# SHARP SERVICE MANUAL

CODE: 00ZAR5520/S1E

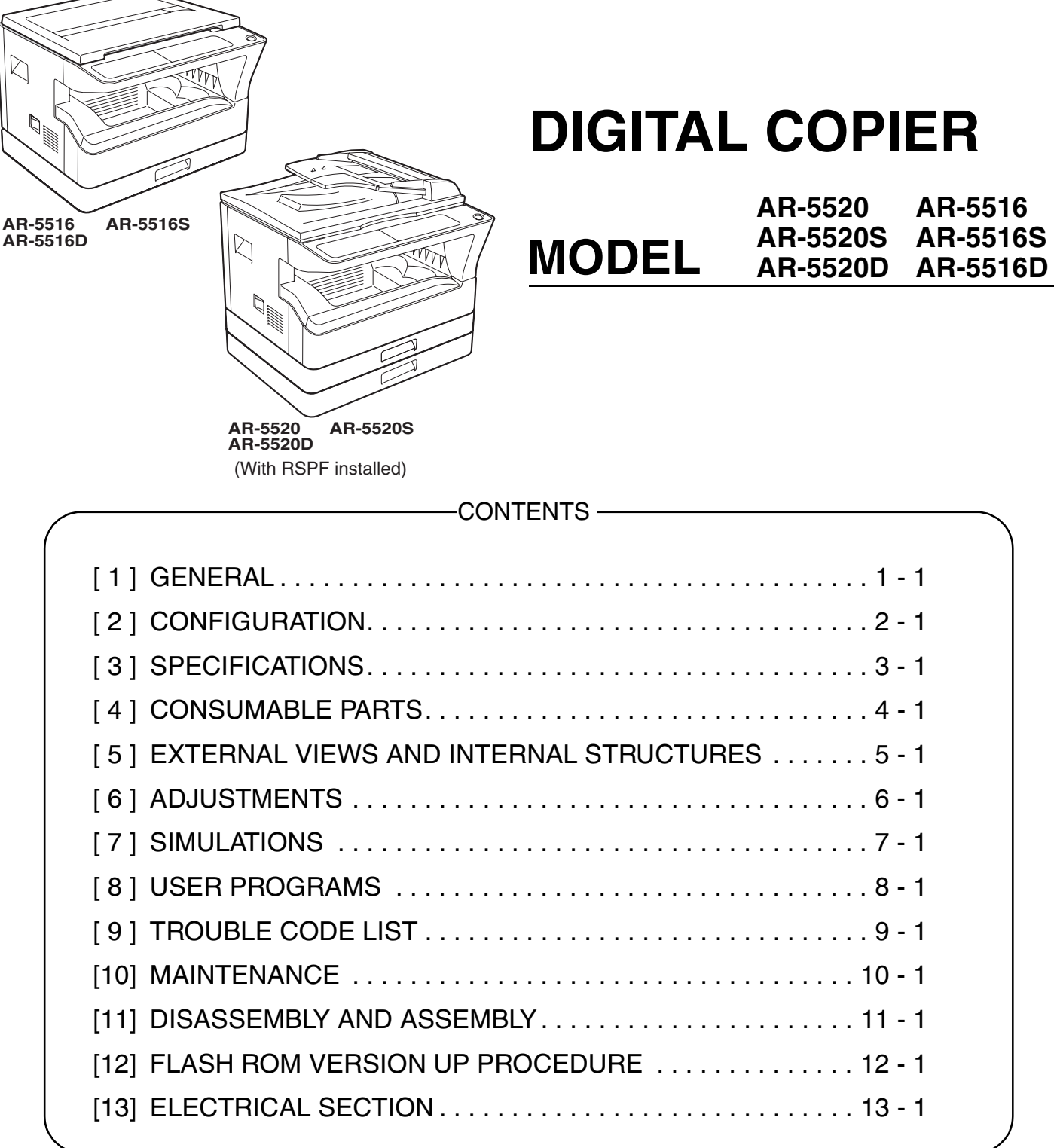

Parts marked with "<u>^</u>" are important for maintaining the safety of the set. Be sure to replace these parts with specified ones for maintaining the safety and performance of the set.

## SHARP CORPORATION

This document has been published to be used for after sales service only.

The contents are subject to change without notice.

### CAUTION

This product is a class 1 laser product that complies with 21CFR 1040.10 and 1040.11 of the CDRH standard and IEC825. This means that this machine does not produce hazardous laser radiation. The use of controls, adjustments or performance of procedures other than those specified herein may result in hazardous radiation exposure.

This laser radiation is not a danger to the skin, but when an exact focusing of the laser beam is achieved on the eye's retina, there is the danger of spot damage to the retina.

The following cautions must be observed to avoid exposure of the laser beam to your eyes at the time of servicing.

- 1) When a problem in the laser optical unit has occurred, the whole optical unit must be exchanged as a unit, not as individual parts.
- 2) Do not look into the machine with the main switch turned on after removing the developer unit, toner cartridge, and drum cartridge
- Do not look into the laser beam exposure slit of the laser optical unit with the connector connected when removing and installing the optical system.
- 4) The middle frame contains the safety interlock switch.
- Do not defeat the safety interlock by inserting wedges or other items into the switch slot.

#### Warning!

This product is a class A product.

If it is operated in households, offices or similar surroundings, it can produce radio interferences at other appliances, so that the user has to take adequate countermeasures.

CLASS 1 LASER PRODUCT

LASER KLASSE 1

LUOKAN 1 LASERLAITE

KLASS 1 LASERAPPARAT

CAUTION INVISIBLE LASER RADIATION, WHEN OPEN AND INTERLOCKS DEFEATED. AVOID EXPOSURE TO BEAM.

VORSICHT UNSICHTBARELASERSTRAHLUNG, WENN ABDECKUNG GEÖFFNET UND SICHERHEITSVERRIEGELUNG ÜBERBRÜCKT. NICHT DEM STRAHL AUSSETZEN. DENNA BRUKSANVISNING SPECIFICERATS, KAN ANVÄNDAREN UTSÄTTAS FÖR OSYNLIG

VARO ! AVATTAESSA JA SUOJALUKITUS OHITETTAESSA OLET ALTTIINA NÄKYMÄTTÖMÄLLE LASERSÄTEILYLLE ÄLÄ KATSO SÄTEFSEEN

ADVARSEL USYNLIG LASERSTRÅLNING VED ÅBNING, NÅR SIKKERHEDSBRYDERE ER UDE AF FUNKTION. UNDGÅ UDSAETTELSE FOR STRÅLNING. VARNING ! OSYNLIG LASERSTRÅLNING NÄR DENNA DEL ÄR

VAROITUS!

VARNING OM APPARATEN ANVÄNDS PÅ ANNAT SÄTT ÄN I

LASERSTRÅLNING, SOM ÖVERSKRIDER GRÄNSEN

LAITTEEN KÄYTTÄMINEN MUULLA KUIN TÄSSÄ KÄYTTÖOHJEESSA MAINITULLA TAVALLA SAATTAA

ALTISTAA KÄYTTÄJÄN TURVALLISUUSLUOKAN 1

YLITTÄVÄLLE NÄKYMÄTTÖMÄLLE

LASERSÄTEILYLLE.

FÖR LASERKLASS 1.

OSYNLIG LASERSTRÅLNING NÄR DENNA DEL ÄR ÖPPNAD OCH SPÄRREN ÄR URKOPPLAD. BETRAKTA EJ STRÅLEN. – STRÅLEN ÄR FARLIG.

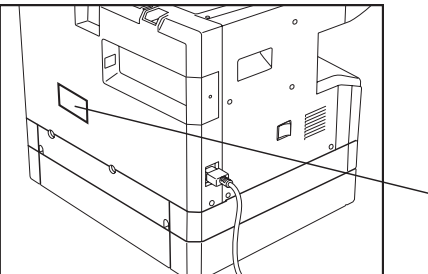

Disconnect the AC cord before servicing the unit.

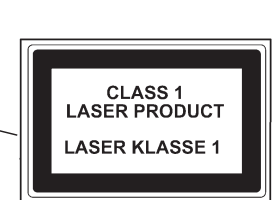

LASER WAVE – LENGTH : 795  $\pm$  15 mm Pulse times : 0.481 ms/6 mm Out put power : 5 mW

## CONTENTS

| [1] GENERAL                                |
|--------------------------------------------|
| 1.Note for servicing 1-1                   |
| [2] CONFIGURATION                          |
| 1.System Configurations 2-1                |
| [3] SPECIFICATIONS                         |
| 1.Copy mode 3-1                            |
| [4] CONSUMABLE PARTS                       |
| 1.Supply system table 4-1                  |
| 2.Environmental conditions 4-3             |
| 3. Production number identification 4-3    |
| [5] EXTERNAL VIEWS AND INTERNAL STRUCTURES |
| 1.Appearance 5-1                           |
| 2.Internal 5-1                             |
| 3.Operation Section 5-2                    |
| 4.Motor, solenoid, clutch 5-3              |
| 5.Sensor, switch 5-4                       |
| 6.PWB unit                                 |
| 7.Cross sectional view 5-6                 |
| [6] ADJUSTMENTS                            |
| 1.Adjustment item list 6-1                 |
| 2.Copier adjustment 6-1                    |
| [7] SIMULATIONS                            |
| 1.Entering the simulation mode 7-1         |
| 2.Canceling the simulation mode            |
| 3.List of simulations 7-1                  |
| 4.Contents of simulations                  |
|                                            |

| [8] USER PROGRAMS                                     |
|-------------------------------------------------------|
| 1.List of user programs8-1                            |
| 2.Setting the user programs                           |
| 3.Toner cartridge life8-4                             |
| [9] TROUBLE CODE LIST                                 |
| 1.Trouble code list                                   |
| 2.Details of trouble codes9-1                         |
| [10] MAINTENANCE                                      |
| 1.Maintenance table 10-1                              |
| 2.Maintenance display system                          |
| 3.Note for replacement of consumable parts 10-2       |
| [11] DISASSEMBLY AND ASSEMBLY                         |
| 1.High voltage section/Duplex transport section11-1   |
| 2.Optical section                                     |
| 3.Fusing section 11-4                                 |
| 4.Paper exit section                                  |
| 5.MCU                                                 |
| 6.Optical frame unit                                  |
| 7.LSU                                                 |
| 8.Tray paper feed section/Paper transport section11-9 |
| 9.Bypass tray section 11-11                           |
| 10.Power section                                      |
| 11.Developing section11-14                            |
| 12.Process section                                    |
| 13.Others 11-15                                       |
| [12] FLASH ROM VERSION UP PROCEDURE                   |
| 1.Preparation                                         |
| 2.Download procedure 12-1                             |
| 3.Installation procedure 12-2                         |
| [13] ELECTRICAL SECTION                               |
| 1.Block diagram                                       |
| 2.Actual wiring diagram 13-2                          |
|                                                       |

## [1] GENERAL

## 1. Note for servicing

## Pictogram

The label (  $\underline{\land}$   $\underline{\land}$  ) in the fusing area of the machine indicates the following:

 $\underline{\wedge}: \text{Caution, risk of danger} \\ \underline{\wedge}: \text{Caution, hot surface}$ 

## A. Warning for servicing

•The fusing area is hot. Exercise care in this area when removing misfed paper.

•Do not look directly at the light source. Doing so may damage your eyes.

## B. Cautions for servicing

- •Do not switch the machine rapidly on and off. After turning the machine off, wait 10 to 15 seconds before turning it back on.
- •Machine power must be turned off before installing any supplies.
- •Place the machine on a firm, level surface.
- •Do not install the machine in a humid or dusty location.
- •When the machine is not used for a long time, for example, during prolonged holidays, turn the power switch off and remove the power cord from the outlet.
- •When moving the machine, be sure to turn the power switch off and remove the power cord from the outlet.
- •Do not cover the machine with a dust cover, cloth or plastic film while the power is on. Doing so may prevent heat dissipation, damaging the machine.
- •Use of controls or adjustments or performance of procedures other than those specified herein may result in hazardous laser radiation exposure.
- •The socket-outlet shall be installed near the machine and shall be easily accessible.

## C. Note for installation place

Improper installation may damage the machine. Please note the following during initial installation and whenever the machine is moved.

Caution : If the machine is moved from a cool place to a warm place, condensation may form inside the machine. Operation in this condition will cause poor copy quality and malfunctions. Leave the machine at room temperature for at least 2 hours before use.

### Do not install your machine in areas that are:

•damp, humid, or very dusty

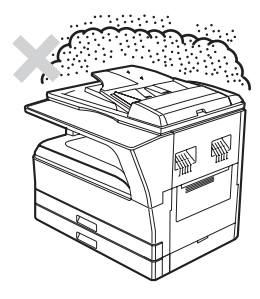

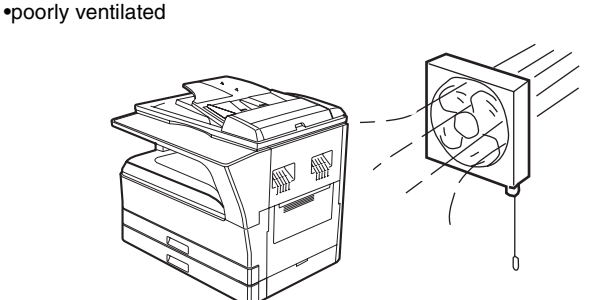

•exposed to direct sunlight

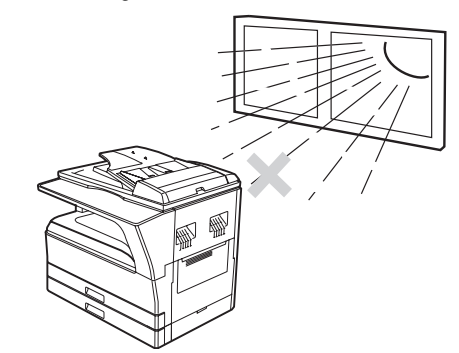

 subject to extreme temperature or humidity changes, e.g., near an air conditioner or heater.

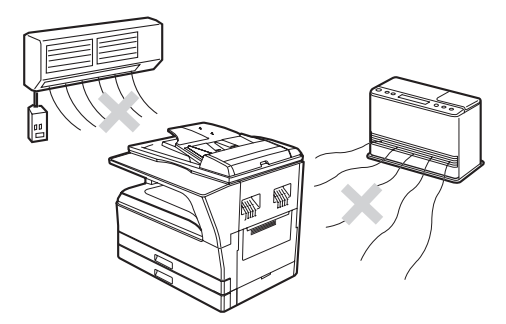

The machine should be installed near an accessible power outlet for easy connection and disconnection.

Be sure to connect the power cord only to a power outlet that meets the specified voltage and current requirements. Also make certain the outlet is properly grounded.

Note : Connect the machine to a power outlet which is not used for other electric appliances. If a lighting fixture is connected to the same outlet, the light may flicker.

Be sure to allow the required space around the machine for servicing and proper ventilation.

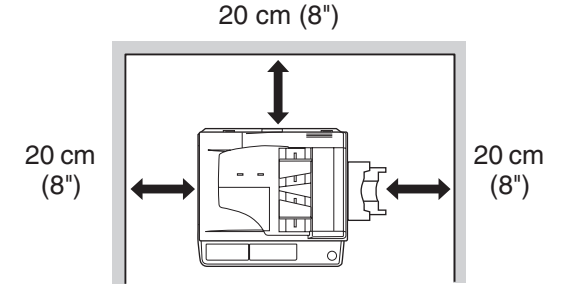

## [2] CONFIGURATION

## 1. System Configurations

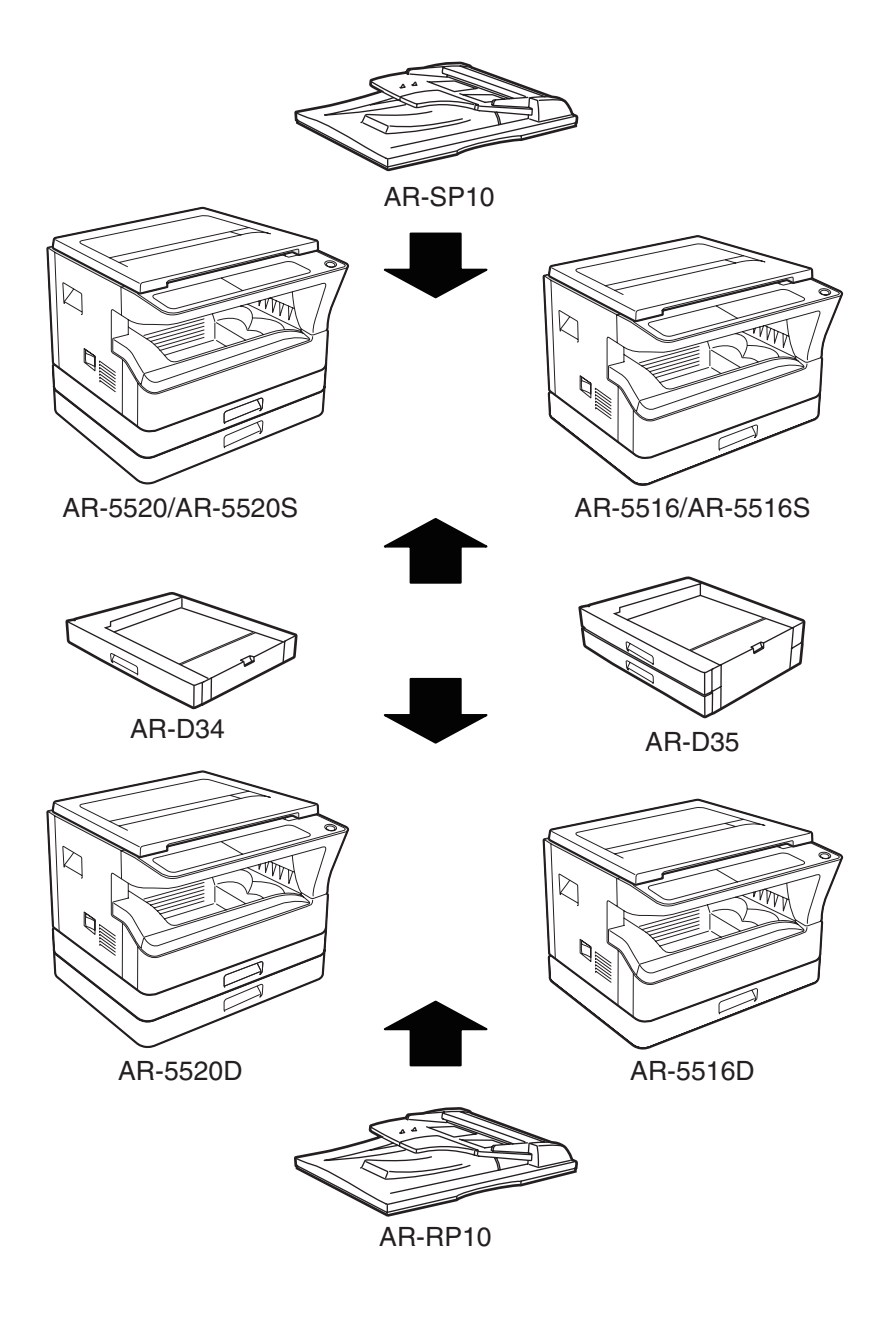

| Option  | Model                              | AR-5520 / AR-5520S<br>AR-5516 /AR-5516S | AR-5520D<br>AR-5516D | Remark |
|---------|------------------------------------|-----------------------------------------|----------------------|--------|
| AR-RP10 | Duplex document auto feeder (RSPF) | Х                                       | 0                    |        |
| AR-SP10 | Document auto feeder (SPF)         | 0                                       | X                    |        |
| AR-D34  | 1-stage paper feed unit            | 0                                       | 0                    |        |
| AR-D35  | 2-stage paper feed unit            | 0                                       | 0                    |        |

O:Option installation enable X: Option installation disable

## [3] SPECIFICATIONS

## 1. Copy mode

### А. Туре

| Туре       | Desk-top  |
|------------|-----------|
| Paper exit | Wing less |

### B. Machine composition

| AR-5516 / AR-5516S / AR-5516D | 16-CPM multi function model |
|-------------------------------|-----------------------------|
| AR-5520 / AR-5520S / AR-5520D | 20-CPM multi function model |

### (1) Option

| Machine                        | Model   |                    |
|--------------------------------|---------|--------------------|
| 250 sheets paper feed unit     | AR-D34  |                    |
| 250 sheets x 2 paper feed unit | AR-D35  |                    |
| SPF                            | AR-SP10 | AR-5520/ AR-5520S  |
|                                |         | AR-5516 /AR-5516S  |
| RSPF                           | AR-RP10 | AR-5520D/ AR-5516D |

## C. Copy speed

### (1) Engine speed (ppm)

| Paper size    | AR-5520 / AR-5520S | AR-5516 / AR-5516S |  |
|---------------|--------------------|--------------------|--|
|               | AR-5520D           | AR-5516D           |  |
| A4/ 8.5"x11"  | 20ppm              | 16ppm              |  |
| A4R           | 14ppm              | 12ppm              |  |
| 8.5"x11"R     | 15ppm              | 12ppm              |  |
| A5/ 5.5"x8.5" | 20ppm              | 16ppm              |  |
| B5/ 16K       | 20ppm              | 16ppm              |  |
| B5R           | 16ppm              | 14ppm              |  |
| 16KR          | 15ppm              | 14ppm              |  |
| 8.5x13"       | 12ppm              | 11ppm              |  |
| B4/ 8.5"x14   | 12ppm              | 10ppm              |  |
| A3            | 11ppm              | 9ppm               |  |
| 11"x17"       | 10ppm              | 9ppm               |  |
| 8K            | 11ppm              | 10ppm              |  |

### (2) Document replacement speed (Copy mode)

| Copy mode | AR-5520 / AR-5520S<br>AR-5520D | AR-5516 / AR-5516S<br>AR-5516D |  |
|-----------|--------------------------------|--------------------------------|--|
| S to S    | 20cpm (100%)                   | 16cpm (100%)                   |  |
| S to D    | 9cpm (45%)                     | 9cpm (56%)                     |  |
| D to D    | 8cpm (40%)                     | 8cpm (50%)                     |  |

### (3) Job efficiency

| Copy mode | AR-5520 / AR-5520S<br>AR-5520D | AR-5516 / AR-5516S<br>AR-5516D |  |
|-----------|--------------------------------|--------------------------------|--|
| S to S    | 19cpm (95%)                    | 15cpm (94%)                    |  |
| S to D    | 11cpm (55%)                    | 10cpm (63%)                    |  |
| D to D    | 10cpm (50%)                    | 10cpm (63%)                    |  |

S to S : Tray1 A4/8.5"X11" document 10 sheets (10 pages), copy 5 sets S to D : Tray1 A4/8.5"X11" document 10 sheets (10 pages), copy 5 sets D to D : Tray1 A4/8.5"X11" document 10 sheets (20 pages), copy 5 sets

### (4) First copy time

| <b>T</b>    | Quality          |
|-------------|------------------|
| Iray        | Content          |
| 1st tray    | 7.2 sec or less  |
| 2nd tray    | 8.5 sec or less  |
| 3rd tray    | 9.5 sec or less  |
| 4th tray    | 10.5 sec or less |
| Bypass tray | 7.5 sec or less  |

600x300dpi, AE mode, A4/Letter, single surface copy with OC, in polygon ready state

### D. Document

| Max. document size          | A3, 11" X 17"    |
|-----------------------------|------------------|
| Document reference position | Left side center |
| Detection (Platen)          | None             |

## E. Paper feed

### (1) Paper feed section details

| Item                               |             | 1st tray                            | 2nd tray    | Bypass tray                                   |
|------------------------------------|-------------|-------------------------------------|-------------|-----------------------------------------------|
| Paper capacity                     |             | 250                                 | 250         | 100 sheets                                    |
|                                    |             | sheets                              | sheets      |                                               |
| Paper size detection               |             | No                                  |             |                                               |
| -                                  |             | (Paper size is set with             |             |                                               |
|                                    |             | the system setting.)                |             |                                               |
| Paper type setting                 |             | No                                  | No          | No<br>(Heavy<br>paper setting<br>is enabled.) |
| Paper size changing method         |             | The paper guide is set by the user. |             |                                               |
| Paper when shipping                | AB series   | A4                                  | A4          | -                                             |
| Size setting                       | Inch series | 8 1/2" x11"                         | 8 1/2" x11" | -                                             |
| Remaining paper quantity detection |             | Only empty                          | y detection | available                                     |

### (2) Feedable paper

| Paper size               |             | 1st tray | 2nd tray | Bypass<br>tray |
|--------------------------|-------------|----------|----------|----------------|
| A3                       | 297x420     | Yes      | Yes      | Yes            |
| B4                       | 257x364     | Yes      | Yes      | Yes            |
| A4                       | 297x210     | Yes      | Yes      | Yes            |
| A4-R                     | 210x297     | Yes      | Yes      | Yes            |
| B5                       | 257x182     | Yes      | Yes      | Yes            |
| B5R                      | 182x257     | Yes      | Yes      | Yes            |
| A5                       | 210x148.5   | Yes      | N/A      | Yes            |
| A5R                      | 148.5x210   | N/A      | N/A      | Yes            |
| A6R                      | 105x148.5   | N/A      | N/A      | Yes            |
| B6R                      | 128.5x182   | N/A      | N/A      | Yes            |
| Ledger 11 x 17 in        | 279.4x431.8 | Yes      | Yes      | Yes            |
| Legal 8.5x14in.          | 215.9x355.6 | Yes      | Yes      | Yes            |
| Foolscap 8.5 x 13 in     | 215.9x330.2 | Yes      | Yes      | Yes            |
| Letter 11x8.5in          | 279.4x215.9 | Yes      | Yes      | Yes            |
| Letter-R 8.5x11in        | 215.9x279.4 | Yes      | Yes      | Yes            |
| Executive-R 7.25x10.5in. | 184.2x266.7 | N/A      | N/A      | Yes            |
| Invoice 8.5x5.5 in.      | 215.9x139.7 | Yes      | N/A      | Yes            |
| Invoice-R 5.5x8.5 in     | 139.7x215.9 | N/A      | N/A      | Yes            |
| 8K                       | 270x390     | Yes      | Yes      | Yes            |
| 16K                      | 270x195     | Yes      | Yes      | Yes            |
| 16KR                     | 195x270     | Yes      | Yes      | Yes            |
| COM10                    | 104.8x241.3 | N/A      | N/A      | Yes            |
| COM9                     | 98.4x225.4  | N/A      | N/A      | Yes            |
| C5                       | 162x229     | N/A      | N/A      | Yes            |
| DL                       | 110x220     | N/A      | N/A      | Yes            |
| Postcard                 | 100x148     | N/A      | N/A      | Yes            |
| Return postcard          | 200x148     | N/A      | N/A      | Yes            |
| Long format No. 3        | 120.1x235   | N/A      | N/A      | Yes            |
| Monarch                  | 98.4x190.5  | N/A      | N/A      | Yes            |
| Western format No. 2     | 114x162     | N/A      | N/A      | Yes            |
| Western format No. 4     | 105x235     | N/A      | N/A      | Yes            |

### (3)Types of feedable paper

| Types of paper |                                         | 1st tray | 2nd tray | Bypass tray                                      |
|----------------|-----------------------------------------|----------|----------|--------------------------------------------------|
| Thin paper     | 56-59g/m <sup>2</sup><br>15-15.9lbs     | Yes      | Yes      | Yes                                              |
| Plain paper    | 60-90g/m <sup>2</sup><br>16-24lbs       | Yes      | Yes      | Yes<br>(Multi paper feed enable)                 |
| Heavy paper    | 91-105g/m <sup>2</sup><br>16-24lbs      | N/A      | N/A      | Yes<br>(Multi paper feed enable)                 |
| Heavy paper    | 106-128g/m <sup>2</sup><br>24.1-33.5lbs | N/A      | N/A      | Yes<br>(A4 or less)<br>(Multi paper feed enable) |
| Heavy paper    | 129-200g/m <sup>2</sup><br>33.6-53.2lbs | N/A      | N/A      | Yes<br>(A4 or less)<br>(Only single paper feed)  |
| Heavy paper    | 201-256g/m <sup>2</sup><br>53.3-68lbs   | N/A      | N/A      | N/A                                              |
| Envelope       | 75-90g/m <sup>2</sup><br>20-24lbs       | N/A      | N/A      | Yes                                              |
| Postcard       |                                         | N/A      | N/A      | Yes                                              |
| OHP film       |                                         | N/A      | N/A      | Yes                                              |
| Label sheet    |                                         | N/A      | N/A      | Yes                                              |
| Tab paper 20   |                                         | N/A      | N/A      | Yes                                              |

## F. Multi copy

| Max, number of multi copy | 999 sheets  |
|---------------------------|-------------|
| max. namber of main copy  | 000 0110010 |

### G. Warm-up time

| Warm-up time | 45 sec        |
|--------------|---------------|
| Pre-heat     | Available     |
| Jam recovery | Within 45 sec |

## H. Copy magnification ratio

| Fixed magnification                 | AB system:<br>50,70,86,100,141,200%          |
|-------------------------------------|----------------------------------------------|
| ratio                               | Inch system:<br>50,64,78,100,129,200%        |
| Zooming                             | 25 ~ 400%<br>SPF/RSPF(50 ~ 200%)             |
| Independent<br>zooming(vertical)    | Available (25 ~ 400%)<br>SPF/RSPF(50 ~ 200%) |
| Independent zooming<br>(horizontal) | Available (25 ~ 400%)<br>SPF/RSPF(50 ~ 200%) |

## I. Print density

| Density mode                | Auto / Text / Photo                                                                                                    |
|-----------------------------|----------------------------------------------------------------------------------------------------|
| No. of manual<br>adjustment | 5 steps (Text / Photo)                                                                                                  |
| Resolution                  | Writing: 600 x 600dpi<br>Reading: 600 (main) x 600 (sub) (PHOTO mode)<br>600 (main) x 300 (sub) (AUTO exposure<br>mode) |
| Gradation                   | Reading: 256 gradations<br>Writing: Binary                                                                              |
| Toner save mode             | Set by the user program                                                                                                 |

### J. Void width

| Void area  | Lead edge 1 ~ 4mm,<br>rear edge 4mm or less,<br>Total of both sides: 6mm or less |             |               |
|------------|----------------------------------------------------------------------------------|-------------|---------------|
| Image loss | OC                                                                               | Same size   | 3.0mm or less |
|            |                                                                                  | Enlargement | 1.5mm or less |
|            |                                                                                  | Reduction   | 6.0mm or less |
|            | SPF/RSPF                                                                         | Same size   | 4.0mm or less |
|            |                                                                                  | Enlargement | 3.0mm or less |
|            |                                                                                  | Reduction   | 8.0mm or less |

## K. Auto duplex

| Standard/ | Standard provision (AR-5520D / AR-5516D only)                            |
|-----------|--------------------------------------------------------------------------|
| Option    | $(D \rightarrow D / D \rightarrow S$ enable only when RSPF is installed) |
| -         | Not available for AR-5520 / AR-5520S / AR-5516/ AR-                      |
|           | 5516S                                                                    |

## L. Paper exit / finishing

| Paper exit section<br>capacity | Face down 250 sheets                                      |
|--------------------------------|-----------------------------------------------------------|
| Full detection                 | None                                                      |
| Finishing                      | None                                                      |
| Electronic sort<br>capacity    | A4/ 8.5" x 11" standard document (6% coverage) 160 sheets |
| Offset function                | None                                                      |
| Staple function                | None                                                      |

### M. Additional functions

|                            | AR-5520S                                                                                          | AR-5520                                  | AR-5520D               |
|----------------------------|---------------------------------------------------------------------------------------------------|------------------------------------------|------------------------|
|                            | AR-5516S AR-5516 AR-5516D                                                                         |                                          | AR-5516D               |
| APS                        | 0                                                                                                 |                                          |                        |
| AMS                        |                                                                                                   | 0                                        |                        |
| Auto tray<br>switching     |                                                                                                   | 0                                        |                        |
| Memory copy                |                                                                                                   | 0                                        |                        |
| Rotation copy              |                                                                                                   | 0                                        |                        |
| E-sort (Sorting function)  | х                                                                                                 | (<br>Single surface, A4, 6<br>160 sheets | )<br>6% document, Max. |
| E-sort (Grouping function) | х                                                                                                 | C                                        | )                      |
| Rotation sort              |                                                                                                   | Х                                        |                        |
| Prevention of sky shot     |                                                                                                   | Х                                        |                        |
| Independent zooming        | 0                                                                                                 |                                          |                        |
| 1 set 2 copy               | O<br>Disable in enlargement copy or when SPF/RSPF is<br>used.                                     |                                          |                        |
| Binding margin             | O<br>X Default AB series: 10mm (5, 10, 15, 20mm)<br>Inch series: 1/2 inch (1/4, 1/2, 3/4, 1 inch) |                                          |                        |
| Edge erase                 | O<br>X Default AB series: 10mm (5, 10, 15, 20mm)<br>Inch series: 1/2 inch (1/4, 1/2, 3/4, 2 inch) |                                          |                        |
| Center erase               | O<br>X Default AB series: 10mm (5, 10, 15, 20mm)<br>Inch series: 1/2 inch (1/4, 1/2, 3/4, 3 inch) |                                          |                        |
| Black/white<br>reverse     | x                                                                                                 |                                          |                        |
| 2in1/4in1                  | Х                                                                                                 | (                                        | )                      |
| Offset                     | X                                                                                                 |                                          |                        |
| Preheating                 | O The conditions are set by the user program.                                                     |                                          |                        |
| Auto shut-off              | O The conditions are set by the user program.                                                     |                                          |                        |
| User<br>programming        | 0                                                                                                 |                                          |                        |
| Total counter              | O Supports Total counter and Copy counter.                                                        |                                          |                        |
| Coin vendor<br>support     | O (Supports I/F only.)                                                                            |                                          |                        |
| Auditor support            | O (Supports I/F only.)                                                                            |                                          |                        |
| Duplex                     | X O                                                                                               |                                          |                        |
| Toner save                 | O (Set according to the destination)                                                              |                                          |                        |
| Department<br>management   | O (Copy: 20 Dept.)                                                                                |                                          |                        |

O: Available X: Not available

## N. Other specifications

| Photoconductor type      | OPC (Organic Photo Conductor)        |
|--------------------------|--------------------------------------|
| Photoconductor drum dia. | 30mm                                 |
| Copy lamp                | Cold cathode fluorescent lamp (CCFL) |
| Developing system        | Dry 2-component magnetic brush       |
| 1 8 9                    | development                          |
|                          | development                          |
| Charging system          | Saw teeth charging                   |
| Transfer system          | (+) DC corotron                      |
| Separation system        | (-) DC corotron                      |
| Fusing system            | Heat roller                          |
| Cleaning system          | Contact blade                        |

## O. Package form

| Body | Body / Accessories |
|------|--------------------|

### P. External view

|                                                         | AR-5520S/AR-5520/<br>AR-5520D             | AR-5516S/AR-5516/<br>AR-5516D             |  |  |
|---------------------------------------------------------|-------------------------------------------|-------------------------------------------|--|--|
| External dimensions<br>(With the bypass tray<br>closed) | 590mm(W) x 550mm(D)<br>x 555mm(H) or less | 590mm(W) x 550mm(D)<br>x 470mm(H) or less |  |  |
| Occupying area<br>(With the bypass tray<br>opened)      | 883mm(W) x 55                             | 50mm(D) or less                           |  |  |
| Weight<br>(Excluding<br>developer)                      | 35.9Kg                                    | 30.9Kg                                    |  |  |

### Q. Power source

| Voltage   | 100 - 127V 220 - 240V |
|-----------|-----------------------|
| Frequency | 50/60Hz common        |

## **R.** Power consumption

| Max. power consumption                 | 1200W                  |
|----------------------------------------|------------------------|
| * EnergyStar conformity                |                        |
| Average power consumption in operation | Less than 550W         |
| Power consumption when standby         | 5W(Not include option) |
| Energy consumption efficiency          | Less than 25W          |

## S. Digital performance

| Resolution | Reading                         | 600 x 600dpi (PHOTO mode)<br>600 x 300dpi (AUTO exposure mode) |  |  |
|------------|---------------------------------|----------------------------------------------------------------|--|--|
|            | Writing                         | 600 x 600dpi                                                   |  |  |
| Gradation  | Reading                         | 256 gradations                                                 |  |  |
|            | Writing                         | Binary                                                         |  |  |
| Memory     | AR-5520S/5516S : 16MB           |                                                                |  |  |
|            | AR-5520/5516/5520D/5516D : 64MB |                                                                |  |  |
| Hard disk  | None                            |                                                                |  |  |

## T. Printing function

## (1) Platform

| Item             | Content                      |
|------------------|------------------------------|
| Support platform | IBM PC/AT compatible machine |

## (2) Support OS

| OS                  | Support              |
|---------------------|----------------------|
| Windows 95          | Х                    |
| Windows 98/Me       | Х                    |
| Windows NT 4.0 SP5  | Х                    |
| Windows 2000        | 0                    |
| Windows XP 32       | 0                    |
| Windows XP 64       | O (Web release only) |
| Windows Server 2003 | Х                    |
| Windows Vista 32    | 0                    |
| Windows Vista 64    | O (Web release only) |

### (3) Printer driver function (SPLC)

|               | Item                            |                   | SPLC                                                                                                    |  |  |  |
|---------------|---------------------------------|-------------------|----------------------------------------------------------------------------------------------------|--|--|--|
| Common        | Common Default                  |                   | Button                                                                                                    |  |  |  |
|               | MIMIC                           |                   | Yes                                                                                                    |  |  |  |
| Configuration | Input Tray Options              |                   | One Tray/ Two Tray/ Three Tray/<br>Four Tray                                                                                                    |  |  |  |
|               | Set<br>Tray                     | Paper<br>Source   | Tray1/ Tray2/ Bypass Tray                                                                                                    |  |  |  |
|               | Status                          | Set Paper<br>size | Not set/ A3/ A4-R/ A5-R/ A6-R/ B4/<br>B5-R/ B6-R/ Leger/ Letter-R/<br>Legal/ Executive-R/ Invoice-R/<br>Foolscap/ Folio/ Com10/ DL/ C5/<br>8k/ 16k-R/ Custom paper |  |  |  |
|               | ROPM                            | I                 | On/Off (The AR-5520S/5516S are out of target.)                                                                                                    |  |  |  |
|               | Status                          | window            | Button                                                                                                    |  |  |  |
|               | About                           |                   | Button                                                                                                    |  |  |  |
| Main          | Copies                          |                   | 1-999                                                                                                    |  |  |  |
|               | Collate                         |                   | On/ Off                                                                                                    |  |  |  |
|               | N-UP p                          | rinting           | 1/ 2/ 4 /6 up                                                                                                    |  |  |  |
|               | User se                         | ettings           | Button                                                                                                    |  |  |  |
| Paper         | Paper size<br>Fit to paper size |                   | A3/ A4/ A5/ A6/ B4/ B5/ B6/ Leger/<br>Letter/ Legal/ Executive/ Invoice/<br>Foolscap/ Folio/ Com10/ DL/ C5/<br>8k/ 16k/ Custom paper                               |  |  |  |
|               |                                 |                   | Width [100.0] -[297.0]<br>[3.94"] -[11.69"]<br>Length [148.0] -[431.8]<br>[5.83"] - [17.00"]<br>- Milimeters/ Inches                                               |  |  |  |
|               |                                 |                   | On/Off<br>A3/ A4/ A5/ A6/ B4/ B5/ B6/ Leger/<br>Letter/ Legal/ Executive/ Invoice/<br>Foolscap/ Folio/ Com10/ DL/ C5/<br>8k/ 16k                                   |  |  |  |
|               | Image orientation               |                   | Portrait/ Landscape/ Rotate 180 degrees                                                                                                    |  |  |  |
|               | Paper selection                 |                   | Auto select/ Tray1/ Tray2/ Bypass<br>Tray                                                                                                    |  |  |  |
| Advanced      | Image                           | quality           | Draft/ Normal/ Photo                                                                                                    |  |  |  |
|               | Text to Black, Vector to Black  |                   | On/Off                                                                                                    |  |  |  |
| Watermark     | Watermark                       |                   | Top seclet/ Confidential/ Draft/<br>Original/ Copy                                                                                                    |  |  |  |
|               | Text                            |                   | Yes                                                                                                    |  |  |  |
|               | Size                            |                   | [6] - [300]                                                                                                    |  |  |  |
|               | Angle                           |                   | [-90] - [90]                                                                                                    |  |  |  |
|               | Graysc                          | ale               | [0] - [255]                                                                                                    |  |  |  |
|               | Edit for                        | it                | Yes                                                                                                    |  |  |  |
|               | On first                        | page only         | On/Off                                                                                                    |  |  |  |
|               | Center                          |                   | Button                                                                                                    |  |  |  |
|               | Positior                        | ı                 | X: [-50] - [50]<br>Y: [-50] - [50]                                                                                                    |  |  |  |

## U. Scanner function (Except for AR-5520/AR-5516)

| Туре                 | Flat bed scanner                                                                 |
|----------------------|----------------------------------------------------------------------------------|
| Scan system          | Document table/document feed unit                                                |
| Light source         | Yellow + Green CCFL                                                              |
| Resolution           | Binary: 600 x 600 dpi<br>Gray scale: 300 x 300 dpi                               |
| Document             | Sheet/Book                                                                       |
| Effective scan range | OC/SPF/RSPF:<br>about 297(length) x 431(width) mm                                |
| Scan speed           | OC/SPF/R-SPF:<br>0.962msec/line(300 dpi)                                         |
| Input data           | 1bit or 12bit                                                                    |
| Output data          | 1bit or 8bit                                                                     |
| Scan color           | Black & white / binary / Gray scale                                              |
| Protocol             | TWAIN / WIA(XP only) * / STI                                                     |
| Interface            | USB2.0 (High speed mode, full speed mode)                                        |
| Scanner utility      | Button Manager                                                                   |
| Drop-out color       | No                                                                               |
| Scanner button       | Provided (6)                                                                     |
| Supported OS         | USB connection:Windows 2000/XP/VISTA<br>network connection:Windows 2000/XP/VISTA |
| Void area            | Lead edge/rear edge (2.5mm) on the driver side Left/right: 3.0mm                 |
| WHQL support         | No                                                                               |

## [4] CONSUMABLE PARTS

## 1.Supply system table

## A. USA/Canada/South and Central America(100V series)

## AR-5516/AR-5520D

| No. | Name                   | Product name                | Content                                     |          | Life         | Remark                         |
|-----|------------------------|-----------------------------|---------------------------------------------|----------|--------------|--------------------------------|
| 1   | Toner cartridge(Black) | AR-020MT<br>(AR-020NT x 10) | Toner cartridge<br>(Toner:Net 537g With IC) | x10      | 160K(16Kx10) | Life setting by A4 6% document |
| 2   | Developer              | AR-205MD<br>(AR-205ND x 10) | Developer<br>(Net 300g)                     | x10      | 500K(50x10)  |                                |
| 3   | Drum KIT               | AR-205DR                    | Drum<br>Drum fixing plate                   | x1<br>x1 | 50K          |                                |

## B. South and Central America(200V series)

### AR-5516/AR-5520D

| No. | Name                   | Product name                | Content                                     |          | Life         | Remark                                                |
|-----|------------------------|-----------------------------|---------------------------------------------|----------|--------------|-------------------------------------------------------|
| 1   | Toner cartridge(Black) | AR-020LT<br>(AR-020T x 10)  | Toner cartridge<br>(Toner:Net 537g With IC) | x10      | 190K(19Kx10) | Life setting by A4 6% document (In a toner save mode) |
| 2   | Developer              | AR-205LD<br>(AR-205DV x 10) | Developer<br>(Net 300g)                     | x10      | 500K(50x10)  |                                                       |
| 3   | Drum KIT               | AR-205DM                    | Drum<br>Drum fixing plate                   | x1<br>x1 | 50K          |                                                       |

## C. Brazil

## AR-5516/AR-5520D

| No. | Name                   | Product name                  | Content                                     |          | Life         | Remark                                                |
|-----|------------------------|-------------------------------|---------------------------------------------|----------|--------------|-------------------------------------------------------|
| 1   | Toner cartridge(Black) | AR-020MTB<br>(AR-020NTB x 10) | Toner cartridge<br>(Toner:Net 537g With IC) | x10      | 190K(19Kx10) | Life setting by A4 6% document (In a toner save mode) |
| 2   | Developer              | AR-205MD<br>(AR-205ND x 10)   | Developer<br>(Net 300g)                     | x10      | 500K(50x10)  |                                                       |
| 3   | Drum KIT               | AR-205DR                      | Drum<br>Drum fixing plate                   | x1<br>x1 | 50K          |                                                       |

### D. Europe

### AR-5516/AR-5516S/AR-5520/AR-5520S/AR-5520D

| No. | Name                   | Product name                | Content                                     |          | Life         | Remark                                                |
|-----|------------------------|-----------------------------|---------------------------------------------|----------|--------------|-------------------------------------------------------|
| 1   | Toner cartridge(Black) | AR-020LT<br>(AR-020T x 10)  | Toner cartridge<br>(Toner:Net 537g With IC) | x10      | 160K(16Kx10) | Life setting by A4 6% document (In a toner save mode) |
| 2   | Developer              | AR-205LD<br>(AR-205DV x 10) | Developer<br>(Net 300g)                     | x10      | 500K(50x10)  |                                                       |
| 3   | Drum KIT               | AR-205DM                    | Drum<br>Drum fixing plate                   | x1<br>x1 | 50K          |                                                       |

## E. Australia/New Zealand

## AR-5516/AR-5516D/AR-5520/AR-5520S/AR-5520D

| No. | Name                   | Product name                | Content                                     |          |              | Life                                                  |
|-----|------------------------|-----------------------------|---------------------------------------------|----------|--------------|-------------------------------------------------------|
| 1   | Toner cartridge(Black) | AR-020LT<br>(AR-020T x 10)  | Toner cartridge<br>(Toner:Net 537g With IC) | x10      | 190K(19Kx10) | Life setting by A4 6% document (In a toner save mode) |
| 2   | Developer              | AR-205LD<br>(AR-205DV x 10) | Developer<br>(Net 300g)                     | x10      | 500K(50x10)  |                                                       |
| 3   | Drum KIT               | AR-205DM                    | Drum<br>Drum fixing plate                   | x1<br>x1 | 50K          |                                                       |

## F. Middle East/Africa/Israel/Philippine/Other Distributor AR-5516/AR-5516S/AR-5516D/AR-5520/AR-5520S/AR-5520D

| No. | Name                   | Product name                | Content                                     |          | Life         | Remark                                                   |
|-----|------------------------|-----------------------------|---------------------------------------------|----------|--------------|----------------------------------------------------------|
| 1   | Toner cartridge(Black) | AR-021ET<br>(AR-021FT x 10) | Toner cartridge<br>(Toner:Net 537g With IC) | x10      | 190K(19Kx10) | Life setting by A4 6% document<br>(In a toner save mode) |
| 2   | Developer              | AR-205CD<br>(AR-205SD x 10) | Developer<br>(Net 300g)                     | x10      | 500K(50x10)  |                                                          |
| 3   | Drum KIT               | AR-205DR                    | Drum<br>Drum fixing plate                   | x1<br>x1 | 50K          |                                                          |

### G. Taiwan

## AR-5516/AR-5516S/AR-5516D/AR-5520/AR-5520S/AR-5520D

| No. | Name                   | Product name                | Content                                     |          | Life         | Remark                         |
|-----|------------------------|-----------------------------|---------------------------------------------|----------|--------------|--------------------------------|
| 1   | Toner cartridge(Black) | AR-021ET<br>(AR-021FT x 10) | Toner cartridge<br>(Toner:Net 537g With IC) | x10      | 160K(16Kx10) | Life setting by A4 6% document |
| 2   | Developer              | AR-205CD<br>(AR-205SD x 10) | Developer<br>(Net 300g)                     | x10      | 500K(50x10)  |                                |
| 3   | Drum KIT               | AR-205DR                    | Drum<br>Drum fixing plate                   | x1<br>x1 | 50K          |                                |

### H. Asia(Except the above)

### AR-5516/AR-5516S/AR-5516D/AR-5520/AR-5520S/AR-5520D

| No. | Name                   | Product name                | Content                                         | Life         | Remark                                                   |
|-----|------------------------|-----------------------------|-------------------------------------------------|--------------|----------------------------------------------------------|
| 1   | Toner cartridge(Black) | AR-020CT<br>(AR-020ST x 10) | Toner cartridge<br>(Toner:Net 537g With IC) x10 | 190K(19Kx10) | Life setting by A4 6% document<br>(In a toner save mode) |
| 2   | Developer              | AR-205CD<br>(AR-205SD x 10) | Developer x10<br>(Net 300g)                     | 500K(50x10)  |                                                          |
| 3   | Drum KIT               | AR-205DR                    | Drum x1<br>Drum fixing plate x1                 | 50K          |                                                          |

## 2. Environmental conditions

## A. Transport conditions

### (1) Transport conditions

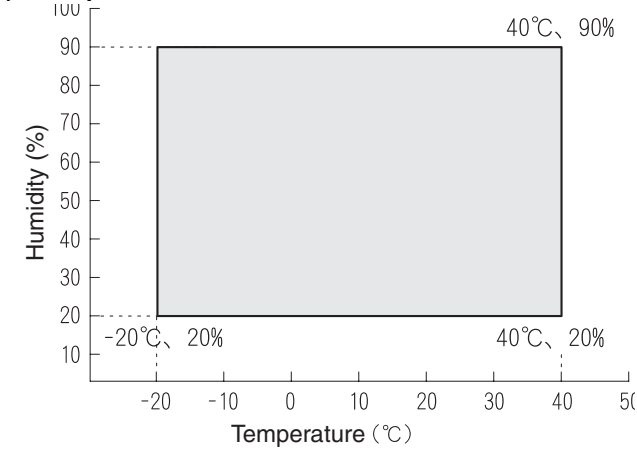

### (2) Storage conditions

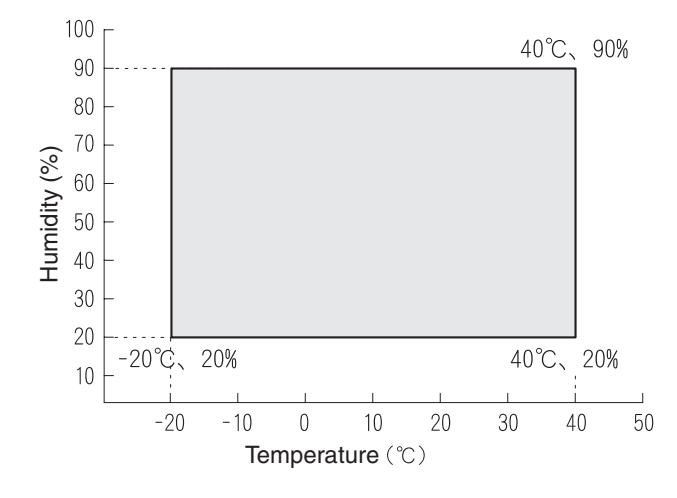

### **B. Use conditions**

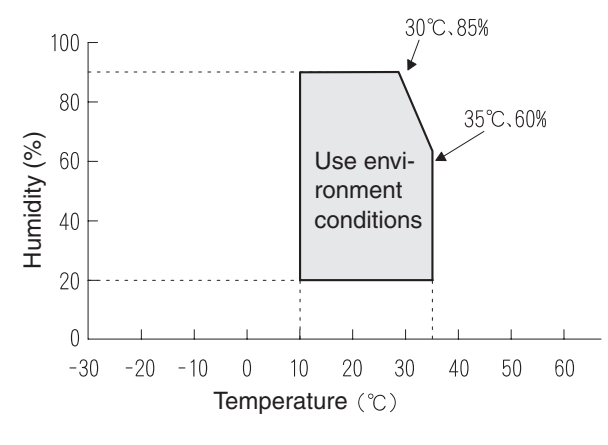

### C. Life(packed conditions)

Photoconductor drum (36 months from the production month) Developer, toner (24 months from the production month)

## 3. Production number identification

<Toner cartridge>

The label on the toner cartridge shows the date of production.

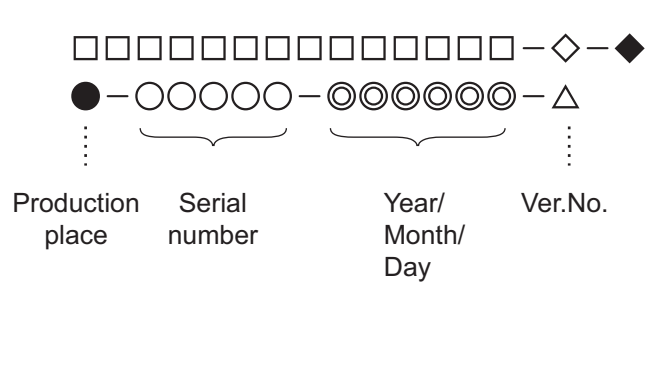

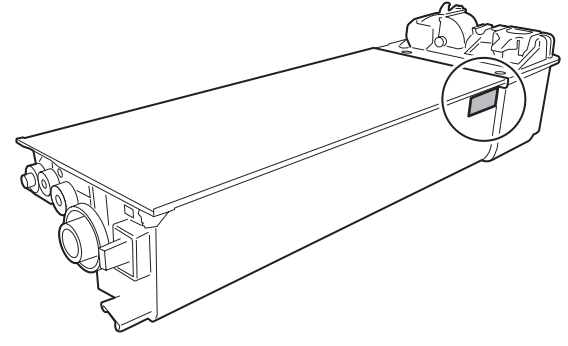

### <Drum cartridge>

The lot number, printed on the front side flange, is composed of 6 digits, each digit showing the following content:

| 1 2 3 4 5 6 |  |
|-------------|--|
|-------------|--|

1 Alphabet

Indicates the model conformity code. A for this model.

 Number Indicates the end digit of the production year.
 Number or X, Y, Z

Indicates the month of packing.

X stands for October, Y November, and Z December.

- 4/5 Number Indicates the day of the month of packing.6 Alphabet
  - Indicates the production factory. "A" for Nara Plant, "C" for SOCC

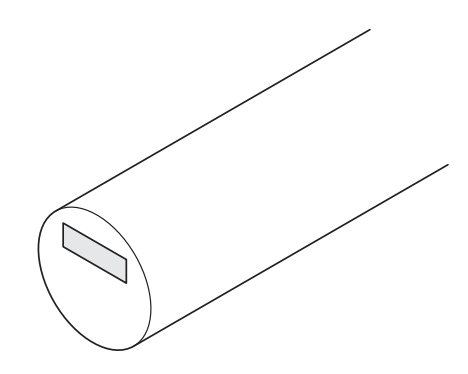

## [5] EXTERNAL VIEWS AND INTERNAL STRUCTURES

## 1. Appearance

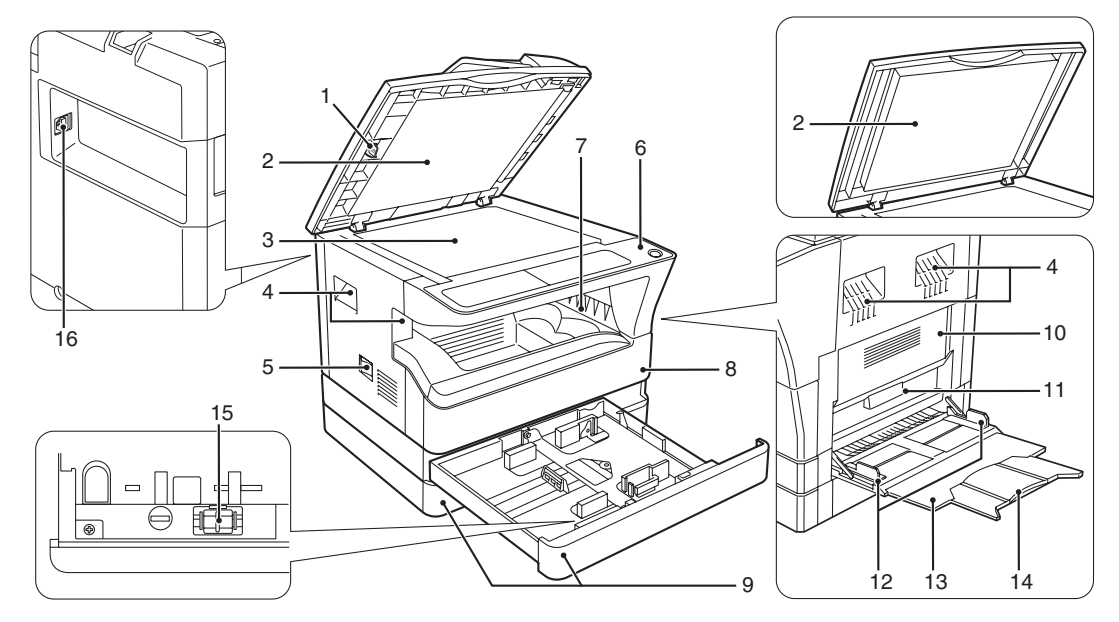

| 1  | Glass cleaner                    | 2  | Document feeder cover (when the SPF/ | 3  | Document glass     |
|----|----------------------------------|----|--------------------------------------|----|--------------------|
|    | (when the SPF/RSPF is installed) |    | RSPF is installed) /document cover   |    |                    |
| 4  | Handles                          | 5  | Power switch                         | 6  | Operation panel    |
| 7  | Paper output tray                | 8  | Front cover                          | 9  | Paper trays        |
| 10 | Side cover                       | 11 | Side cover handle                    | 12 | Bypass tray guides |
| 13 | Bypass tray                      | 14 | Bypass tray extension                | 15 | Charger cleaner    |
| 16 | USB 2.0 connector                |    |                                      |    |                    |

## 2. Internal

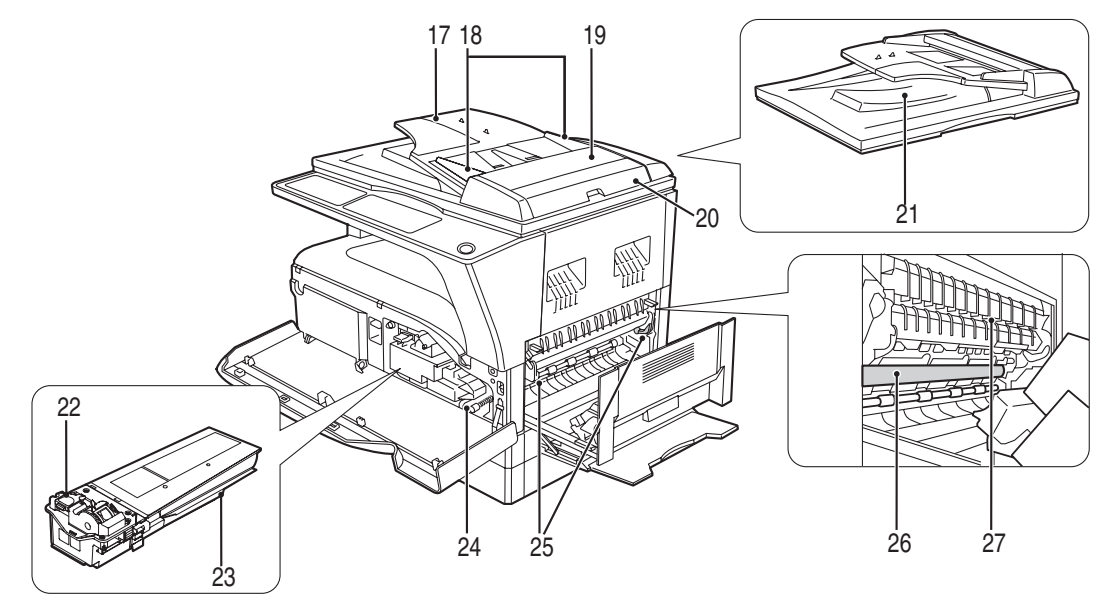

| 17 | Document feeder tray<br>(when the SPE/BSPE is installed) | 18 | Original guides                  | 19 | Feeding roller cover               |
|----|----------------------------------------------------------|----|----------------------------------|----|------------------------------------|
| 20 | Right side cover                                         | 21 | Exit area                        | 22 | Toner cartridge lock release lever |
|    | (when the SPF/RSPF is installed)                         |    | (when the SPF/RSPF is installed) |    | _                                  |
| 23 | Toner cartridge                                          | 24 | Roller rotating knob             | 25 | Fusing unit release levers         |
| 26 | Photoconductive drum                                     | 27 | Fusing unit paper guide          |    |                                    |

## 3. Operation Section

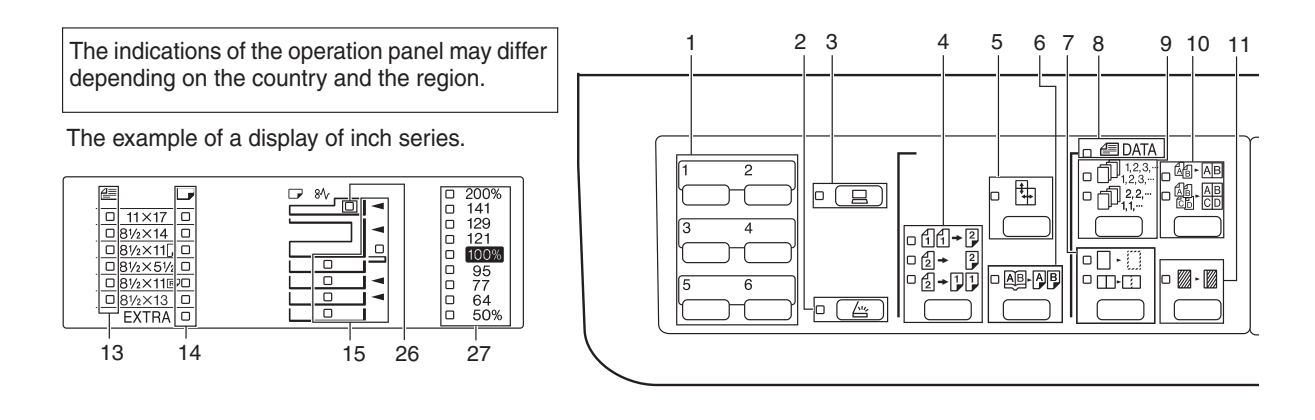

| 1  | SCAN MENU key                     | 2  | SCAN key / indicator         | 3 | ON LINE key/indicator          |
|----|-----------------------------------|----|------------------------------|---|--------------------------------|
|    | (Except AR-5516S/AR-5520S)        |    | (Except AR-5516S/AR-5520S)   |   |                                |
| 4  | ORIGINAL TO COPY key/indicators   | 5  | XY-ZOOM key / indicator      | 6 | DUAL PAGE COPY key / indicator |
|    | (Except AR-5516/AR-5520/AR-5516S/ |    |                              |   |                                |
|    | AR-5520S)                         |    |                              |   |                                |
| 7  | ERASE key / indicators            | 8  | ORIGINAL DATA indicator      | 9 | SORT/GROUP key / indicators    |
|    | (Except AR-5516S/AR-5520S)        |    |                              |   | (Except AR-5516S/AR-5520S)     |
| 10 | 2 IN 1 / 4 IN 1 key / indicators  | 11 | MARGIN SHIFT key / indicator |   |                                |
|    | (Except AR-5516S/AR-5520S)        |    | (Except AR-5516S/AR-5520S)   |   |                                |

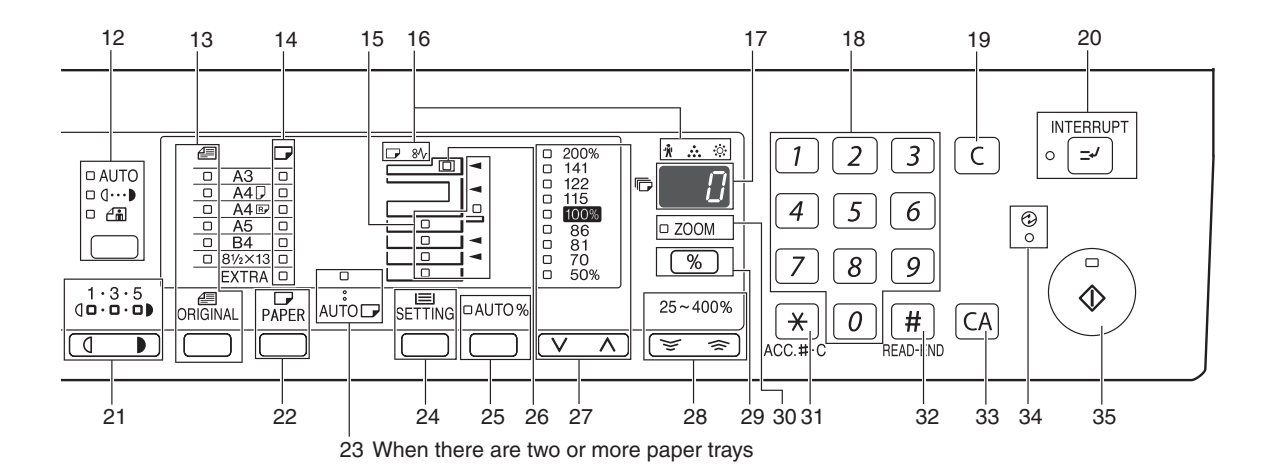

| 12 | AUTO/TEXT/PHOTO key / indicators                  | 13 | ORIGINAL key / ORIGINAL SIZE<br>indicators | 14 | PAPER SIZE indicators            |
|----|---------------------------------------------------|----|--------------------------------------------|----|----------------------------------|
| 15 | Paper feed location / misfeed location indicators | 16 | Alarm indicators                           | 17 | Display                          |
| 18 | Numeric keys                                      | 19 | CLEAR key                                  | 20 | INTERRUPT key / indicator        |
| 21 | Light and Dark keys / indicators                  | 22 | PAPER SELECT key                           | 23 | AUTO PAPER SELECT indicator      |
| 24 | TRAY SETTING key                                  | 25 | AUTO IMAGE key / indicator                 | 26 | SPF/RSPF indicator               |
|    |                                                   |    |                                            |    | (when the SPF/RSPF is installed) |
| 27 | PRESET RATIO selector keys /                      | 28 | Zoom keys                                  | 29 | Copy ratio display key           |
|    | indicators                                        |    |                                            |    |                                  |
| 30 | ZOOM indicator                                    | 31 | Audit clear key                            | 32 | READ-END key                     |
| 33 | CLEAR ALL key                                     | 34 | POWER SAVE indicator                       | 35 | START key / indicator            |

## 4. Motor, solenoid, clutch

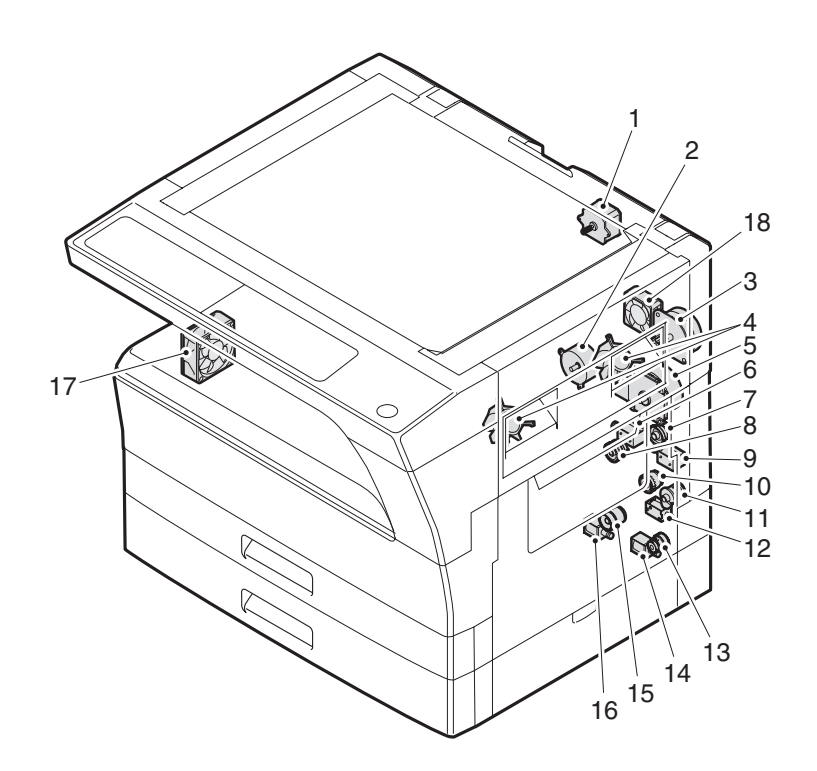

| No. | Name                               | Code   | Function operation                                   |
|-----|------------------------------------|--------|------------------------------------------------------|
| 1   | Mirror motor                       | MRM    | Drives the optical mirror base (scanner unit).       |
| 2   | Toner motor                        | ТМ     | Toner supply                                         |
| 3   | Duplex motor                       | DPX    | Switchback operation and paper exit motor in duplex. |
| 4   | Cooling fan motor                  | CFM    | Cools the inside of the machine.                     |
| 5   | Main motor                         | MM     | Drives the machine.                                  |
| 6   | 1st tray paper feed clutch         | CPFC1  | Drive the pick up roller                             |
| 7   | PS clutch                          | RRC    | Drives the resist roller                             |
| 8   | Paper feed solenoid                | CPSOL1 | Solenoid for paper feed from tray                    |
| 9   | Resist roller solenoid             | RRS    | Resist roller rotation control solenoid              |
| 10  | Bypass tray paper transport clutch | MPTC   | Drives the bypass tray paper transport roller.       |
| 11  | Bypass tray paper feed clutch      | MPFC   | Drives the bypass tray paper feed roller.            |
| 12  | Bypass tray paper feed solenoid    | MPFS   | Bypass tray paper feed solenoid                      |
| 13  | 2nd tray transport clutch          | CPFC2  | Drives the 2nd tray transport roller.                |
| 14  | 2nd tray transport solenoid        | FSOL1  | 2nd tray transport solenoid                          |
| 15  | 2nd tray paper feed clutch         | CPFC1  | Drives the 2nd tray paper feed roller.               |
| 16  | 2nd tray paper feed solenoid       | PSOL2  | 2nd tray transport solenoid                          |
| 17  | Exhaust fan motor                  | VFM    | Cools the inside of the machine.                     |
| 18  | Cooling fan motor                  | CFM    | Cools the inside of the machine.                     |

## 5. Sensor, switch

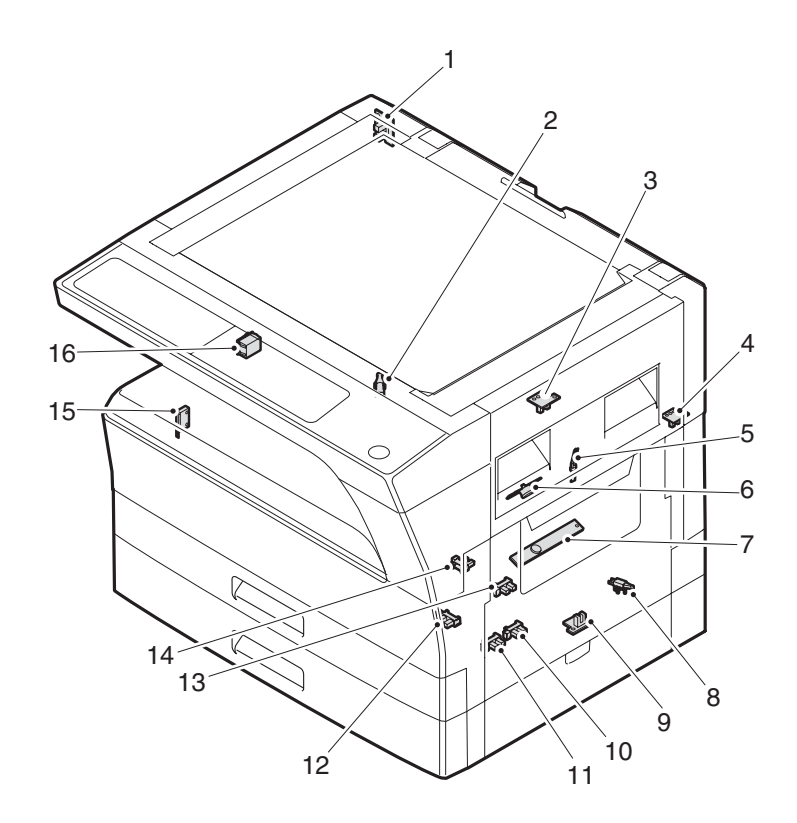

| No. | Name                                | Code    | Function operation                                   |
|-----|-------------------------------------|---------|------------------------------------------------------|
| 1   | Mirror home position sensor         | MHPS    | Detects the mirror (scanner unit) home position.     |
| 2   | Side door switch                    | DSWR    | Side door open detection                             |
| 3   | Paper exit sensor (paper exit side) | POD1    | Detects paper exit.                                  |
| 4   | Paper exit sensor (DUP side)        | PDPX    | Paper transport detection                            |
| 5   | Thermistor                          | RTH     | Fusing section temperature detection                 |
| 6   | Thermostat                          |         | Fusing section abnormally high temperature detection |
| 7   | Toner density sensor                | TCS     | Toner quantity detection                             |
| 8   | 2nd tray detection switch           |         | 2nd tray detection                                   |
| 9   | Bypass tray sensor                  | MPED    | Bypass tray transport detection                      |
| 10  | 2nd tray door open/close sensor     | DRS2    | 2nd tray door open/close detection                   |
| 11  | 2nd tray door paper pass sensor     | PPD2    | 2nd tray paper entry detection                       |
| 12  | 2nd tray paper empty sensor         | CSS2    | 2nd tray paper empty detection                       |
| 13  | Paper in sensor                     | PIN     | Paper transport detection                            |
| 14  | Tray empty                          |         | Tray paper entry detection                           |
| 15  | Front cover SW                      |         | Front cover open detection                           |
| 16  | Power switch                        | MAIN SW | Turns ON/OFF the main power source.                  |

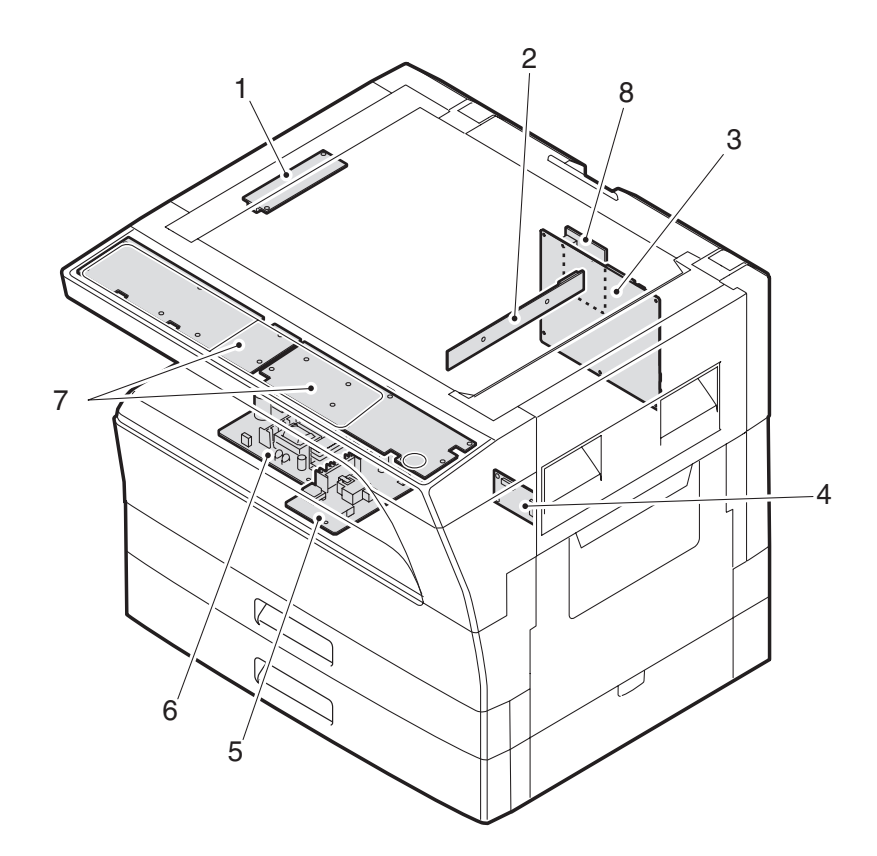

| No. | Name                   | Function operation                                             |
|-----|------------------------|----------------------------------------------------------------|
| 1   | Copy lamp Inverter PWB | Copy lamp control                                              |
| 2   | CCD sensor PWB         | Image scanning                                                 |
| 3   | Main control PWB       | Main control PWB                                               |
| 4   | 2nd tray PWB           | 2nd tray control                                               |
| 5   | High voltage PWB       | High voltage control                                           |
| 6   | Power PWB              | AC power input/DC power control                                |
| 7   | Operation main PWB     | Operation panel input/Display, operation panel section control |
| 8   | USB I/F PWB            | Connect a USB device                                           |

## 7. Cross sectional view

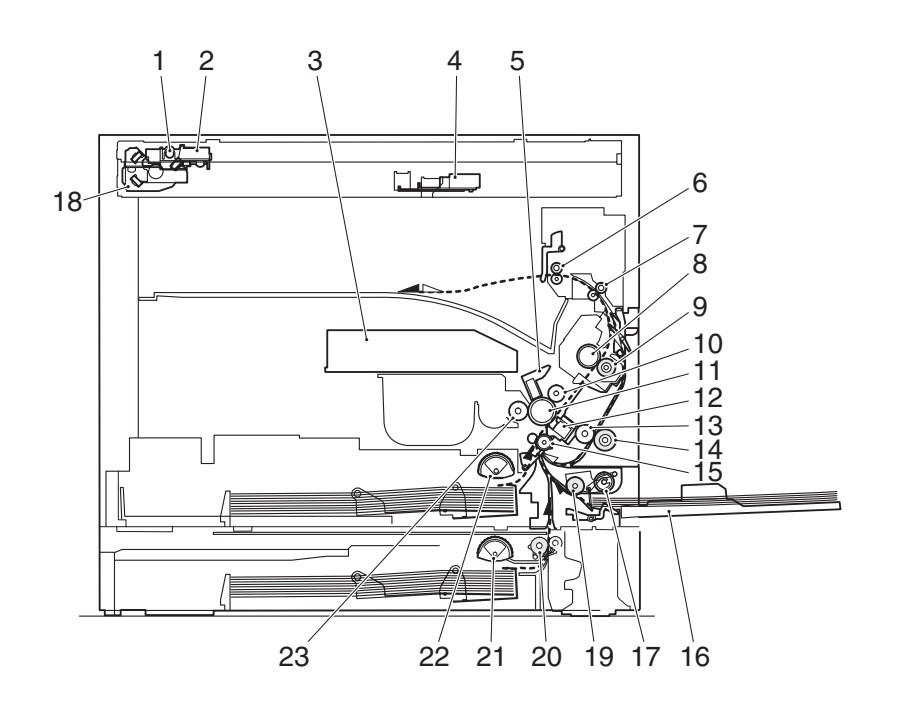

| No. | Name                             | Function/Operation                                                         |
|-----|----------------------------------|----------------------------------------------------------------------------|
| 1   | Copy lamp                        | Image radiation lamp                                                       |
| 2   | Copy lamp unit                   | Operates in synchronization with No. 2/3 mirror unit to radiate documents  |
|     |                                  | sequentially.                                                              |
| 3   | LSU unit                         | Converts image signals into laser beams to write on the drum.              |
| 4   | Lens unit                        | Reads images with the lens and the CCD.                                    |
| 5   | MC holder unit                   | Supplies negative charges evenly on the drum.                              |
| 6   | Paper exit roller                | Used to discharge paper.                                                   |
| 7   | Transport roller                 | Used to transport paper.                                                   |
| 8   | Upper heat roller                | Fuses toner on paper (with the teflon roller).                             |
| 9   | Lower heat roller                | Fuses toner on paper (with the silicon rubber roller).                     |
| 10  | Waste toner transport roller     | Transports waste toner to the waste toner box.                             |
| 11  | Drum unit                        | Forms images.                                                              |
| 12  | Transfer charger unit            | Transfer images (on the drum) onto paper.                                  |
| 13  | DUP follower roller              |                                                                            |
| 14  | Duplex transport roller          | Transports paper for duplex .                                              |
| 15  | Resist roller                    | Takes synchronization between the paper lead edge and the image lead edge. |
| 16  | Bypass tray                      | Bypass tray                                                                |
| 17  | Bypass tray paper pick up roller | Picks up paper in bypass tray.                                             |
| 18  | No. 2/3 mirror unit              | Reflects the images from the copy lamp unit to the lens unit.              |
| 19  | Bypass tray transport roller     | Transports paper from the bypass tray.                                     |
| 20  | 2nd tray paper transport roller  | Transports paper from the 2nd tray.                                        |
| 21  | 2nd tray paper pick up roller    | Picks up paper from the 2nd tray.                                          |
|     | (semi-circular roller)           |                                                                            |
| 22  | 1st tray paper feed roller       | Picks up paper from the 1st tray.                                          |
|     | (semi-circular roller)           |                                                                            |
| 23  | MG roller                        | Puts toner on the OPC drum.                                                |

## [6]ADJUSTMENTS

## 1.Adjustment item list

|         | Section                     |     | Adjustment item                                                          | Adjustment procedure/SIM No.                            |                                |  |  |  |  |  |
|---------|-----------------------------|-----|--------------------------------------------------------------------------|---------------------------------------------------------|--------------------------------|--|--|--|--|--|
| Α       | Process                     | (1) | Developing doctor gap adjustment                                         | Developing doctor gap adjustment                        |                                |  |  |  |  |  |
| section |                             | (2) | MG roller main pole position adjustment                                  | MG roller main pole position adjustment                 |                                |  |  |  |  |  |
|         |                             | (3) | Developing bias voltage check                                            |                                                         |                                |  |  |  |  |  |
|         |                             | (4) | Main charger voltage check                                               |                                                         |                                |  |  |  |  |  |
| В       | Mechanism                   | (1) | Image position adjustment                                                | SIM-50                                                  |                                |  |  |  |  |  |
|         | section                     | (2) | Main scanning direction (FR direction) distortion balance                | No. 2/3 mirror base unit installing position adjustment |                                |  |  |  |  |  |
|         |                             |     | adjustment                                                               | Copy lamp unit installing position adjustment           |                                |  |  |  |  |  |
|         |                             | (3) | Main scanning direction (FR direction) distortion adjustment             | Rail height adjustment                                  |                                |  |  |  |  |  |
|         |                             | (4) | Sub scanning direction (scanning direction) distortion<br>adjustment     | Winding pulley position adjustment                      |                                |  |  |  |  |  |
|         |                             | (5) | Main scanning direction (FR direction) magnification ratio<br>adjustment | SIM 48-1                                                |                                |  |  |  |  |  |
|         |                             | (6) | (6) Sub scanning direction (scanning direction) magnification ratio      | OC mode in copying (SIM 48-1)                           |                                |  |  |  |  |  |
|         | (7                          |     |                                                                          | adjustment                                              | SPF mode in copying (SIM 48-5) |  |  |  |  |  |
|         |                             | (7) | Off center adjustment                                                    | OC mode (SIM 50-12)                                     |                                |  |  |  |  |  |
|         |                             |     |                                                                          |                                                         |                                |  |  |  |  |  |
|         |                             | (8) | SPF white correction pixel position adjustment                           | SIM63-7                                                 |                                |  |  |  |  |  |
|         |                             |     | (required in an SPF model when replacing the lens unit)                  |                                                         |                                |  |  |  |  |  |
| С       | Image density<br>adjustment | (1) | Copy mode                                                                | SIM 46-1                                                |                                |  |  |  |  |  |

## 2.Copier adjustment

### **A.Process section**

### (1) Developing doctor gap adjustment

- 1) Loosen the developing doctor fixing screw A.
- 2) Insert a thickness gauge of 1.5mm to the three positions at 20mm and 150mm from the both ends of the developing doctor as shown.

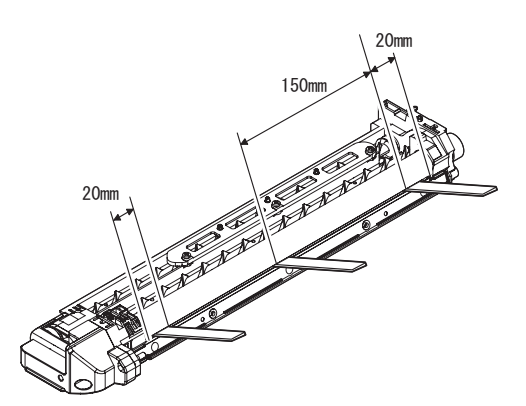

- Push the developing doctor in the arrow direction, and tighten the developing doctor fixing screw. (Perform the same procedure for the front and the rear frames.)
- Check the clearance of the developing doctor. If it is within the specified range, then fix the doctor fixing screw with screw lock.
- \* When inserting a thickness gauge, be careful not to scratch the developing doctor and the MG roller.

### <Adjustment specification>

Developing doctor gap Both ends (20mm from the both ends) :  $1.5^{+0.1}_{-0.15}$  mm

C (Center) (150mm from the both ends) :1.55 $^{+0.15}_{-0.2}$  mm

### (2) MG roller main pole position adjustment

- 1) Remove and separate the waste toner box and put the developing unit on a flat surface.
- 2) Tie a string to a needle or a pin.
- Hold the string and bring the needle close to the MG roller horizontally. (Do not use paper clip, which is too heavy to make a correct adjustment.) (Put the developing unit horizontally for this adjustment.)
- 4) Do not bring the needle into contact with the MG roller, but bring it to a position 2 or 3mm apart from the MG roller. Mark the point on the MG roller which is on the extension line from the needle tip.
- 5) Measure the distance from the marking position to the top of the doctor plate of the developing unit to insure that it is 18mm. If the distance is not within the specified range, loosen the fixing accurate the main rate and activate and many the adjustment.

screw A of the main pole adjustment plate, and move the adjustment plate in the arrow direction to adjust.

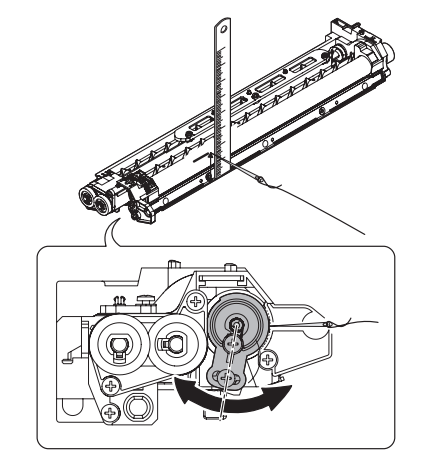

### (3)Developing bias voltage check

Note:Use a digital multi-meter with an internal resistance of  $10 \text{M}\Omega$  or more.

- 1) Set the digital multi-meter range to DC700V.
- 2) Put the test rod of the digital multi-meter on the developing bias voltage output check pin.
- 3) Turn on the power, execute SIM25-1.

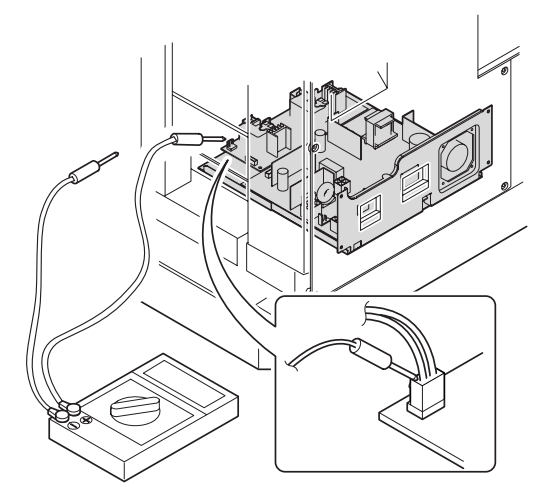

#### <Specification>

| Mode                    | Specification |
|-------------------------|---------------|
| Developing bias voltage | DC - 400±10V  |

#### (4) Grid bias voltage check

Note:Use a digital multi-meter with an internal resistance of 10  $\ensuremath{\Omega\Omega}$  or more.

- 1) Set the digital multi-meter range to DC700V.
- 2) Put the test rod of the digital multi-meter on the grid bias voltage output check pin.
- 3) Turn on the power.

(The voltage is outputted in the grid bias High output mode during warming up, and in the grid bias Low output mode when warming up is completed.)

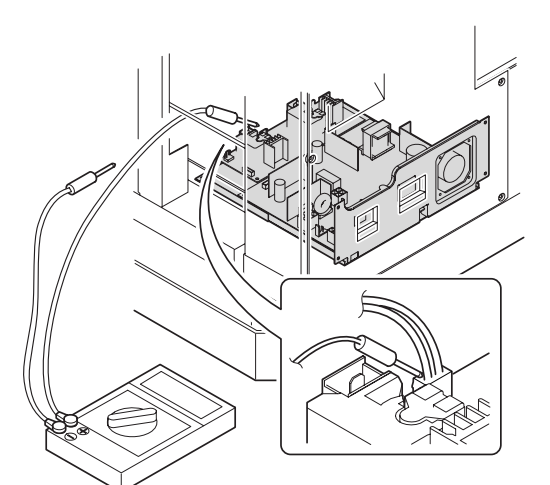

### <Specification>

| Mode           | Specification |
|----------------|---------------|
| Grid bias LOW  | DC - 380±8V   |
| Grid bias HIGH | DC - 525±10V  |

### **B.Mechanism section**

Note: If a jam error or paper empty occurs during copying in the adjustment by the simulation, the image data are not saved, and therefore recopying is required.

#### (1) Image position adjustment

#### a.OC image lead edge position adjustment (SIM 50-1)

- Note: In advance to this adjustment, the sub scanning magnification ratio adjustment must be performed.
- 1) Set a scale on the OC table as shown below.

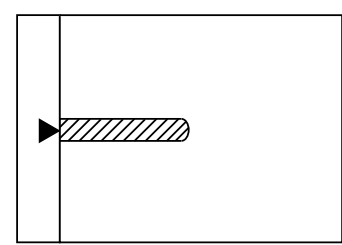

- 2) Make a copy.
- Check the copy output. If necessary, perform the following adjustment procedures.
- 4) Execute SIM 50-1.
- Set the OC lead edge position set value (PHOTO indicator ON) to [1] The OC image scanning start position is shifted inside the document edge.
- Set the 1st tray lead edge void adjustment value (TEXT indicator ON) \* to [1]

The lead edge void becomes the minimum.

 Set the 1st tray print start position value (AUTO, 1st tray indicator ON) to [1] and make a copy.

The print start position is shifted inside the document edge.

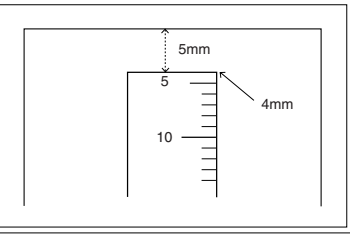

\*The dimension varies depending on the model.

- Measure the image loss R of the copied image. Enter the set value of the image scanning lead edge position (PHOTO indicator ON) again.
- •1 step of the set value corresponds to about 0.1mm shift.

•Calculate the set value from the formula below.

R/0.1(mm) = Image loss set value

<R: Image loss measurement value (mm)>

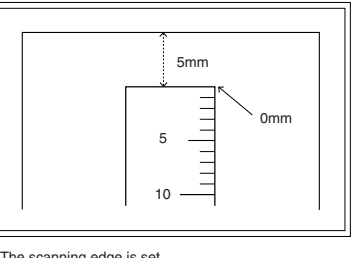

The scanning edge is set. (A line may be printed by scanning the document edge.)

Example: 4/0.1 = 40 = about 40

Note: If the set value is not obtained from the above formula, perform the fine adjustment.

 Measure the distance H between the paper lead edge and the image print start position. Set the image print start position set value (AUTO, 1st tray indicator ON) again.

•1 step of the set value corresponds to about 0.1mm shift.

•Calculate the set value from the formula below.

H/0.1(mm) = Image print start position set value

<H: Print start position measurement value (mm)>

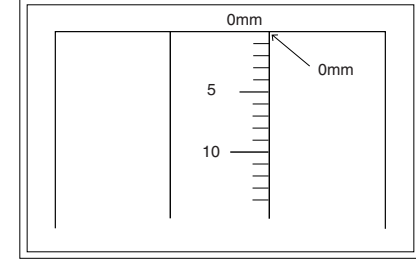

\*Fit the print edge with the paper edge, and perform the lead edge adjustment.

Example: 5/0.1 = 50 = about 50

Note: If the set value is not obtained from the above formula, perform the fine adjustment.

10) Set the lead edge void adjustment value (TEXT indicator ON)\* again.

•1 step of the set value corresponds to about 0.1mm shift.

•Calculate the set value from the formula below.

B/0.05 (mm) = Lead edge void adjustment value

<B: Lead edge void (mm)>

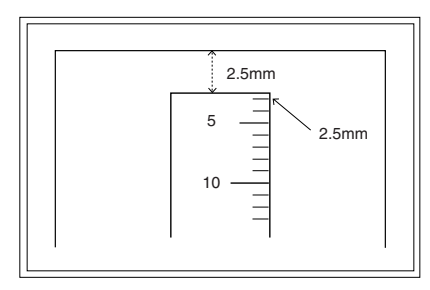

Example: When setting the lead edge void to 2.5mm :2.5 /0.05 = about 50

Note: If the set value is not obtained from the above formula, perform the fine adjustment.

 2nd tray lead edge void adjustment: Exposure display <<AUTO + TEXT + PHOTO>>

Bypass tray lead edge void adjustment: (TEXT indicator and PHOTO indicator ON)

### <Duplex mode adjustment>

OC 2nd print surface (Auto duplex) lead edge position adjustment: SIM50-19 << PHOTO>>

- For the adjustment procedure, set to  $S \rightarrow D$  mode before execution.
- Note: Before performing the 2nd print surface lead edge position adjustment and the lead edge void adjustment, be sure to perform the 1st print surface lead edge position adjustment in advance, and be sure to perform the 2nd print surface lead edge position adjustment and then the lead edge void adjustment in this sequence.

#### <Adjustment specification>

| Adjustment     | SIM    | LED      | Set         | Spec        | Set   |
|----------------|--------|----------|-------------|-------------|-------|
| mode           |        |          | value       | value       | range |
| OC image lead  | SIM    | PHOTO    | R/0.1       | Lead edge   | 1~99  |
| edge position  | 50-1   |          |             |             |       |
| 1st tray print |        | AUTO     | B/0.1       | void:       |       |
| start position |        | +        |             | 1 - 4mm     |       |
|                |        | 1st tray |             |             |       |
| 2nd tray print |        | AUTO     | -           | Image loss: |       |
| start position |        | +        |             | 3mm or      |       |
|                |        | 2nd tray |             | less        |       |
| Bypass tray    |        | AUTO     | -           |             |       |
| print start    |        | +        |             |             |       |
| position       |        | Bypass   |             |             |       |
|                |        | tray     |             |             |       |
| Lead edge void |        | TEXT     | B/0.05      |             |       |
|                |        |          |             |             |       |
| OC 2nd print   | SIM    | PHOTO    | 1 step:     |             |       |
| surface lead   | 50-19* |          | 0.1mm shift |             |       |
| edge position  |        |          |             |             |       |
| adjustment     |        |          |             |             |       |

\* (Set to S  $\rightarrow$  D mode for before execution)

### b.SPF image lead edge position adjustment (SIM50-6)

1) Set a scale on the OC table as shown below.

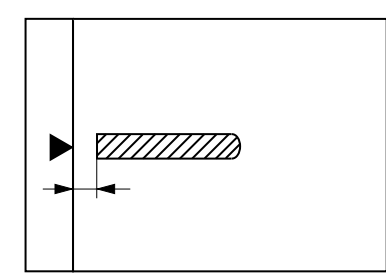

Note: Since the printed copy is used as a test chart, put the scale in paralled with the edge lines.

- Make a copy, Then use the copy output as an original to make an SPF copy again.
- Check the copy output. If necessary, perform the following adjustment procedures.
- 4) Execute SIM 50-6.
- Set the SPF lead edge position set value (AUTO indicator ON) so that the same image is obtained as that obtained in the previous OC image lead edge position adjustment.

### <Adjustment specification>

| Adjustment mode     | SIM  | LED  | Set value   | Spec value  | Set    |
|---------------------|------|------|-------------|-------------|--------|
|                     |      |      |             |             | range  |
| SPF image lead      | SIM  | AUTO | 1 step:     | Lead edge   | 1 ~ 99 |
| edge position       | 50-6 |      | 0.1mm shift | void:       |        |
| (1st print surface) |      |      |             | 1 - 4mm     |        |
| (2nd print surface) |      | TEXT |             |             |        |
| , , ,               |      |      |             | Image loss: |        |
|                     |      |      |             | 3mm or      |        |
|                     |      |      |             | less        |        |

### c.Rear edge void adjustment (SIM50-1, SIM50-19)

1) Set a scale as shown in the figure below.

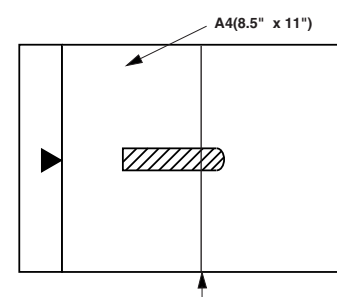

Paper rear edge

- 2) Set the document size to A4 (8.5" x 11"), and make a copy at 100%.
- 3) If necessary, perform the following adjustment procedure.

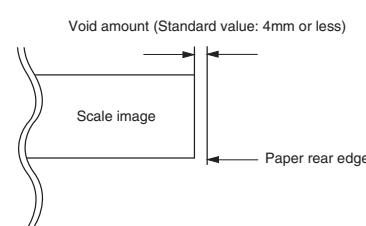

- Execute SIM 50-1 and set the density mode to AUTO + TEXT + PHOTO (Rear edge void). The currently set adjustment value is displayed.
- 5) Enter the set value and press the [START] key. The correction value is stored and a copy is made.

### <Duplex mode adjustment>

- \* 1st print surface (auto duplex) rear edge void adjustment: SIM50-19 <<AUTO>>
- \* 2nd print surface (auto duplex) rear edge void adjustment: SIM50-19<<TEXT>>
- \* Set to  $S \rightarrow D$  mode before execution.

Note: Before performing the 2nd print surface rear edge void adjustment, be sure to perform the 2nd print surface lead edge position adjustment. Never reverse the sequence.

### <Adjustment specification>

| Mode                                   | SIM           | LED                             | Set value              | Specifi-<br>cation | Set<br>range |
|----------------------------------------|---------------|---------------------------------|------------------------|--------------------|--------------|
| Rear edge void                         | SIM<br>50-1   | AUTO<br>+<br>TEXT<br>+<br>PHOTO | 1 step:<br>0.1mm shift | 4mm or<br>less     | 1~99         |
| 1st print<br>surface rear<br>edge void | SIM<br>50-19* | AUTO                            |                        |                    |              |
| 2nd print<br>surface rear<br>edge void | SIM<br>50-19* | TEXT                            |                        |                    |              |

\* Set to  $S \rightarrow D$  mode before execution

### d. Paper off center adjustment (SIM50-10)

- 1) Set a test chart (UKOG-0089CSZZ) on the document table.
- Select a paper feed port and make a copy. Compare the copy and the test chart. If necessary, perform the following adjustment procedure.
- Execute SIM 50-10. After completion of warm-up, shading is performed and the currently set off center adjustment value of each paper feed port is displayed.
- 4) Enter the set value and press the [START] key. The correction value is stored and a copy is made.

#### <Duplex mode adjustment>

 2nd print surface (auto duplex) off-center adjustment: SIM50-10 (TEXT, 1st tray indicator)

### <Adjustment specification>

| Mode         | SIM   | LED      | Set value   | Specifi- | Set    |
|--------------|-------|----------|-------------|----------|--------|
|              |       |          |             | cation   | range  |
| Paper off    | SIM   | AUTO     | Add 1:      | Single:  | 1 ~ 99 |
| center       | 50-10 | +        | 0.1mm shift | Center   |        |
|              |       | Selected | to R side.  | ±2.0mm   |        |
|              |       | tray ON  |             |          |        |
| 2nd print    | SIM   | TEXT     | Reduce 1:   | Duplex:  | -      |
| surface off- | 50-10 | +        | 0.1mm shift | Center   |        |
| center       |       | 1st tray | to L side.  | ±2.5mm   |        |
|              |       |          |             |          |        |

### e.Side edge void area adjustment (SIM26-43)

Note: Before performing this adjustment, be sure to check that the paper off center adjustment (SIM 50-10) is completed.

- 1) Set a test chart (UKOG-0089CSZZ) on the document table.
- Select a paper feed port and make two copies. Compare the 2nd copy and the test chart. If necessary, perform the following adjustment procedure.
- \* The 1st copy does not show the void. Be sure to check the 2nd copy.
- Execute SIM 26-43 and set the density mode to AUTO(right edge void) + TEXT (Left edge void).

The currently set adjustment value is displayed.

4) Enter the set value and press the [START] key. The correction value is stored.

### <Adjustment specification>

| ode            | SIM   | LED         | Set value   | Specifi- | Set    |
|----------------|-------|-------------|-------------|----------|--------|
|                |       |             |             | cation   | range  |
| Left edge void | SIM   | AUTO        | 1 step:     | 0 ~ 10mm | 1 ~ 99 |
|                | 26-43 | (right      | 0.5mm shift |          |        |
|                |       | edge)       |             |          |        |
|                |       | +           |             |          |        |
|                |       | TEXT        |             |          |        |
|                |       | (left edge) |             |          |        |

The void adjustment values on the right and the left must be the same.

### (2) Main scanning direction(FR direction) distortion balance adjustment

1) Remove the OC glass and the right cabinet.

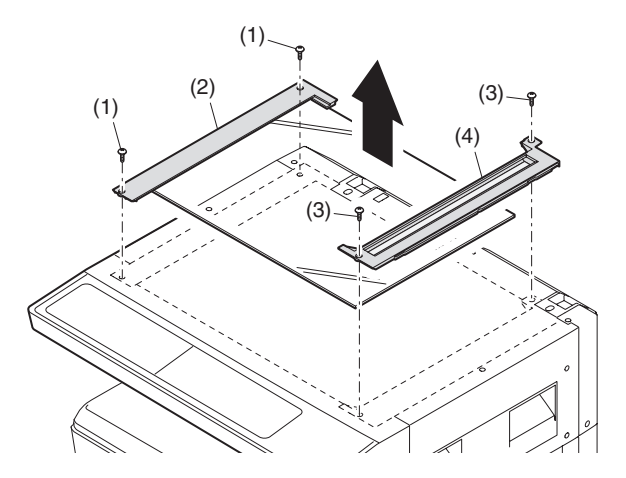

2) Loosen the copy lamp unit wire fixing screw.

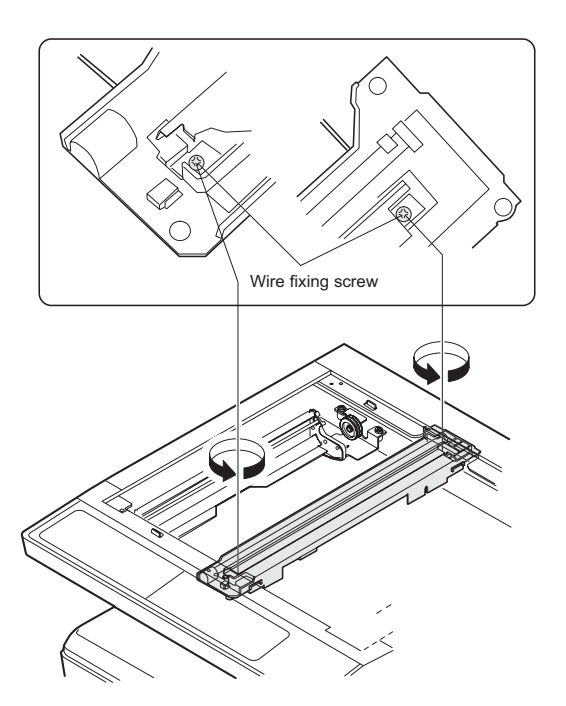

3) Manually turn the mirror base drive pulley and bring No. 2/3 mirror base unit into contact with the positioning plate. At that time, if the front frame side and the rear frame side of No. 2/3 mirror base unit are brought into contact with the positioning plate at the same time, the mirror base unit parallelism is proper. If one of them is in contact with the positioning plate, perform the adjustment of 4).

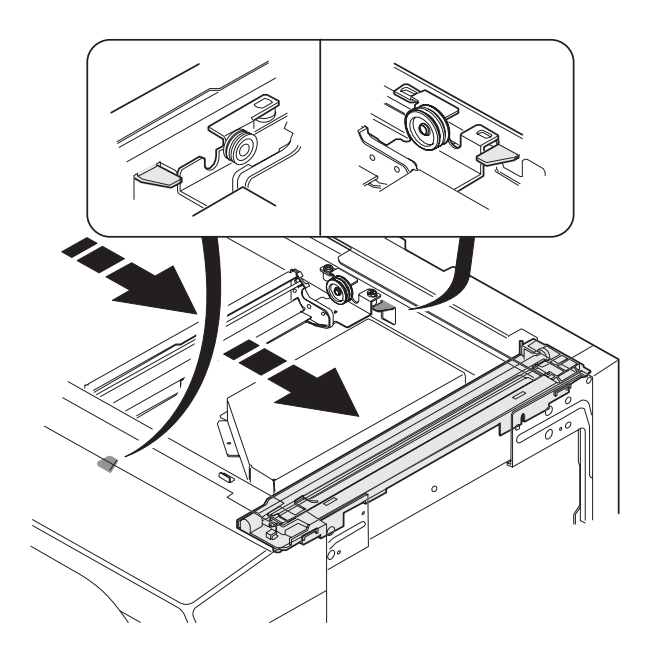

- 4) Loosen the set screw of the scanner drive pulley which is not in contact with No. 2/3 mirror base unit positioning plate.
- 5) Without moving the scanner drive pulley shaft, manually turn the scanner drive pulley until the positioning plate is brought into contact with No. 2/3 mirror base unit, then fix the scanner drive pulley.

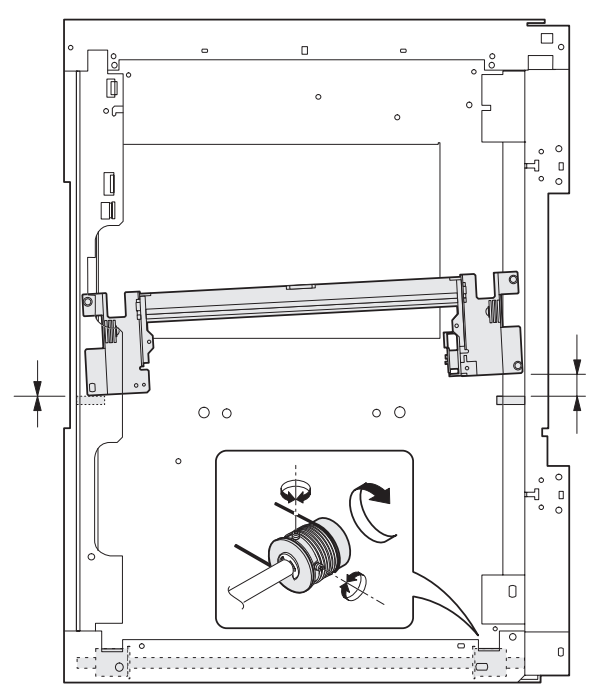

6) Put No. 2/3 mirror base unit on the positioning plate again, push the projections on the front frame side and the rear frame side of the copy lamp unit to the corner frame, and tighten the wire fixing screw.

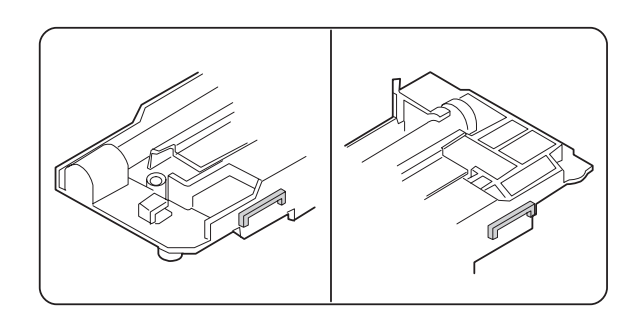

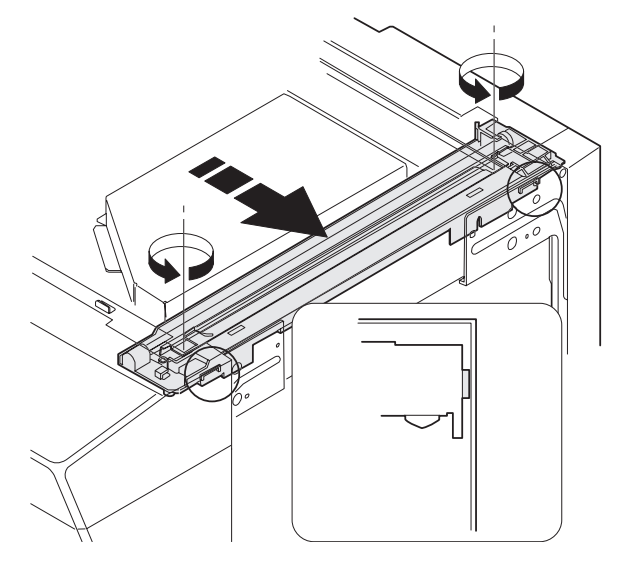

### (3)Main scanning direction (FR direction) distortion adjustment

This adjustment must be performed in the following cases: •When the mirror base drive wire is replaced.

•When the lamp unit, or No. 2/3 mirror holder is replaced. •When a copy as shown is made.

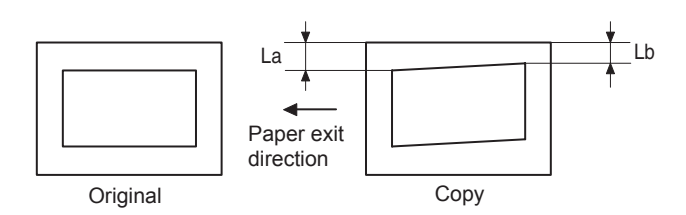

1) Set A3 (11" x 17") white paper on the original table as shown below.

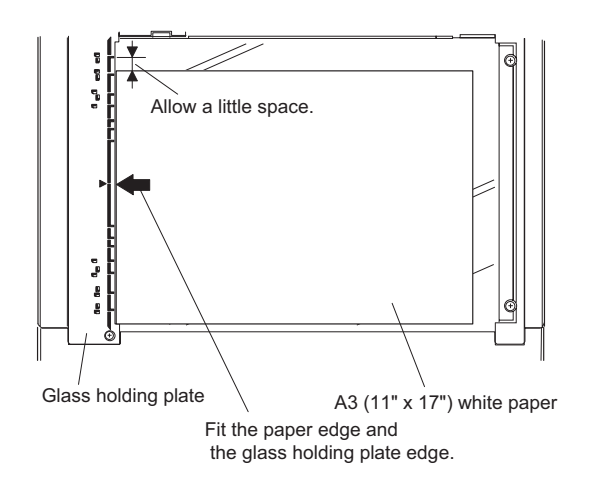

- 2) Open the original cover and make a normal (100%) copy.
- Measure the width of the black background at the lead edge and at the rear edge.

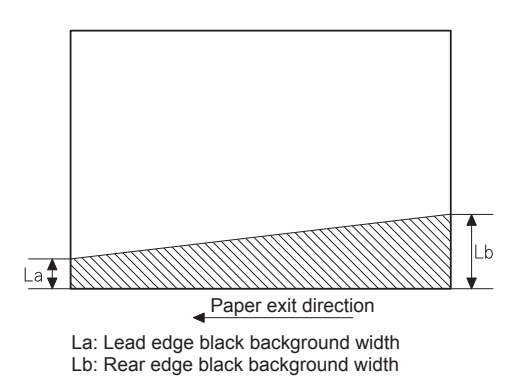

If the width (La) of the black background at the lead edge is equal that (Lb) at the rear edge, there is no need to execute the following procedures of 4)  $\sim$  7).

4) Loosen the mirror base drive pulley fixing screw on the front frame side or on the rear frame side.

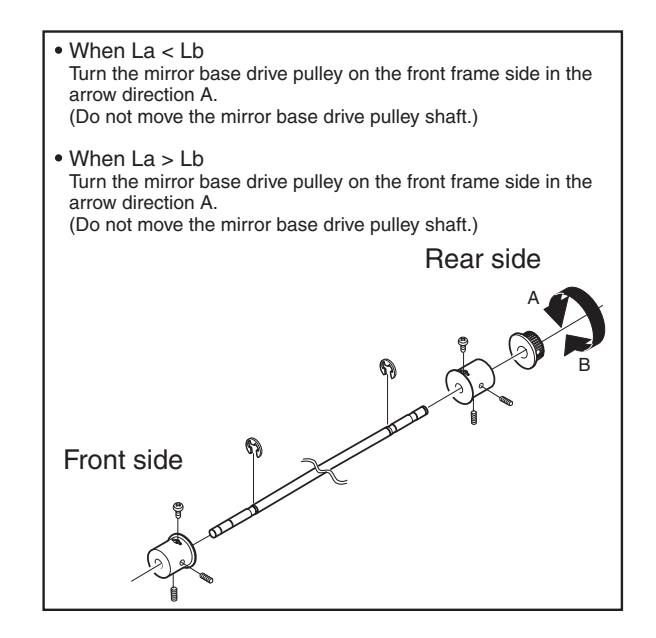

5)Tighten the mirror base drive pulley fixing screw.

### <Adjustment specification>

La = Lb

6) Execute the main scanning direction (FR) distartion balance adjustment previously described in 2) again.

## (4) Sub scanning direction (scanning direction) distortion adjustment

When there is no skew copy in the mirror base scanning direction and there is no horizontal error (right angle to the scanning direction), the adjustment can be made by adjusting the No. 2/3 mirror base unit rail height.

Before performing this adjustment, be sure to perform the horizontal image distortion adjustment in the laser scanner section.

This adjustment must be performed in the following cases:

•When the mirror base wire is replaced.

•When the copy lamp unit or No. 2/3 mirror unit is replaced.

•When the mirror unit rail is replaced or moved.

•When a following copy is made.

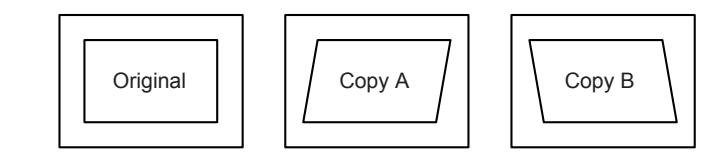

1) Making of a test sheet

Make test sheet by drawing parallel lines at 10mm from the both ends of A3 (11" x 17") white paper as shown below. (These lines must be correctly parallel to each other.)

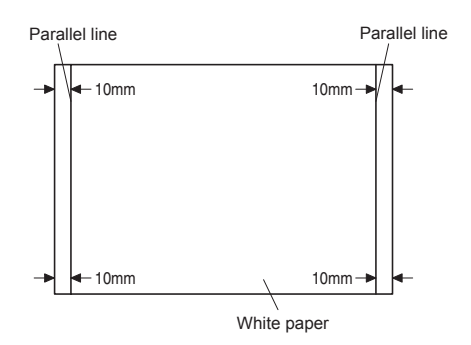

- Make a normal (100%) copy of the test sheet on A3 (11" x 17") paper. (Fit the paper edge with the glass holding plate edge.)
- 3) Measure the distances (La, Lb, Lc, Ld) at the four corners as shown below.

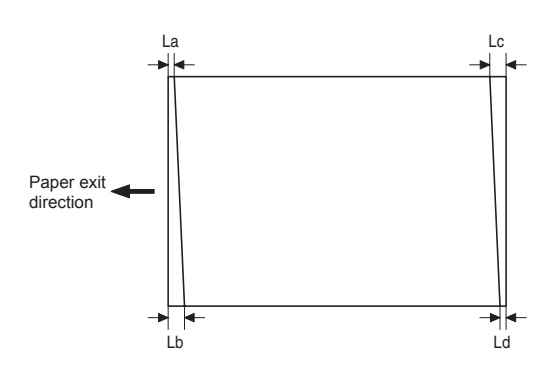

When La = Lb and Lc = Ld, no need to perform the procedures 4) and 5).

 Move the mirror base F rail position up and down (in the arrow direction) to adjust.

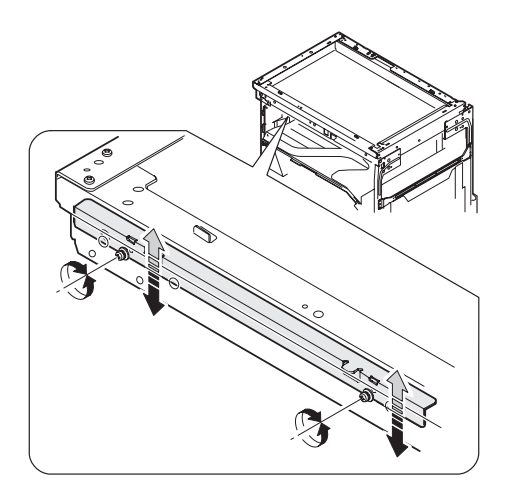

Note: Do not adjust the rail on the rear side.

If the rail on the rear side is adjusted, a trouble may be caused. Only the rail on the front side can be adjusted.

- When La > Lb Shift the mirror base B rail upward by the half of the difference of La - Lb.
- When La < Lb Shift the mirror base B rail downward by the half of the difference of Lb - La.
   Example: When La = 12mm and Lb = 9mm, shift the mirror base B rail upward by 1.5mm.
- When Lc > Ld Shift the mirror base B rail downward by the half of the difference of Lc - Ld.
- When Lc < Ld Shift the mirror base B rail downward by the half of the difference of Ld - Lc.
- \* When moving the mirror base rail, hold the mirror base rail with your hand.

#### <Adjustment specification>

La = Lb, Lc = Ld

- 5) After completion of adjustment, manually turn the mirror base drive pulley, scan the mirror base A and mirror base B fully, and check that the mirror bases are not in contact with each other.
- \* If the mirror base rail is moved extremely, the mirror base may be in contact with the frame or the original glass. Be careful to avoid this.

## (5) Main scanning direction (FR direction) magnification ratio adjustment (SIM 48-1)

- Note: Before performing this adjustment, be sure to check that the CCD unit is properly installed.
- 1) Put a scale on the original table as shown below.

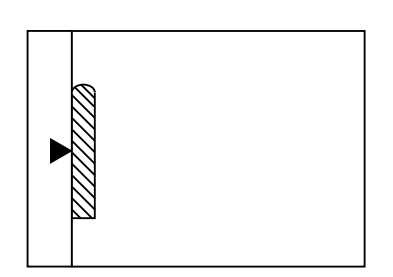

- 2) Execute SIM 48-1.
- After warm-up, shading is performed and the current set value of the main scanning direction magnification ratio is displayed on the display section in 2 digits.
- 4) Select the mode and press the [START] key again.
- Manual correction mode (TEXT indicator ON) Enter the set value and press the [START] key. The set value is stored and a copy is made.

#### <Adjustment specification>

Note: A judgment must be made with 200mm width, and must not be made with 100mm width.

| Mode          | Specification | SIM      | Set value  | Set range |
|---------------|---------------|----------|------------|-----------|
| Main scanning | At normal:    | SIM 48-1 | Add 1:0.1% | 1 ~ 99    |
| direction     | ±1.0%         |          | increase   |           |
| magnification |               |          | Reduce 1:  |           |
| ratio         |               |          | 0.1%       |           |
|               |               |          | decrease   |           |

### (6) Sub scanning direction (scanning direction) magnification ratio adjustment (SIM 48-1, SIM 48-5)

### a. OC mode in copying (SIM48-1)

- Note:Before performing this adjustment, be sure to check that the CCD unit is properly installed.
- 1) Put a scale on the original table as shown below, and make a normal (100%) copy.
- 2) Compare the scale image and the actual image. If necessary, perform the following adjustment procedures.
- 3) Execute SIM 48-1.<<PHOTO>>
- After warm-up, shading is performed and the current set value of the main scanning direction magnification ratio is displayed on the display section in 2 digits.
- 5) When the photo indicator is lighted by pressing the AUTO/TEXT/ PHOTO key, the current magnification ratio correction value in the sub scanning direction is displayed in lower 2 digits of the display section.
- 6) Enter the set value and press the [START] key. The set value is stored and a copy is made.

### <Adjustment specification>

| Mode          | Specification | SIM      | Set value  | Set range |
|---------------|---------------|----------|------------|-----------|
| Sub scanning  | Normal        | SIM 48-1 | Add 1:0.1% | 1 ~ 99    |
| direction     | ±1.0%         | (PHOTO)  | increase   |           |
| magnification |               |          | Reduce 1:  |           |
| ratio         |               |          | 0.1%       |           |
| (OC mode)     |               |          | decrease   |           |

### b. RSPF sub scanning direction magnification ratio (SIM48-5)

### Note:

- Before performing this adjustment, be sure to check that the CCD unit is properly installed.
- •Before performing this adjustment, the OC mode adjustment in copying must be completed.
- 1) Put a scale on the original table as shown below, and make a normal (100%) copy to make a test chart.

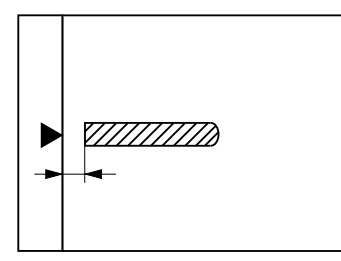

- Note: Since the printed copy is used as a test chart, put the scale in parallel with the edge lines.
- 2) Set the test chart on the SPF and make a normal (100%) copy.
- Compare the scale image and the actual image. If necessary, perform the following adjustment procedures.
- 4) Execute SIM 48-5.
- After warm-up, shading is performed. The AUTO indicator lights up and the current front surface sub scanning direction magnification ratio correction value is displayed in two digits on the display section.
- Enter the set value and press the [START] key. The set value is stored and a copy is made.
- 7) Change the mode from the duplex original mode to the simplex original mode.
  - TEXT indicator lights up and the current back surface sub scanning direction magnification ratio is displayed in two digits on the display section.
- Enter the set value and press the [START] key. The set value is stored and a copy is made.

### <Adjustment specification>

| Mode          | Specification | SIM      | Set value  | Set range |
|---------------|---------------|----------|------------|-----------|
| Sub scanning  | Normal        | SIM 48-5 | Add 1:0.1% | 1 ~ 99    |
| direction     | ±1.0%         |          | increase   |           |
| magnification |               |          | Reduce 1:  |           |
| ratio         |               |          | 0.1%       |           |
| (SPF mode)    |               |          | decrease   |           |

### (7) Off center adjustment (SIM 50-12)

### a. OC mode (SIM50-12)

- 1) Make a test chart as shown below and set it so that its center line is fit with the original guide center mark.
- To make a test chart, draw a line on A3 or 11" x 17" paper at the center in the paper transport direction.

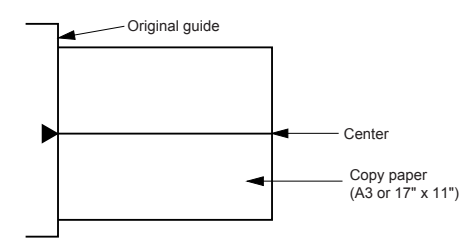

2) Make a normal copy from the bypass tray, and compare the copy and the test chart.

If necessary, perform the following adjustment procedures.

- 3) Execute SIM 50-12.
- 4) After warm-up, shading is performed and the current set value of the off center adjustment is displayed on the display section in 2 digits.
- 5) Enter the set value and press the [START] key. The set value is stored and a copy is made.

### <Adjustment specification>

| Mode         | Specification | SIM       | Set value   | Set range |
|--------------|---------------|-----------|-------------|-----------|
| Original off | Single:       | SIM 50-12 | Add 1:      | 1 ~ 99    |
| center mode  | Center ±2.0mm | (AUTO     | 0.1mm shift |           |
| (OC mode)    |               | indicator | to R side   |           |
|              |               | ON)       | Reduce 1:   |           |
|              |               |           | 0.1mm shift |           |
|              |               |           | to L side   |           |

### b. SPF original off-center adjustment (SIM50-12)

Note:Before performing this adjustment, be sure to check that the paper off center is properly adjusted.

 Make a test chart for the center position adjustment and set it on the SPF.

### <Adjustment specification>

Draw a line on a paper in the scanning direction.

- 2) Make a normal copy from the bypass tray, and compare the copy and the original test chart.
  - If necessary, perform the following adjustment procedures.
- 3) Execute SIM 50-12.
- After warm-up, shading is performed and the current set value of the off center adjustment at each paper feed port is displayed on the display section in 2 digits.
- 5) Enter the set value and press the [START] key. The set value is stored and a copy is made.

### <Adjustment specification>

| Mode         | Specification       | SIM   | Set value   | Set    |
|--------------|---------------------|-------|-------------|--------|
|              |                     |       |             | range  |
| Original off | Single:             | SIM   | Add 1:      | 1 ~ 99 |
| center       | Center ±3.0mm(TEXT  | 50-12 | 0.1mm shift |        |
| mode         | indicator)          |       | to R side   |        |
| (SPF mode)   | Duplex:             | -     | Reduce 1:   |        |
|              | Center ±3.5mm(PHOTO |       | 0.1mm shift |        |
|              | indicator)          |       | to L side   |        |

### (8) SPF white correction pixel position adjustment(SIM63-7) (required in an SPF model when replacing the lens unit)

- 1) Fully open the SPF.
- 2) Execute SIM 63-7.
- When the operation panel displays "COMPLETE,"the adjustment is completed.
- If the operation panel displays "ERROR,"perform the following measures.

•When the display is 0:

Check that the SPF is open.

Check that the lamp is ON.(If the lamp is OFF, check the MCU connector.)

Check that the CCD harness is properly inserted into the MCU connector.

•When the display is 281 or above:

- Remove the table glass.
- 2) Remove the dark box.
- Slide the lens unit toward the front side and attach it, then execute SIM.

•When the display is 143 or below:

- 1) Remove the table glass.
- 2) Remove the dark box.
- Slide the lens unit toward the rear side and attach it, then execute SIM.

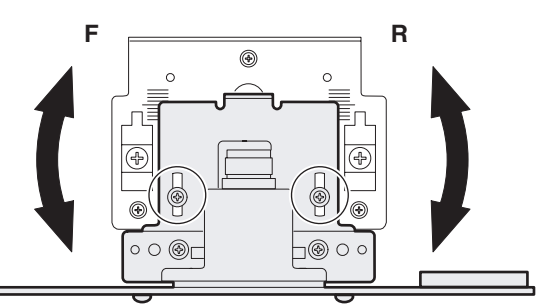

- \* When the lens unit is moved, execute the OC main scanning magnification ratio auto adjustment, SIM 48-1-1, SIM 48-3 and the PF original off-center adjustment.
- \* This adjustment is basically O.K.with SIM 63-7.

## C.Image density adjustment

### (1)Copy mode (SIM 46-1)

1)Set a test chart (UKOG-0162FCZZ) on the OC table as shown below.

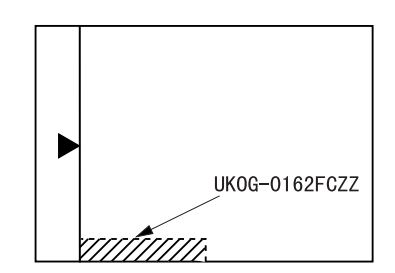

- 2) Put several sheets of A3 or 11" x 17" white paper on the test chart.
- 3) Execute SIM 46-1.
- After warm-up, shading is performed and the current set value of the density level is displayed on the display section in 2 digits.
   For mode selection, use the AUTO/TEXT/PHOTO key.
- 5) Change the set value with the Numeric keys to adjust the copy image density.
- 6) Make a copy and check that the specification below is satisfied.

### <Adjustment specification>

| Density                       | LED                     | Exposure | Sharp Gray                | Set value                                 | Set    |
|-------------------------------|-------------------------|----------|---------------------------|-------------------------------------------|--------|
| mode                          |                         | level    | Chart output              |                                           | range  |
| Auto                          | Auto                    | -        | "2" is slightly copied.   | The greater the set value is the          | 1 ~ 99 |
| Text                          | Text                    | 3        | "3" is slightly copied.   | greater the<br>density is The             |        |
| Photo<br>(Error<br>diffusion) | Photo                   | 3        | "2" is slightly copied.   | value is the<br>smaller the<br>density is |        |
| Toner<br>save                 | Text/<br>Photo          | 3        | "3" is slightly<br>copied | density is.                               |        |
| Toner<br>save                 | Auto/<br>Photo          | -        | "2" is slightly copied    | -                                         |        |
| Photo<br>(Dither)             | Auto/<br>Text/<br>Photo | 3        | "2" is slightly copied    |                                           |        |

## [7] SIMULATIONS

## 1. Entering the simulation mode

Perform the following procedure to enter the simulation mode. "#" key  $\rightarrow$  Interrupt key  $\rightarrow$  CLEAR key (C)  $\rightarrow$  Interrupt key  $\rightarrow$ Main code  $\rightarrow$  [START] key  $\rightarrow$  Sub code  $\rightarrow$  [START] key

## 2. Canceling the simulation mode

When the CLEAR ALL key is pressed, the simulation mode is cancelled. When the INTERRUPT key is pressed, the process is interrupted and the screen returns to the sub code entering display.

- \* After canceling the simulation mo de, be sure to turn OFF/ON the power and check the operation.
- Note: If the machine is terminated by a jam error or paper empty during copying in the adjustment by the simulation, recopying is required.

## 3. List of simulations

| Main | Sub  | Contents                                          |  |  |  |
|------|------|---------------------------------------------------|--|--|--|
| code | code | Mirror scanning operation                         |  |  |  |
| 01   | 01   | Mirror scanning operation                         |  |  |  |
|      | 02   | Mirror home position sensor (MHPS) status display |  |  |  |
|      | 06   | Mirror scanning operation aging                   |  |  |  |
| 02   | 01   | Single paper feeder (SPF) aging                   |  |  |  |
|      | 02   | SPF sensor status display                         |  |  |  |
|      | 03   | SPF motor operation check                         |  |  |  |
|      | 08   | SPG paper feed solenoid operation check           |  |  |  |
|      | 09   | RSPF reverse solenoid operation check             |  |  |  |
|      | 11   | SPF PS release solenoid operation check           |  |  |  |
| 05   | 01   | Operation panel display check                     |  |  |  |
|      | 02   | Fusing lamp and cooling fan operation check       |  |  |  |
|      | 03   | Copy lamp lighting check                          |  |  |  |
| 06   | 01   | Paper feed solenoid operation check               |  |  |  |
|      | 02   | Resist roller solenoid operation check            |  |  |  |
|      | 10   | 1st tray semicircular roller cleaning             |  |  |  |
| 07   | 01   | Warm-up display and aging with jam                |  |  |  |
|      | 06   | Intermittent aging                                |  |  |  |
|      | 08   | Shifting with warm-up display                     |  |  |  |
| 08   | 01   | Developing bias output                            |  |  |  |
|      | 02   | Main charger output (Grid = HIGH)                 |  |  |  |
|      | 03   | Main charger output (Grid = LOW)                  |  |  |  |
|      | 06   | Transfer charger output                           |  |  |  |
| 09   | 01   | Duplex motor forward rotation check               |  |  |  |
|      | 02   | Duplex motor reverse rotation check               |  |  |  |
|      | 04   | Duplex motor RPM adjustment                       |  |  |  |
|      | 05   | Duplex motor switchback time adjustment           |  |  |  |
| 10   | -    | Toner motor operation                             |  |  |  |
| 14   | -    | Trouble cancel (except for U2)                    |  |  |  |
| 16   | -    | U2 trouble cancel                                 |  |  |  |
| 20   | 01   | Maintenance counter clear                         |  |  |  |
| 21   | 01   | Maintenance cycle setting                         |  |  |  |
|      | 02   | Mini maintenance cycle setting                    |  |  |  |
| 22   | 01   | Maintenance counter display                       |  |  |  |
|      | 02   | Maintenance preset display                        |  |  |  |
|      | 03   | Jam memory display                                |  |  |  |
|      | 04   | Jam total counter display                         |  |  |  |
|      | 05   | Total counter display                             |  |  |  |
|      | 06   | Developing counter display                        |  |  |  |
|      | 07   | Mini maintenance preset display                   |  |  |  |
|      | 08   | SPF counter display                               |  |  |  |
|      | 09   | Paper feed counter display                        |  |  |  |
|      | 12   | Drum counter display                              |  |  |  |
|      | 13   | CRUM type display                                 |  |  |  |
|      | 14   | P-ROM version display                             |  |  |  |
|      | 15   | Trouble memory display                            |  |  |  |
|      | 16   | Duplex print counter display                      |  |  |  |
|      | 17   | Copy counter display                              |  |  |  |
|      | 18   | Printer counter display                           |  |  |  |
|      | 19   | Scanner mode counter display                      |  |  |  |
|      | 21   | Scanner counter display                           |  |  |  |
|      | 22   | SPF jam counter display                           |  |  |  |
|      | 50   | Developer rotation time display                   |  |  |  |
|      | 51   | Drum rotation time display                        |  |  |  |
|      |      |                                                   |  |  |  |

| code         code           24         01         Jam total counter clear           02         Trouble memory clear           04         SPF counter clear           05         Duplex print counter clear           06         Paper feed counter clear           07         Drum counter clear           08         Copy counter clear           09         Printer counter clear           13         Scanner counter clear           14         SPF jam total counter clear           15         Scanner mode counter clear           15         Scanner mode counter clear           25         01         Main motor operation check           02         Auto developer adjustment (Initial setting of toner density when replacing developer)           10         Polygon motor operation check           26         02         Size setting           03         Auditor setting           04         Copier duplex setting           05         Count mode setting           06         Destination setting           07         Machine condition check (CPM)           18         Toner save mode setting           30         CE mark conformity control ON/OFF           31                                               |
|----------------------------------------------------------------------------------------------------|
| 24       01       Jam total counter clear         02       Trouble memory clear         04       SPF counter clear         05       Duplex print counter clear         06       Paper feed counter clear         07       Drum counter clear         08       Copy counter clear         09       Printer counter clear         13       Scanner counter clear         14       SPF jam total counter clear         15       Scanner mode counter clear         16       Polygon motor operation check         02       Auto developer adjustment (Initial setting of toner density when replacing developer)         10       Polygon motor operation check         26       02       Size setting         03       Auditor setting         04       Copier duplex setting         05       Count mode setting         06       Destination setting         07       Machine condition check (CPM)         18       Toner save mode setting         30       CE mark conformity control ON/OFF         31       Auditor mode exclusive setup         36       Cancel of stop at developer life over         37       Cancel of stop at drum life over         38<                                                                       |
| 02       Irouble memory clear         04       SPF counter clear         05       Duplex print counter clear         06       Paper feed counter clear         07       Drum counter clear         08       Copy counter clear         09       Printer counter clear         13       Scanner counter clear         14       SPF jam total counter clear         15       Scanner mode counter clear         16       Polygon motor operation check         02       Auto developer adjustment (Initial setting of toner density when replacing developer)         10       Polygon motor operation check         26       02       Size setting         03       Auditor setting         04       Copier duplex setting         05       Count mode setting         06       Destination setting         07       Machine condition check (CPM)         18       Toner save mode setting         30       CE mark conformity control ON/OFF         31       Auditor mode exclusive setup         36       Cancel of stop at developer life over         37       Cancel of stop at drum life over         39       Memory capacity check         42       Trans                                                                       |
| 04       SPF counter clear         05       Duplex print counter clear         06       Paper feed counter clear         07       Drum counter clear         08       Copy counter clear         09       Printer counter clear         13       Scanner counter clear         14       SPF jam total counter clear         15       Scanner mode counter clear         15       Scanner mode counter clear         25       01       Main motor operation check         02       Auto developer adjustment (Initial setting of toner density when replacing developer)         10       Polygon motor operation check         26       02       Size setting         03       Auditor setting         04       Copier duplex setting         05       Count mode setting         06       Destination setting         07       Machine condition check (CPM)         18       Toner save mode setting         30       CE mark conformity control ON/OFF         31       Auditor mode exclusive setup         36       Cancel of stop at developer life over         37       Cancel of stop at developer life over         38       Cancel of stop at drum life over      <                                                           |
| 05         Duplex print counter clear           06         Paper feed counter clear           07         Drum counter clear           08         Copy counter clear           09         Printer counter clear           13         Scanner counter clear           14         SPF jam total counter clear           15         Scanner mode counter clear           15         Scanner mode counter clear           25         01         Main motor operation check           02         Auto developer adjustment (Initial setting of toner density when replacing developer)           10         Polygon motor operation check           26         02         Size setting           03         Auditor setting           04         Copier duplex setting           05         Count mode setting           06         Destination setting           07         Machine condition check (CPM)           18         Toner save mode setting           30         CE mark conformity control ON/OFF           31         Auditor mode exclusive setup           36         Cancel of stop at developer life over           37         Cancel of stop at drum life over           38         Cancel of stop at drum life over        |
| 06       Paper feed counter clear         07       Drum counter clear         08       Copy counter clear         09       Printer counter clear         13       Scanner counter clear         14       SPF jam total counter clear         15       Scanner mode counter clear         15       Scanner mode counter clear         25       01       Main motor operation check         02       Auto developer adjustment (Initial setting of toner density when replacing developer)         10       Polygon motor operation check         26       02       Size setting         03       Auditor setting         04       Copier duplex setting         05       Count mode setting         06       Destination setting         07       Machine condition check (CPM)         18       Toner save mode setting         30       CE mark conformity control ON/OFF         31       Auditor mode exclusive setup         36       Cancel of stop at maintenance life over         37       Cancel of stop at drum life over         38       Cancel of stop at drum life over         39       Memory capacity check         42       Transfer ON/OFF timing control setting                                                     |
| 07       Drum counter clear         08       Copy counter clear         09       Printer counter clear         13       Scanner counter clear         14       SPF jam total counter clear         15       Scanner mode counter clear         15       Scanner mode counter clear         25       01       Main motor operation check         02       Auto developer adjustment (Initial setting of toner density when replacing developer)         10       Polygon motor operation check         26       02       Size setting         03       Auditor setting         04       Copier duplex setting         05       Count mode setting         06       Destination setting         07       Machine condition check (CPM)         18       Toner save mode setting         30       CE mark conformity control ON/OFF         31       Auditor mode exclusive setup         36       Cancel of stop at developer life over         37       Cancel of stop at drum life over         38       Cancel of stop at drum life over         39       Memory capacity check         42       Transfer ON/OFF timing control setting         51       Copy temporary stop function setti                                             |
| 08         Copy counter clear           09         Printer counter clear           13         Scanner counter clear           14         SPF jam total counter clear           15         Scanner mode counter clear           25         01         Main motor operation check           02         Auto developer adjustment (Initial setting of toner density when replacing developer)           10         Polygon motor operation check           26         02         Size setting           03         Auditor setting           04         Copier duplex setting           05         Count mode setting           06         Destination setting           07         Machine condition check (CPM)           18         Toner save mode setting           30         CE mark conformity control ON/OFF           31         Auditor mode exclusive setup           36         Cancel of stop at developer life over           37         Cancel of stop at drum life over           38         Cancel of stop at drum life over           39         Memory capacity check           42         Transfer ON/OFF timing control setting           51         Copy temporary stop function setting           51         Copy   |
| 09         Printer counter clear           13         Scanner counter clear           14         SPF jam total counter clear           15         Scanner mode counter clear           15         Scanner mode counter clear           25         01         Main motor operation check           02         Auto developer adjustment (Initial setting of toner density when replacing developer)           10         Polygon motor operation check           26         02         Size setting           03         Auditor setting           04         Copier duplex setting           05         Count mode setting           06         Destination setting           07         Machine condition check (CPM)           18         Toner save mode setting           30         CE mark conformity control ON/OFF           31         Auditor mode exclusive setup           36         Cancel of stop at maintenance life over           37         Cancel of stop at developer life over           38         Cancel of stop at drum life over           39         Memory capacity check           42         Transfer ON/OFF timing control setting           51         Copy temporary stop function setting           51 |
| 13       Scanner counter clear         14       SPF jam total counter clear         15       Scanner mode counter clear         25       01       Main motor operation check         02       Auto developer adjustment (Initial setting of toner density when replacing developer)         10       Polygon motor operation check         26       02       Size setting         03       Auditor setting         04       Copier duplex setting         05       Count mode setting         06       Destination setting         07       Machine condition check (CPM)         18       Toner save mode setting         30       CE mark conformity control ON/OFF         31       Auditor mode exclusive setup         36       Cancel of stop at maintenance life over         37       Cancel of stop at developer life over         38       Cancel of stop at drum life over         39       Memory capacity check         42       Transfer ON/OFF timing control setting         51       Copy temporary stop function setting         51       Copy temporary stop function setting         51       Copy temporary stop function setting         69       Operation setting when CRUM toner end                            |
| 14       SPF jam total counter clear         15       Scanner mode counter clear         25       01       Main motor operation check         02       Auto developer adjustment (Initial setting of toner density when replacing developer)         10       Polygon motor operation check         26       02       Size setting         03       Auditor setting         04       Copier duplex setting         05       Count mode setting         06       Destination setting         07       Machine condition check (CPM)         18       Toner save mode setting         30       CE mark conformity control ON/OFF         31       Auditor mode exclusive setup         36       Cancel of stop at maintenance life over         37       Cancel of stop at developer life over         38       Cancel of stop at drum life over         39       Memory capacity check         42       Transfer ON/OFF timing control setting         51       Copy temporary stop function setting         51       Copy temporary stop function setting         54       Life correction ON/OFF setting         69       Operation setting when CRUM toner end         30       01       Paper sensor status display                   |
| 15       Scanner mode counter clear         25       01       Main motor operation check         02       Auto developer adjustment (Initial setting of toner density when replacing developer)         10       Polygon motor operation check         26       02       Size setting         03       Auditor setting         04       Copier duplex setting         05       Count mode setting         06       Destination setting         07       Machine condition check (CPM)         18       Toner save mode setting         30       CE mark conformity control ON/OFF         31       Auditor mode exclusive setup         36       Cancel of stop at maintenance life over         37       Cancel of stop at developer life over         38       Cancel of stop at drum life over         39       Memory capacity check         42       Transfer ON/OFF timing control setting         43       Side void amount setting         51       Copy temporary stop function setting         54       Life correction ON/OFF setting         69       Operation setting when CRUM toner end         30       01       Paper sensor status display         42       01       Developing counter cl                            |
| 2501Main motor operation check02Auto developer adjustment (Initial setting of toner<br>density when replacing developer)10Polygon motor operation check2602Size setting03Auditor setting04Copier duplex setting05Count mode setting06Destination setting07Machine condition check (CPM)18Toner save mode setting30CE mark conformity control ON/OFF31Auditor mode exclusive setup36Cancel of stop at maintenance life over37Cancel of stop at developer life over38Cancel of stop at drum life over39Memory capacity check42Transfer ON/OFF timing control setting51Copy temporary stop function setting54Life correction ON/OFF setting69Operation setting when CRUM toner end300194Eveloping counter clear42The sensor status display                                                                                                    |
| 02       Auto developer adjustment (Initial setting of toner density when replacing developer)         10       Polygon motor operation check         26       02       Size setting         03       Auditor setting         04       Copier duplex setting         05       Count mode setting         06       Destination setting         07       Machine condition check (CPM)         18       Toner save mode setting         30       CE mark conformity control ON/OFF         31       Auditor mode exclusive setup         36       Cancel of stop at maintenance life over         37       Cancel of stop at developer life over         38       Cancel of stop at drum life over         39       Memory capacity check         42       Transfer ON/OFF timing control setting         43       Side void amount setting         51       Copy temporary stop function setting         54       Life correction ON/OFF setting         69       Operation setting when CRUM toner end         30       01       Paper sensor status display         42       Developing counter clear                                                                                                    |
| 10       Polygon motor operation check         26       02       Size setting         03       Auditor setting         04       Copier duplex setting         05       Count mode setting         06       Destination setting         07       Machine condition check (CPM)         18       Toner save mode setting         30       CE mark conformity control ON/OFF         31       Auditor mode exclusive setup         36       Cancel of stop at maintenance life over         37       Cancel of stop at developer life over         38       Cancel of stop at drum life over         39       Memory capacity check         42       Transfer ON/OFF timing control setting         43       Side void amount setting         51       Copy temporary stop function setting         54       Life correction ON/OFF setting         69       Operation setting when CRUM toner end         30       01       Paper sensor status display         42       Developing counter clear                                                                                                    |
| 26       02       Size setting         03       Auditor setting         04       Copier duplex setting         05       Count mode setting         06       Destination setting         07       Machine condition check (CPM)         18       Toner save mode setting         30       CE mark conformity control ON/OFF         31       Auditor mode exclusive setup         36       Cancel of stop at maintenance life over         37       Cancel of stop at developer life over         38       Cancel of stop at drum life over         39       Memory capacity check         42       Transfer ON/OFF timing control setting         43       Side void amount setting         51       Copy temporary stop function setting         54       Life correction ON/OFF setting         69       Operation setting when CRUM toner end         30       01       Paper sensor status display         42       Ot       Developing counter clear         42       Transfer other setting when crutice setting                                                                                                    |
| 03       Auditor setting         04       Copier duplex setting         05       Count mode setting         06       Destination setting         07       Machine condition check (CPM)         18       Toner save mode setting         30       CE mark conformity control ON/OFF         31       Auditor mode exclusive setup         36       Cancel of stop at maintenance life over         37       Cancel of stop at developer life over         38       Cancel of stop at drum life over         39       Memory capacity check         42       Transfer ON/OFF timing control setting         43       Side void amount setting         51       Copy temporary stop function setting         54       Life correction ON/OFF setting         69       Operation setting when CRUM toner end         30       01       Paper sensor status display         42       01       Developing counter clear                                                                                                    |
| 04       Copier duplex setting         05       Count mode setting         06       Destination setting         07       Machine condition check (CPM)         18       Toner save mode setting         30       CE mark conformity control ON/OFF         31       Auditor mode exclusive setup         36       Cancel of stop at maintenance life over         37       Cancel of stop at developer life over         38       Cancel of stop at drum life over         39       Memory capacity check         42       Transfer ON/OFF timing control setting         43       Side void amount setting         51       Copy temporary stop function setting         54       Life correction ON/OFF setting         69       Operation setting when CRUM toner end         30       01       Paper sensor status display         42       01       Developing counter clear                                                                                                    |
| 05       Count mode setting         06       Destination setting         07       Machine condition check (CPM)         18       Toner save mode setting         30       CE mark conformity control ON/OFF         31       Auditor mode exclusive setup         36       Cancel of stop at maintenance life over         37       Cancel of stop at developer life over         38       Cancel of stop at drum life over         39       Memory capacity check         42       Transfer ON/OFF timing control setting         43       Side void amount setting         51       Copy temporary stop function setting         54       Life correction ON/OFF setting         69       Operation setting when CRUM toner end         30       01       Paper sensor status display         42       Ot       Developing counter clear                                                                                                    |
| 06       Destination setting         07       Machine condition check (CPM)         18       Toner save mode setting         30       CE mark conformity control ON/OFF         31       Auditor mode exclusive setup         36       Cancel of stop at maintenance life over         37       Cancel of stop at developer life over         38       Cancel of stop at drum life over         39       Memory capacity check         42       Transfer ON/OFF timing control setting         43       Side void amount setting         51       Copy temporary stop function setting         54       Life correction ON/OFF setting         69       Operation setting when CRUM toner end         30       01       Paper sensor status display         42       01       Developing counter clear                                                                                                    |
| 07       Machine condition check (CPM)         18       Toner save mode setting         30       CE mark conformity control ON/OFF         31       Auditor mode exclusive setup         36       Cancel of stop at maintenance life over         37       Cancel of stop at developer life over         38       Cancel of stop at drum life over         39       Memory capacity check         42       Transfer ON/OFF timing control setting         43       Side void amount setting         51       Copy temporary stop function setting         54       Life correction ON/OFF setting         69       Operation setting when CRUM toner end         30       01         91       Developing counter clear         42       O1         13       Developing counter clear                                                                                                    |
| 18       Toner save mode setting         30       CE mark conformity control ON/OFF         31       Auditor mode exclusive setup         36       Cancel of stop at maintenance life over         37       Cancel of stop at developer life over         38       Cancel of stop at drum life over         39       Memory capacity check         42       Transfer ON/OFF timing control setting         43       Side void amount setting         51       Copy temporary stop function setting         54       Life correction ON/OFF setting         69       Operation setting when CRUM toner end         30       01         42       Other sensor status display         42       Other sensor status display                                                                                                    |
| 30       CE mark conformity control ON/OFF         31       Auditor mode exclusive setup         36       Cancel of stop at maintenance life over         37       Cancel of stop at developer life over         38       Cancel of stop at developer life over         39       Memory capacity check         42       Transfer ON/OFF timing control setting         43       Side void amount setting         51       Copy temporary stop function setting         54       Life correction ON/OFF setting         69       Operation setting when CRUM toner end         30       01         42       Other sensor status display         42       Other sensor status display                                                                                                    |
| 31       Auditor mode exclusive setup         36       Cancel of stop at maintenance life over         37       Cancel of stop at developer life over         38       Cancel of stop at drum life over         39       Memory capacity check         42       Transfer ON/OFF timing control setting         43       Side void amount setting         51       Copy temporary stop function setting         54       Life correction ON/OFF setting         69       Operation setting when CRUM toner end         30       01         42       O1         Developing counter clear       42                                                                                                    |
| 36       Cancel of stop at maintenance life over         37       Cancel of stop at developer life over         38       Cancel of stop at drum life over         39       Memory capacity check         42       Transfer ON/OFF timing control setting         43       Side void amount setting         51       Copy temporary stop function setting         54       Life correction ON/OFF setting         69       Operation setting when CRUM toner end         30       01         42       Ot         54       Lipt counter clear         42       Ot         54       Lipt counter clear                                                                                                    |
| 37       Cancel of stop at developer life over         38       Cancel of stop at drum life over         39       Memory capacity check         42       Transfer ON/OFF timing control setting         43       Side void amount setting         51       Copy temporary stop function setting         54       Life correction ON/OFF setting         69       Operation setting when CRUM toner end         30       01         Paper sensor status display         42       O1         Eveloping counter clear                                                                                                    |
| 38       Cancel of stop at drum life over         39       Memory capacity check         42       Transfer ON/OFF timing control setting         43       Side void amount setting         51       Copy temporary stop function setting         54       Life correction ON/OFF setting         69       Operation setting when CRUM toner end         30       01         Paper sensor status display         42       O1         Eveloping counter clear                                                                                                    |
| 39       Memory capacity check         42       Transfer ON/OFF timing control setting         43       Side void amount setting         51       Copy temporary stop function setting         54       Life correction ON/OFF setting         69       Operation setting when CRUM toner end         30       01         Paper sensor status display         42       O1         Developing counter clear                                                                                                    |
| 42       Transfer ON/OFF timing control setting         43       Side void amount setting         51       Copy temporary stop function setting         54       Life correction ON/OFF setting         69       Operation setting when CRUM toner end         30       01       Paper sensor status display         42       01       Developing counter clear         43       Super sensor status actions                                                                                                    |
| 43     Side void amount setting       51     Copy temporary stop function setting       54     Life correction ON/OFF setting       69     Operation setting when CRUM toner end       30     01       Paper sensor status display       42     01       Developing counter clear       43                                                                                                    |
| 51     Copy temporary stop function setting       54     Life correction ON/OFF setting       69     Operation setting when CRUM toner end       30     01       Paper sensor status display       42     01       Developing counter clear       42     01                                                                                                    |
| 54         Life correction ON/OFF setting           69         Operation setting when CRUM toner end           30         01         Paper sensor status display           42         01         Developing counter clear           42         01         Evolution setting setting                                                                                                    |
| 69         Operation setting when CRUM toner end           30         01         Paper sensor status display           42         01         Developing counter clear           42         01         Eveloping counter clear                                                                                                    |
| 30     01     Paper sensor status display       42     01     Developing counter clear       42     01     Europathameter status action                                                                                                    |
| 42 01 Developing counter clear                                                                                                    |
| 12 01 Eusing temperature setting                                                                                                    |
| 1 45 UT FUSIO JEMOERATURE SEMINO                                                                                                    |
| 10 Postcard paper feed cycle setting                                                                                                    |
| 11 Postcard size paper fusing temperature setting                                                                                                    |
| 12 Standby mode fusing fan rotation setting                                                                                                    |
| 13 Eusing paper interval control allow/inhibit setting                                                                                                    |
| 44 01 Toner density control Enable/Disable (ON/OFF) setting                                                                                                    |
| 16 Toner density control data check and toner density                                                                                                    |
| te tener denerg centrer data encore and tener denorty                                                                                                    |
| control correction amount display                                                                                                    |
| control correction amount display           34         Transfer current setting                                                                                                    |

| Main | Sub                              | Contents                                                                                                    |
|------|----------------------------------|----------------------------------------------------------------------------------------------------|
| code | code                             | Contents                                                                                                    |
| 46   | Copy density adjustment (300dpi) |                                                                                                    |
|      | 02                               | Copy density adjustment (600dpi)                                                                                   |
|      | 09                               | Copy exposure level adjustment, individual setting (Text) 300dpi                                                   |
|      | 10                               | Copy exposure level adjustment, individual setting (Text) 600dpi                                                   |
|      | 11                               | Copy exposure level adjustment, individual setting (Photo) 600dpi                                                  |
|      | 18                               | Image contrast adjustment (300dpi)                                                                                 |
|      | 19                               | Exposure mode setting<br>(Gamma table setting/AUTO exposure operation mode<br>setting/Photo image process setting) |
|      | 20                               | SPF exposure correction                                                                                            |
|      | 29                               | Image contrast adjustment (600dpi)                                                                                 |
|      | 30                               | AUTO exposure limit setting                                                                                        |
|      | 31                               | Image sharpness adjustment                                                                                         |
| 48   | 01                               | Main/sub scanning magnification ratio adjustment                                                                   |
|      | 05                               | SPF/RSPF mode sub scanning magnification ratio                                                                     |
|      |                                  | adjustment in copying                                                                                              |
| 49   | 01                               | Flash ROM program writing mode                                                                                     |
| 50   | 01                               | Image lead edge adjustment                                                                                         |
|      | 06                               | Copy lead edge position adjustment (SPF/RSPF)                                                                      |
|      | 10                               | Paper off-center adjustment                                                                                        |
|      | 12                               | Document off-center adjustment                                                                                     |
|      | 18                               | Memory reverse position adjustment in duplex copy                                                                  |
|      | 19                               | Rear edge void adjustment in duplex copy                                                                           |
| 51   | 02                               | Resist amount adjustment                                                                                           |
| 53   | 08                               | SPF scanning position automatic adjustment                                                                         |
|      | 10                               | SPF document scan position select setting                                                                          |
| 60   | 01                               | SDRAM (image memory area) access check                                                                             |
| 61   | 02                               | Laser power correction ON/OFF                                                                                      |
|      | 03                               | HSYNC output check                                                                                                 |
| 63   | 01                               | Shading check                                                                                                    |
|      | 07                               | SPF automatic correction                                                                                           |
| 64   | 01                               | Self print                                                                                                    |

## 4. Contents of simulations

| Main<br>code | Sub<br>code | Contents                                                                                                    | Details of operation                                                                                                    |                                                                                                    |  |  |
|--------------|-------------|----------------------------------------------------------------------------------------------------|----------------------------------------------------------------------------------------------------|----------------------------------------------------------------------------------------------------|--|--|
| 01           | 01          | Mirror scanning operation                                                                                                    | <ul> <li>When the [START] key is pressed, the home position is checked in the first place, and the mirror base performs A3 full scanning once at the set magnification ratio speed. During this scanning, the set magnification ratio is displayed. The mirror home position sensor status is displayed with the developer replacement required indicator.</li> <li>(The lamp lights up when the mirror is in the home position.)</li> <li>During scanning, the copy lamp lights up.</li> <li>When the [Interrupt] key is pressed, the operation is interrupted to go to the sub code input standby mode.</li> <li>Used to monitor the mirror home position sensor. When the sensor is ON, the developer replacement required indicator is lighted. During that time, the display section displays the sub code. When the [Interrupt] key is pressed, the simulation is terminated.)</li> <li>When the CA key is pressed, the simulation is terminated.)</li> <li>When the [START] key is pressed, the mirror base performs A3 full scanning at the set magnification ratio speed. During scanning, the set magnification ratio is displayed.</li> <li>* When the [START] key is pressed again, the START indicator turns and remains off. The developer replacement required indicator displays the status of the mirror home position sensor. (The lamp lights up when the mirror is in the home position.)</li> </ul> |                                                                                                    |  |  |
|              | 02          | Mirror home position sensor<br>(MHPS) status display                                                                                                    |                                                                                                    |                                                                                                    |  |  |
|              | 06          | Mirror scanning operation aging                                                                                                    |                                                                                                    |                                                                                                    |  |  |
| 02           | 01          | Single paper feeder (SPF) aging<br>(Only when the SPF/RSPF is<br>installed)                                                                                                    | g When the [START] key is pressed, the set magnification ratio is acquired and docum operation of single surface is performed in the case of SPF or document transport of duplex surfaces is performed in the case of RSPF. Since, however, there is no limiter this operation, it does not stop even at a paper jam. During operation, the LED on the corresponding to the selected magnification ratio lights up, and the magnification rat on the 7-seg display. When the [Interrupt] key is pressed at that time, the machine gr code input standby mode. When the [CA] key is pressed, the simulation is terminate <b>Conditions for executing this simulation</b> Set paper on the SPE and fix it with tape. If paper is pot fixed, the operations cannot                                                                                                    |                                                                                                    |  |  |
|              | 02          | SPF sensor status display<br>(Only when the SPF/RSPF is<br>installed)                                                                                                    | (In order to receive the sensor change notification<br>The sensor status (ON/OFF) in the SPF can be ch<br>When a sensor detects paper, it turns on. The oper<br>machine is opened.<br>LED<br>Toner cartridge replacement required indicator<br>Misfeed indicator(Copier)<br>Developer replacement required indicator<br>Paper required indicator<br>Misfeed indicator(SPF)<br>Bypass tray indicator<br>Misfeed indicator(1st Tray)<br>AUTO indicator<br>TEXT indicator<br>PHOTO indicator<br>When the [Interrupt] key is pressed, the machine of<br>When the [CA] key is pressed, the simulation is te                                                                                                    | the load must be decreased.)<br>hecked with the following lamps.<br>en/close detection sensor turns on when the<br>Sensor<br>SPF document set sensor<br>SPF document transport sensor<br>SPF document transport sensor<br>SPF unit (OC cover) open/close sensor<br>SPF paper exit sensor<br>SPF paper feed cover open/close sensor<br>SPF paper length sensor 1<br>SPF paper length sensor 2<br>SPF paper feed width sensor (small)<br>SPF paper feed width sensor (middle)<br>SPF paper feed width sensor (large)<br>goes to the sub code input standby mode.<br>rminated. |  |  |
|              | 03          | SPF motor operation check<br>(Only when the SPF/RSPF is<br>installed)                                                                                                    | <ul> <li>When the [START] key is pressed, the motor rotates for 10 sec at the speed corresponding magnification ratio. When the [Interrupt] key is pressed, the machine stops operation and go sub code input standby mode. When the [CA] key is pressed, the simulation is terminated.</li> </ul>                                                                                                    |                                                                                                    |  |  |
|              | 08          | 3 SPF paper feed solenoid operation check<br>(Only when the SPF/RSPF is installed) The SPF paper feed solenoid (PSOL) is turned ON for 500msec and This operation is repeated 20 times.<br>After completion of the process, the machine goes to the sub code in When the [Interrupt] key is pressed during the process, the machine standby mode. When the [CA] key is pressed, the simulation is terminal standby mode. When the [CA] key is pressed, the simulation is terminal standby mode. When the [CA] key is pressed, the simulation is terminal standby mode. |                                                                                                    | N for 500msec and OFF for 500msec.<br>s to the sub code input standby mode.<br>cess, the machine goes to the sub code input<br>simulation is terminated.                                                                                                    |  |  |
|              | 09          | RSPF reverse solenoid operation check                                                                                                    | <ul> <li>standby mode. When the [CA] key is pressed, the simulation is terminated.</li> <li>n The RSPF reverse solenoid (PSOL) is turned ON for 500msec and OFF for 500msec.<br/>This operation is repeated 20 times.</li> <li>After completion of the process, the machine goes to the sub code input standby mod<br/>When the [Interrupt] key is pressed during the process, the machine goes to the sub code<br/>standby mode. When the [CA] key is pressed, the simulation is terminated.</li> <li>Since the paper exit gate solenoid is abolished, even though the RSPF is installed, thi<br/>does not work.</li> </ul>                                                                                                    |                                                                                                    |  |  |

| Main<br>code | Sub<br>code | Contents                                                                                     | Details of operation                                                                                                    |
|--------------|-------------|----------------------------------------------------------------------------------------------|----------------------------------------------------------------------------------------------------|
| 2            | 10          | RSPF paper exit gate solenoid<br>operation check<br>(Only when the SPF/RSPF is<br>installed) | The RSPF paper exit gate solenoid (GSOL) is turned ON for 500msec and OFF for 500msec.<br>This operation is repeated 20 times.<br>After completion of the process, the machine goes to the sub code input standby mode.<br>When the [Interrupt] key is pressed during the process, the machine goes to the sub code input<br>standby mode. When the [CA] key is pressed, the simulation is terminated.                                                                                                    |
|              | 11          | SPF PS release solenoid operation check                                                      | The SPF PS release solenoid (CLH) is turned ON for 500msec and OFF for 500msec. This operation is repeated 20 times.<br>After completion of the process, the machine goes to the sub code input standby mode. When the [Interrupt] key is pressed during the process, the machine goes to the sub code input standby mode.<br>When the [CA] key is pressed, the simulation is terminated.                                                                                                    |
| 05           | 01          | Operation panel display check                                                                | < <led (all="" check="" individual="" mode="" on="" on)="">&gt;<br/>When the [START] key is pressed in the sub code input mode, all the LED's (including the 7-seg<br/>display) are turned ON. After 5 sec of all ON, the machine goes to the sub code input standby mode.<br/>When the [AUTO/TEXT/PHOTO] key is pressed during all ON, the lighting mode is shifted to the<br/>individual ON mode, where the LED's are individually lighted from the left top, to the left bottom, to<br/>the next line top, to the bottom, and so on. (For the 7-seg display, the 3-digit lamps are lighted at<br/>once.)<br/>After completion of lighting of all the lamps, the mode is shifted to the all ON mode.<br/>After 5 sec of all ON mode, the machine goes to the sub code input standby mode.</led>                                                                                                    |
|              |             |                                                                                              | Individual ON mode cycle: 300ms for ON 20ms for OEE                                                                                                    |
|              |             |                                                                                              | When the [Interrupt] key is pressed in the LCD check mode, the machine goes back to the sub code input standby mode.<br>When the [CA] key is pressed, the simulation is terminated.<br>When the [START] key is pressed with all the lamps ON, the machine goes back to the key input check mode.<br><b>&lt;&lt; Key input check mode&gt;&gt;</b><br>When the machine goes into the key input check mode, [] is displayed on the copy quantity display. Every time when a key on the operation panel is pressed, the input value is added on the                                                                                                    |
|              |             |                                                                                              | <ul> <li>copy quantity display.</li> <li>[] → [1] → [2] → •••.</li> <li>When a key is pressed once, it is not counted again.</li> <li>When the [START] key is pressed, the input number is added and displayed for 3 sec, and the machine goes into the LED lighting check mode (LED all ON state). When the [Interrupt] key is pressed for the first time, it is counted. When the key is pressed for the second time, the machine goes into the sub code input mode. When the [CA] key is pressed for the first time, it is counted. When the [CA] key is pressed for the first time, it is counted. When the key is pressed for the first time, it is counted.</li> <li>When the key is pressed for the second time, the simulation is terminated. (Note for the key input check mode).</li> <li>•Press the [START] key at the end. (When the key is pressed during the process, the machine goes into the LED lighting check mode (all ON state).).</li> <li>•When two or more keys are pressed simultaneously, they are ignored.</li> </ul> |
|              | 02          | Fusing lamp and cooling fan                                                                  | When the [START] key is pressed, the fusing lamp turns ON for 500ms and OFF for 500ms.                                                                                                    |
|              |             | operation check                                                                              | The operation is repeated 5 times. During this process, the cooling fan motor rotates.<br>After completion of the process, the machine goes into the sub code input standby mode.                                                                                                    |
|              | 03          | Copy lamp lighting check                                                                     | When the [START] key is pressed, the copy lamp lights up for 5 sec. After completion of lighting, the machine goes into the sub code input mode.<br>When the [Interrupt] key is pressed, the process is interrupted and the machine goes into the sub code input standby mode. When the [CA] key is pressed, the simulation is terminated.                                                                                                    |

| Main<br>code                                                                                                    | Sub<br>code                                                         | Contents                                             | Details of operation                                                                                                    |                                                                                                    |  |  |
|----------------------------------------------------------------------------------------------------|---------------------------------------------------------------------|------------------------------------------------------|----------------------------------------------------------------------------------------------------|----------------------------------------------------------------------------------------------------|--|--|
| 06                                                                                                    | 01                                                                  | Paper feed solenoid operation check                  | When this simulation is executed, the sub code is displayed on the 7-seg display and the lamp corresponding to the solenoid lights up.<br>Select a solenoid with the [TRAY SETTING] key (the lamp corresponding to the solenoid lights up) and press the [START] key, and the machine repeats operation of ON for 500ms and OFF for 500ms This operation is repeated 20 times.<br>After that, the machine goes into the sub code entry standby mode. |                                                                                                    |  |  |
|                                                                                                    |                                                                     |                                                      |                                                                                                    |                                                                                                    |  |  |
|                                                                                                    |                                                                     |                                                      | LED                                                                                                    | Solenoid                                                                                                    |  |  |
|                                                                                                    |                                                                     |                                                      | Main tray indicator<br>2nd tray indicator<br>3rd tray indicator                                                                                                    | 1st tray paper feed solenoid<br>* 2nd tray paper feed solenoid<br>* 3rd tray paper feed solenoid                                                                                                    |  |  |
|                                                                                                    |                                                                     |                                                      | 4th tray indicator                                                                                                    | * 4th tray paper feed solenoid                                                                                                    |  |  |
|                                                                                                    |                                                                     |                                                      | Bypass tray indicator                                                                                                    | Bypass tray solenoid                                                                                                    |  |  |
|                                                                                                    |                                                                     |                                                      | Misfeed indicator(2nd tray)                                                                                                    | * 2nd tray transport solenoid                                                                                                    |  |  |
|                                                                                                    |                                                                     |                                                      | Misfeed indicator(Copier) & Misfeed<br>indicator(2nd tray)                                                                                                    | * 3rd tray transport solenoid                                                                                                    |  |  |
|                                                                                                    | 00                                                                  | Pooiet reller colonaid operation                     | When the [STADT] key is presend in the sub and                                                                                                    | input state, the regist colongid (DBC) turns ON for                                                                                                    |  |  |
|                                                                                                    | 02                                                                  | check                                                | 500ms and OFF for 500ms. This operation is repe<br>After completion of the process, the machine goes                                                                                                    | ated 20 times.<br>s into the sub code input standby mode.                                                                                                    |  |  |
|                                                                                                    | 10                                                                  | 1st tray semicircular roller cleaning                | g The main motor is rotated to rotate the semicircular roller of the 1st tray one turn to face semicircular roller down. (Remove the developing layer when performing this operation.                                                                                                    |                                                                                                    |  |  |
|                                                                                                    |                                                                     |                                                      | During this process, the sub code is displayed on the display section.<br>After completion of the process, the machine goes into the sub code input standby mode.                                                                                                    |                                                                                                    |  |  |
| 07                                                                                                    | 01                                                                  | Warm-up display and aging with jam                   | Copying is repeated to make the set copy quantity. When this simulation is executed, warn started and warm-up time is counted up every second from 0 and displayed. After complete                                                                                                    |                                                                                                    |  |  |
|                                                                                                    | warm-up, warm-up time count is stopped. When the [CA] key is presse |                                                      |                                                                                                    | ne [CA] key is pressed, the START indicator lights                                                                                                    |  |  |
|                                                                                                    |                                                                     |                                                      | up. After that, when the copy quantity is inputted with keys and the [S                                                                                                    |                                                                                                    |  |  |
| is repeated to make the set copy quantity. (Intermittent 0 s                                                                                                    |                                                                     | utes bardware reset                                  |                                                                                                    |                                                                                                    |  |  |
|                                                                                                    | 06                                                                  | Intermittent aging                                   | Conving is reported to make the set conviguentity                                                                                                    | When this simulation is performed warm up is                                                                                                    |  |  |
|                                                                                                    | 00                                                                  | internittent aging                                   | performed and the START indicator is lighted. Ente<br>[START] key, and copying is repeated to make the<br>sec, and copying is repeated again to make the se<br>This simulation is canceled by turning off the powe<br>hardware reset.                                                                                                    | er the copy quantity with the key and press the<br>set copy quantity, the ready state remains for 3<br>et copy quantity. These operations are repeated.<br>er or performing a simulation that executes |  |  |
|                                                                                                    | 08                                                                  | Shifting with warm-up display                        | When the simulation code is entered, warm-up is                                                                                                    | started and warm-up time is counted up every                                                                                                    |  |  |
|                                                                                                    |                                                                     | (Shifting similar to pressing the CA                 | second from 0 and displayed. When the [CA] key i                                                                                                    | is pressed during counting up, the display section                                                                                                    |  |  |
|                                                                                                    |                                                                     | key)                                                 | displays "0" and count-up process stops. However                                                                                                    | , warm-up is continued.                                                                                                    |  |  |
|                                                                                                    |                                                                     |                                                      | After completion of warm-up, counting is stopped.                                                                                                    | Press the [CA] key to terminate the simulation                                                                                                    |  |  |
|                                                                                                    |                                                                     |                                                      | mode. (This simulation is similar to SIM07-01, but without the aging function.)                                                                                                    |                                                                                                    |  |  |
| 08                                                                                                    | 01                                                                  | Developing bias output                               | When the [START] key is pressed, the developing                                                                                                    | bias signal is turned ON for 30 sec.                                                                                                    |  |  |
|                                                                                                    |                                                                     |                                                      | However, to calculate the actual output value is ca                                                                                                    | Iculated, execute SIM25-01.                                                                                                    |  |  |
|                                                                                                    |                                                                     |                                                      | After completion of the process, the machine goes                                                                                                    | s into the sub code input standby mode.                                                                                                    |  |  |
| 02 Main charger output (Grid = HIGH) When the [START] key is pressed, the main charger ou<br>HIGH mode. After completion of the process, the machi<br>mode.     03 Main charger output (Grid = LOW) When the [START] key is pressed, the main charger output |                                                                     | Main charger output (Grid = HIGH)                    | When the [START] key is pressed, the main charg<br>HIGH mode. After completion of the process, the r<br>mode.                                                                                                    | er output is supplied for 30 sec in the grid voltage machine goes into the sub code input standby                                                                                                    |  |  |
|                                                                                                    |                                                                     | er output is supplied for 30 sec in the grid voltage |                                                                                                    |                                                                                                    |  |  |
|                                                                                                    | 00                                                                  |                                                      | LOW mode. After completion of the process, the machine goes into the sub code input standby mode.                                                                                                    |                                                                                                    |  |  |
|                                                                                                    | 06                                                                  | Transfer charger output                              | Select an output mode with the [AUTO/TEXT/PHC                                                                                                    | DTO] key and press the [START] key. The transfer                                                                                                    |  |  |
|                                                                                                    | charger output is delivered for 30 sec in the selected mode.        |                                                      | ed mode.                                                                                                    |                                                                                                    |  |  |
|                                                                                                    |                                                                     |                                                      | After 30 sec of transfer charger output, the machine goes into the sub cod                                                                                                    |                                                                                                    |  |  |
|                                                                                                    |                                                                     |                                                      |                                                                                                    | Output mode                                                                                                    |  |  |
|                                                                                                    |                                                                     |                                                      | AUTO indicator Normal size width:                                                                                                    |                                                                                                    |  |  |
|                                                                                                    |                                                                     |                                                      |                                                                                                    |                                                                                                    |  |  |
|                                                                                                    |                                                                     |                                                      | AUTO indicator & PHOTO indicator                                                                                                    | Small size width: Front surfac                                                                                                    |  |  |
|                                                                                                    |                                                                     |                                                      | TEXT indicator & PHOTO indicator                                                                                                    | Small size width: Back surface*                                                                                                    |  |  |
|                                                                                                    |                                                                     |                                                      | AUTO & TEXT & PHOTO indicator                                                                                                    | Bypass tray indicator mode                                                                                                    |  |  |
|                                                                                                    |                                                                     |                                                      |                                                                                                    |                                                                                                    |  |  |
|                                                                                                    |                                                                     |                                                      | •Small size is Letter R (A4R) or smaller.                                                                                                    |                                                                                                    |  |  |
|                                                                                                    |                                                                     |                                                      | * Duplex model only                                                                                                    |                                                                                                    |  |  |

| Main<br>code                                                                                                    | Sub<br>code | Contents                                                                                                    |                                                                                                    | Details of operation                                                                                                    |  |  |
|----------------------------------------------------------------------------------------------------|-------------|----------------------------------------------------------------------------------------------------|----------------------------------------------------------------------------------------------------|----------------------------------------------------------------------------------------------------|--|--|
| 09                                                                                                    | 01          | Duplex motor forward rotation<br>check<br>(Duplex model only)                                                                            | The duplex motor is driven in forward direction (in the paper exit direction) for 30 sec.<br>During the process, the display section displays the sub code.<br>After completion of the process, the machine goes into the sub code input standby mode.<br>When the [Interrupt] key is pressed, the machine goes into the sub code input standby mode.<br>When the [CA] key is pressed, the simulation is terminated.                                                                                                    |                                                                                                    |  |  |
|                                                                                                    | 02          | Duplex motor reverse rotation<br>check<br>(Duplex model only)                                                                            | The duplex motor is driven in reve<br>During the process, the display se<br>After completion of the process, the<br>When the [Interrupt] key is pressed.                                                                                                    | erse direction for 30 sec.<br>ection displays the sub code.<br>he machine goes into the sub code input standby mode.<br>ed, the machine goes into the sub code input standby mode.<br>e simulation is terminated.                                                            |  |  |
|                                                                                                    | 04          | Duplex motor RPM adjustment<br>(Duplex model only)                                                                                       | When any key input is made, it is<br>When the [START] key is pressed<br>the machine goes into the sub co<br>When, however, the [START] key<br>Set range: 1 - 13<br>At that time, when the [Interrupt] k<br>the sub code input standby mode                                                                                                    | displayed on the display section.<br>I, the set code data are acquired and stored in the EEPROM, and<br>de input standby mode.<br>is pressed outside the set range, it is not assured.<br>Default: 4<br>rey is pressed, the data are not rewritten and the machine goes into |  |  |
|                                                                                                    | 05          | Duplex motor switchback time<br>adjustment<br>(Duplex model only)                                                                        | When the [CA] key is pressed, the<br>When any key input is made, it is of<br>the set code data are acquired an<br>input standby mode.                                                                                                    | e simulation is terminated without rewriting the data.<br>displayed on the display section. When the [START] key is pressed,<br>id stored in the EEPROM, and the machine goes into the sub code                                                                              |  |  |
| Set range: $50 \sim 76$<br>(Change quantity $1 \rightarrow 1-2$ phase 3<br>At that time, when the [Interrupt] key is<br>the sub code input standby mode.<br>When the [CA] key is pressed the sir                                   |             |                                                                                                    | Default: 50<br>e 3 steps)<br>ey is pressed, the data are not rewritten and the machine goes into<br>e simulation is terminated without rewriting the data.                                                                                                    |                                                                                                    |  |  |
| 10                                                                                                    | -           | Toner motor operation                                                                                                    | When the [START] key is pressed, the toner motor is driven for 30 sec.<br>After completion of the process, the machine goes into the main code input standby mode.<br>When the [Interrupt] key is pressed, the machine goes into the main code input standby mode.                                                                                                    |                                                                                                    |  |  |
| 14                                                                                                    | -           | Trouble cancel (except for U2)                                                                                                    | * Trouble to write into the EEPROM such as H trouble is canceled and hardware reset is                                                                                                    |                                                                                                    |  |  |
| 16                                                                                                    | -           | U2 trouble cancel                                                                                                    | Performed.     U2 trouble is canceled and hardware reset is performed.                                                                                                    |                                                                                                    |  |  |
| 20                                                                                                    | 01          | Maintenance counter clear                                                                                                    | When the [START] key is pressed, the maintenance count value is cleared and "000000" is displayed. (Alternate display of "000" and "000")                                                                                                    |                                                                                                    |  |  |
| 21                                                                                                    | 01          | Maintenance cycle setting                                                                                                    | The current set maintenance cycl                                                                                                    | e code is displayed (initial display), and the set data are stored.                                                                                                    |  |  |
|                                                                                                    |             |                                                                                                    | Code                                                                                                    | Setting                                                                                                    |  |  |
|                                                                                                    |             |                                                                                                    | 0                                                                                                    | 5,000 sheets                                                                                                    |  |  |
|                                                                                                    |             |                                                                                                    | 1                                                                                                    | 7,500 sheets                                                                                                    |  |  |
|                                                                                                    |             |                                                                                                    | 3                                                                                                    | 25.000 sheets                                                                                                    |  |  |
|                                                                                                    |             |                                                                                                    | 4                                                                                                    | 50,000 sheets * Default                                                                                                    |  |  |
|                                                                                                    |             |                                                                                                    | 5                                                                                                    | Free (999,999 sheets)                                                                                                    |  |  |
|                                                                                                    | 02          | Mini maintenance cycle setting                                                                                                    | The current set maintenance cycl                                                                                                    | e code is displayed (initial display), and the set data are stored.                                                                                                    |  |  |
|                                                                                                    |             | set to Japan AB series.)                                                                                                    | Code                                                                                                    | Setting                                                                                                    |  |  |
|                                                                                                    |             |                                                                                                    | 1                                                                                                    | 10.000 sheets                                                                                                    |  |  |
|                                                                                                    |             |                                                                                                    | 2                                                                                                    | Free (999,999 sheets)                                                                                                    |  |  |
| 22                                                                                                    | 01          | Maintenance counter display                                                                                                    | The maintenance counter value is                                                                                                    | s displayed.                                                                                                    |  |  |
| 02 Maintenance preset display (Valid<br>only when the destination is set to<br>EX Japan) The copy quantity corresponding to the code that is set with<br>(For example: 50,000 sheets)                                              |             | to the code that is set with SIM21-01 is displayed.                                                                                      |                                                                                                    |                                                                                                    |  |  |
|                                                                                                    | 03          | Jam memory display                                                                                                    | The LED of the latest jam position is lighted. Every time when the [PRESET RATIO selector] keys is pressed, the jam memory data is acquired sequentially from the latest. The jam position is judged by the acquired data and the corresponding LED is lighted. The 7-seg display indicates the jam number. At that time, "A" is displayed on the upper first digit. When the last one is displayed, the latest one will be displayed again. Max. 30 jams from the latest are stored. When the [Interrupt] key is pressed, the simulation is terminated. |                                                                                                    |  |  |
|                                                                                                    | 04          | Jam total counter display                                                                                                    | The jam total counter value is dis                                                                                                    | played.                                                                                                    |  |  |
|                                                                                                    | 05          | Total counter display                                                                                                    | The total counter value is displaye                                                                                                    | ed.                                                                                                    |  |  |
| 06         Developing counter display         The developing counter data is acquired and displayed on<br>When the [Interrupt] key is pressed, the machine goes into<br>When the [CA] key is pressed, the simulation is terminated |             | equired and displayed on the 7-seg display.<br>ad, the machine goes into the sub code input standby mode.<br>e simulation is terminated. |                                                                                                    |                                                                                                    |  |  |

| Main<br>code | Sub<br>code | Contents                                                                                          | Details of operation                                                                                                    |                                                               |                                                               |                                                                                          |                                                                                                    |  |
|--------------|-------------|---------------------------------------------------------------------------------------------------|----------------------------------------------------------------------------------------------------|---------------------------------------------------------------|---------------------------------------------------------------|------------------------------------------------------------------------------------------|----------------------------------------------------------------------------------------------------|--|
| 22           | 07          | Mini maintenance preset display<br>(Valid only when the destination is<br>set to Japan AB series) | The mini mainter<br>When the [Interru<br>When the [CA] ke                                                                                                    | nance cycle data<br>upt] key is presse<br>ey is pressed, the  | is acquired and o<br>d, the machine g<br>simulation is ter    | displayed on the<br>joes into the su<br>rminated.                                        | e 7-seg display.<br>b code input standby mode.                                                                                            |  |
|              | 08          | SPF counter display                                                                               | The SPF counter                                                                                                    | value is displaye                                             | ed.                                                           |                                                                                          |                                                                                                    |  |
|              | 09          | Paper feed counter display                                                                        | The counter value of the selected paper feed section is acquired from each variable, the data is displayed on the 7-seg display according to the regulations. When this simulation is executed, the value of the 1st paper tray is displayed first. Press the [TRAY SETTING] key to select the tray. When the [Interrupt] key is pressed, the machine goes into the sub code input standby mode. When the [CA] key is pressed, the simulation is terminated.                                                                                                    |                                                               |                                                               |                                                                                          |                                                                                                    |  |
|              | 12          | Drum counter display                                                                              | The drum counter and the drum rotating time are displayed.<br>To change the display mode, press the [AUTO/TEXT/PHOTO] key.                                                                                                    |                                                               |                                                               |                                                                                          |                                                                                                    |  |
|              |             |                                                                                                   |                                                                                                    | LED                                                           |                                                               |                                                                                          | Display mode                                                                                                    |  |
|              |             |                                                                                                   | AUTO exposure indicator         Drum counter           TEXT indicator         Drum rotating time                                                                                                    |                                                               |                                                               | ime                                                                                      |                                                                                                    |  |
|              | 13          | CRUM destination display                                                                          | When this simulation is executed, the CRUM destination set (written) in the CRU<br>This simulation is valid only for the models where the CRUM is valid.                                                                                                    |                                                               | en) in the CRUM chip is displayed.<br>lid.                    |                                                                                          |                                                                                                    |  |
|              |             |                                                                                                   | 7-seg display Meaning (CRUM destination) 7-seg display                                                                                                    |                                                               | Meaning (CRUM destination)                                    |                                                                                          |                                                                                                    |  |
|              |             |                                                                                                   | 00                                                                                                    | Not set yet                                                   |                                                               | 04                                                                                       | CHN-A                                                                                                    |  |
|              |             |                                                                                                   | 01                                                                                                    | BTA-A                                                         |                                                               | 05                                                                                       | JPN_A                                                                                                    |  |
|              |             |                                                                                                   | 02                                                                                                    | BTA-B                                                         |                                                               | 06                                                                                       | BTA_F                                                                                                    |  |
|              |             |                                                                                                   | 03                                                                                                    | BTA-C                                                         |                                                               | 99                                                                                       | Conversion                                                                                                    |  |
|              | 14          | P-ROM version display                                                                             | The P-ROM version is displayed on the copy quantity display. The main code and the sub code alternatively displayed by 2 digits. The display interval is same as that of the counter display. By pressing the fixed [PRESET RATIO selector] keys, each version display is switched.                                                                                                    |                                                               |                                                               | main code and the sub code are<br>that of the counter display.<br>n display is switched. |                                                                                                    |  |
|              |             |                                                                                                   | LED (AB                                                                                                    | 3 series)                                                     | LED (Inch                                                     | n series)                                                                                | Displayed version                                                                                                    |  |
|              |             |                                                                                                   | 14                                                                                                    | 1%                                                            | 141                                                           | %                                                                                        | Machine program                                                                                                    |  |
|              | 15          | Trouble memory display                                                                            | <ul> <li>The trouble codes up to the latest one are acquired from the trouble memory d Every time when the magnification ratio display is pressed, the main code of th on the 1st ~ 2nd digit.</li> <li>* The latest 20 troubles are stored in the memory.</li> <li>The 3rd digit indicates the trouble history code, "A" ~ "J" (meaning of 1 ~ 10).</li> <li>After "J" is displayed, "A" ~ "J" blinks. (Meaning of 11 ~ 20)</li> <li>After "J" blinks (meaning of 20), "A" ~ "J" is lighted. (Returns to 1.)</li> <li>When the [START] key is pressed, the sub code is displayed.</li> <li>When the [Interrupt] key is pressed, the simulation is terminated.</li> <li>* Note that when the history code blinks, the trouble code and the sub code</li> </ul> |                                                               |                                                               |                                                                                          | ole memory data.<br>ain code of the trouble is displayed<br>g of 1 ~ 10).<br>)<br>b code input standby mode.<br>he sub code do not blink. |  |
|              | 16          | Duplex print counter display<br>(Duplex model only)                                               | Data is acquired<br>When the [Interru<br>When the [CA] ke                                                                                                    | from the duplex  <br>upt] key is presse<br>ey is pressed, the | orint counter vari<br>d, the machine g<br>e simulation is ter | able, and is disp<br>poes into the su<br>rminated.                                       | blayed.<br>b code input standby mode.                                                                                                    |  |
|              | 17          | Copy counter display                                                                              | The copy counte<br>sub code input st                                                                                                    | r value is display<br>andby mode. Wh                          | ed. When the [Int<br>ien the [CA] key                         | terrupt] key is p<br>is pressed, the                                                     | ressed, the machine goes into the simulation is terminated.                                                                               |  |
|              | 18          | Printer counter display                                                                           | The printer count<br>sub code input st                                                                                                    | er value is displa<br>andby mode. Wr                          | yed. When the [Ir<br>hen the [CA] key                         | nterrupt] key is p<br>is pressed, the                                                    | pressed, the machine goes into the simulation is terminated.                                                                              |  |
|              | 19          | Scanner mode counter display<br>(Except for AR-5516S/AR-5520S)                                    | The scanner mode counter value is displayed. When the [Interrupt] key is pressed, the machine goes into the sub code input standby mode. When the [CA] key is pressed, the simulation is terminated.                                                                                                    |                                                               |                                                               |                                                                                          |                                                                                                    |  |
|              | 21          | Scanner counter display                                                                           | The scanner counter value is displayed. When the [Interrupt] key is pressed, the machine goes into the sub code input standby mode. When the [CA] key is pressed, the simulation is terminated.                                                                                                    |                                                               |                                                               |                                                                                          |                                                                                                    |  |
|              | 22          | SPF jam counter display<br>(Only when the SPF/RSPF is<br>installed)                               | The SPF jam cou<br>the sub code inp                                                                                                    | unter value is disp<br>ut standby mode.                       | blayed. When the<br>When the [CA]                             | e [Interrupt] key<br>key is pressed,                                                     | is pressed, the machine goes into the simulation is terminated.                                                                           |  |
|              | 50          | Developer rotation time display                                                                   | The developer ro<br>When [Interrupt]<br>is pressed, the m                                                                                                    | tation time is dis<br>key is pressed, th<br>achine goes out   | played. (Three di<br>le display goes to<br>of the simulation  | gits are displaye<br>the sub code in<br>mode.                                            | ed alternatively.)<br>nput standby state. When [CA] key                                                                                   |  |
|              | 51          | Drum rotation time display                                                                        | The drum rotatio<br>When [Interrupt]<br>is pressed, the m                                                                                                    | n time is displaye<br>key is pressed, th<br>achine goes out   | d. (Three digits a<br>le display goes to<br>of the simulation | are displayed al<br>the sub code in<br>mode.                                             | ternatively.)<br>nput standby state. When [CA] key                                                                                        |  |

| Main<br>code                                                                                                    | Sub<br>code | Contents                                                                                    | Details of operation                                                                                                    |  |
|----------------------------------------------------------------------------------------------------|-------------|---------------------------------------------------------------------------------------------|----------------------------------------------------------------------------------------------------|--|
| 24                                                                                                    | 01          | Jam total counter clear                                                                     | When the [START] key is pressed, the jam total count value is reset to zero, and zero is displayed.                                                                                                    |  |
|                                                                                                    | 02          | Trouble memory clear                                                                        | The trouble memory and the EEPROM trouble history data are cleared and "000" is displayed on the 7-seg display. When the [Interrupt] key is pressed, the machine goes into the sub code input standby mode. When the [CA] key is pressed, the simulation is terminated.                                                                                                    |  |
|                                                                                                    | 04          | SPF counter clear<br>(Only when the SPF/RSPF is<br>installed)                               | When the [START] key is pressed, the SPF count value is reset to zero and displayed on the 7-seg display. When the [Interrupt] key is pressed, the machine goes into the sub code input standby mode. When the [CA] key is pressed, the simulation is terminated.                                                                                                    |  |
|                                                                                                    | 05          | Duplex print counter clear<br>(Duplex model only)                                           | The duplex print count data is cleared, and zero is displayed on the 7-seg display.<br>When the [Interrupt] key is pressed, the machine goes into the sub code input standby mode.<br>When the [CA] key is pressed, the simulation is terminated.                                                                                                    |  |
|                                                                                                    | 06          | Paper feed counter clear                                                                    | The paper feed counter data of each paper feed section is cleared, and "000" is displayed on the 7-<br>seg display. When the [Interrupt] key is pressed, the machine goes into the sub code input standby<br>mode. When the [CA] key is pressed, the simulation is terminated.                                                                                                    |  |
|                                                                                                    | 07          | Drum counter clear                                                                          | When the [START] key is pressed, the drum count and the drum roasting time are reset to zero, and the drum counter value is displayed on the 7-seg display. When the [Interrupt] key is pressed, the machine goes into the sub code input standby mode. When the [CA] key is pressed, the simulation is terminated.                                                                                                    |  |
|                                                                                                    | 08          | Copy counter clear                                                                          | When the [START] key is pressed, the copy count value is reset to zero and displayed on the 7-seg display. When the [Interrupt] key is pressed, the machine goes into the sub code input standby mode. When the [CA] key is pressed, the simulation is terminated.                                                                                                    |  |
| 09         Printer counter clear         When the [START] key is pressed, the printer count value is reset to display. When the [Interrupt] key is pressed, the machine goes into When the [CA] key is pressed, the simulation is terminated. |             |                                                                                             | When the [START] key is pressed, the printer count value is reset to zero and displayed on the 7-seg display. When the [Interrupt] key is pressed, the machine goes into the sub code input standby mode. When the [CA] key is pressed, the simulation is terminated.                                                                                                    |  |
|                                                                                                    | 13          | Scanner counter clear                                                                       | When the [START] key is pressed, the scanner count value is reset to zero and displayed on the 7-<br>seg display. When the [Interrupt] key is pressed, the machine goes into the sub code input standby<br>mode. When the [CA] key is pressed, the simulation is terminated.                                                                                                    |  |
|                                                                                                    | 14          | SPF jam total counter clear<br>(Only when the SPF/RSPF is<br>installed)                     | When the [START] key is pressed, the SPF jam total count value is reset to zero and displayed on the 7-seg display. When the [Interrupt] key is pressed, the machine goes into the sub code input standby mode. When the [CA] key is pressed, the simulation is terminated.                                                                                                    |  |
|                                                                                                    | 15          | Scanner mode counter clear<br>(Except for AR-5516S/AR-5520S)                                | When the [START] key is pressed, the scanner mode count value is reset to zero and displayed on the 7-seg display. When the [Interrupt] key is pressed, the machine goes into the sub code input standby mode. When the [CA] key is pressed, the simulation is terminated.                                                                                                    |  |
| 25                                                                                                    | 01          | Main motor operation check<br>(Cooling fan motor rotation check)                            | When the [START] key is pressed, the main motor (together with the duplex motor for the duplex model) is driven for 30 sec. At that time, to save toner consumption, if the developing until is installed, the developing bias, the main charger, and the grid are outputted. Since, in that case, laser discharge is required when the motor stops, the polygon motor is driven simultaneously. Check if the developing unit is installed or not. If it is not installed, the above high voltage is not outputted and only the motor is rotated. After completion of 30 sec operation, the machine goes into the sub code input standby mode.                                                                                                    |  |
|                                                                                                    | 02          | Auto developer adjustment (Initial<br>setting of toner density when<br>replacing developer) | To execute this simulation, the following procedures must be performed. <procedures> 1)Turn OFF the power of the machine. 2)Open the side cover. 3)Install the DV unit toner cartridge. 4)Turn ON the power of the machine with the cover opened. 5)Enter Sim25-02. (Entered value display section: "CH" is displayed. Start LED: OFF) 6)Close the side cover. (Entered value display section: "" is displayed. Start LED: ON) 7)Press [START] key to execute Sim25-02. When [START] key is pressed, the main motor rotates for 3 minutes to determine the toner sensor reference value and clear the developer traveling time as well as to clear the developer counter. When the operation is completed normally, the ATC sensor reference value is displayed on the entered value display section. If an error occurs, one of the following indicator is lighted.  LED Display mode Misfeed indicator EL trouble This simulation must be executed only immediately after supplying developer, Do not execute this simulation for any developer which has been used. If the machine goes into the warm-up state even once before completion of this simulation, there is a possibility that toner may be supplied to the developer during warm-up. In such a case, therefore, the</procedures> |  |
|                                                                                                    | 10          | Polygon motor operation check                                                               | When the [START] key is pressed, the polygon motor is rotated for 30 sec. After completion of 30 sec operation, the machine goes into the sub code input standby mode.                                                                                                    |  |

| Main<br>code | Sub<br>code | Contents                      | Details of operation                                                                                                    |                                                         |                                |                                                                             |                                                          |                                                         |                    |  |
|--------------|-------------|-------------------------------|----------------------------------------------------------------------------------------------------|---------------------------------------------------------|--------------------------------|-----------------------------------------------------------------------------|----------------------------------------------------------|---------------------------------------------------------|--------------------|--|
| 26           | 02          | Size setting                  | Used to set Enable/Disable of the FC (8.5" x 13") size detection.                                                                                                    |                                                         |                                |                                                                             |                                                          |                                                         |                    |  |
|              |             |                               | Code number Setting                                                                                                    |                                                         |                                |                                                                             |                                                          |                                                         |                    |  |
|              |             |                               | 0                                                                                                    | FC detection Disable * Default except for the following |                                |                                                                             |                                                          | ing                                                     |                    |  |
|              |             |                               | 1 FC detection Enable * Default only for Taiwan                                                                                                    |                                                         |                                |                                                                             |                                                          |                                                         |                    |  |
|              |             |                               | Detection size when a document of the FC ((8.5" x 13") size is used                                                                                                    |                                                         |                                |                                                                             |                                                          |                                                         |                    |  |
|              |             |                               | Unit to Destination Document size Setting                                                                                                    |                                                         |                                |                                                                             | tting                                                    |                                                         |                    |  |
|              |             |                               |                                                                                                    | be used                                                 |                                | Hation Document size                                                        |                                                          | 0 (Disable)                                             | 1 (Enable)         |  |
|              |             |                               | Document                                                                                                    | SPF                                                     | EX Japa                        | n AB                                                                        | FC (8.5" x 13")                                          | B4                                                      | FC (8.5" x 13")    |  |
|              |             |                               |                                                                                                    |                                                         | series (I                      | -C)                                                                         | B4                                                       | B4                                                      | FC (8.5" x 13")    |  |
|              |             |                               |                                                                                                    |                                                         | Inch series (FC)               |                                                                             | FC (8.5" x 13")                                          | LG (8.5" x 14")                                         | FC (8.5" x 13")    |  |
|              |             |                               |                                                                                                    |                                                         |                                | LG (8.5" X 14")                                                             | LG (8.5" X 14")                                          | FC (8.5" X 13")                                         |                    |  |
|              |             |                               | •For the other destinations, this setting is disabled.                                                                                                    |                                                         |                                |                                                                             |                                                          |                                                         |                    |  |
|              | 03          | Auditor setting               | Used to set the auditor.                                                                                                    |                                                         |                                |                                                                             |                                                          |                                                         |                    |  |
|              |             |                               | Code                                                                                                    |                                                         | Built-in auditor mode *Default |                                                                             |                                                          |                                                         |                    |  |
|              |             |                               | 1                                                                                                    |                                                         |                                | Coin vendor mode                                                            |                                                          |                                                         |                    |  |
|              |             |                               |                                                                                                    | 2                                                       |                                |                                                                             | Other                                                    |                                                         |                    |  |
|              |             |                               | * When the                                                                                                    | coin ven                                                | dor mode                       | ted, if the auditor                                                         | ditor setup is ON and the standard tray is               |                                                         |                    |  |
|              |             |                               | bypass tray, the standard tray setup must be changed to the 1st                                                                                                    |                                                         |                                |                                                                             |                                                          |                                                         |                    |  |
|              | 04          | Copier duplex setting         | When this simu                                                                                                    | f duplex of                                             | nt set duplex code             | number is displaye                                                          | ed. Enter the desired                                    |                                                         |                    |  |
|              |             |                               | Code number of duplex setting an                                                                                                    |                                                         |                                | Modo                                                                        |                                                          |                                                         |                    |  |
|              |             |                               |                                                                                                    |                                                         |                                | Without duplex                                                              |                                                          |                                                         |                    |  |
|              |             |                               | 1                                                                                                    |                                                         |                                | With duplex                                                                 |                                                          |                                                         |                    |  |
|              |             |                               | * When this simulation is executed, the binding margin setup is automatically set to the default                                                                                             |                                                         |                                |                                                                             |                                                          |                                                         |                    |  |
|              |             |                               | (left side).                                                                                                    |                                                         |                                |                                                                             |                                                          | ip io automatiouly                                      |                    |  |
|              | 05          | Count mode setting            | When any key input is made, it is displayed on the display section. When the [START] key is pressed,                                                                                         |                                                         |                                |                                                                             |                                                          |                                                         |                    |  |
|              |             |                               | the set code data are acquired and stored to the count mode set variable and in the EEPROM, and the machine goes into the sub code input standby mode. However, if the ISTART key is presend |                                                         |                                |                                                                             |                                                          |                                                         |                    |  |
|              |             |                               | outside the set range, it is not assured. At that time,                                                                                                    |                                                         |                                |                                                                             | hat time, when the                                       | time, when the [Interrupt] key is pressed, the data are |                    |  |
|              |             |                               | not rewritten and the machine goes into the sub code input standby mode. When the pressed, the simulation is terminated without rewriting the data.                                          |                                                         |                                |                                                                             |                                                          |                                                         | en the [CA] key is |  |
|              |             |                               |                                                                                                    |                                                         |                                |                                                                             |                                                          |                                                         |                    |  |
|              |             |                               | ["I : Iotal Counter / Developer Counter ^2 : maintenance counter]                                                                                                    |                                                         |                                |                                                                             | *Defeult                                                 |                                                         |                    |  |
|              |             |                               | 1:                                                                                                    | 1: *1= Single cour                                      |                                |                                                                             | t $*2 = Double count$ "Default"<br>t $*2 = Double count$ |                                                         |                    |  |
|              |             |                               | 2:                                                                                                    | 2: *1= Double cou                                       |                                |                                                                             | t *2= Single count                                       |                                                         |                    |  |
|              |             |                               | 3: *1= Single cou                                                                                                    |                                                         |                                | t *2= Single count                                                          |                                                          |                                                         |                    |  |
|              | 06          | Destination setting           | When this simulation is executed, the current set destination code number is displayed. Enter the                                                                                            |                                                         |                                |                                                                             |                                                          |                                                         |                    |  |
|              |             |                               | desired code number of the destination and press the [START] key to set the destination.                                                                                                    |                                                         |                                |                                                                             |                                                          |                                                         | estination.        |  |
|              |             |                               | Code                                                                                                    | e number                                                |                                |                                                                             | L                                                        | Destination                                             |                    |  |
|              |             |                               |                                                                                                    | 1                                                       |                                | Inch serie                                                                  | es                                                       |                                                         |                    |  |
|              |             |                               |                                                                                                    | 2                                                       |                                | EX Japan AB series                                                          |                                                          |                                                         |                    |  |
|              |             |                               | 3                                                                                                    |                                                         |                                | EX Japan inch series(FC)                                                    |                                                          |                                                         |                    |  |
|              |             |                               | 4                                                                                                    |                                                         |                                | EX Japan AB series (FC)<br>China (EX Japan AB series + China paper support) |                                                          |                                                         |                    |  |
|              |             |                               | 6                                                                                                    |                                                         |                                | Taiwan (EX Japan AB series + China paper support)                           |                                                          |                                                         |                    |  |
|              |             |                               | If this setting is changed, SIM46-19 setting is also changed accordingly.                                                                                                    |                                                         |                                |                                                                             |                                                          |                                                         |                    |  |
|              |             |                               | (The paper size is also changed: AB series is changed to A4, and Inch series to Letter.                                                                                                    |                                                         |                                |                                                                             |                                                          |                                                         |                    |  |
|              |             |                               | When the destination is changed (from Japan to EX Japan or                                                                                                    |                                                         |                                |                                                                             |                                                          |                                                         | lanan)             |  |
|              |             |                               | the maintenance cycle is also set to the default accordingly.)                                                                                                    |                                                         |                                |                                                                             |                                                          |                                                         |                    |  |
|              | 07          | Machine condition check (CPM) | When this simulation is executed, the current setting of the machine is displayed.                                                                                                    |                                                         |                                |                                                                             |                                                          |                                                         | d.                 |  |
|              |             |                               | 7-seg display Meaning (CPM information                                                                                                    |                                                         |                                |                                                                             |                                                          | )                                                       |                    |  |
|              |             |                               | , 30                                                                                                    | 16                                                      |                                | 16CPM                                                                       | Wicamity                                                 |                                                         | /                  |  |
|              |             |                               |                                                                                                    | 18                                                      |                                | 18CPM                                                                       |                                                          |                                                         |                    |  |
|              |             |                               |                                                                                                    | 20                                                      |                                | 20CPM                                                                       |                                                          |                                                         |                    |  |
|              |             |                               |                                                                                                    | 21                                                      |                                | 210PM                                                                       |                                                          |                                                         |                    |  |
| Main<br>code | Sub<br>code | Contents                                 |                                                                                                    | Details of operation                                                                                                    |                                                                 |  |
|--------------|-------------|------------------------------------------|----------------------------------------------------------------------------------------------------|----------------------------------------------------------------------------------------------------|-----------------------------------------------------------------|--|
| 26           | 18          | Toner save mode setting                  | Used to set ON/OFF of the toner                                                                                                 | save mode.                                                                                                    |                                                                 |  |
|              |             |                                          | Code number                                                                                                    | Setti                                                                                                    | ng                                                              |  |
|              |             |                                          | 0                                                                                                    | Toner save OFF                                                                                                    |                                                                 |  |
|              |             |                                          | 1                                                                                                    | Ioner save ON                                                                                                    |                                                                 |  |
|              |             |                                          | * The toner save mode of the u                                                                                                  | user program is also changed acco                                                                                                    | rdingly.                                                        |  |
|              | 30          | CE mark conformity control ON/           | When this simulation is executed                                                                                                | the current set code number of C                                                                                                    | F mark conformity is displayed                                  |  |
|              | 00          | OFF                                      | Enter the desired code number on number.                                                                                        | f CE mark conformity and press the                                                                                                    | e [START] key to set the code                                   |  |
|              |             |                                          | Code number                                                                                                    | Setti                                                                                                    | ng                                                              |  |
|              |             |                                          | 0 CE mark conformity control OFF *<br>1 CE mark conformity control ON *                                                         |                                                                                                    | *Default for 100V system<br>*Default for 200V system            |  |
|              | 31          | Auditor mode exclusive setup             | Used to set whether the bypass t vendor mode.                                                                                   | ray can be used or not when the a                                                                                                    | uditor mode is set to the coin                                  |  |
|              |             |                                          | Code number                                                                                                    | Setti                                                                                                    | ng                                                              |  |
|              |             |                                          | 0                                                                                                    | Exclusive setup OFF (Bypass tray                                                                                                    | v paper feed allowed)                                           |  |
|              |             |                                          | 1                                                                                                    | Exclusive setup ON (Bypass tray                                                                                                    | paper fed inhibited)*Default                                    |  |
|              |             |                                          |                                                                                                    | (Double amount of that when set                                                                                                    | to "0" is charged.)                                             |  |
|              |             |                                          | * When this is set to "Exclusiv                                                                                                 | e setup ON," if the auditor is set t                                                                                                    | o the coin vendor mode and the                                  |  |
|              |             |                                          | standard tray is set to the by                                                                                                  | bass tray, the standard tray must be                                                                                                    | e set to the 1st tray.                                          |  |
|              | 36          | Cancel of stop at maintenance life       | Used to set stop at maintenance                                                                                                 | life over.                                                                                                    |                                                                 |  |
|              |             | over                                     | Code number                                                                                                    | Setting                                                                                                    |                                                                 |  |
|              |             |                                          | 0                                                                                                    | Stop at maintenance life over                                                                                                    |                                                                 |  |
|              |             |                                          |                                                                                                    |                                                                                                    | over Delault                                                    |  |
|              | 37          | Cancel of stop at developer life<br>over | When this simulation is executed<br>number and press the [START] k<br>input state.                                              | , the current set code number is dia<br>ey to set the code number. The ma                                                                                                    | splayed. Enter the desired code<br>thine goes into the sub code |  |
|              |             |                                          | Code number                                                                                                    | Setti                                                                                                    | ng                                                              |  |
|              |             |                                          | 0                                                                                                    | Stop at developer life over                                                                                                    | vor * Dofoult                                                   |  |
|              |             |                                          |                                                                                                    | Cancel of stop at developer life ov                                                                                                    | er "Default                                                     |  |
|              | 38          | Cancel of stop at drum life over         | When this simulation is executed number and press the [START] k                                                                 | , the current set code number is dis<br>ey to set the code number.                                                                                                    | splayed. Enter the desired code                                 |  |
|              |             |                                          | Code number                                                                                                    | Setti                                                                                                    | ng                                                              |  |
|              |             |                                          | 0                                                                                                    | Stop at drum life over                                                                                                    | * Default                                                       |  |
|              |             |                                          |                                                                                                    | Cancel of stop at drum life over                                                                                                    | Delault                                                         |  |
|              | 39          | Memory capacity check                    | When this simulation is executed                                                                                                | , the current memory capacity is di                                                                                                    | splayed.                                                        |  |
|              |             |                                          | 7-seg display                                                                                                    | Meaning (Mem                                                                                                    | ory capacity)                                                   |  |
|              |             |                                          | 16<br>64                                                                                                    | 16MByte<br>64MByte                                                                                                    |                                                                 |  |
|              | 42          | Transfer ON/OFF timing control           | When this simulation is executed                                                                                                | , the current setting value of transfe                                                                                                    | er ON timing is displayed.                                      |  |
|              |             | setting                                  | Enter a set value and press the [START] key to set the entered value, and the machine will g                                    |                                                                                                    |                                                                 |  |
|              |             |                                          | the sub code input standby mode.<br>When the [AUTO/TEXT/PHOTO] key is pressed, the ON timing setting and the OFF timing setting |                                                                                                    |                                                                 |  |
|              |             |                                          | are alternatively selected. At that time, the setting is saved and written into the EEPROM.                                     |                                                                                                    |                                                                 |  |
|              |             |                                          | LED         Setting mode         Default                                                                                        |                                                                                                    |                                                                 |  |
|              |             |                                          | AUTO indicator Transfer ON timing 38                                                                                            |                                                                                                    |                                                                 |  |
|              |             |                                          | IEXT indicator                                                                                                    | Iransfer OFF timing                                                                                                    | 50                                                              |  |
|              |             |                                          | •Setting range: 1 ~ 99                                                                                                    | and have to be set the set of the set of the |                                                                 |  |
|              |             |                                          | •The default, 38. of transfer ON ti                                                                                             | used by 1, time is increased by 2ms<br>iming means "320ms bassed from                                                                                                    | s.<br>PS release."                                              |  |
|              |             |                                          | The default, 50, of transfer OFF                                                                                                | timing means "304ms passed fron                                                                                                    | n P-IN OFF."                                                    |  |

| Main<br>code | Sub<br>code | Contents                                                 |                                                                                                    |                                                                         | De                                   | etails of operation                                                                                                    |  |  |
|--------------|-------------|----------------------------------------------------------|----------------------------------------------------------------------------------------------------|-------------------------------------------------------------------------|--------------------------------------|----------------------------------------------------------------------------------------------------|--|--|
| 26           | 43          | Side void amount setting                                 | Used to set the side void amount on the both sides.<br>Enter a set value with the Numeric keys and press the [START] key, and the entered value will be<br>saved and the machine will go into the sub code input standby mode.<br>The setting range is 0 ~ 10. When the set value is increased by 1, the void amount is increased by<br>0.5mm. The default is 5 (= 1.5mm).<br>To select the setting mode, press the [AUTO/TEXT/PHOTO] key. The set value of the selected mode<br>is displayed on the copy quantity display. At that time, the set value is also saved. |                                                                         |                                      |                                                                                                    |  |  |
|              |             |                                                          |                                                                                                    | LED                                                                     |                                      | Setting mode                                                                                                    |  |  |
|              |             |                                                          | AUTO indicator                                                                                                    |                                                                         |                                      | Side void amount (Right)                                                                                                    |  |  |
|              |             |                                                          | TEXT indicator                                                                                                    |                                                                         |                                      | Side void amount (Left)                                                                                                    |  |  |
|              |             |                                                          | * When the setti                                                                                                    | ng value is incr                                                        | eased by                             | 1, time is increased by 0.5ms.                                                                                                    |  |  |
|              | 51          | Copy temporary stop function setting                     | When any key is p<br>the set code data i<br>function and to the                                                                                                    | ressed, it is dis<br>s acquired and<br>EEPROM. The                      | played on<br>stored to<br>machine    | the display section. When the [START] key is pressed,<br>the setting variable of sort/group copy temporary stop<br>goes into the sub code input standby mode.        |  |  |
|              |             |                                                          | Code number                                                                                                    |                                                                         |                                      | Setting                                                                                                    |  |  |
|              |             |                                                          | 0                                                                                                    |                                                                         | Not stop                             | 5                                                                                                    |  |  |
|              |             |                                                          | 1                                                                                                    |                                                                         | Stop                                 | * Default                                                                                                    |  |  |
|              |             |                                                          | When the [Interrup<br>mode without rewr<br>without rewriting th<br>* When this is so                                                                                                    | t] key is presse<br>iting the data. \<br>e data.<br>et to "Stop." ten   | d at that t<br>When the              | ime, the machine goes into the sub code input standby<br>[CA] key is pressed, the simulation mode is terminated<br>top is made for every 250 copies in one copy job. |  |  |
|              | 54          | Life correction ON/OFF setting                           | Setting is made wh                                                                                                    | whether the image correction is made according to developer consumption |                                      |                                                                                                    |  |  |
|              |             |                                                          | (life progress) or not.<br>When this simulation is executed, the current code number is displayed on the 7-seg display.<br>(1=ON [Correction is performed.], 0=OFF [Correction is not performed.])<br>Enter the code number and press [START] key, and the setting is settled and written into the<br>EEPROM and the machine goes into the sub code input standby mode.<br>Switching can be made with [AUTO/TEXT/PHOTO] key, and the set value of the selected mode is<br>displayed on the copy quantity display section.                                              |                                                                         |                                      |                                                                                                    |  |  |
|              |             |                                                          | The setting entered at that time is written into the EEPROM.                                                                                                    |                                                                         |                                      |                                                                                                    |  |  |
|              |             |                                                          | L                                                                                                    | LED Setting mode                                                        |                                      |                                                                                                    |  |  |
|              |             |                                                          |                                                                                                    |                                                                         | JAPA                                 | AN)                                                                                                    |  |  |
|              |             |                                                          | AUTO indicator                                                                                                    |                                                                         | JAPA                                 | ection in the AUTO mode (Only for the machine for EX                                                                                                    |  |  |
|              |             |                                                          | TEXT indicator                                                                                                    |                                                                         | Corre                                | ection in the TEXT mode                                                                                                    |  |  |
|              |             |                                                          | PHOTO indicator                                                                                                    |                                                                         | Corre                                | ection in the PHOTO mode (Error diffusion)                                                                                                    |  |  |
|              |             |                                                          | AUTO indicator &                                                                                                    | TEXT indicato                                                           | r Corre                              | ection in the AUTO mode with the toner save mode ON                                                                                                    |  |  |
|              |             |                                                          | AUTO indicator &                                                                                                    | PHOTO indica                                                            | tor Corre                            | ection in the AUTO mode with the toner save mode ON                                                                                                    |  |  |
|              |             |                                                          | ALITO & TEXT &                                                                                                    | PHOTO Indicat                                                           |                                      | ection in the PHOTO mode (Dither)                                                                                                    |  |  |
|              | 69          | Operation setting when CRUM<br>toner end<br>(Japan only) | This simulation can<br>CRUM. (Valid only<br>Setting of operatio<br>When this simulati                                                                                                    | n be performed<br>in the machine<br>ns at CRUM to<br>on is performer    | only whe<br>s for Japa<br>her end is | en the CRUM type stored in the EEPROM is of domestic<br>an.)<br>s made.<br>rent code number is displayed                                                             |  |  |
|              |             |                                                          | Enter a code numb                                                                                                    | per and press [                                                         | START] ke                            | ey to save the setting.                                                                                                    |  |  |
|              |             |                                                          | *Immediately after occurrence of toner end, copying is stopped regardless of the set value.<br>When the cover is opened and closed and the power is turned OFF/ON to initialize the machine, following operations are performed.                                                                                                    |                                                                         |                                      | , copying is stopped regardless of the set value.<br>the power is turned OFF/ON to initialize the machine, the                                                       |  |  |
|              |             |                                                          | << Operations at to                                                                                                    | oner end >>                                                             |                                      |                                                                                                    |  |  |
|              |             |                                                          | Code number                                                                                                    | Convoper                                                                | Ope                                  | erations when toner end is detected                                                                                                    |  |  |
|              |             |                                                          | 0                                                                                                    | Operates                                                                |                                      | Flashing                                                                                                    |  |  |
|              |             |                                                          |                                                                                                    | Not operate                                                             |                                      | Flashing                                                                                                    |  |  |
| 1            |             |                                                          |                                                                                                    |                                                                         |                                      | ~                                                                                                    |  |  |

| Main<br>code | Sub<br>code | Contents                                                                                                   | Details of operation                                                                                                    |                                                                                                    |                                                                                                    |                                                                                                    |  |
|--------------|-------------|----------------------------------------------------------------------------------------------------|----------------------------------------------------------------------------------------------------|----------------------------------------------------------------------------------------------------|----------------------------------------------------------------------------------------------------|----------------------------------------------------------------------------------------------------|--|
| 30           | 01          | Paper sensor status display                                                                                | The paper sensor status is displayer<br>* When each sensor detects paper                                                                                                    | d with the lamps of<br>er, the correspondi                                                                                                    | n the operation ing lamp turns                                                                                                    | n panel.<br>s on.                                                                                                    |  |
|              |             |                                                                                                    | LED<br>Developer replacement required in<br>Misfeed indicator(Copier)<br>Toner cartridge replacement requi<br>Bypass tray indicator<br>1st tray indicator<br>2nd tray indicator<br>3rd tray indicator<br>4th tray indicator<br>Misfeed indicator(1st tray)<br>Misfeed indicator(2nd tray)<br>Paper required indicator                                                                                                    | ndicator Pap<br>Dup<br>red indicator Pap<br>Byp<br>1st<br>2nc<br>3rd<br>4th<br>2nc<br>3rd<br>4th                                                                                                    | per exit senso<br>plex sensor<br>per entry sens<br>pass tray emp<br>tray paper en<br>tray paper en<br>tray paper en<br>tray paper fe<br>tray paper fe<br>tray paper fe<br>tray paper fe | Sensor name<br>r<br>sor<br>ty sensor<br>npty sensor<br>mpty sensor<br>npty sensor<br>npty sensor<br>ed sensor<br>ed sensor<br>ed sensor<br>ed sensor                                                                                                    |  |
| 42           | 01          | Developing counter clear                                                                                   | The developer counter data in the EEPROM is cleared and 0 is displayed on the 7-seg display.<br>When the [Interrupt] key is pressed at that time, the machine goes into the sub code input standby mode. When the [CA] key is pressed, the simulation mode is terminated.                                                                                                    |                                                                                                    |                                                                                                    |                                                                                                    |  |
| 43           | 01          | Fusing temperature setting<br>(During normal copy)                                                         | When the simulation is terminated, the setting is changed. When the [S<br>EEPROM and the machine goes int<br>Set temperature (°C)<br>160<br>165<br>170 * Defa<br>175<br>180                                                                                                    | When the [CA] key is pressed, the simulation mode is terminated.         he simulation is terminated.         he simulation is terminated.         he simulation mode is terminated.         he simulation mode is terminated.         he simulation mode is terminated.         he simulation mode is terminated.         he simulation mode is terminated.         he simulation mode is terminated.         he simulation mode is terminated.         he simulation mode is terminated.         he simulation mode is terminated.         he simulation mode is terminated.         Mode is terminated.         Mode is terminated |                                                                                                    |                                                                                                    |  |
|              | 10          | Postcard paper feed cycle setting                                                                          | Used to set the paper feed cycle tim<br>(Center [50], Unit: 100msec)(Examp<br>This simulation functions only when                                                                                                    | ning in postcard pri<br>ble: When 50, picku<br>the destination is                                                                                                    | inting. (Pickup<br>up interval = 1<br>set to Japan /                                                                                                    | ) interval)[1] ~ [99]<br>I00msec x 50)<br>AB series.                                                                                                    |  |
|              | 11          | Postcard size paper fusing<br>temperature setting<br>Fusing fan rotating speed setting<br>when ready state | When this simulation is executed, the Current set value is displayed. When the [*6] key is the setting is changed. When the [START] key is pressed, the set content is written into EEPROM and the machine goes into the sub code input standby mode.         Set temperature (°C)       Set temperature (°C)         160       185         170       195         175       200         180       100         This simulation functions only when the destination is set to Japan AB series.         The rotating speed of the fusing fan is set when the thermister of the fusing unit detects above or when the thermister of the fusing unit detects 190Åé or below.         (Only when the machine is in the ready state, the fusing fan rotates at the speed set with simulation.)         When flaUTO/TEXT/PHOTO] key is pressed, the set value for detection of 190Åé or above set value for detection of 190Åé or below are switched alternatively.         To change the set value for detection of 190Åé or below, enter the code number when the indicator is lighted.         To change the set value for detection of 190Åé or below, enter the code number when the indicator is lighted.         To change the set value for detection of 190Åé or below, enter the code number when the indicator is lighted.         When [START] key is pressed after entering the code number, the setting is settled and the EEPROM and the machine goes into the sub code input standby mode.         LED       Setting mode       Code number         LED       Setting mode       Code number <td>When the [%] key is pressed,<br/>ontent is written into the<br/>ode.<br/>temperature (°C)<br/>185<br/>190<br/>195 * Default<br/>200<br/>AB series.<br/>e fusing unit detects 190Åé or<br/>low.<br/>at the speed set with this<br/>yed.<br/>tion of 190Åé or above and the<br/>code number when the AUTO<br/>code number when the TEXT<br/>setting is settled and saved into<br/>y mode.<br/>Setting<br/>Low speed rotation*Default<br/>High speed rotation</td> |                                                                                                    |                                                                                                    | When the [%] key is pressed,<br>ontent is written into the<br>ode.<br>temperature (°C)<br>185<br>190<br>195 * Default<br>200<br>AB series.<br>e fusing unit detects 190Åé or<br>low.<br>at the speed set with this<br>yed.<br>tion of 190Åé or above and the<br>code number when the AUTO<br>code number when the TEXT<br>setting is settled and saved into<br>y mode.<br>Setting<br>Low speed rotation*Default<br>High speed rotation |  |
|              |             |                                                                                                    | TEXT indicator When 190°C or                                                                                                    | above is detected                                                                                                    | 0                                                                                                    | Low speed rotation<br>High speed rotation*Default                                                                                                    |  |

| Main<br>code | Sub<br>code | Contents                                                                                   | Details of operation                                                                                                    |                                                                                      |                                                                                               |               |  |
|--------------|-------------|--------------------------------------------------------------------------------------------|----------------------------------------------------------------------------------------------------|--------------------------------------------------------------------------------------|-----------------------------------------------------------------------------------------------|---------------|--|
| 43           | 13          | Fusing paper interval control allow/<br>inhibit setting                                    | Used to set the paper feed timing of 21st and later page to A3 or WLT when multi copying or printing paper of narrow width. (A3 or WLT depends on the destination.) When this simulation is executed, the currently set code number is displayed. Enter a desired code number and press the [START] key, and the entered code number is written into the EEPROM and the machine goes into the sub code entry standby mode.                                                                                                    |                                                                                      |                                                                                               |               |  |
|              |             |                                                                                            | Code number                                                                                                    |                                                                                      | Setting                                                                                       |               |  |
|              |             |                                                                                            | 0                                                                                                    | Inhibit                                                                              | * Default                                                                                     |               |  |
|              |             |                                                                                            | 1                                                                                                    | Allow                                                                                |                                                                                               |               |  |
|              |             |                                                                                            | <ul> <li><applicable paper=""></applicable></li> <li>1) Paper tray: A4R, B5R, 8-1/2" X 14", 8-1/2" X 13", 8-1/2" X 11", A5, INV</li> <li>2) Bypass tray: A4R, B5R, 8-1/2" X 14", 8-1/2" X 13", 8-1/2" X 11", A5, INV,16KR</li> <li>* A5 size for bypass tray is valid only for EX Japan AB series.</li> </ul>                                                                                                    |                                                                                      |                                                                                               |               |  |
| 44           | 01          | Toner density control Enable/<br>Disable (ON/OFF) setting                                  | <ul> <li>* A5 size for bypass tray is valid only for EX Japan AB series.</li> <li>Setting is made whether the toner density control is performed or not.</li> <li>When this simulation is executed, the current code number is displayed on the 7-seg display. (1=ON [Enable], 0=OFF [Disable])</li> <li>Enter a code number and press [START] key, and the setting is settled and saved into the EEPROM and the machine goes into the sub code input standby mode.</li> <li>Switching can be made with [AUTO/TEXT/PHOTO] key, and the set value of the selected mode is displayed on the copy quantity display section.</li> </ul> |                                                                                      |                                                                                               |               |  |
|              |             |                                                                                            |                                                                                                    |                                                                                      | Cotting mode                                                                                  | Defeuilt      |  |
|              |             |                                                                                            |                                                                                                    |                                                                                      | Setting mode                                                                                  | Default       |  |
|              |             |                                                                                            | AUTO indicator                                                                                                    |                                                                                      | Print ration correction                                                                       | 1             |  |
|              |             |                                                                                            | ALITO indicator & PHOTO indi                                                                                                    | rator                                                                                |                                                                                               | 1             |  |
|              |             |                                                                                            | TEXT indicator & PHOTO indic                                                                                                    | ator                                                                                 | Purge process                                                                                 | 0             |  |
|              |             |                                                                                            | AUTO indicator & TEXT indica                                                                                                    | tor & PHOTO indicator                                                                | Unconditional toner supply                                                                    | 1             |  |
|              |             |                                                                                            | Print ratio correction<br>In this correction, the toner supply<br>overtoner is prevented.<br>Life correction<br>When the life of any consumable<br>undertoner.                                                                                                    | y interval is determined a part approached the end                                   | according to the print ratio, and                                                             | l an<br>nst   |  |
|              |             |                                                                                            | Note for items marked with ★<br>Drip infusion and Purge process are simulations for analysis, and do not set them to "Enable=1" in<br>the market.<br>If these items are set to "Enable=1", the toner density rises or falls extremely, resulting in developer<br>fall and toner dispersion.<br>If they are set to "Enable=1", developer must be replaced and the machine inside and the process<br>unit must be cleaned.                                                                                                    |                                                                                      |                                                                                               |               |  |
|              |             |                                                                                            | Unconditional toner supply<br>When the DV unit and the drum unit run idle, a small quantity of toner is consumed. To supply this<br>consumption, toner is supplied according to the rotation time of the DV unit.                                                                                                    |                                                                                      |                                                                                               |               |  |
|              | 16          | Toner density control data check<br>and toner density control<br>correction amount display | The output value of the ATC sensor is checked and the toner density control correction value is displayed on the 7-seg display.<br>The display mode can be switched by pressing [AUTO/TEXT/PHOTO] key.<br>When [Interrupt] key is pressed, the machine goes into the sub code input standby mode. When [CA] key is pressed, the machine goes out of the simulation mode.                                                                                                    |                                                                                      |                                                                                               |               |  |
|              |             |                                                                                            | LED                                                                                                    | Dis                                                                                  | play content                                                                                  |               |  |
|              |             |                                                                                            | AUTO indicator The cur<br>TEXT indicator The cor<br>current                                                                                                    | rent output value of the A<br>rection value according t<br>output value of the ATC s | ATC sensor is displayed.<br>o the progress of life is added<br>sensor and the sum is displaye | to the<br>ed. |  |

| Main<br>code | Sub<br>code | Contents                                     | Details of operation                                                                                                    |                                                                                                    |  |  |  |
|--------------|-------------|----------------------------------------------|----------------------------------------------------------------------------------------------------|----------------------------------------------------------------------------------------------------|--|--|--|
| 44           | 34          | Transfer current setting                     | Used to set the transfer current for the front surface and that for the back surface. When this simulation is executed, the current set value is displayed on the 7-seg display. Select the set value with the zoom [Zoom] keys and press the [START] key, and the set content is written into the EEPROM and the machine goes into the sub code input standby mode. Press the [AUTO/TEXT/ PHOTO] key to select each setting mode. At that time, the setup content is written into the EEPROM. The set range is 90uA and 260uA in the increment of 10uA.                                                                                                    |                                                                                                    |  |  |  |
|              |             |                                              | LED                                                                                                    | Setting mode                                                                                                    |  |  |  |
|              |             |                                              | LED     Seturity mode       AUTO indicator     Normal size width: Front       TEXT indicator     Normal size width: Back(Duplex model only)       AUTO indicator & PHOTO indicator     Small size width: Front       TEXT indicator & PHOTO indicator     Small size width: Back(Duplex model only)       AUTO & TEXT & PHOTO indicator     Bypass tray                                                                                                    |                                                                                                    |  |  |  |
|              |             |                                              | <ul> <li>Small size paper must be Letter R (A4R) or smallet</li> <li>For the special size of tray, use the normal size with</li> </ul>                                                                                                    | er.<br>dth.                                                                                                    |  |  |  |
|              | 40          | Setting of rotation time before toner supply | Used to set the time interval between start of rotation supply in previous rotation after supplying the power.                                                                                                    | (ready) of the main motor and start of toner<br>[1] ~ [99] (Default [8], unit: sec)                                                                                    |  |  |  |
| 46           | 01          | Copy density adjustment (300dpi)             | Used to set the copy density for each mode.<br><b>(Operating procedure)</b><br>When this simulation is executed, warm-up and shading are operated, and the current set value is<br>displayed in two digits. (Default [50])<br>* The density LED is not lighted.<br>Change the set value and press the [START] key, and a copy is made according to the set value.<br>The greater the set value is, the darker the density is, and vise versa. In this case, only a copy at Exp.<br>3 can be made. When, however, the density is set darker, Exp.1 and Exp. 5 become darker, too.<br>If the dentistry is set lighter, Exp. 1 and Exp. 5 become lighter, too. To select a desired copy mode,<br>press the [AUTO/TEXT/PHOTO] key. The selected copy mode set value is displayed on the copy                                                                                                    |                                                                                                    |  |  |  |
|              |             |                                              | quantity display. (Adjustment range: 1 ~ 99)                                                                                                    | Conversedo                                                                                                    |  |  |  |
|              |             |                                              | AUTO indicator<br>TEXT indicator<br>PHOTO indicator<br>TEXT indicator & PHOTO indicator<br>AUTO indicator & PHOTO indicator<br>AUTO indicator & TEXT indicator & PHOTO indicator                                                                                                    | AUTO exposure mode (300dpi)<br>TEXT mode (300dpi)<br>PHOTO mode (Error diffusion)<br>TS mode (TEXT) (300dpi)<br>TS mode (AUTO exposure) (300dpi)<br>PHOTO mode(Dither) |  |  |  |
|              | 02          | Copy density adjustment (600dpi)             | ised to set the copy density for each mode.         iperating procedure)         hen this simulation is executed, warm-up and shading are operated, and the current set value splayed in two digits. (Default [50])Change the set value and press the [START] key, and a correct ade according to the set value. The greater the set value is, the darker the density is, and vise rsa. In this case, only a copy at Exp. 3 can be made.         hen, however, the density is set darker, Exp. 1 and Exp. 5 become darker, too.         he dentistry is set lighter, Exp. 1 and Exp. 5 become lighter, too.         is select a desired copy mode, press the [AUTO/TEXT/PHOTO] key.         is selected copy mode set value is displayed on the copy quantity display.         djustment range: 1 ~ 99)         LED       Copy mode         AUTO indicator       AUTO exposure mode (600dpi)         TEXT indicator & PHOTO indicator       TEXT mode (600dpi)         PHOTO indicator & PHOTO indicator       TS mode (TEXT) (600dpi)         AUTO indicator & PHOTO indicator       TS mode (AUTO exposure) (600dpi)         AUTO indicator & PHOTO indicator       PHOTO mode(Dither) |                                                                                                    |  |  |  |

| Main<br>code | Sub<br>code | Contents                                                            | Details o                                                                                                    | f operation                                                                                                    |  |  |  |
|--------------|-------------|---------------------------------------------------------------------|----------------------------------------------------------------------------------------------------|----------------------------------------------------------------------------------------------------|--|--|--|
| 46           | 09          | Copy exposure level adjustment,<br>individual setting (Text) 300dpi | exposure mode is the TEXT mode (including TS)<br>•The shift amount is the same as the gamma (gradation), and is used to set the overall brightness.<br>When the shift amount is increased, the overall brightness is decreased.<br>When the shift amount is decreased, the overall brightness is increased<br>•The inclination value changes the gamma (gradation).<br>When the set value is increased, the gamma is increased to increase the contrast.<br>(Clearer black and white images)<br>When the set value is decreased, the gamma is decreased to decrease the contrast.<br>(Increased gradation)<br>* Press the [%] key to switch between the shift amount and the inclination value.<br>The 7-seg display shows the mode.<br>The initial display is "Shift.<br>Shift is indicated as "b" (Brightness).<br>Inclination is indicated as "c" (Contrast).<br>(Example)<br>[b50] $\rightarrow$ [%] key $\rightarrow$ [c50] $\rightarrow$ [%] key $\rightarrow$ [b50] $\rightarrow$ [%] key $\rightarrow$ [c50] $\rightarrow$ ••••<br>* Select the adjustment level with the [Light and Dark] keys.<br>The density LED displays the selected level (Exp. 1 ~ Exp. 5) |                                                                                                    |  |  |  |
|              |             |                                                                     | * Select TEXT or TEXT (TS) with the [AUTO/TI                                                                                                    | EXT/PHOTO] key.                                                                                                    |  |  |  |
|              |             |                                                                     | LED                                                                                                    | Exposure mode to be adjusted                                                                                           |  |  |  |
|              |             |                                                                     | TEXT indicators TEXT mode                                                                                                    |                                                                                                    |  |  |  |
|              |             |                                                                     | TEXT Indicators & PHOTO Indicators                                                                                                    | TEXT (TS) mode                                                                                                    |  |  |  |
|              | 10          | Copy exposure level adjustment,                                     | * Change the shift amount and the inclination v<br>The set range is [1] ~ [99]. The default is [50].<br>Change the set value and press the [START] key,<br>Used to adjust the shift amount and the inclination                                                                                                    | alue with the Numeric keys.<br>and a copy is made at the set value.<br>n value for each density level (1 ~ 5) when the |  |  |  |
|              | -           | individual setting (Text) 600dpi                                    | exposure mode is the TEXT mode (including TS)                                                                                                    | idation) and is used to set the overall brightness                                                                     |  |  |  |
|              |             |                                                                     | When the shift amount is increased, the overall                                                                                                    | brightness is decreased.                                                                                               |  |  |  |
|              |             |                                                                     | When the shift amount is decreased, the overall                                                                                                    | brightness is increased                                                                                                |  |  |  |
|              |             |                                                                     | •The inclination value changes the gamma (grada                                                                                                    | ation).                                                                                                    |  |  |  |
|              |             |                                                                     | When the set value is increased, the gamma is i                                                                                                    | ncreased to increase the contrast.                                                                                     |  |  |  |
|              |             |                                                                     | (Clearer black and white images)                                                                                                    |                                                                                                    |  |  |  |
|              |             |                                                                     | When the set value is decreased, the gamma is                                                                                                    | decreased to decrease the contrast.                                                                                    |  |  |  |
|              |             |                                                                     | (Increased gradation)                                                                                                    |                                                                                                    |  |  |  |
|              |             |                                                                     | * Press the [%] key to switch between the shift                                                                                                    | amount and the inclination value.                                                                                      |  |  |  |
|              |             |                                                                     | The 7-seg display shows the mode.                                                                                                    |                                                                                                    |  |  |  |
|              |             |                                                                     | Shift is indicated as "b" (Brightness).                                                                                                    |                                                                                                    |  |  |  |
|              |             |                                                                     | Inclination is indicated as "c" (Contrast).                                                                                                    |                                                                                                    |  |  |  |
|              |             |                                                                     | (Example)                                                                                                    |                                                                                                    |  |  |  |
|              |             |                                                                     | $[b50] \rightarrow [\%] \text{ key } \rightarrow [c50] \rightarrow [\%] \text{ key } \rightarrow [b50] \rightarrow [\%] \text{ key } \rightarrow [c50] \rightarrow \bullet \bullet \bullet$                                                                                                    |                                                                                                    |  |  |  |
|              |             |                                                                     | The density I ED displays the selected level (Exp. 1 ~ Exp. 5)                                                                                                    |                                                                                                    |  |  |  |
|              |             |                                                                     | Select TEXT or TEXT (TS) with the [AUTO/TEXT/PHOTO] key.                                                                                                    |                                                                                                    |  |  |  |
|              |             |                                                                     | LED Exposure mode to be adjusted                                                                                                    |                                                                                                    |  |  |  |
|              |             |                                                                     | TEXT indicators TEXT mode                                                                                                    |                                                                                                    |  |  |  |
|              |             |                                                                     | TEXT indicator & PHOTO indicator TEXT (TS) mode                                                                                                    |                                                                                                    |  |  |  |
|              |             |                                                                     | * Change the shift amount and the inclination v                                                                                                    | alue with the Numeric keys.                                                                                            |  |  |  |
|              |             |                                                                     | The set range is $[1] \sim [99]$ . The default is $[50]$ .                                                                                                    | and a convia made at the activity                                                                                      |  |  |  |
| 1            |             |                                                                     | Change the set value and press the [START] key, and a copy is made at the set value.                                                                                                    |                                                                                                    |  |  |  |

| Main | Sub  | Contents                                                             | Details of operation                                                                                                    |                                                      |  |  |  |
|------|------|----------------------------------------------------------------------|----------------------------------------------------------------------------------------------------|------------------------------------------------------|--|--|--|
| code | code | Convergence level adjustment                                         |                                                                                                    |                                                      |  |  |  |
| 46   | 11   | Copy exposure level adjustment,<br>individual setting (Photo) 600dpi | <ul> <li>Used to adjust the shift amount and the inclination value for each density level (1 ~ 5) when the exposure mode is the PHOTO mode</li> <li>The shift amount is the same as the gamma (gradation), and is used to set the overall brightness. When the shift amount is increased, the overall brightness is decreased.</li> <li>When the shift amount is decreased, the overall brightness is increased</li> <li>The inclination value changes the gamma (gradation). When the set value is increased, the gamma is increased to increase the contrast. (Clearer black and white images)</li> <li>When the set value is decreased, the gamma is decreased to decrease the contrast. (Increased gradation)</li> <li>* Press the [%] key to switch between the shift amount and the inclination value. The 7-seg display shows the mode.</li> <li>The initial display is "Shift." Shift is indicated as "b" (Brightness). Inclination is indicated as "c" (Contrast).</li> <li>(Example)</li> <li>[b50] → [%] key → [c50] → [%] key → [b50] → [%] key → [c50] → •••</li> <li>* Select the adjustment level with the [Light and Dark] keys.</li> </ul> |                                                      |  |  |  |
|      |      |                                                                      | * Select the adjustment level with the [Light and Dark]                                                                                                    | keys.                                                |  |  |  |
|      |      |                                                                      | The density LED displays the selected level (Exp. 1 ~ Exp. 5)<br>* Select PHOTO(Error diffusion) or PHOTO(Dither) with the [AUTO/TEXT/PHOTO] key                                                                                                    |                                                      |  |  |  |
|      |      |                                                                      | LED Exposure mode to be adjusted                                                                                                    |                                                      |  |  |  |
|      |      |                                                                      | PHOTO indicator PHOT<br>TEXT indicator & PHOTO indicator PHOT                                                                                                    | O mode (Error diffusion)<br>O mode (Dither)          |  |  |  |
|      |      |                                                                      | * Change the shift amount and the inclination value wit<br>The set range is [1] ~ [99]. The default is [50].<br>Change the set value and press the [START] key, and a c                                                                                                    | h the Numeric keys.<br>opy is made at the set value. |  |  |  |
|      | 18   | Image contrast adjustment                                            | Used to adjust the contrast for each mode.                                                                                                    |                                                      |  |  |  |
|      |      | (300dpi)AUTO indicator & TEXT<br>indicator & PHOTO indicator         | <ul> <li>(Operating procedure)</li> <li>When this simulation is executed, warm-up and shading are performed, and the current set value is displayed in two digits. (Default: 50)</li> <li>* The density LED is not lighted.</li> <li>Change the set value and press the [START] key, and a copy is made according to the set value. The greater the set value is, the higher the contrast is.</li> <li>The smaller the set value is, the lower the contrast is.</li> <li>In this case, only a copy at Exp. 3 is made.</li> </ul>                                                                                                    |                                                      |  |  |  |
|      |      |                                                                      | To select a desired copy mode, press the [AUTO/TEXT/PHOTO] key.                                                                                                    |                                                      |  |  |  |
|      |      |                                                                      | Adjustment range: 1 ~ 99)                                                                                                    |                                                      |  |  |  |
|      |      |                                                                      | LED Copy mode                                                                                                    |                                                      |  |  |  |
|      |      |                                                                      | LEDCopy modeAUTO indicatorAUTO exposure mode (300dpi)TEXT indicatorTEXT mode (300dpi)PHOTO indicatorPHOTO mode (Error diffusion)TEXT indicator & PHOTO indicatorTS mode (TEXT) (300dpi)AUTO indicator & PHOTO indicatorTS mode (AUTO exposure) (300dpi)AUTO indicator & TEXT indicator & PHOTO indicatorPHOTO mode (Dither)                                                                                                    |                                                      |  |  |  |

| Main<br>code | Sub<br>code | Contents                                                                                                    | Details of operation                                                                                                    |                                                                                                    |                                                                                                    |                                                                                                    |  |  |
|--------------|-------------|----------------------------------------------------------------------------------------------------|----------------------------------------------------------------------------------------------------|----------------------------------------------------------------------------------------------------|----------------------------------------------------------------------------------------------------|----------------------------------------------------------------------------------------------------|--|--|
| 46           | 19          | Exposure mode setting<br>(Gamma table setting / AUTO<br>exposure operation mode setting /<br>PHOTO image process setting) | <ul> <li>And the entered number is written into the EEPROM and the machine goes into the sub code e</li> <li>/ standby mode. (When the [AUTO/TEXT/PHOTO] key is pressed, the number is written into the EEPROM and the set item is changed.)</li> <li>&lt;<gamma setting="" table="">&gt;</gamma></li> <li>When this simulation is executed, the current set code number of gamma table is displayed.</li> <li>* When setting the gamma table, no AUTO/TEXT/PHOTO indicators are lighted.</li> </ul>                                                                                                    |                                                                                                    |                                                                                                    |                                                                                                    |  |  |
|              |             |                                                                                                    | Code number                                                                                                    |                                                                                                    | Setting                                                                                                    | (Gamma table)                                                                                                    |  |  |
|              |             |                                                                                                    | 1                                                                                                    | Image                                                                                                    | quality priority mode                                                                                                    |                                                                                                    |  |  |
|              |             |                                                                                                    | 2                                                                                                    | Toner o                                                                                                    | onsumption priority mode                                                                                                    | * Default                                                                                                    |  |  |
|              |             |                                                                                                    | <ul> <li>IT THIS SETTING IS CHANGED, the set content of SIM46-30 is reset to the default.</li> <li>&lt;<auto exposure="" mode="">&gt;</auto></li> <li>When the [AUTO/TEXT/PHOTO] key is pressed in gamma table setting, the mode is change AUTO exposure operation mode setting and the current set code number of the AUTO exposure operation mode is displayed. (Default: 0)</li> <li>* When setting the AUTO exposure operation mode, the AUTO indicator is lighted.</li> </ul>                                                                                                    |                                                                                                    |                                                                                                    |                                                                                                    |  |  |
|              |             |                                                                                                    | Code number                                                                                                    |                                                                                                    | Setting (AUTO ex                                                                                                    | posure operation mode)                                                                                                    |  |  |
|              |             |                                                                                                    | 0                                                                                                    | Lead e<br>Rear tir                                                                                            | dge stop<br>ne process                                                                                                    | * Default                                                                                                    |  |  |
|              |             |                                                                                                    | Photo image process and the photo image process and the photo image process the photo image process and the photo image process and the photo photo p | AUTO exposure operation mode setting,<br>tting and the currently set code number of<br>node lamp] is lighted. |                                                                                                    |                                                                                                    |  |  |
|              |             |                                                                                                    | Code number                                                                                                    |                                                                                                    | Setting (Ph                                                                                                    | oto image process setting)                                                                                                    |  |  |
|              |             |                                                                                                    | 1 2                                                                                                    |                                                                                                    | Error diffusion process<br>Dither process                                                                                                    | * Default                                                                                                    |  |  |
|              | 20          | SPF exposure correction<br>(Only when the SPF/RSPF is<br>installed)                                                       | Used to adjust the expose<br>(Operating procedure)<br>When this simulation is e<br>Enter the adjustment valu<br>The entered set value is s<br>When the [Interrupt] key is<br>code entry standby mode<br>simulation is terminated.<br>* The greater the set value<br>density is.<br>* The exposure mode is<br>The exposure level cal                                                                                                    | ure corr<br>xecuted<br>ue with t<br>stored a<br>s presse<br>When<br>[1] ~ [9<br>alue is, f<br>an not b        | ection amount in the SPF<br>, the current set value is d<br>he Numeric keys and pres<br>nd a copy is made.<br>ed, the entered value is sa<br>the [CA] key is pressed, t<br>9] (Center [50])<br>he darker the density is. T<br>fixed. The LED does not<br>e adjusted. | mode (for the OC mode).<br>lisplayed.<br>ss the [START] key.<br>aved and the machine goes into the sub<br>he entered value is saved and the<br>The smaller the set value is, the lighter the<br>change, either.                                                                                                    |  |  |
|              | 29          | (600dpi)                                                                                                    | Used to adjust the contrast for each mode.<br>(Operating procedure)<br>When this simulation is executed, warm-up and shading are performed, and the or-<br>displayed in two digits. (Default: 50)<br>The density LED is not lighted.<br>Change the set value and press the [START] key, and a copy is made according to<br>The greater the set value is, the higher the contrast is.<br>The smaller the set value is, the lower the contrast is.<br>In this case, only a copy at Exp. 3 is made.<br>However, the contrasts at Exp.1 and Exp. 5 are also changed accordingly.<br>To select a desired copy mode, press the [AUTO/TEXT/PHOTO] key.<br>The selected copy mode set value is displayed on the copy quantity display.<br>(Adjustment range: 1 ~ 99)<br>LED Copy m<br>AUTO indicator<br>TEXT indicator<br>TEXT indicator & PHOTO indicator<br>AUTO indicator & PHOTO indicator<br>AUTO indicator & PHOTO indicator<br>AUTO indicator & TEXT indicator & PHOTO indicator<br>AUTO indicator & TEXT indicator & PHOTO indicator                                                                                              |                                                                                                    |                                                                                                    | e performed, and the current set value is<br>py is made according to the set value.<br>ed accordingly.<br>OTO] key.<br>o quantity display.<br>Copy mode<br>AUTO exposure mode (600dpi)<br>TEXT mode (600dpi)<br>PHOTO mode (Error diffusion)<br>TS mode (TEXT) (600dpi)<br>TS mode (AUTO exposure) (600dpi)<br>PHOTO mode(Dither) |  |  |

| Main<br>code | Sub<br>code | Contents                                                                                                    |                                                                                                    |                                                                | Details of operation                                                                                     |                                                                                                    |  |
|--------------|-------------|----------------------------------------------------------------------------------------------------|----------------------------------------------------------------------------------------------------|----------------------------------------------------------------|----------------------------------------------------------------------------------------------------|----------------------------------------------------------------------------------------------------|--|
| 46           | 30          | AUTO exposure limit setting                                                                                            | Used to set the AUTO exposure and the limit value at AUTO exposure (toner save). The set range is 0 ~ 255. The default is 0.<br>Change the setting and press the [START] key, and it will be written into the EEPROM and the machine will go into the sub code input standby mode. When the [AUTO/TEXT/PHOTO] key is present the machine applies are back to the gamma table setting mode.                                                                                                    |                                                                |                                                                                                    |                                                                                                    |  |
|              |             |                                                                                                    | LED         Setting mode           AUTO indicator         Limit value for OC scan AUTO exposure           TEXT indicator         Limit value for OC scan AUTO exposure (ton           PHOTO indicator         Limit value for SPF scan AUTO exposure           AUTO indicator & PHOTO indicator         Limit value for SPF scan AUTO exposure (ton           AUTO indicator & PHOTO indicator         Limit value for SPF scan AUTO exposure (ton           Kemark>         When SIM26-60 (Destination setting) and SIM46-19 (Auto exposure mode) are change content of this simulation is also changed to the default                                                 |                                                                |                                                                                                    | rtting mode<br>NTO exposure<br>NTO exposure (toner save)<br>AUTO exposure<br>AUTO exposure<br>AUTO exposure (toner save)<br>re mode) are changed, this set |  |
|              | 31          | Image sharpness adjustment                                                                                             | Content of this simulation is also changed to the default.         ent       Used to adjust clear/shading of image for each mode.         (Operating procedure)         When this simulation is executed, warm-up and shading are performed, and the current set value displayed in two digits. (Default: 1)         Change the set value and press the [START] key, and a copy is made according to the set value.         Set value       Image quality         0       Shading         1       Standard         2       Clear         Use the [AUTO/TEXT/PHOTO] key to select each copy mode. The code number of the selected comparison of the selected comparison. |                                                                |                                                                                                    |                                                                                                    |  |
|              |             |                                                                                                    |                                                                                                    |                                                                |                                                                                                    |                                                                                                    |  |
|              |             |                                                                                                    | mode is displayed on the                                                                                                    |                                                                |                                                                                                    |                                                                                                    |  |
|              |             |                                                                                                    | AUTO indicator<br>TEXT indicator<br>PHOTO indicator<br>TEXT indicator & PHOTO indicator<br>AUTO indicator & PHOTO indicator<br>AUTO indicator & TEXT indicator & PHOTO indicator                                                                                                    |                                                                |                                                                                                    | AUTO exposure mode<br>TEXT mode<br>PHOTO mode (Error diffusion)<br>TS mode (TEXT)<br>TS mode (AUTO exposureE)<br>PHOTO mode(Dither)                        |  |
| 48           | 01          | Main scanning/sub scanning<br>direction magnification ratio<br>adjustment                                              | Used to adjust the magnit<br>scanning direction.<br>Enter the adjustment valu<br>is saved a copy is made.<br>(When the set value is ind<br>(Adjustment range: 1 ~ 9                                                                                                    | ication ratio<br>e with the N<br>creased by 1<br>9, Default: { | in the main scanning direction<br>umeric keys and press the [5<br>, the magnification ratio is in<br>50) | on (front/rear) and the sub<br>START] key, and the entered value<br>creased by 0.1 %.)                                                                     |  |
|              |             |                                                                                                    | LED<br>TEXT indicator<br>PHOTO indicator                                                                                                    | e<br>atio adjustment<br>io adjustment                          |                                                                                                    |                                                                                                    |  |
|              | 05          | SPF/RSPF mode sub scanning<br>magnification ratio adjustment in<br>copying<br>(Only when the SPF/RSPF is<br>installed) | The current SPF/RSPF mode sub scan direction magnification ratio adjustment value<br>when the [START] key is pressed, the entered value is acquired and saved into the EE<br>copy is made. When the [CA] key is pressed instead, the simulation mode is terminate<br>In RSPF adjustment, after the machine enters the copy mode of one page, select the<br>mode with the [ORIGINAL TO COPY] key to shift to the single copy mode, making two<br>single copy.<br>For printing, regardless of the density mode LED and the density level LED display, the<br>= MANUAL, and density level = 3.<br>(Adjustment range: 1 ~ 99, Default: 50)                                  |                                                                |                                                                                                    |                                                                                                    |  |
|              |             |                                                                                                    | LED<br>AUTO indicator<br>TEXT indicator                                                                                                    | SPF                                                            | Adjustm<br>F/RSPF document surface m<br>PF document back magnifica                                       | ent mode<br>agnification ratio adjustment<br>tion ratio adjustment                                                                                         |  |

| Main<br>code | Sub<br>code | Contents                       | Details of operation                                                                                                    |                |            |                      |            |  |
|--------------|-------------|--------------------------------|----------------------------------------------------------------------------------------------------|----------------|------------|----------------------|------------|--|
| 49           | 01          | Flash ROM program writing mode | (Operating procedure)<br>When this simulation is executed, "d" is displayed on the copy quantity display and the machine<br>enters the Flash ROM program writing mode. Use the writing tool on the PC to write the program.<br>During writing, the display is made as follows. After completion of downloading, turn OFF/ON the<br>power to reset. |                |            |                      |            |  |
|              |             |                                | Status         7-seg display         POWER SAVE<br>indicator         DUAL PAGE<br>COPY indicator                                                                                                    |                |            |                      |            |  |
|              |             |                                | Download data reception d ON OFF                                                                                                    |                |            |                      | OFF        |  |
|              |             |                                | Data delete start d OFF                                                                                                    |                | ON         |                      |            |  |
|              |             |                                | Data write (Boot section) d Flash OF                                                                                                    |                | OFF        |                      |            |  |
|              |             |                                | Data write (Program section)                                                                                                    | d              |            | Flash                | Flash      |  |
|              |             |                                | Sum check                                                                                                    | d              |            | ON                   | ON         |  |
|              |             |                                | Download end                                                                                                    | OFF            |            | OFF                  | OFF        |  |
|              |             |                                | Error status                                                                                                    | E*             |            | OFF                  | OFF        |  |
|              |             |                                | NOTE [*] in the error status indicate                                                                                                    | s as follows t | o show the | error position.      |            |  |
|              |             |                                | 00 Data receive error                                                                                                    |                | 08 Sum c   | heck error (EEPRO    | M section) |  |
|              |             |                                | 02 FLASH ROM delete error                                                                                                    |                | 09 EEPR    | OM write error       |            |  |
|              |             |                                | 03 FLASH ROM write error (Boot section) 0a EEPROM read error                                                                                                    |                |            |                      |            |  |
|              |             |                                | 04 FLASH ROM write error (Program section) 0b EEPROM verify error                                                                                                    |                |            |                      |            |  |
|              |             |                                | 05 Sum check error (Loader section                                                                                                    | n)             | 0F Downl   | oad data length erro | or         |  |
|              |             |                                | 06 Sum check error (Boot section)                                                                                                    |                | 0E EEPR    | OM size error        |            |  |
|              |             |                                | 07 Sum check error (Program sect                                                                                                    | ion)           |            |                      |            |  |

| Main<br>code | Sub<br>code | Contents                                                                                     | Details of operation                                                                                                    |  |  |  |  |  |
|--------------|-------------|----------------------------------------------------------------------------------------------|----------------------------------------------------------------------------------------------------|--|--|--|--|--|
| 50           | 01          | Image lead edge adjustment                                                                   | Osed to adjust the copy image position and the lead edge void amount on the copy paper. This adjustment is made by adjusting the image scan start position at 100% and the print start position (resist roller ON timing).         (Operating procedure)         When this simulation is executed, the current set value is displayed in two digits. (Center value: 50)         When the [AUTO/TEXT/PHOTO] key is pressed, the setting mode and the display are switched.         Enter the adjustment value with the Numeric keys and press the [START] key, and the entered value is set and a copy is made. (Adjustment range 1 ~ 99) When the [Interrupt] key is pressed, the entered value is saved and the machine goes into the sub code entry standby mode. When the [CA] key is pressed, the entered value is saved and the simulation is terminated. When the adjustment is made with 1st tray paper feed, all the adjustment values at the paper feed ports become the same. (When the adjustment value is increased by 1, the position is shifted by about 0.1mm.) |  |  |  |  |  |
|              |             |                                                                                              | AUTO, 1st tray indicator Print start position (1st tray paper feed)                                                                                                    |  |  |  |  |  |
|              |             |                                                                                              | AUTO, 2nd tray indicator<br>AUTO, Bypass tray indicator<br>TEXT indicator★ Print start position (2nd / 3rd / 4th tray paper feed)<br>Print start position (Bypass tray)TEXT indicator<br>PHOTO indicatorImage lead edge void amount<br>Image scan start positionAUTO, TEXT, PHOTO indicatorImage rear edge void amount                                                                                                    |  |  |  |  |  |
|              |             |                                                                                              | * The mark, " * ", indicates that it is supported only for the installed model, and it is skipped for                                                                                                    |  |  |  |  |  |
|              |             |                                                                                              | <ul> <li>The mark, "★", indicates that it is supported only for the installed model, and it is skipped for non-installed models.</li> <li>Note: When printing is made with bypass tray, use A3 paper.</li> <li>When the adjustment value of the print start position is increased by 1, the resist roller ON timing is delayed and the print image is reduced by 0.1mm. When the adjustment value of the image scan start position is increased by 1, the scan start position is shifted to the home position by 0.1mm.</li> </ul>                                                                                                    |  |  |  |  |  |
|              |             |                                                                                              | <ul> <li>[Adjustment procedure]</li> <li>(1) Set the print start position (A) (AUTO exposure ON), the lead edge void amount (B) (TEXT ON), and the scan start position (C) (PHOTO ON) to &lt;1&gt;, and make a 100% copy.</li> <li>(2) Measure the image loss (R mm) of the scale. Set as C=10 x R (mm). (Example: Set to 40.) When the value of C is increased by 10, the image loss is decreased by 1mm. (Default: 50)</li> <li>(3) Measure the distance between the paper lead edge and the image print start position. Set as A=10 x H (mm). (Example: Set to 50.) When the value of A is increased by 10, the image lead edge is shifted toward the paper lead edge by 1mm. (Default: 50)</li> <li>(4) Set the lead edge void area as B=50 (2.5mm). (Default: 50) When the value of B is increased by 10, the void is increased by about 1mm. (For 25 or less, however, the void amount is zero.)</li> </ul>                                                                                                    |  |  |  |  |  |
|              |             |                                                                                              | Distance from the paper lead edge                                                                                                    |  |  |  |  |  |
|              |             |                                                                                              | Distance from the paper lead edge<br>to the image lead edge H = 5mm<br>Image loss<br>R=4mm<br>10mm                                                                                                    |  |  |  |  |  |
|              | 06          | Copy lead edge position<br>adjustment (SPF/RSPF)<br>(Only when the SPF/RSPF is<br>installed) | Used to make the SPF copy lead edge position adjustment.<br>* When the adjustment value of the document scan start position is increased by 1, the scan start<br>timing is advanced by 0.1mm. The print image is shifted to the reverse side of the scan start<br>position.<br>(Adjustment range: 1 ~ 99, Default: 50)                                                                                                    |  |  |  |  |  |
|              |             |                                                                                              | LED Item Default Variable range                                                                                                    |  |  |  |  |  |
|              |             |                                                                                              | AUTO indicatorFront document scan position adjustment501 ~ 99TEXT indicatorBack document scan position adjustment501 ~ 99PHOTO indicatorRear edge void adjustment (SPF)501 ~ 99                                                                                                    |  |  |  |  |  |

| Main<br>code | Sub<br>code | Contents                       |                                                                                                    |                                                                                                    | Details of operation |  |  |  |
|--------------|-------------|--------------------------------|----------------------------------------------------------------------------------------------------|----------------------------------------------------------------------------------------------------|----------------------|--|--|--|
| 50           | 10          | Paper off-center adjustment    | Used to adjust the positions of copy images on copy paper and the center offset position when scanning the document.<br>(Operating procedure)<br>When this simulation is executed, the current set value is displayed. Enter the adjustment value with the Numeric keys and press the [START] key, and the entered value is stored and a copy is made.<br>When the [Interrupt] key is pressed, the entered value is saved and the machine goes into the sub code entry standby mode. When the [CA] key is pressed, the entered value is saved and the simulation is terminated.<br>(When the set value is increased by 1, the position is shifted by 0.1mm.)<br>(Adjustment range: 1 ~ 99, Default: 50)<br><supplement><br/>When the adjustment value is increased, the image is shifted to the left. When the adjustment value is decreased, the image is shifted to the right.</supplement>                                                                                                    |                                                                                                    |                      |  |  |  |
|              |             |                                | LED       Adjustment mode         AUTO, 1st tray indicator       Print center offset (1st tray paper feed)         AUTO, 2nd tray indicator       Print center offset (2nd tray paper feed)         AUTO, 3rd tray indicator       Print center offset (3rd tray paper feed)         AUTO, 4th tray indicator       Print center offset (3rd tray paper feed)         AUTO, 8 bypass tray indicator       Print center offset (4th tray paper feed)         AUTO, 8 bypass tray indicator       Print center offset (1st tray paper feed)         Print center offset (1st tray paper feed)       Print center offset (1st tray paper feed)         Print center offset (1st tray paper feed)       Print center offset (1st tray paper feed)         When this mode is selected, the S-D mode is automatically       Print center offset (1st tray paper feed)         ★ Supported for the installed models only. Skipped for the models without installation.       Note: When the adjustment value is too great, the outside area of shading may be scanned, re in black streaks on copy paper.         When printing is made with bypass tray, use A3 paper.       When a document is scanned in the OC mode in the back surface center off-set adju and printing is made in the S-D mode, the first document is scanned and then the scanned and then the scanned and then the scanned and then the scanned and then the scanned and then the scanned in the S-D mode |                                                                                                    |                      |  |  |  |
|              | 12          | Document off-center adjustment | Used to make the do<br>(Adjustment range: 1<br>* When the adjust<br>when the scan st<br><adjustment item=""><br/>LED<br/>AUTO indicator<br/>TEXT indicator<br/>PHOTO indicator</adjustment>                                                                                                    | ad to make the document scan off-center adjustment.         ljustment range: 1 ~ 99, Default: 50)         When the adjustment value is increased by 1, the print image is shifted by 0.1mm to the when the scan start position is put on the upper side.         djustment item>         LED       Item       Default       Variable rar         UTO indicator       Platen document scan       50       1 ~ 99         EXT indicator       SPF document front scan       50       1 ~ 99         HOTO indicator       RSPF document back scan       50       1 ~ 99 |                      |  |  |  |

| Main<br>code | Sub<br>code | Contents                                                                                                    |                                                                                                    | Details of operation                                                                                                    |  |  |  |
|--------------|-------------|----------------------------------------------------------------------------------------------------|----------------------------------------------------------------------------------------------------|----------------------------------------------------------------------------------------------------|--|--|--|
| 50           | 18          | Duplex copy memory reverse<br>position adjustment<br>(Only when the SPF/RSPF is<br>installed or in the duplex mode) | Used to adjust the memory reverse position in duplex copy. When this simulation is executed, the current correction value is displayed.<br>Enter a correction value with the Numeric keys and press the [START] key, and the entered value will be saved. (Adjustment range: 1 ~ 99, Default: 50)                                                                                                    |                                                                                                    |  |  |  |
|              |             |                                                                                                    | LED                                                                                                    | Item                                                                                                    |  |  |  |
|              |             |                                                                                                    | AUTO indicator                                                                                                    | OC memory reverse output position                                                                                                    |  |  |  |
|              |             |                                                                                                    | TEXT indicator                                                                                                    | SPF memory reverse output position                                                                                                    |  |  |  |
|              |             |                                                                                                    | Printing of the front surface in the performed as reverse memory co<br>When, therefore, the printing positi as follows:<br>The image direction in reverse me document scan direction is as she of scanning. If, therefore, the print position at the rear edge and use lead edge position.<br>Since printing is started at the print memory to the head data, the lead position saved in the memory.                                             | S-D mode and printing of the even pages in the D-S mode are<br>pying from the rear edge of the document.<br>ion adjustment of output image is required, perform the adjustment<br>emory copying is shown in the figure below. That is, when the<br>own with the arrow, the output image is printed from the rear edge<br>edge section is shifted, set the reference chart with the reference<br>this simulation to change the set value in order to adjust the print<br>end edge position and performed from the last, saved data in the<br>d edge position of an image is adjusted by changing the last data<br>Paper<br>transport<br>direction<br>Scanning end position<br>(Scanning cut by void<br>gene OC mode. When printing is made in the S-D mode, the first |  |  |  |
|              |             |                                                                                                    | document is scanned and th                                                                                                    | hen the second document is automatically scanned.                                                                                                    |  |  |  |
|              | 19          | Duplex copy rear edge void<br>adjustment<br>(Duplex model only)                                                     | Used to adjust the rear edge void<br>(Operating procedure)<br>When this simulation is executed,<br>(Adjustment range: 1 ~ 99, Cente<br>* When the set value is increas<br>Press the [AUTO/TEXT/PHOTO]<br>adjustment value with the Numeri<br>and a copy is made. (Paper inforr<br>When the [Interrupt] key is presse<br>code entry standby mode. When<br>simulation is terminated.<br>LED<br>AUTO indicator<br>TEXT indicator<br>PHOTO indicator | amount in duplex copy.<br>the current set value is displayed in two digits.<br>r value: 50)<br>ed by 1, the void amount is increased by about 0.1mm.<br>key to select a suitable setting mode and a display. Enter the<br>c keys and press the [START] key, and the entered value is saved<br>nation is cleared after every copying).<br>rd, the entered value is saved and the machine goes into the sub<br>the [CA] key is pressed, the entered value is saved and the<br>Item<br>Paper rear edge void amount (First print surface)<br>Paper rear edge void amount (Second print surface)<br>Print start position (duplex back surface)                                                                                                    |  |  |  |

| Main<br>code | Sub<br>code | Contents                                                                                  |                                                                                                    |                                                                                                    | Details of operation                                                                                                    |
|--------------|-------------|-------------------------------------------------------------------------------------------|----------------------------------------------------------------------------------------------------|----------------------------------------------------------------------------------------------------|----------------------------------------------------------------------------------------------------|
| 51           | 02          | Resist amount adjustment                                                                  | Used to adjust the contact<br>paper.<br>(Operating procedure)<br>When this simulation is e<br>When the [AUTO/TEXT/F<br>Enter an adjustment valu<br>will be saved and a copy<br>When the [CA] key is pre                           | ct pressu<br>executed,<br>PHOTO]<br>ie with th<br>will be m<br>essed, the                                                                                                    | the current set value is displayed.<br>key is pressed, the following set items are changed sequentially.<br>e Numeric keys and press the [START] key, and the entered value<br>hade. (Adjustment range: 1 ~ 99, Default: 50)<br>e entered value is saved and the simulation is terminated.                                                                                                    |
|              |             |                                                                                           | LED                                                                                                    |                                                                                                    | Adjustment mode                                                                                                    |
|              |             |                                                                                           | AUTO, 1st tray indicato<br>AUTO, 2nd tray indicato<br>AUTO, 3rd tray indicato<br>AUTO, 4th tray indicato<br>AUTO, Bypass tray indi<br>AUTO, TEXT, PHOTO i<br>AUTO, TEXT indicator<br>AUTO, PHOTO indicato<br>TEXT, PHOTO indicato | r<br>or<br>ir<br>icator<br>ndicator<br>or<br>or                                                                                                    | <ul> <li>1st tray paper feed</li> <li>★ 2nd tray paper feed</li> <li>★ 3rd tray paper feed</li> <li>★ 4th tray paper feed</li> <li>Bypass tray</li> <li>★ RSPF document feed (Front surface)</li> <li>★ RSPF document feed (Back surface)</li> <li>★ RSPF document (A5) paper feed (Back surface)</li> <li>★ Duplex back surface</li> <li>PS solenoid prior pulling time adjustment in manual paper feed</li> </ul>                                                                           |
| 53           | 08          | SPF scanning position automatic<br>adjustment<br>(Only when the SPF/RSPF is<br>installed) | ★ Supported for the ins<br>Place the white chart so<br>cover. When this simulati<br>display. When the [STAR<br>scan position with the cu<br>calculated from the differ<br>CCD output level.                                       | talled mo<br>that it co<br>ion is exe<br>T] key is<br>rrent adju<br>rence bet                                                                                                    | odels only. Skipped for the models without installation.<br>wers both the SPF scan glass and the OC glass. Close the OC<br>cuted, the current adjustment value is displayed as the initial<br>pressed, the mirror unit scans from the home position to the SPF<br>ustment value displayed, and the SPF glass cover edge is<br>ween the SPF glass cover edge and the OC side document glass                                                                                                    |
|              |             |                                                                                           | * The default is 50, the<br>If the adjustment is comp<br>lights up with the current<br>Misfeed indicator ON, the<br>pressed during execution<br>home position and the sii<br>pressed, the machine go<br>pressed, all the lamps ar | adjustm<br>adjustm<br>adjustm<br>adjustm<br>set value<br>e execution<br>adjustment<br>mulation<br>adjustment<br>adjustment<br>adjustme | ent range is 1 ~ 99, and the adjustment unit 1= about 0.127mm.<br>mally, the adjusted value is displayed. If not, the Misfeed indicator<br>a displayed. When the [START] key is pressed again with the<br>on is repeated again. When the [Interrupt] key or the [CA] key is<br>displayed and the operation is canceled. The mirror returns to its<br>mode is terminated. In the case when the [Interrupt] key is<br>the sub code input standby mode. In the case when the [CA] key is<br>off. |
|              |             |                                                                                           | LED                                                                                                    |                                                                                                    | Display mode                                                                                                    |
|              |             |                                                                                           | TEXT indicator                                                                                                    |                                                                                                    | SPF scan position automatic adjustment<br>SPF scan position manual adjustment                                                                                                    |
|              | 10          | SPF document scan position select setting                                                 | Setting is changed deper<br>are glass dirt prevention                                                                                                    | nding on<br>parts or i                                                                                                    | whether the SPF unit and the SPF document glass holding section not.                                                                                                    |
|              |             |                                                                                           | For the combination of th<br>If the set value is change<br>SPF glass.                                                                                                    | is machi<br>d to [0], l                                                                                                    | he and the AR-RP10/AR-SP10, the set value is set to [1].<br>black streaks may be produced on a copy paper due to dirt on the                                                                                                    |
|              |             |                                                                                           | When this simulation is e<br>Enter a code number cor<br>setting.                                                                                                    | xecuted,<br>respondi                                                                                                    | the current code number is displayed.<br>ng to the SPF unit to be used and press [START] key to save the                                                                                                    |
|              |             |                                                                                           | Code number                                                                                                    | <u> </u>                                                                                                    | Mode                                                                                                    |
|              |             |                                                                                           | 0                                                                                                    | Set to the<br>model of<br>Set to the                                                                                                    | e scan position equivalent to the old-type SPF unit (the previous f AR-SP6/RP6).                                                                                                    |
|              |             |                                                                                           | Though this softing is ab                                                                                                    | angod th                                                                                                    | a other adjustment values are not affected. (The set value remain                                                                                                    |
|              |             |                                                                                           | unchanged.)<br>When replacing or install<br>execute the scan positior                                                                                                    | ling the S                                                                                                    | PF unit, perform this simulation to set the position and then tic adjustment.                                                                                                    |
| 60           | 01          | SDRAM (image memory area)                                                                 | Access check to the SDF                                                                                                    | RAM is m                                                                                                    | ade.                                                                                                    |
|              |             | access check                                                                              | When this simulation is end<br>OFF. If an error occurs, the<br>START indicator is turned<br>After completion of check                                                                                                    | xecuted,<br>he follow<br>d ON.<br>king, pres                                                                                                    | the SDRAM check is started. Fusing execution. the start LED turns ng LED turns ON. When the operation is normally completed, the ss [CA] key to reboot the machine.                                                                                                    |
|              |             |                                                                                           | LED                                                                                                    |                                                                                                    | Display mode                                                                                                    |
|              |             |                                                                                           | Misfeed indicators<br>Paper required indicato                                                                                                    | or                                                                                                    | Write end error<br>Read end error                                                                                                    |

| Main<br>code | Sub<br>code | Contents                                                             |                                                                                                    |                                                                                                    | Details                                                                                                    | of operation                                                                                                    |                                                                                                    |
|--------------|-------------|----------------------------------------------------------------------|----------------------------------------------------------------------------------------------------|----------------------------------------------------------------------------------------------------|----------------------------------------------------------------------------------------------------|----------------------------------------------------------------------------------------------------|----------------------------------------------------------------------------------------------------|
| 61           | 02          | Laser power correction ON/OFF                                        | Used to set whether the laser power correction is performed or not halfway.<br>When [START] key is pressed, the entered value is saved and the screen shifts to the sub code input standby mode. |                                                                                                    |                                                                                                    |                                                                                                    |                                                                                                    |
|              |             |                                                                      |                                                                                                    | Code number                                                                                                    |                                                                                                    | Mo                                                                                                    | ode                                                                                                    |
|              |             |                                                                      |                                                                                                    | 0                                                                                                    | Not correct                                                                                                    | t<br>efault                                                                                                    |                                                                                                    |
|              | 03          | HSYNC output check                                                   | When the                                                                                                    | START] key is pressed                                                                                                    | , HSYNC is po                                                                                                    | erformed and the po                                                                                                    | olygon motor is rotated for 30 sec.                                                                                                    |
| 63           | 01          | Shading check                                                        | The detect                                                                                                    | ion level of the white pl                                                                                                    | ate for shadin                                                                                                    | in indicator is lighte                                                                                                    |                                                                                                    |
|              |             |                                                                      | (Operating<br>When the  <br>the white p<br>stabilized,<br>lamp is sta<br>correction<br>7-seg disp<br>standby m                                                                                   | g procedure)<br>START] key is pressed<br>blate for shading and th<br>the sub code of "01" is<br>bilized, it is revised even<br>is made is detected for<br>lay. After completion of<br>ode.                                                                      | in the sub coo<br>e copy lamp is<br>displayed on<br>ery second, ar<br>10 sec, and t<br>10 sec detect                                        | de input standby m<br>s lighted. Until the I<br>the 7-seg display. V<br>nd the level of one p<br>he detected level is<br>tion, the machine g                                         | ode, the mirror base unit moves to<br>ight quantity of the copy lamp is<br>Vhen the light quantity of the copy<br>bixel at the CCD center where no<br>a displayed in hexadecimal on the<br>oes into the sub code input                  |
|              | 07          | SPF automatic correction<br>(Only when the SPF/RSPF is<br>installed) | The SPF v<br>This is per<br>the positio<br>displayed o<br>If the value<br>EEPROM.<br>If the value<br>EEPROM.<br>The pixel p<br>of the mac<br>When shis                                           | white correction start piz<br>formed after replaceme<br>n (which pixel) of the w<br>on the 7-seg display.<br>e is 93 ~ 229, it is displa<br>e is 0 ~ 92 or 230 ~ 999<br>e is 1000 or above, "<br>position -34 written into<br>hine.<br>simulation is executed w | tel position is<br>ent of the lens<br>hite sheet for<br>ayed on the 7-<br>, it is displaye<br>" is displaye<br>the EEPROM<br>with the SPF u | automatically adjus<br>. Open the SPF uni<br>SPF exposure corr<br>seg display and is<br>ed on the 7-seg disp<br>ed on the 7-seg disp<br>is considered as th<br>unit closed, an error | sted.<br>it and press the [START] key, and<br>ection in the SPF position is<br>written into the EEPROM.<br>blay but is not written into the<br>play and is not written into the<br>ne SPF white correction start pixel<br>r will occur. |
|              |             |                                                                      | from the he<br>(Operating<br>When this<br>(However,<br>Enter the c<br>press the [<br>pattern.<br>* Only th<br>Code                                                                               | ost, printing is performe<br>g procedure)<br>simulation is executed,<br>the scanner is invalid a<br>code number with the N<br>START] key. The selec<br>ne tray lamp and the on                                                                                  | ed.<br>warm-up is p<br>nd no initial o<br>lumeric keys,<br>ted tray start p<br>line lamp are                                                | erformed and the S<br>peration is made.)<br>and select a tray w<br>paper feed and prin<br>lighted, and no oth                                                                        | START indicator is lighted.<br>ith the PAPER SELECT key and<br>ting is performed in the selected<br>er lamps are lighted.                                                                                                    |
|              |             |                                                                      | number                                                                                                    | Print patter                                                                                                    | ſŊ                                                                                                    | Image output                                                                                                    |                                                                                                    |
|              |             |                                                                      | 0                                                                                                    | Grid pattern                                                                                                    |                                                                                                    | <1>1/236<br><2>1/128<br><3>1/255<br><4>2/254                                                                                                    | AUTO indicator<br>TEXT indicator<br>PHOTO indicator<br>AUTO indicator & TEXT<br>indicator                                                                                                    |
|              |             |                                                                      |                                                                                                    |                                                                                                    |                                                                                                    | <1>1/1<br><2>2/2<br><3>1/255                                                                                                    | TEXT indicator<br>PHOTO indicator                                                                                                    |
|              |             |                                                                      | 2                                                                                                    | Regular pitch pattern<br>MbyN (Sub scan)                                                                                                    |                                                                                                    | <1>1/1<br><2>1/2<br><3>2/2                                                                                                    | AUTO indicator<br>TEXT indicator<br>PHOTO indicator                                                                                                    |
|              |             |                                                                      | 3                                                                                                    | Regular pitch pattern<br>MbyN (Main scan)                                                                                                    |                                                                                                    | <1>1/1<br><2>1/2<br><3>2/2                                                                                                    | AUTO indicator<br>TEXT indicator<br>PHOTO indicator                                                                                                    |
|              |             |                                                                      | 4                                                                                                    | Black background belt<br>(A4/A4R)(Paper F-R e                                                                                                    | end)                                                                                                    | <1>1%<br><2>6%<br><3>35%                                                                                                    | AUTO indicator<br>AUTO indicator<br>AUTO indicator<br>AUTO indicator                                                                                                    |
|              |             |                                                                      | 5                                                                                                    | Black background bel                                                                                                    | (All surface)                                                                                                    | No pattern                                                                                                    | AUTO indicator                                                                                                    |
|              |             |                                                                      | 6                                                                                                    | White background bel                                                                                                    | t (All surface)                                                                                                    | No pattern                                                                                                    | AUTO indicator                                                                                                    |
|              |             |                                                                      | 8                                                                                                    | Black square                                                                                                    |                                                                                                    | No pattern                                                                                                    | AUTO indicator                                                                                                    |
|              |             |                                                                      | 9                                                                                                    | Lead edge black                                                                                                    |                                                                                                    | No pattern                                                                                                    | AUTO indicator                                                                                                    |
|              |             |                                                                      | 10                                                                                                    | Form of ⊞                                                                                                    |                                                                                                    | No pattern                                                                                                    | AUTO indicator                                                                                                    |
|              |             |                                                                      | * When<br>(There<br>* When<br>(There                                                                                                    | the destination is of Al<br>fore, A3 paper is desira<br>the destination is of inc<br>fore, WLT paper is des                                                                                                    | 3 series, print<br>able.)<br>h series, print<br>irable.)                                                                                    | data are made in A                                                                                                    | A3 size.<br>WLT size.                                                                                                    |

# [8] USER PROGRAMS

The user programs allow the parameters of certain functions to be set, changed, or canceled as desired.

# 1. List of user programs

This copier has the following user programs.

| Program name                         | Program<br>No | Description                                                                       | Default | Parameters                            |
|--------------------------------------|---------------|-----------------------------------------------------------------------------------|---------|---------------------------------------|
| Auto clear time                      |               | "Auto clear time" automatically returns the copy settings to the initial          |         | 1 (OFF)                               |
|                                      |               | settings when a certain period of time elapses after a copy is made.              |         | 2 (10sec)                             |
|                                      | 4             | This program is used to select the period of time. "Auto clear time"              | 60000   | 3 (20sec)                             |
|                                      | I             |                                                                                   | busec   | 4 (60sec)                             |
|                                      |               |                                                                                   |         | 5 (90sec)                             |
|                                      |               |                                                                                   |         | 6 (120sec)                            |
| Preheat mode                         |               | This function automatically switches the machine to a low power                   |         | 1 (1min)                              |
|                                      |               | consumption state if the set duration of time elapses without the                 |         | 2 (5min)                              |
|                                      |               | machine being used when the power is on.                                          |         | 3 (30min)                             |
|                                      | 2             | The POWER SAVE indicator lights up, however, the keys on the                      | 1min    | 4 (60min)                             |
|                                      |               | operation panel can be used. Normal operation automatically                       |         | 5 (120min)                            |
|                                      |               | is placed, a print job is received, or scapping is begun from a                   |         | 6 (240min)                            |
|                                      |               | computer.                                                                         |         |                                       |
| Auto power shut-off timer            |               | This function automatically switches the machine to a state that                  |         | 1 (5min)                              |
|                                      |               | consumes even less power than preheat mode if the set duration of                 |         | 2 (30min)                             |
|                                      |               | time elapses without the machine being used when the power is on.                 |         | 3 (60min)                             |
|                                      | 3             | an lights except the POWER SAVE indicator and ON Line indicator                   | 5min    | 4 (120min)                            |
|                                      |               | Normal operation also resumes automatically when a print job is                   |         | 5 (240min)                            |
|                                      |               | received or scanning is begun from a computer. While in auto power                |         |                                       |
|                                      |               | shut-off mode, no keys (except the [START] key $(\textcircled{3})$ ) can be used. |         |                                       |
| Stream feeding mode*1                |               | When copying using the SPF/RSPF, during the period of time that                   |         | 0 (OFF)                               |
|                                      | 4             | the SPF/RSPF indicator blinks after an original has been scanned                  | OFF     | 1 (ON)                                |
|                                      |               | (about 5 seconds), a subsequent original can be placed and                        | 011     |                                       |
|                                      |               | automatically fed into the machine.                                               |         |                                       |
| Auto power shut-off                  | 5             | Use this setting to enable or disable auto power shut-off.                        | ON      | 0 (OFF)                               |
| setting                              |               |                                                                                   |         | 1 (ON)                                |
| Border line for                      |               | When copying multiple originals onto a single sheet of paper (2 IN 1              |         | 1 (OFF)                               |
| 2 IN 1/4 IN 1 <sup>2</sup>           | 6             | / 4 IN 1 copy), this function can be used to print a solid or broken              | OFF     | 2 (Solid line)                        |
|                                      |               | boldenine alound each original image.                                             |         | 3 (Broken line)                       |
| Rotation copy*2                      |               | When the auto paper select function is enabled and there is no                    |         | 0 (OFF)                               |
|                                      |               | paper that is the same size as the original and loaded in the same                |         | 1 (ON)                                |
|                                      |               | orientation, this function will automatically select paper of the same            |         |                                       |
|                                      | 7             | 90 degrees so that it is copied on the paper in the correct                       | ON      |                                       |
|                                      | -             | orientation.                                                                      | ••••    |                                       |
|                                      |               | When the auto ratio select function is operating and the original and             |         |                                       |
|                                      |               | paper are loaded in opposite orientations, this function rotates the              |         |                                       |
|                                      |               | image so that it is copied on the paper in the correct orientation.               |         | - (0.55)                              |
| Auto paper select mode <sup>*3</sup> |               | This function automatically selects paper that is the same size as                |         | 0 (OFF)                               |
|                                      | 8             | selected with the [ORIGINAL] key (only for sizes 5-1/2" x 8-1/2" 8-1/             | ON      | 1 (ON)                                |
|                                      | Ũ             | 2" x 11". 8-1/2" x 11"R. 8-1/2" x 14" and 11" x 14"). The function can            | on      |                                       |
|                                      |               | be disabled.                                                                      |         |                                       |
| Auto tray switching*3                |               | If the paper runs out during printing and there is paper of the same              |         | 0 (OFF)                               |
| , ,                                  | 0             | size and orientation in another tray, this function automatically                 | ON      | 1 (ON)                                |
|                                      | 9             | switches to that tray (excluding the bypass tray). The function can be            | ON      | , , , , , , , , , , , , , , , , , , , |
|                                      |               | disabled.                                                                         |         |                                       |
| Auditing mode                        | 10            | Use to enable or disable "Auditing mode".                                         | OFF     | 0(OFF)                                |
|                                      |               | "Auditing mode" is initially disabled.                                            |         | 1(ON)                                 |
| Account number entry                 | 11            | Use to set up account numbers. Up to 20 accounts can be established.              | -       | None                                  |
| Account number change                | 12            | Use to change an account number.                                                  | -       | None                                  |

\*1 On models with a SPF/RSPF.

\*2 Setting cannot be made for the AR-5516S/AR-5520S (models which are not provided with e-sort). Though set to ON, it is disabled.

\*3 Valid only for the tray 1 of the AR-5516/AR-5520/AR-5516D/AR-5520D.

| Program name                    | Program<br>No | Description                                                                                                    | Default           | Parameters               |
|---------------------------------|---------------|----------------------------------------------------------------------------------------------------|-------------------|--------------------------|
| Account number deletion         |               | Use to delete an account number.                                                                                                    | Delete            | 0(Delete single account) |
|                                 | 13            | A single account number can be deleted, or all account numbers at once.                                                                                                    | single<br>account | 1(Delete all accounts)   |
| Number of copies per<br>account | 14            | This displays the number of copies made by each account.<br>The maximum count is 49,999. If this number is exceeded, the count<br>will start over from 0.                                                                                                    | -                 | None                     |
| Resetting account               | 15            | Use to reset the copy count of an account to 0.                                                                                                    | Resetsingle       | 0(Reset single account)  |
|                                 | 15            | The copy count of a single account or of all accounts can be reset.                                                                                                    | account           | 1(Reset all accounts)    |
| Erase width adjustment*2        |               | Use this setting to set the width of erasure of shadows that appear                                                                                                    |                   | 1 (0" (0mm))             |
|                                 |               | around the edges and at the binding margin when a book or similar                                                                                                    |                   | 2 (1/4" (5mm))           |
|                                 | 16            | ungina is copieu.                                                                                                    | 1/2" (10mm)       | 3 (1/2" (10mm))          |
|                                 |               |                                                                                                    |                   | 4 (3/4" (15mm))          |
|                                 |               |                                                                                                    |                   | 5 (1" (20mm))            |
| Layout in 2 IN 1 copy*2         |               | Use this setting to select the layout pattern when two original pages                                                                                                    |                   | 1 (Pattern 1)            |
|                                 |               | are copied onto a single sheet of paper.                                                                                                    |                   | 2 (Pattern 2)            |
|                                 | 17            | 2 IN 1 copy       1       2       1       2       1       2       1       2       1       2       1       2       1       2       1       2       1       2       1       2       1       2       1       2       1       2       1       2       1       2       1       2       1       2       1       2       1       2       1       2       1       2       1       2       1       2       1       2       2       2       2       2       2       2       2       2       2       2       2       2       2       2       2       2       2       2       2 | Pattern 1         |                          |
| Layout in 4 IN 1 copy*2         |               | Use this setting to select the layout pattern when four original pages                                                                                                    |                   | 1 (Pattern 1)            |
|                                 |               | are copied onto a single sheet of paper.                                                                                                    |                   | 2 (Pattern 2)            |
|                                 |               | 4 IN 1 copy                                                                                                    |                   | 3 (Pattern 3)            |
|                                 | 18            | 1     2     1     3     1       3     4     2     4     3     1       Pattern 1     Pattern 2     Pattern 3     Pattern 4                                                                                                    | Pattern 1         | 4 (Pattern 4)            |
| Image rotation in dupley        |               | When a one-sided portrait original is placed in a horizontal                                                                                                    |                   |                          |
| copying*3                       | 20            | orientation $(8-1/2" \times 11" \text{ or } 8-1/2" \times 14" \text{ size})$ for two-sided copying, the top and bottom of the images on the front and back of the paper will be opposite to each other,                                                                                                    | OFF               | 1 (ON)                   |
| Location of the margin*2,*4     | 21            | Use this setting to switch between the margin at the top edge and                                                                                                    | L off odgo        | 1 (Left edge)            |
|                                 | 21            | the margin at the left edge.                                                                                                    | Leit euge         | 2 (Top edge)             |
| Margin width*2                  |               | Use this setting to set the margin width.                                                                                                    |                   | 1 (0" (0mm))             |
|                                 |               |                                                                                                    |                   | 2 (1/4" (5mm))           |
|                                 | 22            |                                                                                                    | 1/2" (10mm)       | 3 (1/2" (10mm))          |
|                                 |               |                                                                                                    |                   | 4 (3/4" (15mm))          |
|                                 |               |                                                                                                    |                   | 5 (1" (20mm))            |
| Resolution in Auto/Text         |               | The copy resolution in auto and text mode is normally 300 dpi.                                                                                                    | 000 L .           | 1 (300dpi)               |
| mode                            | 23            | If high-quality copies are preferred, use this setting to change the resolution to 600 dpi.                                                                                                    | 300dpi            | 2 (600dpi)               |
| Memory allocated to             |               | Use this to change the proportion of IMC memory used for printer                                                                                                    |                   | 1 (30%)                  |
| printer mode*2                  |               | mode.                                                                                                    |                   | 2 (40%)                  |
|                                 | 24            |                                                                                                    | 50%               | 3 (50%)                  |
|                                 |               |                                                                                                    |                   | 4 (60%)                  |
|                                 |               |                                                                                                    |                   | 5 (70%)                  |
| Key auto repeat                 |               | Use this setting to select whether or not holding down a key causes                                                                                                    |                   | 0 (OFF)                  |
|                                 | 25            | to increase when held down (for example, holding down the [ZOOM] key $(\textcircled{S},\textcircled{S})$ ), this program can be used to have the set value not change when the key is held down.                                                                                                    | ON                | 1 (ON)                   |

\*2 Setting cannot be made for the AR-5516S/AR-5520S (models which are not provided with e-sort). Though set to ON, it is disabled.

\*3 When there are two or more paper trays.

\*4 On models with automatic two-sided copying.

| Program name             | Program<br>No | Description                                                                                                    | Default    | Parameters                              |
|--------------------------|---------------|----------------------------------------------------------------------------------------------------|------------|-----------------------------------------|
| Key press time           |               | Use this setting to select how long a key must be pressed for the input to be accepted. By selecting a longer time, you can prevent                       | Minimum    | 1 (Minimum<br>(current response speed)) |
|                          | 26            | settings from being changed by the accidental pressing of a key.                                                                                          | (current   | 2 (0.5sec)                              |
|                          | 20            |                                                                                                    | response   | 3 (1.0sec)                              |
|                          |               |                                                                                                    | speed)     | 4 (1.5sec)                              |
|                          |               |                                                                                                    |            | 5 (2.0sec)                              |
| Audible signals volume   |               | This sets the volume of beep signals.                                                                                                    | Low        | 1 (Low (current volume))                |
|                          | 27            |                                                                                                    | (current   | 2 (High)                                |
|                          |               |                                                                                                    | volume)    | 3 (OFF)                                 |
| Base setting beep signal | 20            | Use this to sound a beep when a base setting is selected.                                                                                                 | OFF        | 0 (OFF)                                 |
|                          | 20            |                                                                                                    | UFF        | 1 (ON)                                  |
| Number of copies limit   | 20            | Use this setting to select 99 or 999 for the maximum number of                                                                                            | 000 conico | 1 (99 copies)                           |
|                          | 29            | copies.                                                                                                    | aaa cohies | 2 (999 copies)                          |
| Use close paper size     |               | When this function is enabled, printing in printer mode will                                                                                              |            | 0 (OFF)                                 |
|                          | 30            | automatically continue using a different size of paper if the specified size of paper runs out in all trays. This feature does not function in copy mode. | OFF        | 1 (ON)                                  |
| Default tray setting     |               | Use this program to select a default tray. This tray is automatically                                                                                     |            | 1 (1st tray)                            |
|                          |               | selected each time the power is turned on or each time the machine                                                                                        |            | 2 (2nd tray)                            |
|                          | 31            | reverts to the initial settings.                                                                                                    | Tray 1     | 3 (3rd tray)                            |
|                          |               |                                                                                                    |            | 4 (4th tray)                            |
|                          |               |                                                                                                    |            | 5 (Bypass tray)                         |
| Default exposure mode    |               | Use this program to set "AUTO", "TEXT", or "PHOTO" as the default                                                                                         |            | 1 (AUTO)                                |
|                          | 32            | exposure mode.                                                                                                    | AUTO       | 2 (TEEXT)                               |
|                          |               |                                                                                                    |            | 3 (PHOTO)                               |
| USB2.0 mode switch       | 33            | Used to switch USB2.0 mode between Full-Speed and High-Speed.                                                                                             | High-Speed | 1(Full-Speed)                           |
|                          |               |                                                                                                    |            | 2(High-Speed)                           |
| Sort auto select*1       | 34            | Use this setting to select the default output mode for copying from                                                                                       | Sort       | 1(OFF)                                  |
|                          |               | the SPF/RSPF.                                                                                                    |            | 2(Sort)                                 |
|                          |               |                                                                                                    |            | 3(Group)                                |

\*1 On models with a SPF/RSPF.

# 2. Setting the user programs

Hold down the [Light] key (() until the alarm indicators
 ( ↓ , ∴, ᠅, □, %) blink.

•The display shows "- -" with the left hyphen blinking.

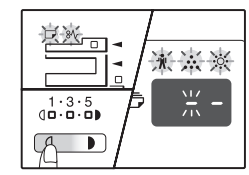

2) Enter the program number with the numeric keys.
•The selected program number blinks.
•For example, to select "Auto clear timer", press the [1] key.

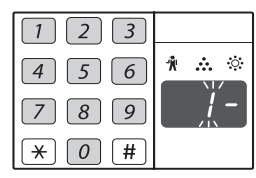

Note: If you enter the wrong number, press the [CLEAR] key ([C]) and then enter the correct number.

- 3) Press the [START] key (<sup>(\*)</sup>).
  - The selected program number stops blinking and lights steadily.
    The currently selected setting code blinks on the right side of the display.

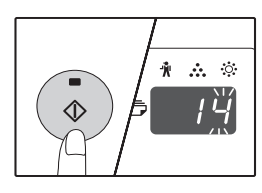

4) Enter the desired setting code by pressing a numeric key.•The selected setting code blinks.

•For example, to select 90 seconds, press the [5] key.

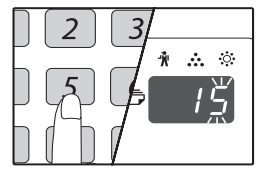

- Note: If you enter the wrong number, press the [CLEAR] key (C) and return to step 2).
- 5) Press the [START] key (3).
  - •The selected setting code stops blinking and lights steadily.

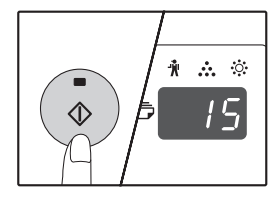

- Note:To select a setting for another system setting, press the [CLEAR] key ([c]) and then return to step 2.
- 6) Press the [Light] key (() to complete the settings.
  •The alarm indicators ( ↑, ↔, ↔, , □, 8∿) go off and the display returns to the number of copies display.

# 3. Toner cartridge life

The toner level is indicated by a 6-level display. Use it as a guideline for replacing the toner cartridge.

- 1) Hold down the [Light] key ( ) until the alarm indicators (  $\frac{1}{N}$ ,  $\frac{1}{N}$ ,  $\frac{$ 
  - •The display will show "- -".

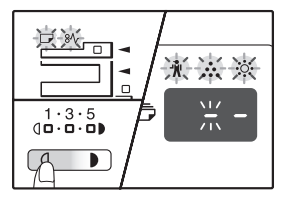

- 2) Hold down the [Copy ratio display] key ( () for more than 5 seconds.
  - •The approximate quantity of toner remaining will be indicated in the display as a percentage. ("100", "75", "50", "25", "10" is displayed.) When the percentage is less than 10%, "LO" will be displayed.

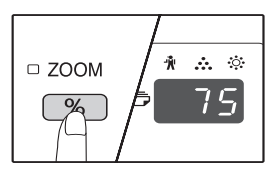

# [9]TROUBLE CODE LIST

# 1.Trouble code list

| Main code | Sub  | Content                                                  |
|-----------|------|----------------------------------------------------------|
|           | code |                                                          |
| E7        | 01   | Duplex model memory error/ Image data error              |
|           | 02   | LSU trouble                                              |
|           | 06   | Image data decode error                                  |
|           | 10   | Shading trouble (Black correction)                       |
|           | 11   | Shading trouble (White correction)                       |
|           | 16   | Abnormal laser output                                    |
| F2        | 02   | Toner supply abnormality                                 |
|           | 04   | Improper cartridge (destination error, life cycle error) |
|           |      | Identification error                                     |
|           |      | Model error                                              |
|           |      | Type error                                               |
|           |      | Destination error                                        |
|           |      | Data abnormality                                         |
|           |      | Misc error                                               |
|           | 40   | ATC sensor abnormality                                   |
| F5        | 02   | Copy lamp lighting abnormality                           |
| H2        | 00   | Thermistor open                                          |
| H3        | 00   | Heat roller high temperature detection                   |
| H4        | 00   | Heat roller low temperature detection                    |
| H5        | 01   | 5 continuous POUT not-reached error                      |
| L1        | 00   | Scanner feed trouble                                     |
| L3        | 00   | Scanner return trouble                                   |
| L4        | 01   | Main motor lock detection                                |
|           | 31   | Fusing FAN lock detection                                |
|           | 32   | PSFAN lock detection                                     |
| L6        | 10   | Polygon motor lock detection                             |
| U2        | 04   | EEPROM read/write error (serial communication error)     |
|           | 11   | Counter check sum error (EEPROM)                         |
|           | 12   | Adjustment value check sum error (EEPROM)                |
|           | 40   | CRUM chip communication error                            |
|           |      | Auditor NOT READY                                        |
| CH ON     | None | Side door open                                           |
| CH Blink  | None | Developing cartridge not installed                       |

# 2.Details of trouble codes

| Main | Sub  |                        | Details of trouble                                                                                                    |
|------|------|------------------------|----------------------------------------------------------------------------------------------------|
| code | code |                        |                                                                                                    |
| E7   | 01   | Content                | Duplex model memory error/ Image data error                                                                                                    |
|      |      | Detail                 | <ol> <li>The memory capacity for the duplex model<br/>machine is wrong. Insufficient memory<br/>capacity.</li> </ol>                                                                                                    |
|      |      |                        | 2. Duplex setting is set for a single surface model.                                                                                                    |
|      |      | Cause                  | The memory capacity on the MCU PWB is<br>wrong.     Sotting for a single surface model is wrong                                                                                                    |
|      |      | Chaoli                 | 2. Setting for a single surface model is wrong.                                                                                                    |
|      |      | and<br>remedy          | <ol> <li>Dise SIM26-39 to Check to commit that the<br/>memory capacity is 64MB. If it is not 64MB,<br/>replace the MCU PWB.</li> <li>If SIM26-04 is set to 1, change the setting to<br/>0. If it is 0, replace the MCU PWB.</li> </ol> |
|      | 02   | Content                | LSU trouble                                                                                                    |
|      |      | Detail                 | The BD signal from the LSU cannot be detected in a certain cycle. (Always OFF or always ON)                                                                                                    |
|      |      | Cause                  | LSU connector or LSU harness defect or<br>disconnection                                                                                                    |
|      |      |                        | Polygon motor rotation abnormality                                                                                                    |
|      |      |                        | Laser beams are not generated.                                                                                                    |
|      |      |                        | MCU PWB abnormality.                                                                                                    |
|      |      | Check<br>and<br>remedy | Check connection of the LSU connector.<br>Execute SIM 61-03 to check the LSU<br>operations.                                                                                                    |
|      |      | -                      | Check that the polygon motor rotates normally.<br>Check that the laser emitting diode generates                                                                                                    |
|      |      |                        | Replace the LSU unit.                                                                                                    |
|      |      |                        | Replace the MCU PWB.                                                                                                    |
|      | 06   | Content                | Image data decode error                                                                                                    |
|      |      | Cause                  | MCLL PWB apportmality                                                                                                    |
|      |      | Oduše                  | USB cable trouble                                                                                                    |
|      |      | Check                  | Replace the MCU PWB.                                                                                                    |
|      |      | and<br>remedy          | Replace the USB cable.                                                                                                    |
|      | 10   | Content                | Shading trouble (Black correction)                                                                                                    |
|      |      | Detail                 | The CCD black scan level is abnormal when the shading                                                                                                    |
|      |      | Cause                  | Improper connection of the CCD unit flat cable<br>CCD unit abnormality<br>MCU PWB abnormality.                                                                                                    |
|      |      | Check                  | Check connection of the CCD unit flat cable.                                                                                                    |
|      |      | remedy                 |                                                                                                    |
|      | 11   | Content                | Shading trouble (White correction)                                                                                                    |
|      |      | Detail                 | The CCD white scan level is abnormal when the shading.                                                                                                    |
|      |      | Cause                  | Improper connection of the CCD unit flat cable<br>Dirt on the mirror, the lens, and the reference<br>white plate<br>Copy lamp lighting abnormality                                                                                     |
|      |      |                        | CCD unit abnormality<br>MCU PWB abnormality<br>(When occurred in the SPF scan position.)                                                                                                    |
|      |      | Cheel                  | Improper installation of the mirror unit                                                                                                    |
|      |      | and                    | white plate.                                                                                                    |
|      |      | remedy                 | Check lighting and the light quantity of the copy lamp (SIM05-03).                                                                                                    |
|      |      |                        | Check the CCD unit.<br>Check the MCU PWB.                                                                                                    |

| Main | Sub  |               | Details of trouble                                                                   |
|------|------|---------------|--------------------------------------------------------------------------------------|
| code | code |               |                                                                                      |
| E7   | 16   | Content       | Abnormal laser output                                                                |
|      |      | Detail        | When the laser output is stopped, HSYNC is detected.                                 |
|      |      | Cause         | Laser abnormality<br>MCU PWB abnormality                                             |
|      |      | Chook         | Poplace the LSU                                                                      |
|      |      | and<br>remedy | Replace the MCU PWB.                                                                 |
| F2   | 02   | Content       | Toner supply abnormality                                                             |
|      |      | Detail        | When toner near end is detected with the toner supply time of 50% or less.           |
|      |      | 0             | TO suppose the supply time exceeds 500 %.                                            |
|      |      | Cause         | Improper supply                                                                      |
|      |      | Check         | Replace the toner cartridge.                                                         |
|      |      | and           | Replace the developing unit.                                                         |
|      |      | remedy        |                                                                                      |
|      | 04   | Content       | <ul> <li>Improper cartridge (Destination error, life cycle error)</li> </ul>         |
|      |      |               | Identific t ion error                                                                |
|      |      |               | •Model error                                                                         |
|      |      |               | •Type error                                                                          |
|      |      |               | Destination error                                                                    |
|      |      |               | •Data abnormality                                                                    |
|      |      |               | •Misc error                                                                          |
|      |      | Detail        | •The destination of the machine differs from                                         |
|      |      |               | The trade mark and of the CPLIM differe                                              |
|      |      |               | •The trade mark code of the CPUM differe                                             |
|      |      |               | •The boot program model code does not                                                |
|      |      |               | coincide with the CRUM model code.                                                   |
|      |      |               | •When the CRUM type is other than genuine/                                           |
|      |      |               | •The machine destination differs from the                                            |
|      |      |               | •When an error value is included in the initial                                      |
|      |      |               | check information.                                                                   |
|      |      |               | •when the max, toner supply time is 00.                                              |
|      |      |               | •When the print hard stop is 00.                                                     |
|      |      |               | used (FFh)."                                                                         |
|      |      | Cause         | CRUM chip defect<br>Improper developing unit                                         |
|      |      | Check         | Replace the toner dartridge.                                                         |
|      |      | and           | Replace the developing unit.                                                         |
|      | 40   | Content       | ATC sensor abnormality                                                               |
|      | υF   | Detail        | ATC sensor value abnormality                                                         |
|      |      | Causo         | Connector connection trouble                                                         |
|      |      | Jause         | Toner cartridge installation trouble<br>Sensor breakdown                             |
|      |      | Check         | Connect the connector again.                                                         |
|      |      | and<br>remedy | Install the toner cartridge again.<br>Replace the toner cartridge with a normal one. |

| Main | Sub  |         | Details of trouble                                |
|------|------|---------|---------------------------------------------------|
| code | code |         |                                                   |
| F5   | 02   | Content | Copy lamp lighting abnormality                    |
|      |      | Detail  | The copy lamp does not turn on.                   |
|      |      | Cause   | Copy lamp abnormality                             |
|      |      |         | Copy lamp harness abnormality                     |
|      |      |         | CCD PWB harness abnormality.                      |
|      |      | Check   | Use SIM 5-3 to check the copy lamp                |
|      |      | and     | operations.                                       |
|      |      | remedy  | When the copy lamp lights up.                     |
|      |      |         | Check the harness and the connector between       |
|      |      |         | the CCD unit and the MCU PWB.                     |
|      |      |         | When the copy lamp does not light up.             |
|      |      |         | Check the harness and the connector between       |
|      |      |         | the copy lamp unit and the MCU PWB.               |
|      |      |         | Replace the MCU PWB "                             |
| Н2   | 00   | Content | Thermistor open                                   |
| 112  | 00   | Dotoil  | The thermister is enon                            |
|      |      | Detail  | The fusing unit is not installed                  |
|      |      | Cause   | Thermistor abnormality                            |
|      |      | Cause   | Control PWB abnormality                           |
|      |      |         | Fusing section connector disconnection            |
|      |      |         | The fusing unit is not installed.                 |
|      |      | Check   | Check the harness and the connector between       |
|      |      | and     | the thermistor and the PWB.                       |
|      |      | remedy  | Use SIM 14 to clear the self diagnostic display.  |
| H3   | 00   | Content | Heat roller high temperature detection            |
|      |      | Detail  | The fusing temperature exceeds 240C°.             |
|      |      | Cause   | Thermistor abnormality                            |
|      |      |         | Control PWB abnormality                           |
|      |      |         | Fusing section connector disconnection.           |
|      |      | Check   | Use SIM 5-02 to check the heater lamp             |
|      |      | and     | blinking operation.                               |
|      |      | remedy  | When the lamp blinks normally.                    |
|      |      |         | Check the thermistor and its harness.             |
|      |      |         | Check the thermistor input circuit on the control |
|      |      |         | When the lamp keeps ON                            |
|      |      |         | Check the power PWB and the lamp control          |
|      |      |         | circuit on the MCU PWB.                           |
|      |      |         | Use SIM 14 to clear the self diagnostic display.  |

| Main | Sub  |                        | Details of trouble                                                                                                    |
|------|------|------------------------|----------------------------------------------------------------------------------------------------|
| code | code | Oraclast               |                                                                                                    |
| H4   | 00   | Content<br>Detail      | Heat roller low temperature detection<br>When the fusing temperature is 150C° or less<br>in 55 sec from starting warming-up.                                                                                            |
|      |      |                        | When the warm-up complete temperature is<br>not reached in 30 sec from reaching 150C°.<br>When the fusing temperature is less than<br>100C° in 20 sec from the ready state.<br>When the fusing temperature is less than |
|      |      |                        | 145C° for more than 300ms in the ready state<br>or in printing.<br>When the fusing temperature is less than<br>100C° for more than 300ms in the standby<br>mode at a low temperature                                    |
|      |      | Cause                  | Thermistor abnormality<br>Heater lamp abnormality<br>Thermostat abnormality                                                                                                    |
|      |      | Check                  | Control PWB abnormality<br>Use SIM 5-02 to check the heater lamp                                                                                                    |
|      |      | and                    | blinking operation.                                                                                                    |
|      |      | remedy                 | When the lamp blinks normally.<br>Check the thermistor and its harness.<br>Check the thermistor input circuit on the control<br>PWB.                                                                                    |
|      |      |                        | When the lamp does not light up.<br>Check for disconnection of the heater lamp and<br>the thermostat. Check the interlock switch.<br>Check the power PWB and the lamp control<br>circuit on the MCU PWB.                |
| ЦБ   | 01   | Contont                | Use SIM 14 to clear the self diagnostic display.                                                                                                    |
| 113  |      | Detail                 | When 5 continuous not-reached jams to the<br>paper exit sensor (POUT) occur.<br>The jam counter is backed up and it is used in<br>a job after turning on the power.                                                     |
|      |      | Cause                  | Jam paper is not removed from the fusing unit.<br>(Jam paper remains.)<br>Paper exit sensor breakdown or harness<br>connection trouble<br>Fusing unit installation trouble                                              |
|      |      | Check<br>and<br>remedy | Check for jam paper remaining in the fusing<br>unit. (winding, etc.)<br>Check the POUT sensor harness, and check<br>installation of the fusing unit.<br>Use SIM14 to clear the self diag display                        |
| L1   | 00   | Content                | Scanner feed trouble                                                                                                    |
|      |      | Detail                 | Though the specified steps of motor pulses are outputted, the mirror home position sensor remains ON.                                                                                                    |
|      |      | Cause                  | Mirror unit abnormality<br>The scanner wire is disconnected.<br>The origin detection sensor abnormality<br>Mirror motor harness abnormality                                                                             |
|      |      | Check<br>and<br>remedy | Use SIM 1-1 to check the mirror reciprocating operations.<br>When the mirror does not feed.                                                                                                    |
|      |      |                        | Check for disconnection of the scanner wire.<br>Check the harness and the connector between<br>the mirror motor and the MCU PWB.<br>Replace the mirror unit.                                                            |
|      |      |                        | Replace the MCU PWB.                                                                                                    |
|      |      |                        | Use SIM 1-2 to check the mirror home position sensor.                                                                                                    |

| Main | Sub  |                        | Details of trouble                                                                                                    |
|------|------|------------------------|----------------------------------------------------------------------------------------------------|
| code | code | Contont                | Seepher return trouble                                                                                                    |
| L3   | 00   | Detail                 | Though the specified steps of motor pulses are outputted, the mirror home position sensor does not turn ON.                                                                                                    |
|      |      | Cause                  | Mirror unit abnormality<br>Scanner wire disconnection<br>Origin detection sensor abnormality<br>Mirror motor harness abnormality                                                                                                    |
|      |      | Check<br>and<br>remedy | Use SIM 1-1 to check the mirror reciprocating<br>operations.<br>When the mirror does not return.<br>Check for disconnection of the scanner wire.<br>Check the harness and the connector between<br>the mirror motor and the MCU PWB.<br>Replace the mirror unit.<br>Replace the MCU PWB.                                                                                                  |
| 14   | 01   | Content                | When the mirror does feed.<br>Use SIM 1-2 to check the mirror home position<br>sensor.                                                                                                    |
|      |      | Detail                 | The main motor does not rotate.<br>After rotation of the main motor, the motor lock<br>signal is detected for 1 sec or more.<br>During rotation of the main motor, the motor<br>lock signal is detected for 1 sec.<br>When the main motor is stopped, the motor<br>lock signal is not detected for 5sec or more.<br>(Though the motor is stationary, it is judged as<br>stable rotation.) |
|      |      | Cause                  | Main motor unit abnormality<br>Improper connection or disconnection the main<br>motor and the harness.<br>MCU PWB abnormality                                                                                                    |
|      |      | Check<br>and<br>remedy | Use SIM 25-01 to check the main motor<br>operations.<br>Check connection of the main motor harness/<br>connector.<br>Replace the main motor.<br>Replace the MCU PWB.                                                                                                    |
|      | 31   | Content                | Fusing fan lock detection                                                                                                    |
|      |      | Detail                 | The fusing fan does not rotate.<br>Sampling is performed in 50msec interval, and<br>the normal signal cannot be detected 5 times<br>continuously in 1 sec.                                                                                                    |
|      |      | Cause                  | Fan trouble or harness contact trouble and disconnection                                                                                                    |
|      |      | and<br>remedy          | Use SIMUS-02 to check the operations of the fusing fan motor.<br>Heck connection of the fan harness and the connector.<br>Replace the fan.<br>Replace the MCU PWB.                                                                                                    |
| · ·  | 32   | Content                | PSFAN lock detection                                                                                                    |
|      |      | Detail                 | The PSFAN does not rotate.<br>Sampling is performed in 50msec interval, and<br>the normal signal cannot be detected 5 times<br>continuously in 1 sec.                                                                                                    |
|      |      | Cause                  | Fan trouble or harness contact trouble and disconnection                                                                                                    |
|      |      | Check<br>and           | Check connection of the fan harness and the connector.                                                                                                    |
|      |      | remedy                 | Replace the fan.<br>Replace the MCU PWB.                                                                                                    |

| Main | Sub  |               | Details of trouble                                                                                                    |
|------|------|---------------|----------------------------------------------------------------------------------------------------|
| code | code |               |                                                                                                    |
| L6   | 10   | Content       | Polygon motor lock detection                                                                                                    |
|      |      | Detail        | The polygon motor does not rotate<br>After shifting the polygon motor, the motor lock<br>signal is detected for 20sec or more.<br>During rotation of the polygon motor, the motor<br>lock signal is detected for 1 sec. |
|      |      | Cause         | Polygon motor unit abnormality<br>Improper connection or disconnection of the<br>polygon motor and the harness.<br>MCU PWB abnormality                                                                                  |
|      |      | Check<br>and  | Use SIM 61-3 to check the polygon motor<br>operations.                                                                                                    |
|      |      | remedy        | Check connection of the polygon motor harness/connector.<br>Replace the polygon motor                                                                                                    |
| 112  | 04   | Contont       | Replace the MCU PWB.                                                                                                    |
| 02   | 04   | Content       | communication error)                                                                                                    |
|      |      | Detail        | EEPROM access process error                                                                                                    |
|      |      | Cause         | EEPROM abnormality                                                                                                    |
|      |      | Check         | Check that the EEPROM is properly set.                                                                                                    |
|      |      | and           | Use SIM 16 to cancel the trouble.                                                                                                    |
|      |      | remedy        | Replace the MCU PWB.                                                                                                    |
|      | 11   | Content       | Counter check sum error (EEPROM)                                                                                                    |
|      |      | Detail        | Check sum error of the counter area in the<br>EEPROM                                                                                                    |
|      |      | Cause         | EEPROM abnormality                                                                                                    |
|      |      | Check         | Check that the EEPROM is properly set.                                                                                                    |
|      |      | and           | Use SIM 16 to cancel the trouble.                                                                                                    |
|      |      | remedy        | Replace the MCU PWB.                                                                                                    |
|      | 12   | Content       | Adjustment value check sum error (EEPROM)                                                                                                    |
|      |      | Detail        | Check sum error of the adjustment value area in the EEPROM                                                                                                    |
|      |      | Cause         | EEPROM abnormality                                                                                                    |
|      |      | Check         | Check that the EEPROM is properly set.                                                                                                    |
|      |      | and           | Use SIM 16 to cancel the trouble.                                                                                                    |
|      |      | remedy        | Replace the MCU PWB.                                                                                                    |
|      | 40   | Content       | CRUM chip communication error                                                                                                    |
|      |      | Detail        | An error occurs during communication<br>between the MCU and the CRUM chip.<br>The CRUM identification error occurs.                                                                                                    |
|      |      | Cause         | CRUM chip abnormality<br>Developing unit disconnection<br>MCU PWB abnormality                                                                                                    |
|      |      | Check         | Replace the toner cartridge.                                                                                                    |
|      |      | and           | Check installation of the developing unit.                                                                                                    |
|      |      | remedy        | Replace the MCU PWB.                                                                                                    |
|      |      | Content       | Auditor NOT READY                                                                                                    |
|      |      | Detail        |                                                                                                    |
|      |      | Cause         |                                                                                                    |
|      |      | Check         |                                                                                                    |
|      |      | and<br>remedy |                                                                                                    |
| СН   | None | Content       | Side door open                                                                                                    |
| ON   |      | Detail        | The side door is open.                                                                                                    |
|      |      | Cause         | Side door sensor abnormality<br>MCU PWB abnormality                                                                                                    |
|      |      | Check         | Check that all the side doors are closed                                                                                                    |
|      |      | and           | Replace the MCU PWB.                                                                                                    |
|      |      | remedy        |                                                                                                    |

| Main<br>code | Sub<br>code |                        | Details of trouble                                                                                                    |
|--------------|-------------|------------------------|----------------------------------------------------------------------------------------------------|
| СН           | None        | Content                | Developing cartridge not installed                                                                                        |
| Blink        |             | Detail                 | The developing cartridge is not installed.<br>Communication with the CRUM cannot be<br>made in initial check of the CRUM. |
|              |             | Cause                  | Developing unit disconnection<br>MCU PWB abnormality<br>CRUM chip abnormality                                             |
|              |             | Check<br>and<br>remedy | Check installation of the developing unit.<br>Replace the MCU PWB.                                                        |

# [10] MAINTENANCE

# 1. Maintenance table

| Unit name       |                         | Part name                    | When calling | 50K | 100K | 150K    | Remark                         |
|-----------------|-------------------------|------------------------------|--------------|-----|------|---------|--------------------------------|
| Drum            | OPC drum                |                              | -            |     |      |         |                                |
| peripheral      | Cleaning blade          |                              | -            |     |      |         |                                |
|                 | Side seal F/R           | Х                            | Х            | Х   | Х    |         |                                |
|                 | MC unit                 | Х                            |              |     |      |         |                                |
|                 | (MC charging ele        | -                            | (▲)          | (▲) | (▲)  |         |                                |
|                 | (MC grid)               |                              | -            | (▲) | (▲)  | (▲)     |                                |
|                 | (MC case)               | -                            | (▲)          | (▲) | (▲)  |         |                                |
|                 | Transfer wire           |                              | 0            | 0   | 0    | 0       |                                |
|                 | Transfer paper gu       | uide                         | 0            | 0   | 0    | 0       |                                |
|                 | MC guide sheet          | (Cleaning blade attached)    | -            |     |      |         |                                |
|                 | Drum fixing plate       | B                            | Х            |     |      |         |                                |
|                 | Separation pawl         |                              |              |     |      |         |                                |
|                 | Star ring N2            |                              | v            |     |      |         |                                |
|                 | Star ring $\phi$ 5      |                              | - ^          |     |      |         |                                |
|                 | Pawl holder             |                              | -            |     |      |         |                                |
|                 | Process frame un        | nit                          | Х            | Х   | Х    |         |                                |
|                 | Discharge holder        | r                            | 0            | 0   | 0    | 0       |                                |
| Developing      | Developer               |                              | Х            |     |      |         |                                |
| section         | DV seal                 |                              | Х            | Х   | Х    |         |                                |
|                 | Toner temperatur        | re sensor                    | Х            | Х   | Х    | Х       | Check the sensor head surface. |
|                 | DV side sheet           |                              | Х            | Х   | Х    | Х       |                                |
| Optical section | Lamp unit               | Reflector                    | 0            | 0   | 0    | 0       |                                |
|                 |                         | Mirror                       | -            | 0   | 0    | 0       |                                |
|                 | No.2/3 mirror           | Mirror                       | -            | 0   | 0    | 0       |                                |
|                 | unit                    | Pulley                       | -            | Х   | Х    | Х       |                                |
|                 | CCD peripheral          | Lens                         | -            | 0   | 0    | 0       |                                |
|                 | Glass                   | Table glass                  | 0            | 0   | 0    | 0       |                                |
|                 |                         | White Plate                  | 0            | 0   | 0    | 0       |                                |
|                 | Other                   | Drive wire                   | -            | Х   | Х    | Х       |                                |
|                 |                         | Rail                         | -            | X☆  | X☆   | X☆      |                                |
|                 |                         | Document cover               | 0            | 0   | 0    | 0       |                                |
| LSU             | Dust-proof glass        |                              | 0            | 0   | 0    | 0       |                                |
| Paper feed      | Multi paper feed        | Take-up roller(manual / SPF) | 0            | 0   | 0    | 0       |                                |
| section         | section                 | Paper feed roller            | 0            | 0   | 0    |         |                                |
|                 |                         | Spring clutch                | -            | 0 ☆ | 0 ☆  | 0 ☆     |                                |
| Paper transport | PS roller               |                              | 0            | 0   | 0    | 0       |                                |
| section         | Transport (paper        | exit) rollers                | 0            | 0   | 0    | 0       |                                |
|                 | Spring clutch           |                              | 0 ☆          | 0☆  | 0 ☆  | 0 ☆     |                                |
| Fusing section  | Upper heat roller       |                              | Х            | 0   | 0    |         |                                |
| -               | Pressure roller         |                              | Х            | 0   | 0    | 0       |                                |
|                 | Pressure roller bearing |                              | -            | Х   | Х    | 0 ☆     |                                |
|                 | Upper separation pawl   |                              | Х            | Х   | Х    | 0       |                                |
|                 | Lower separation pawl   |                              | Х            | Х   | Х    | 0       |                                |
|                 | Cleaning pad            |                              | Х            | Х   | Х    |         |                                |
| Drive section   | Gears                   |                              | -            | Х ☆ | X☆   | <br>X ☆ |                                |
|                 | Belts                   |                              | -            | Х   | Х    | 0       |                                |
| Paper exit      | VOC filter              |                              | -            |     |      |         | *1                             |
| · ·             |                         |                              |              | -   | ▲    |         |                                |

\*1:Recommendable replacement time:50K(A4/Letter,6%print)

# 2. Maintenance display system

| Toner       | Life,     | 16K                                        |                       |  |
|-------------|-----------|--------------------------------------------|-----------------------|--|
|             | Remaining | a. Press and hold the [Light] keys ([Light |                       |  |
|             | quantity  | and Dark] keys) for more than 5 sec, and   |                       |  |
|             | check *1  | the machine will ent                       | ter the user program  |  |
|             |           | mode.                                      |                       |  |
|             |           | b. Press and hold the                      | e [%] key for more    |  |
|             |           | than 5 sec, and the                        | remaining quantity    |  |
|             |           | displayin one of the                       | following lovels:     |  |
|             |           | (Remaining quantity                        | v display levels.     |  |
|             |           | 100% 75% 50% 2                             |                       |  |
|             |           | c. Press the [Light] k                     | evs ([Light and Dark] |  |
|             |           | keys) to cancel.                           |                       |  |
|             | Remaining | NEAR EMPTY                                 | EMPTY                 |  |
|             | quantity  | About 10%                                  |                       |  |
|             | LED       | ON                                         | Flash                 |  |
|             | Machine   | Operation allowed                          | Stop                  |  |
| Developer   | Life      | 50K                                        |                       |  |
|             | LED       | ON at 50K of the                           |                       |  |
|             |           | developer count                            |                       |  |
|             | Machine   | Selection is available                     | between Not Stop      |  |
|             |           | and Stop by Service                        | Simulation (SIM 26-   |  |
|             |           | 37) Setup.                                 |                       |  |
|             |           | (If Stop is selected, the                  | ne LED will flash and |  |
|             |           | slop al 50K.)                              |                       |  |
|             |           | * Cloar: SIM 42.1                          | ,                     |  |
| Maintananaa |           | Clear. Silvi 42-1                          | omong EOK OEK         |  |
| Maintenance | LED       | 10K 7 5K 5K and fr                         | amony 50K, 25K,       |  |
|             |           | SIM 21-1                                   |                       |  |
|             |           | * Default: 50K                             |                       |  |
|             |           | * Clear: SIM 20-1                          |                       |  |
|             | Machine   | Not stop                                   |                       |  |
| 1           |           |                                            |                       |  |

#### C. DV seal attachment procedure

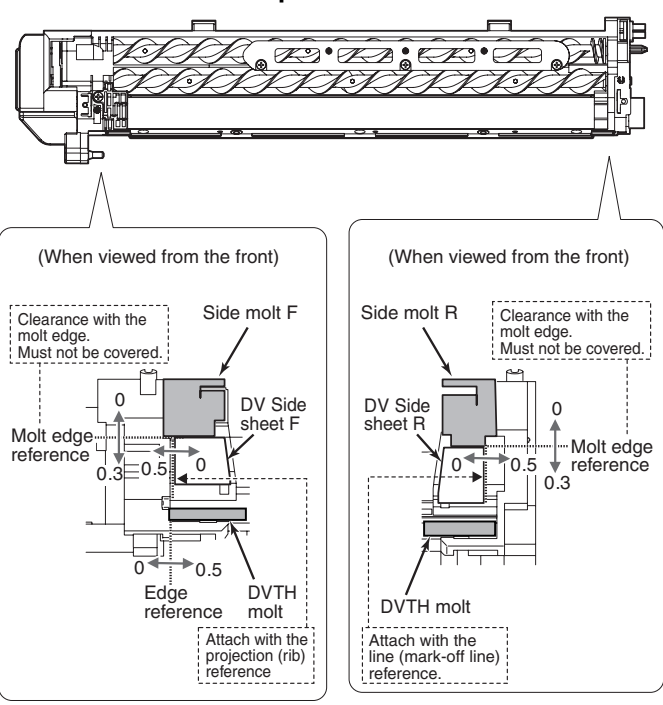

\*1: Installation of a new toner cartridge allows to display the remaining quantity.

# 3. Note for replacement of consumable parts

#### A. Toner cartridge

When a waste toner cartridge is removed from the machine, it must be put in a polyethylene bag to avoid scattering of toner.

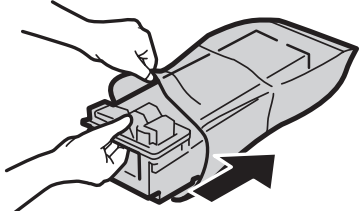

### B. DV cartridge

Do not shake or put up the developer cartridge. Otherwise developer may scatter.

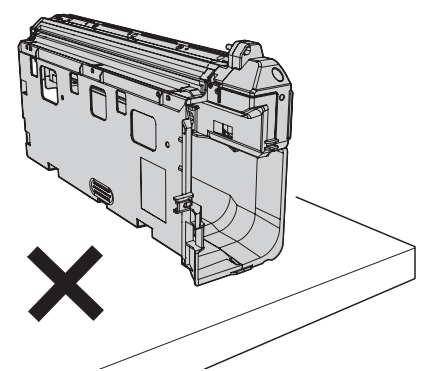

# [11]DISASSEMBLY AND ASSEMBLY

WARNING Before performing the disassembly procedure, be sure to remove the power cord to prevent against an electric shock.

| No. | Item                                            |
|-----|-------------------------------------------------|
| 1   | High voltage section/Duplex transport section   |
| 2   | Optical section                                 |
| 3   | Fusing section                                  |
| 4   | Paper exit section                              |
| 5   | MCU                                             |
| 6   | Optical frame unit                              |
| 7   | LSU                                             |
| 8   | Tray paper feed section/Paper transport section |
| 9   | Bypass tray section                             |
| 10  | Power section                                   |
| 11  | Developing section                              |
| 12  | Process section                                 |
| 13  | Others                                          |

# 1. High voltage section/Duplex transport section

| No. | Content                  |
|-----|--------------------------|
| Α   | Transfer charger unit    |
| В   | Charger wire             |
| С   | Duplex transport section |

#### A.Transfer charger unit

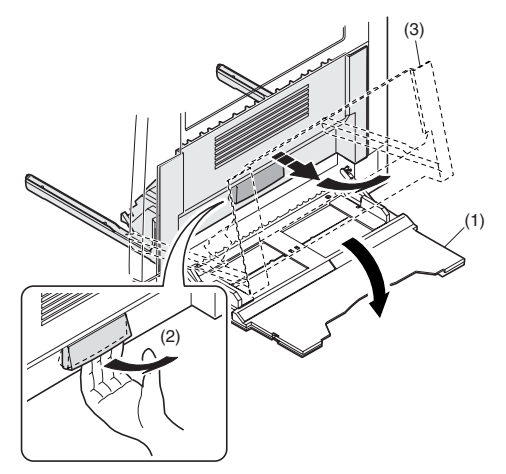

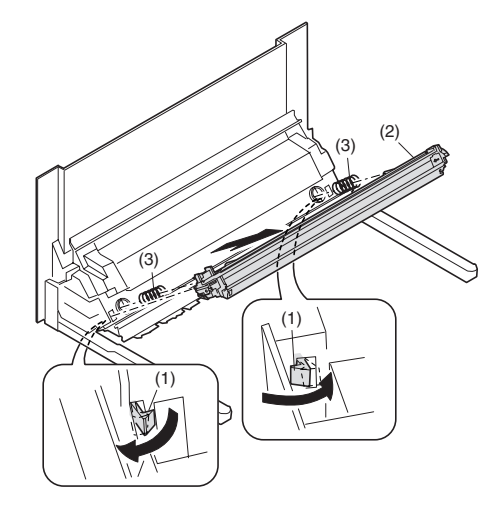

## B.Charger wire

Installation: The spring tip must be between two reference ribs.The charger wire must be free from twist or bending.Be sure to put the charger wire in the V groove.

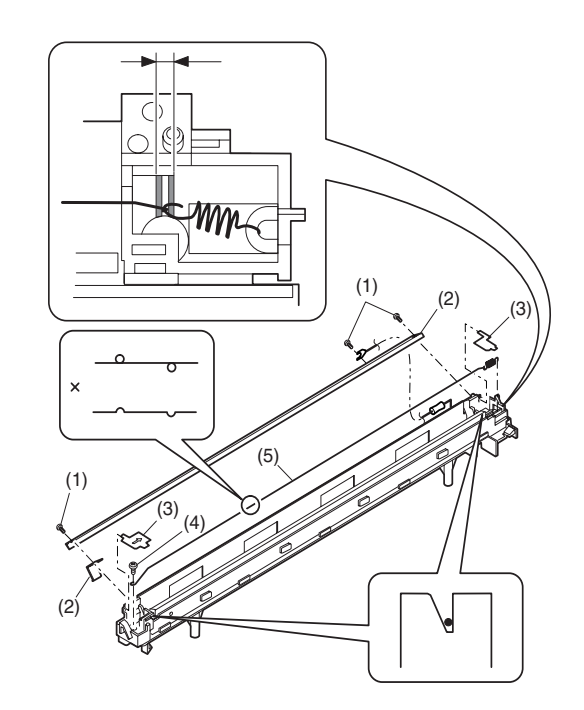

### **C.Duplex transport section**

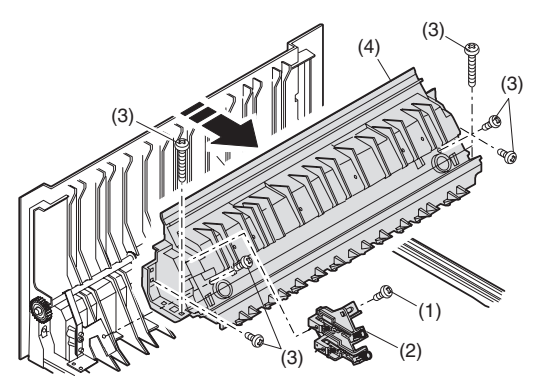

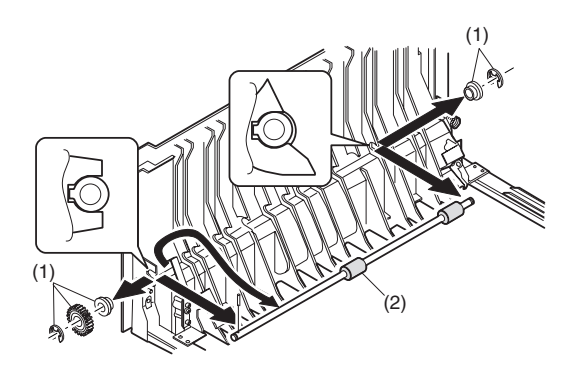

# 2.Optical section

## C.Inverter PWB for copy lamp

Note: When disassembling or assembling the optical unit, be careful not to touch the mirror and the reflector.

| No. | Content                    |
|-----|----------------------------|
| Α   | Table glass                |
| В   | Copy lamp unit             |
| С   | Inverter PWB for copy lamp |
| D   | Copy lamp                  |
| E   | Lens unit                  |
| F   | Wire                       |

## A.Table glass

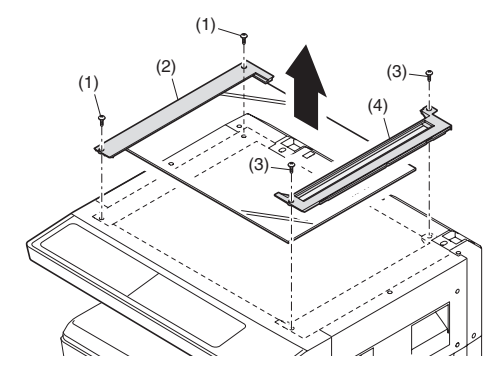

### B.Copy lamp unit

| Disassembly: | Be sure to put No. 2/3 mirror unit to the positioning plate |
|--------------|-------------------------------------------------------------|
|              | (A).                                                        |
| Assembly:    | Put the notched surface of wire holder (3) downward,        |
|              |                                                             |

Adjustment:

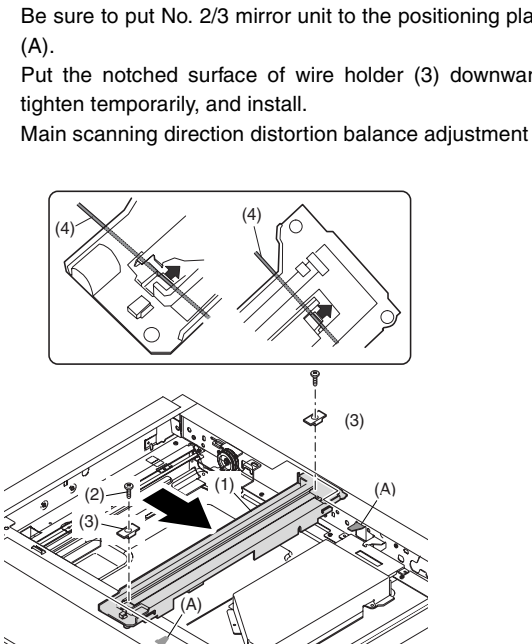

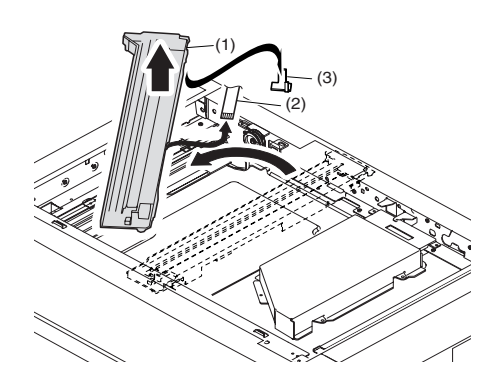

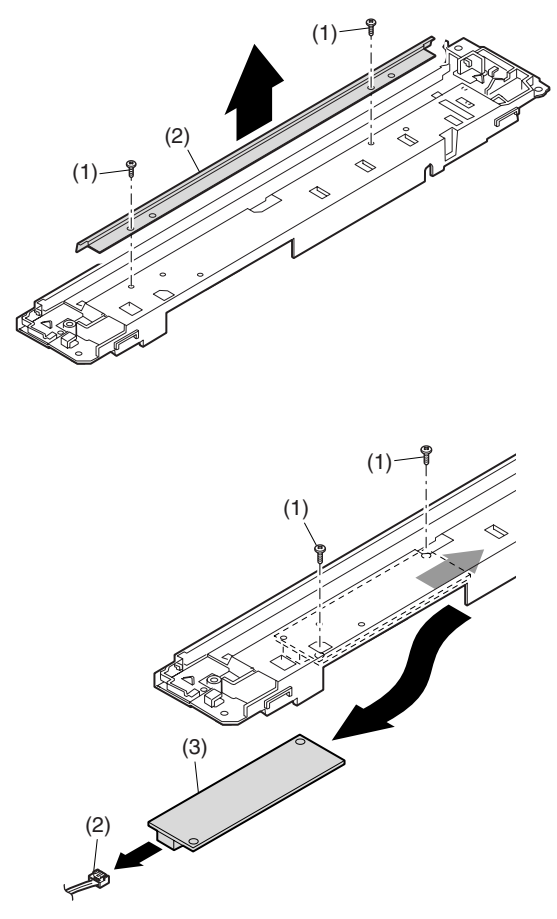

#### D.Copy lamp

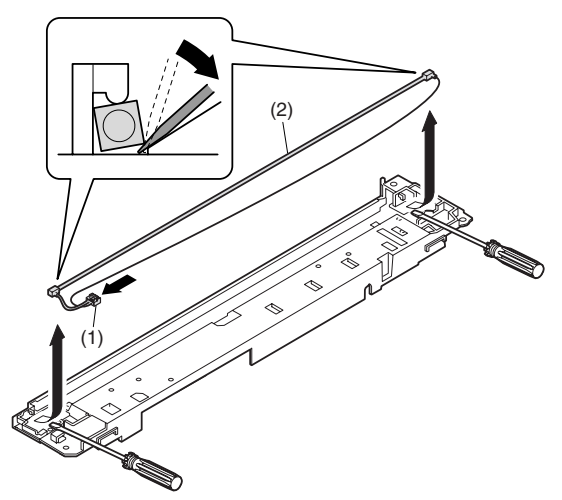

### E.Lens unit

F.Wire

- Note:Do not remove screws which are not indicated in the figure. If the height of the base plate is changed, it cannot be adjusted in the market.
  - Note: The CCD/lens unit is factory-adjusted before shipping. Since these adjustments cannot be performed in the market. Never touch the screws other than screw 2) of the CCD/lens unit.

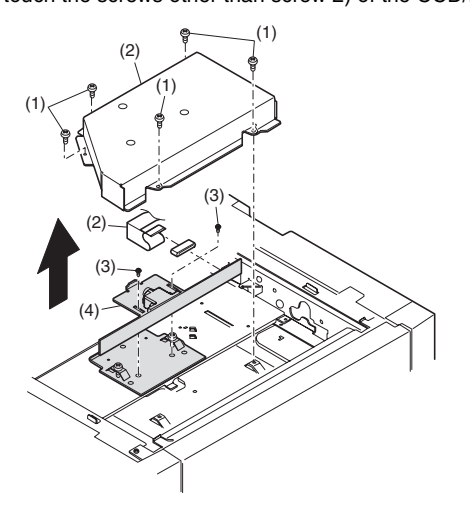

#### Lens unit attachment

<1>Attach the lens unit so that the lens unit number on the lens adjustment plate is aligned with the scribe line on the base plate.

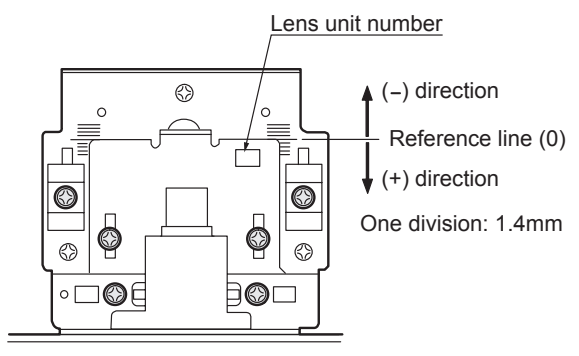

|           | CCD adjustment value |
|-----------|----------------------|
| +4 scales | 5.0~                 |
| +3 scales | 3.6~4.9              |
| +2 scales | 2.2~3.5              |
| +1 scale  | 0.8~2.1              |
| Reference | -0.6~0.7             |
| -1 scale  | -2.0~ -0.7           |
| -2 scales | -3.4~ -2.1           |
| -3 scales | -4.8~ -3.5           |
| -4 scales | ~ -4.9               |

- <2>Make a sample copy at the above position, and measure the magnification ratio.
- <3>Change the installing position in the horizontal direction to adjust the magnification ratio.

•When the copy image is longer than the original, shift to the positive (+) direction.

•When the copy image is shorter than the original, shift to the negative (-) direction.

- \* 1 scale of the scribed line corresponds to 0.34% of magnification ratio.
- \* If this adjustment is not satisfactory, make a fine adjustment with SIM 48-2.

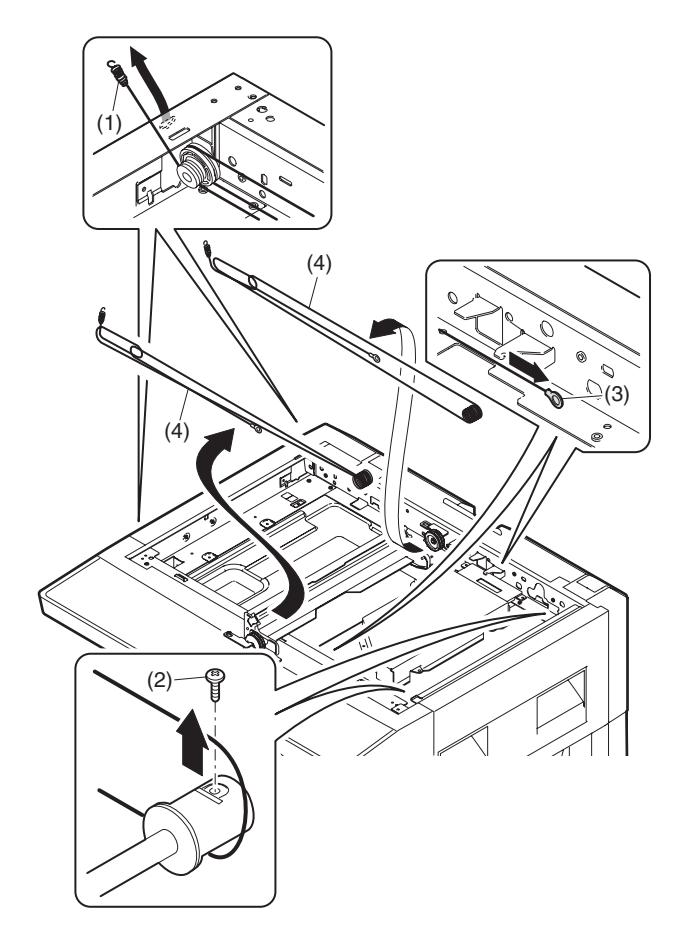

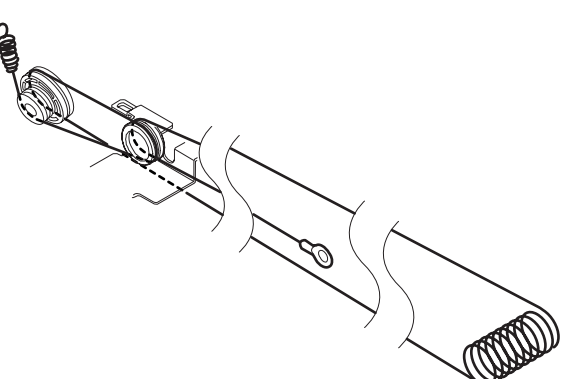

# **3. Fusing section**

| No. | Contents          |
|-----|-------------------|
| Α   | Fusing unit       |
| В   | Thermostat        |
| С   | Thermistor        |
| D   | Heater lamp       |
| E   | Upper heat roller |
| F   | Separation pawl   |
| G   | Lower heat roller |
| Н   | Separation pawl   |

## A.Fusing unit removal

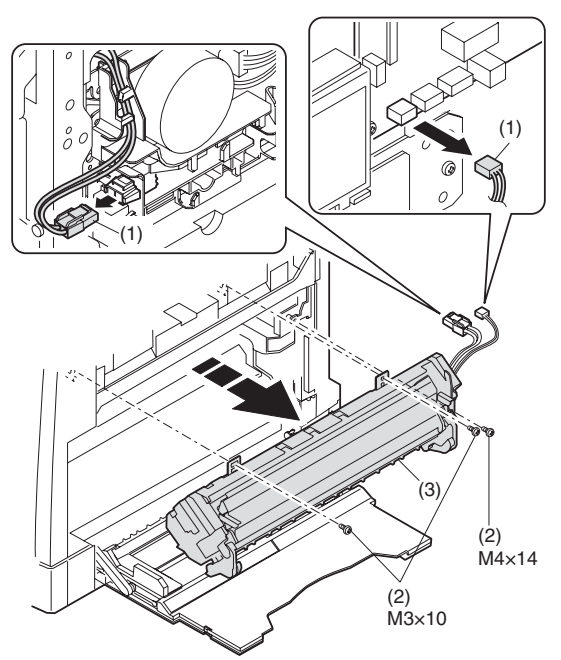

**B.Thermostat** 

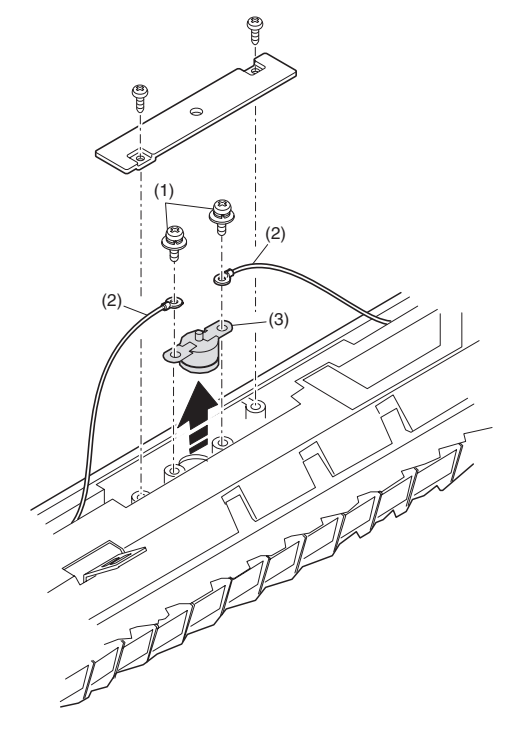

### **C.Thermistor**

Installation: When installing the thermistor, be sure to face the installing projection (A) toward the installing surface.

Check that the thermistor is in contact with the upper heat roller.

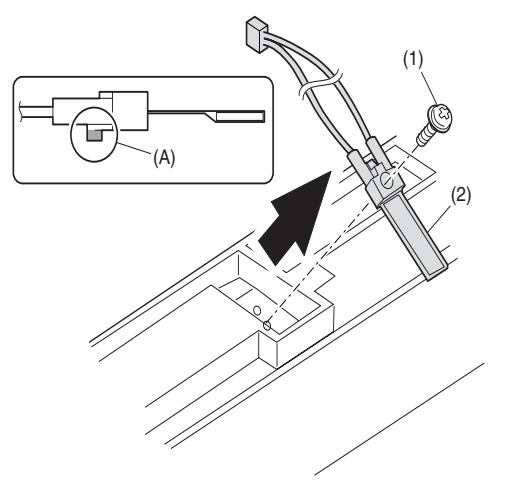

# D.Heater lamp

Assembly: Insert the spring (A) into the hole (B) in the fusing frame.

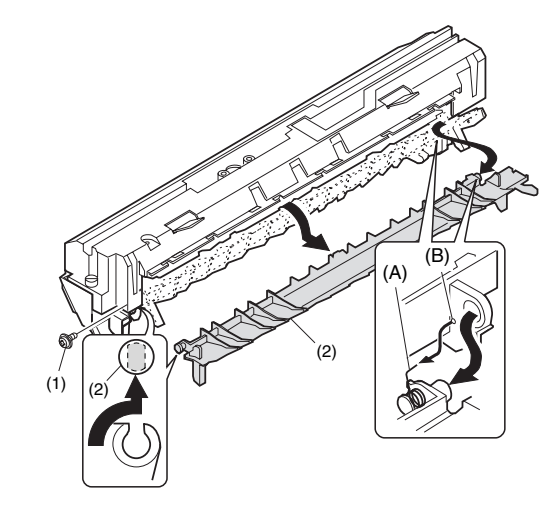

Assembly: Put the paper guide earth spring (A) under the paper guide (B) before fusing.

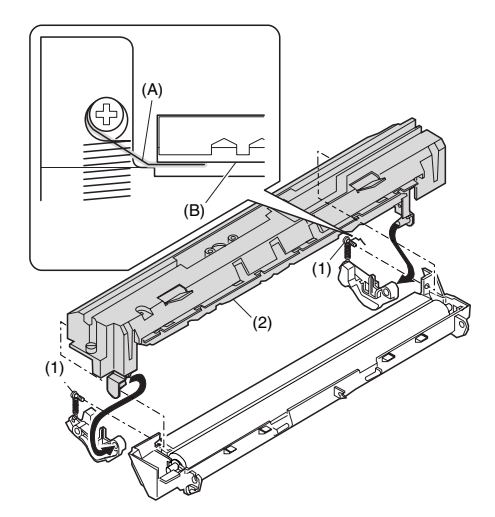

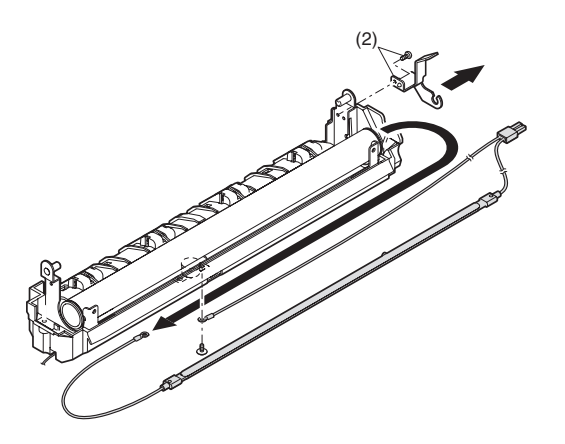

Assembly: Put the fusing harness (A) on the heater lamp (B) as shown in the figure and fix them together.<R>Place the fusing harness inside the rib (C).

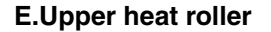

Disassembly: There are three pawls on the fusing cover. Remove the screws and slide the fusing cover to the right to remove. The heater lamp is fixed on the fusing cover with a screw. Slide the fusing cover to the front and remove the screw, then remove the heater lamp.

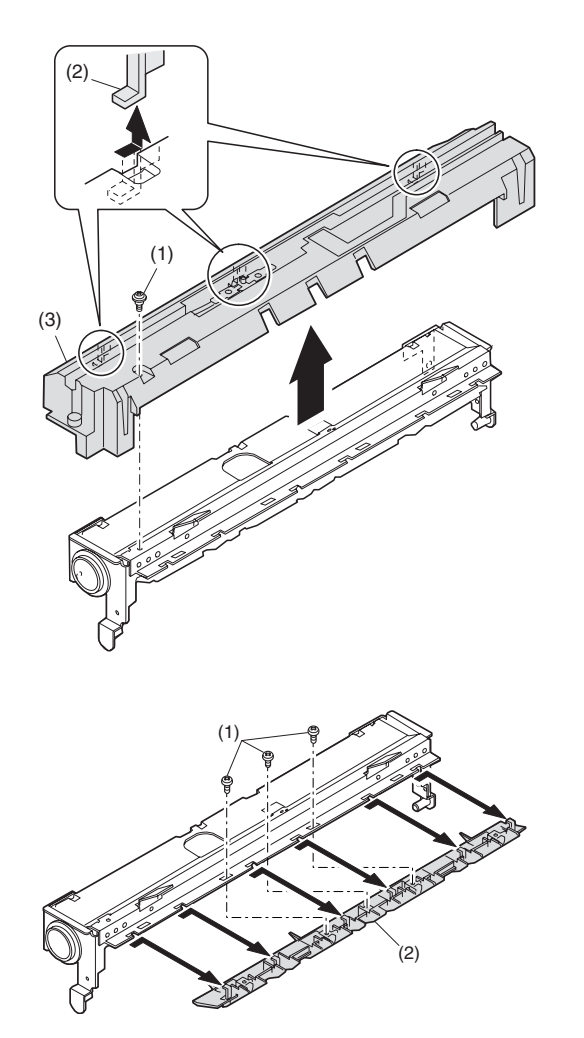

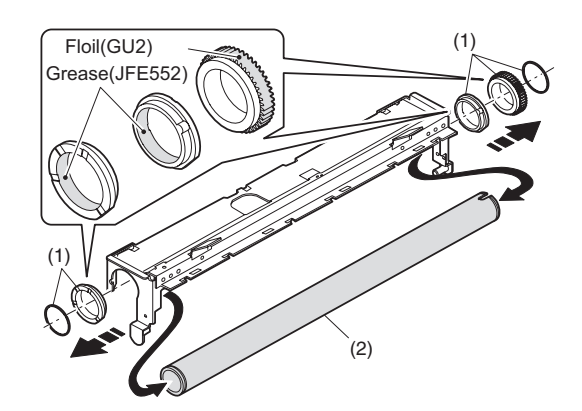

**F.Separation pawl** 

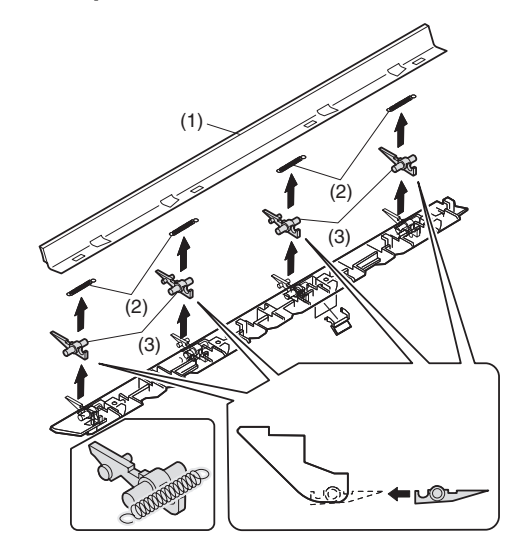

#### G.Lower heat roller

Assembly: When installing the paper guide (3) before fusing, fix the paper guide fixing plate with screws temporarily so that the paper guide fixing plate (2) is in contact with the frame bottom under fusing (A). Set the paper guide (3) before fusing to the bottom line of the positioning reference (B), and tighten the screw firmly.

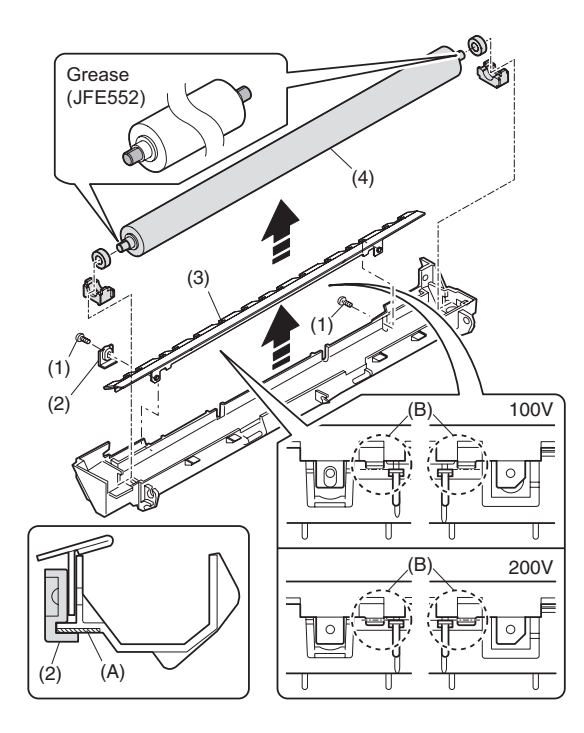

#### **H.Separation pawl**

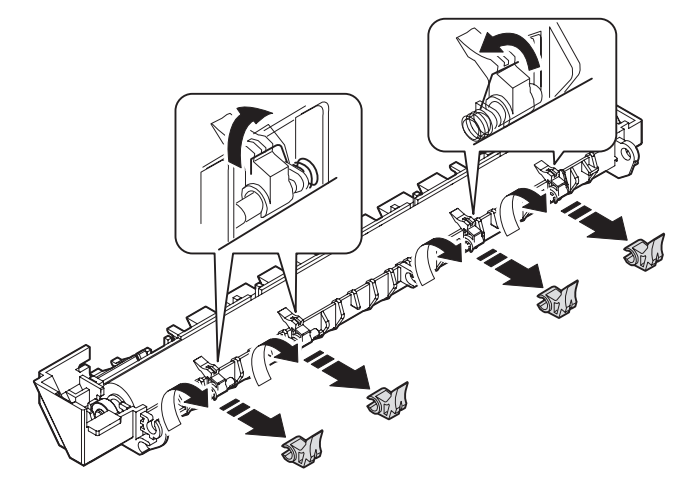

# 4.Paper exit section

| No. | Content                           |
|-----|-----------------------------------|
| Α   | Ozone filter                      |
| В   | Cooling fan                       |
| С   | Paper exit unit                   |
| D   | Paper exit sensor / duplex sensor |
| Е   | Transport roller                  |
| F   | Paper exit roller                 |
| G   | Paper exit interface P.W.B.       |

#### A.Ozone filter

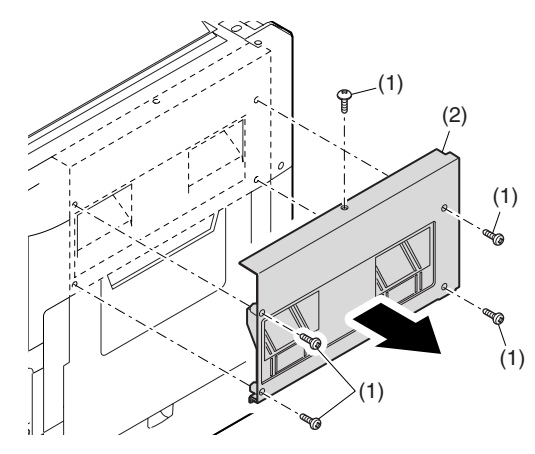

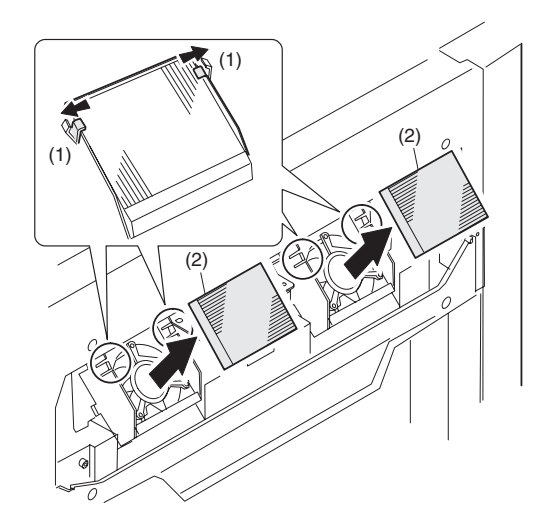

#### B.Cooling fan

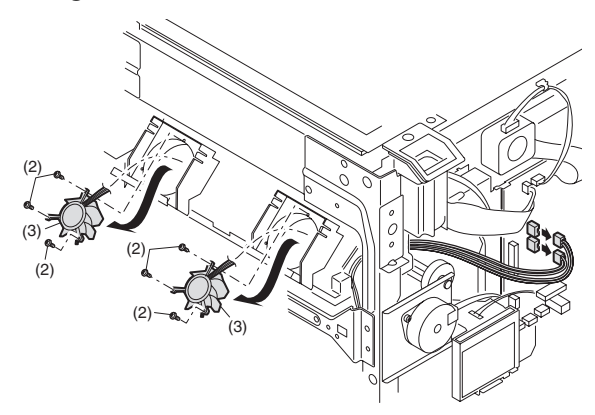

# C.Paper exit unit

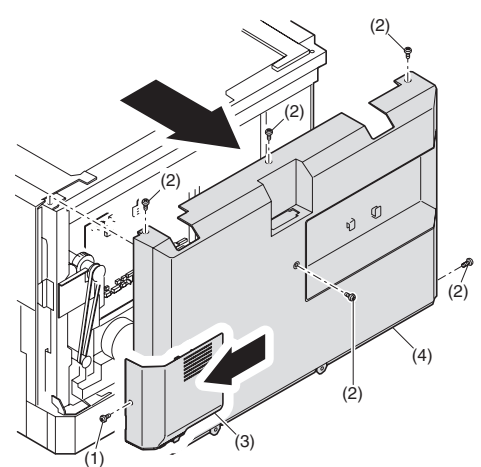

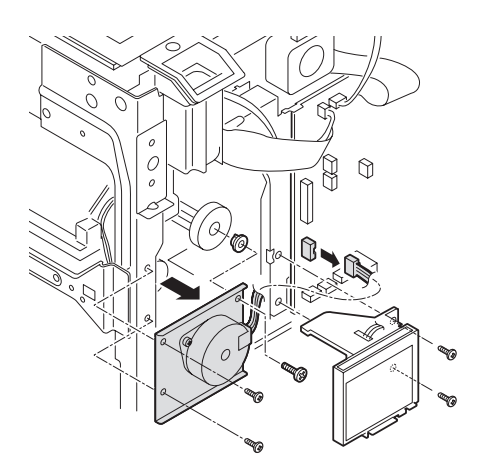

D.Paper exit sensor / duplex sensor (A)Exit sensor (B)Duplex sensor

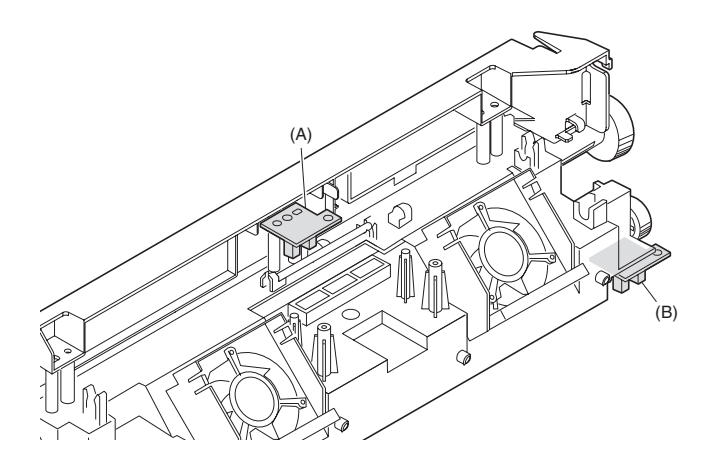

E.Transport roller

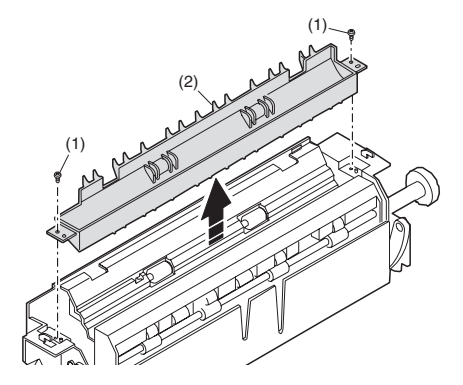

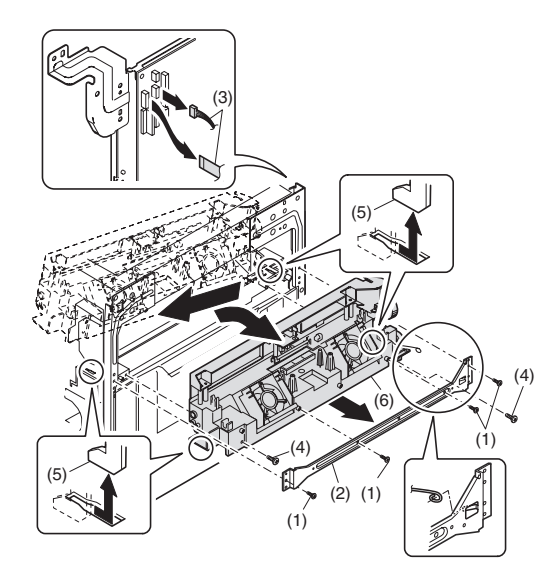

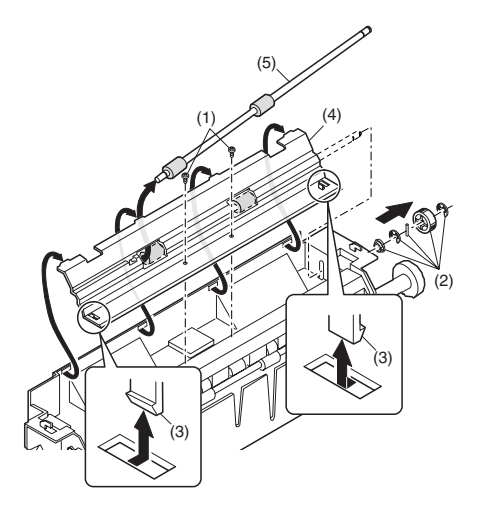

#### F.Paper exit roller

Assembly: Insert the spring pin so that the waveform (A) of the spring pin faces in the longitudinal direction of the paper exit drive gear long hole (B).<R>Be sure to insert two ribs (C) into the groove (D).

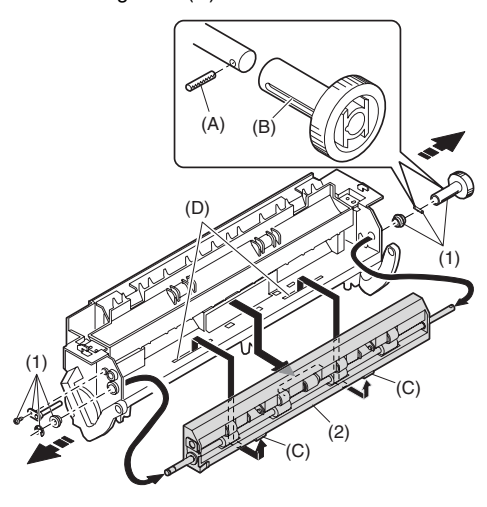

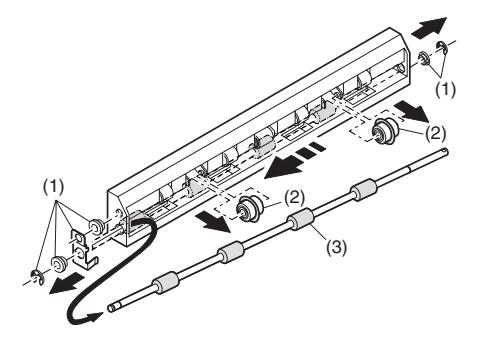

#### G.Paper exit interface P.W.B.

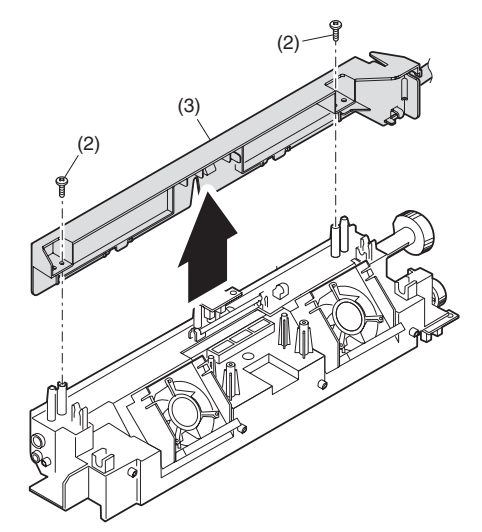

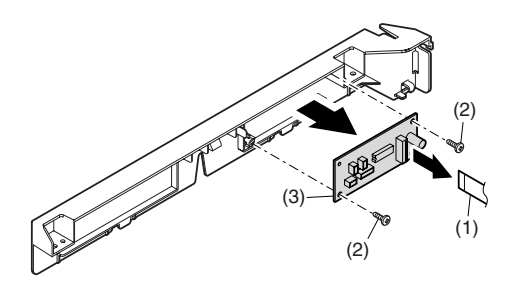

## 5.MCU

 No.
 Content

 A
 MCU disassembly

#### A.MCU disassembly

Note: When replacing the MCU PWB, be sure to replace the EEPROM of the MCU PWB to be replaced.

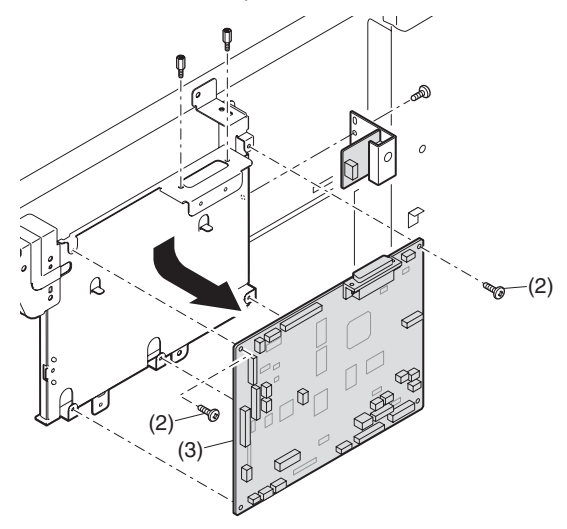

Note: When replacing the MCU PWB, be sure to restore the original jumper conditions.

# 6.Optical frame unit

| No. | Conten             | t |
|-----|--------------------|---|
| Α   | Optical frame unit |   |

#### A.Optical frame unit

Installation: Install the optical unit in the sequence shown above.

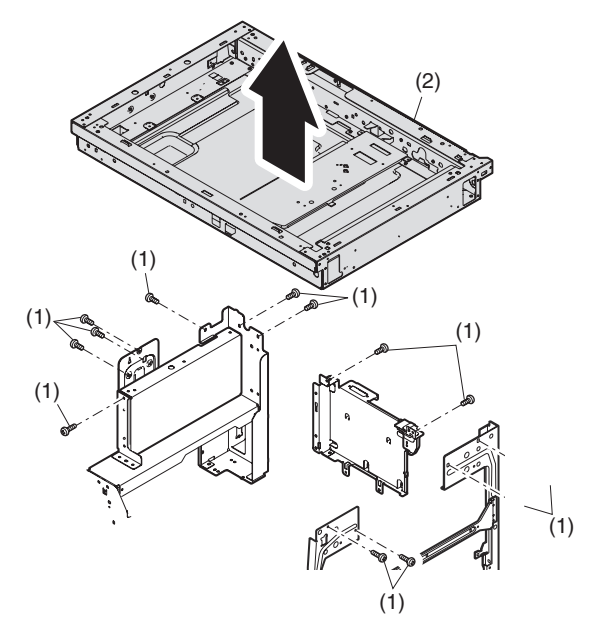

# 7. LSU

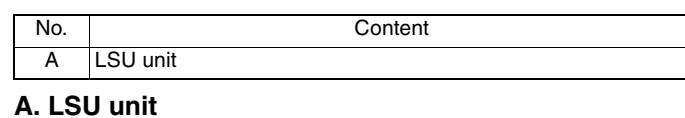

# 

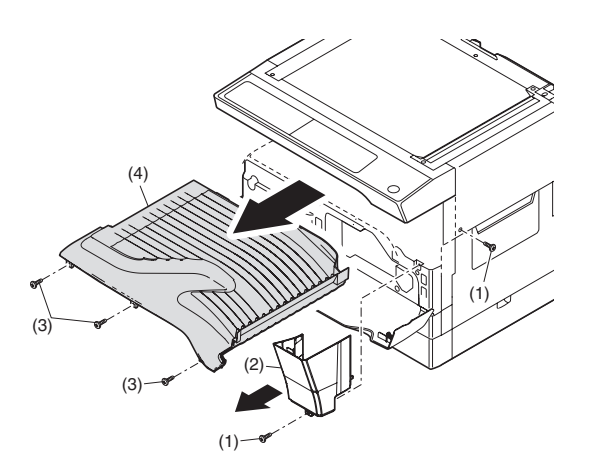

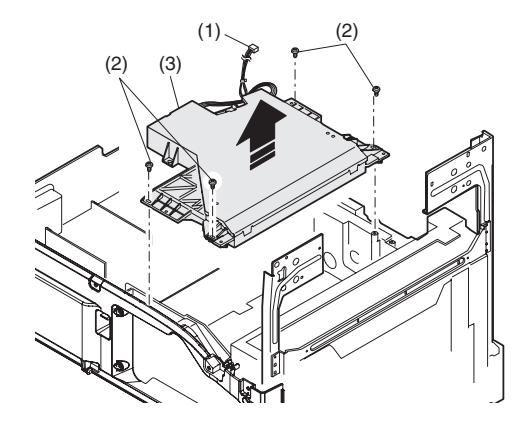

Note: Do not disassemble the LSU.

Note: When replacing the LSU, be careful not to touch the dust-shield glass.

Adjustment:

- •Image lead edge position adjustment
- •Image left edge position adjustment
- •Paper off-center adjustment

# 8. Tray paper feed section/Paper transport section

| No. | Content                                                    |
|-----|------------------------------------------------------------|
| А   | Middle frame unit                                          |
| В   | Drive unit                                                 |
| С   | Solenoid (paper feed solenoid,, resist roller solenoid)    |
| D   | Resist roller clutch / Resist roller                       |
| Е   | Paper feed clutch/Paper feed roller (Semi-circular roller) |

#### A. Middle frame unit

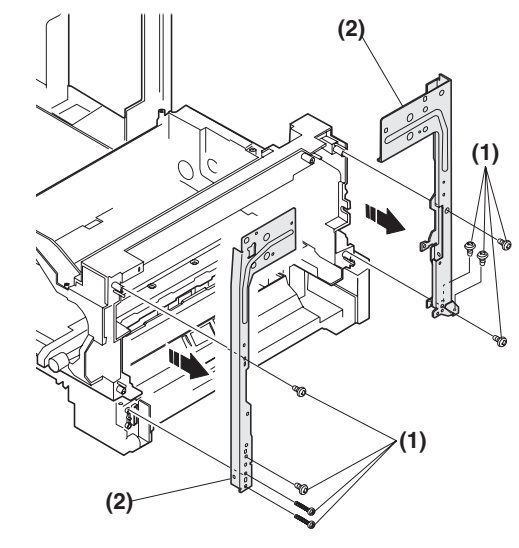

Assembly: Do not miss the door lock pawl.

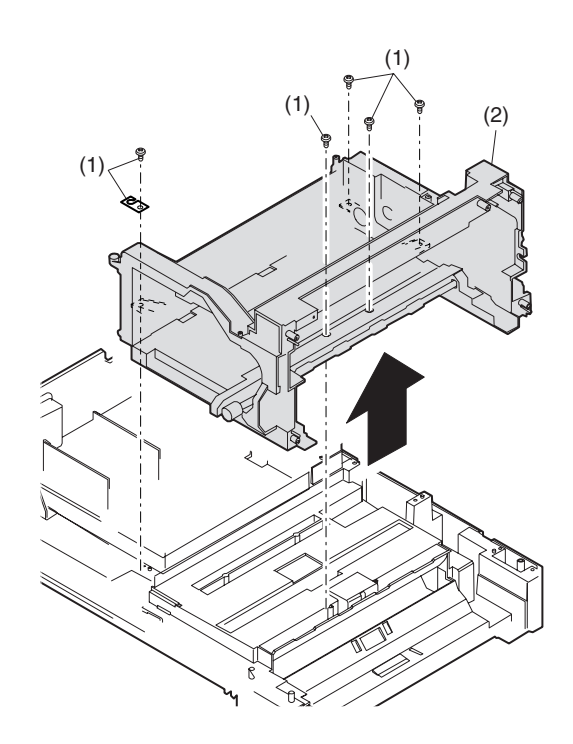

### **B.Drive unit**

Assembly: Move down the clutch pawl as shown below, and avoid the clutch and install.

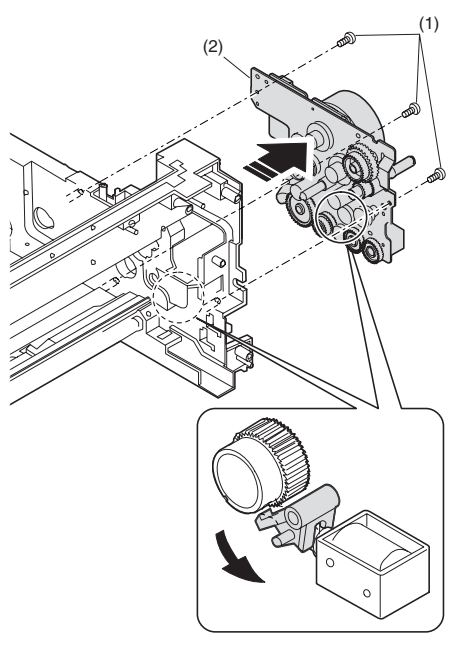

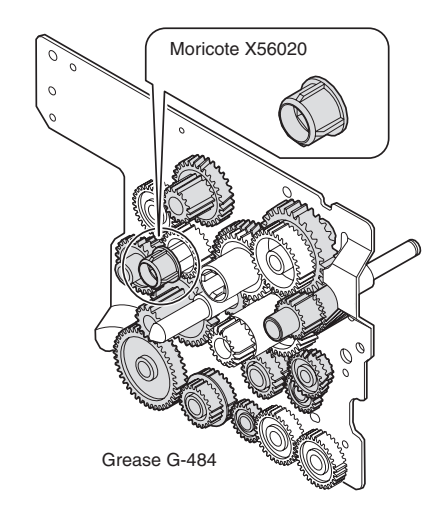

#### C. Solenoid

(paper feed solenoid, resist roller solenoid)

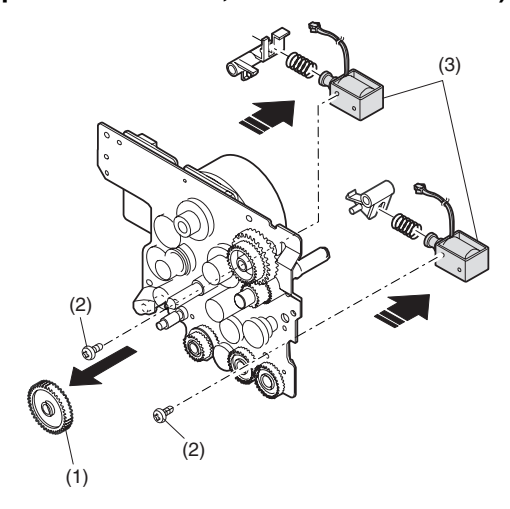

#### D. Resist roller clutch/Resist roller

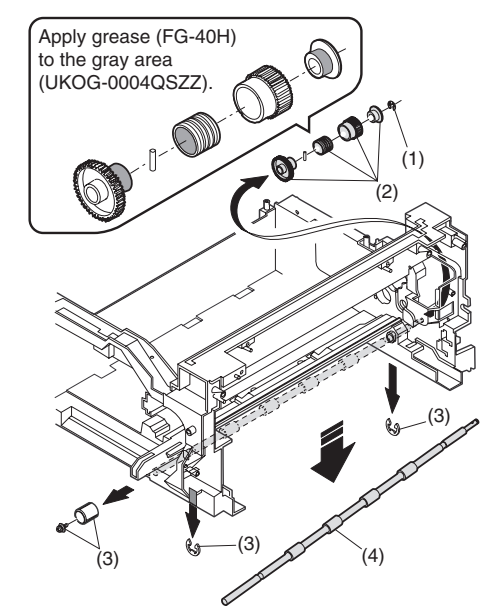

E. Paper feed clutch/Paper feed roller (Semi-circular roller)

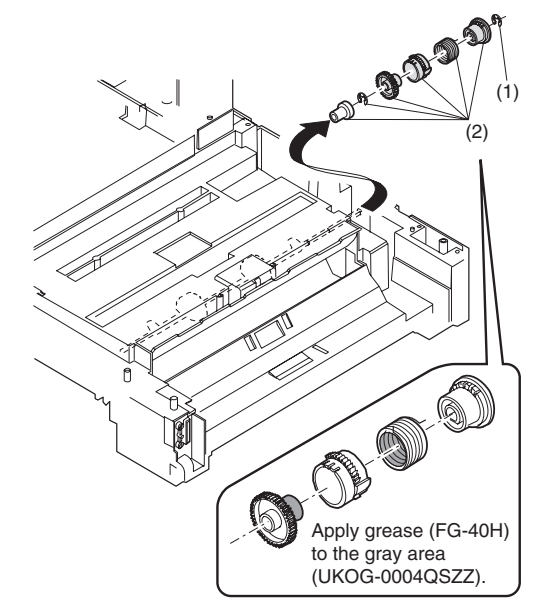

# 9.Bypass tray section

| No. | Content                                                    |
|-----|------------------------------------------------------------|
| Α   | Bypass tray transport roller/Bypass tray paper feed roller |
| В   | Bypass tray paper feed                                     |
| С   | Bypass tray solenoid                                       |
| D   | Bypass tray transport clutch                               |
| E   | Pressure plate unit                                        |
| F   | Bypass tray paper feed clutch                              |

# A. Bypass tray transport roller/Bypass tray paper feed roller

Note: Push the lever at the right edge of the multi frame cover to the right upper side and remove it.

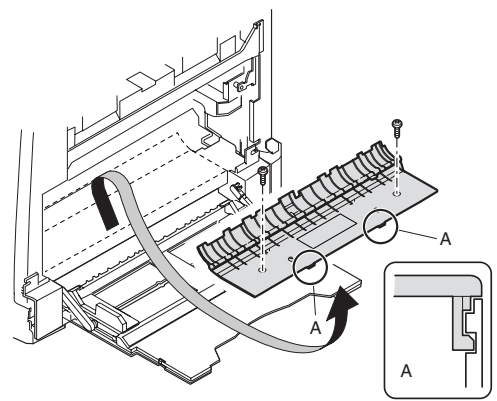

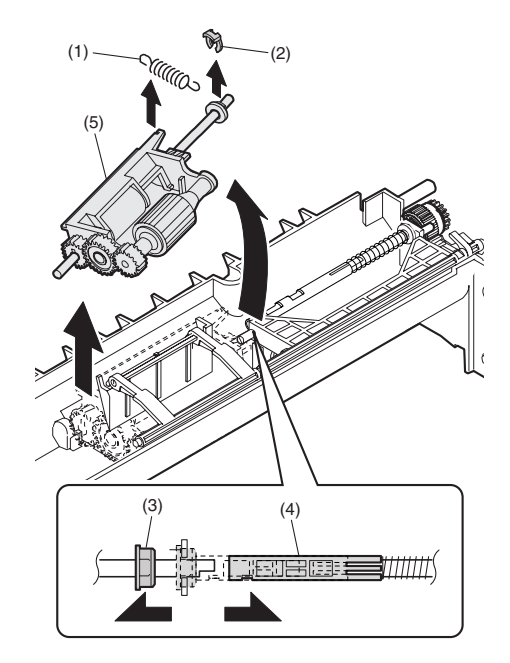

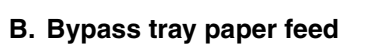

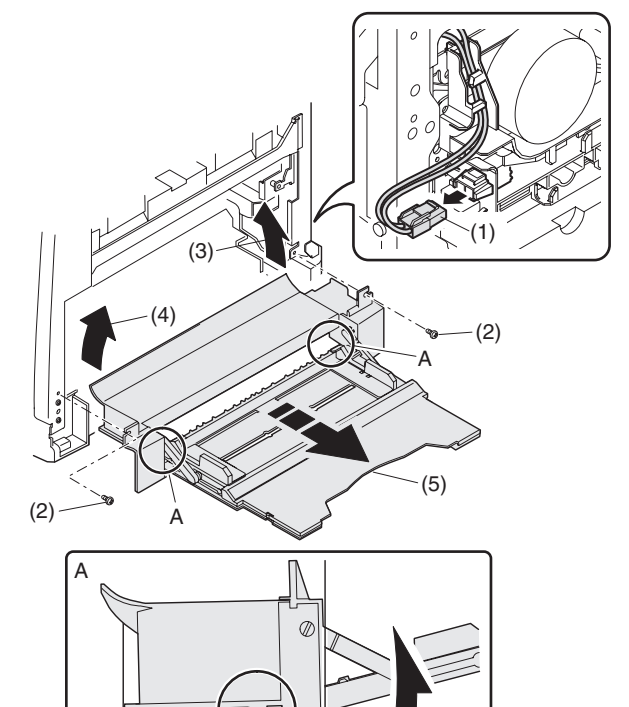

(3)(4)

C. Bypass tray solenoid

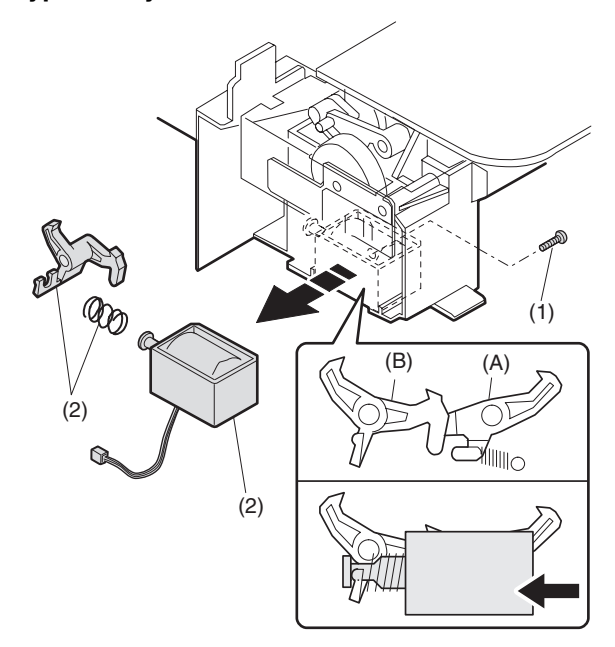

When installing the solenoid, shift it in the arrow direction and install.

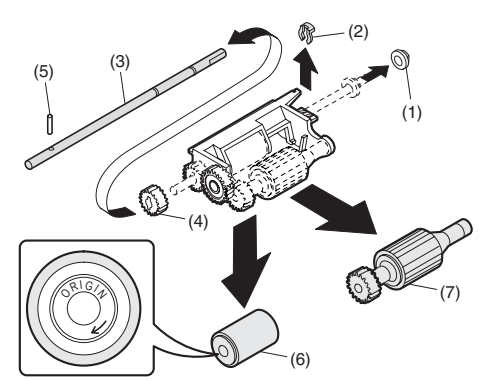

Installation: Be careful of the installing direction of the bypass tray transport roller (6)
# D. Bypass tray transport clutch

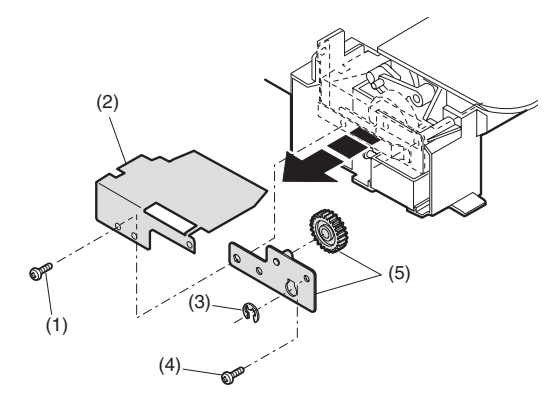

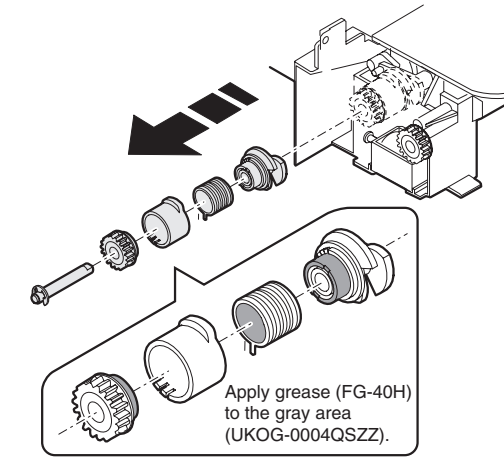

Apply grease (FG-40H) (UKOG-0004QSZZ). **E.Pressure plate unit** 

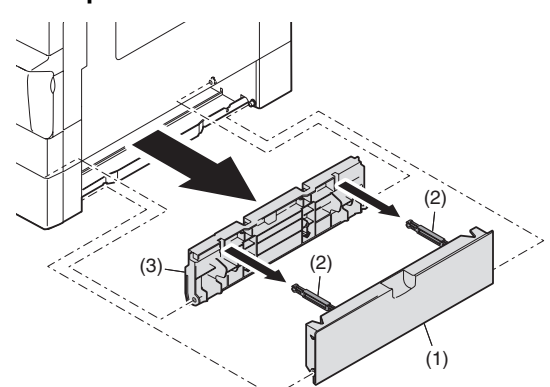

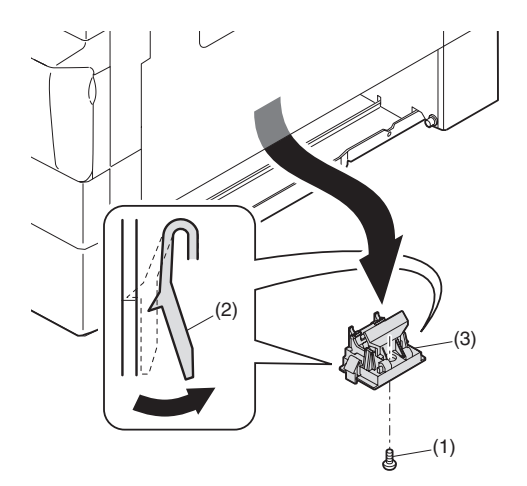

# F. Bypass tray paper feed clutch

Note: Push the lever at the right edge of the multi frame cover to the right upper side and remove it.

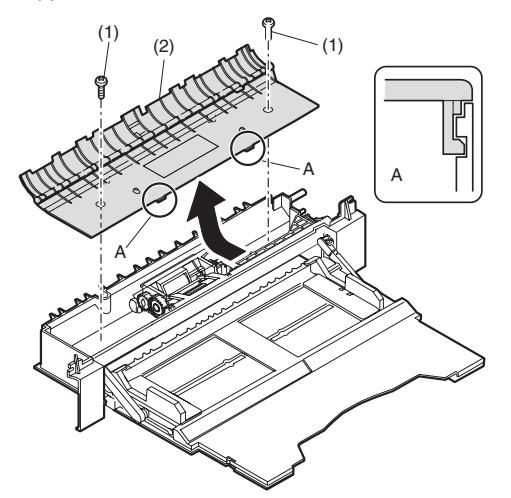

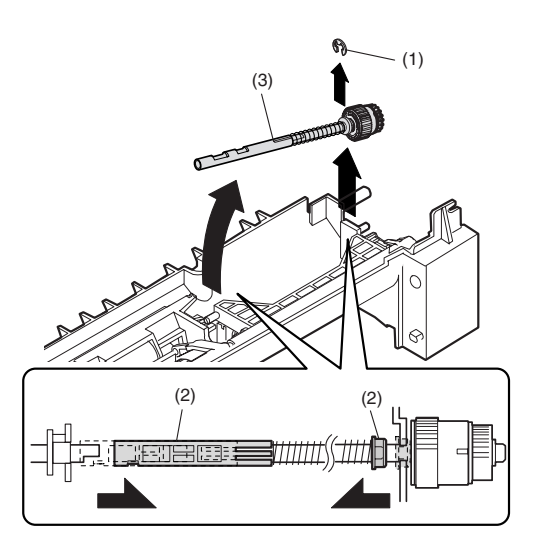

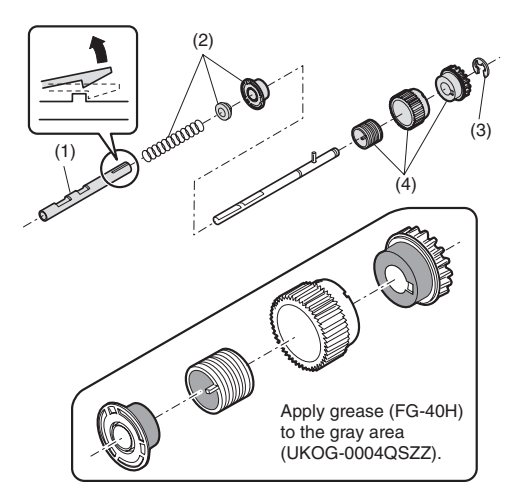

# **10.Power section**

| No. | Content             |
|-----|---------------------|
| Α   | Power unit          |
| В   | Power fan           |
| С   | High voltage P.W.B. |
| D   | Power P.W.B.        |
| E   | Power switch        |

# A.Power unit

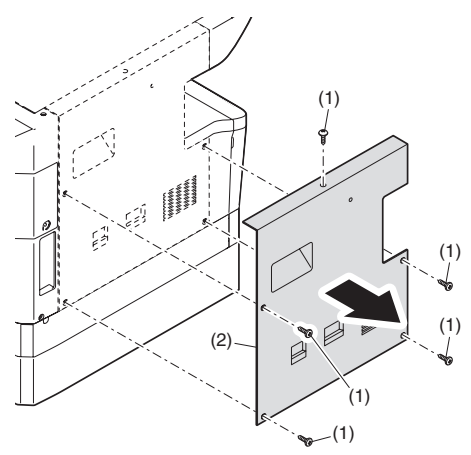

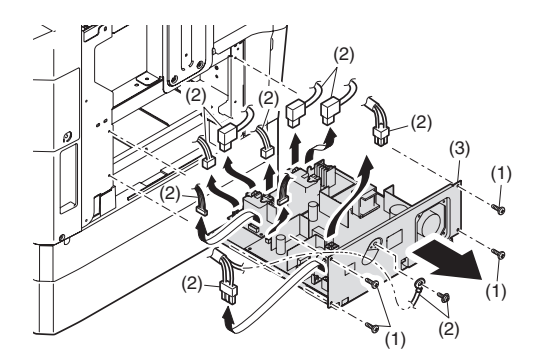

# B. Power fan

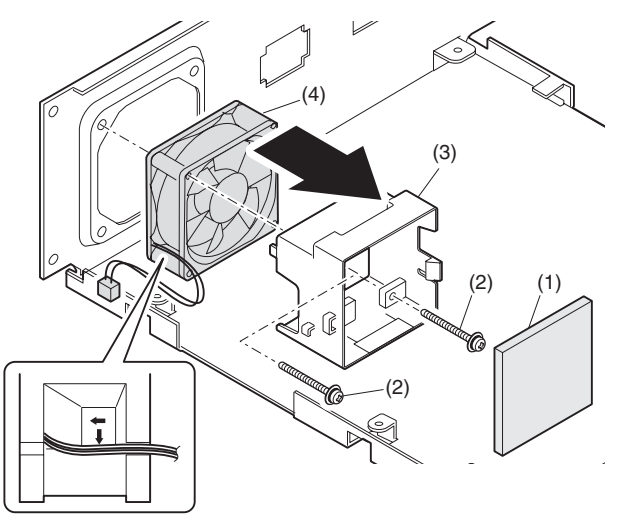

C. High voltage P.W.B.

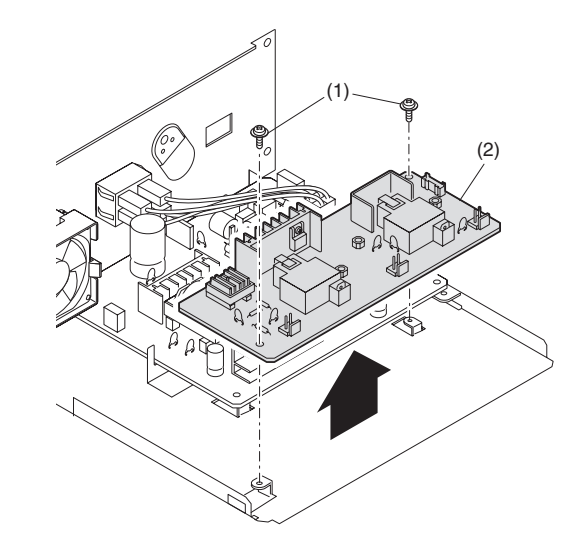

D. Power P.W.B.

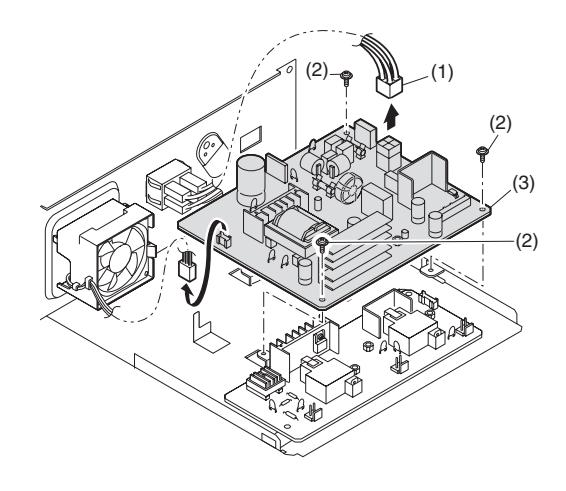

E. Power switch

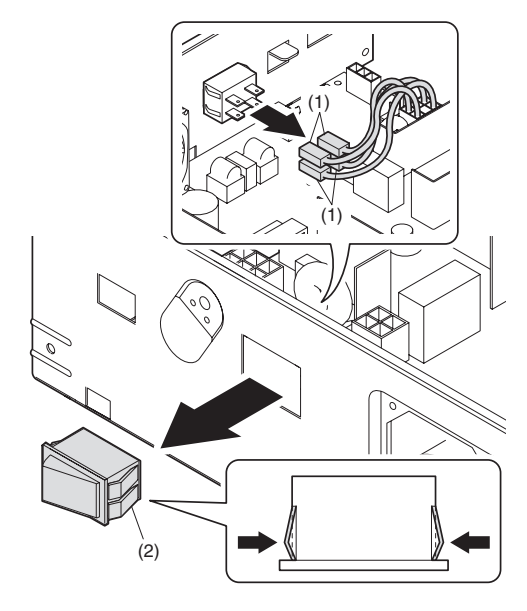

# **11.Developing section**

| No. | Contents          |  |
|-----|-------------------|--|
| Α   | Developing box    |  |
| В   | Developing doctor |  |
| С   | MG roller         |  |

# A.Developing box

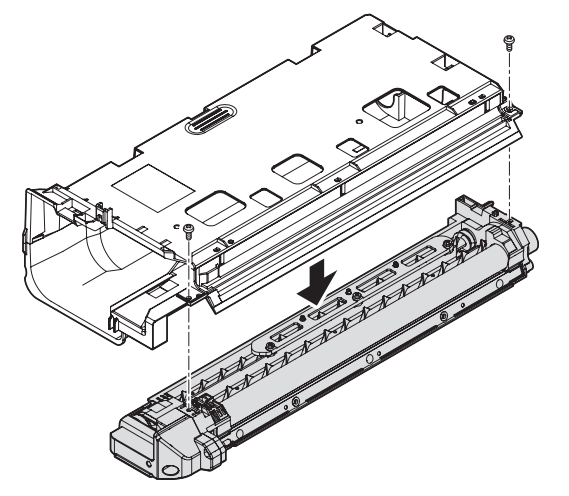

### **B.Developing doctor**

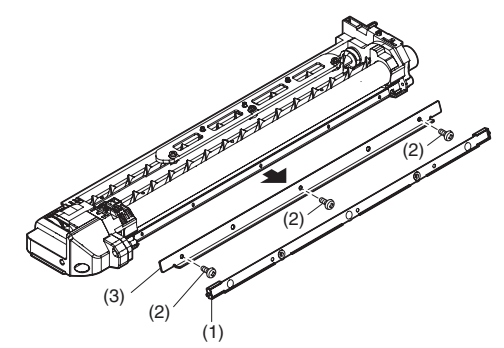

Adjustment: Developing doctor gap adjustment

C.MG roller

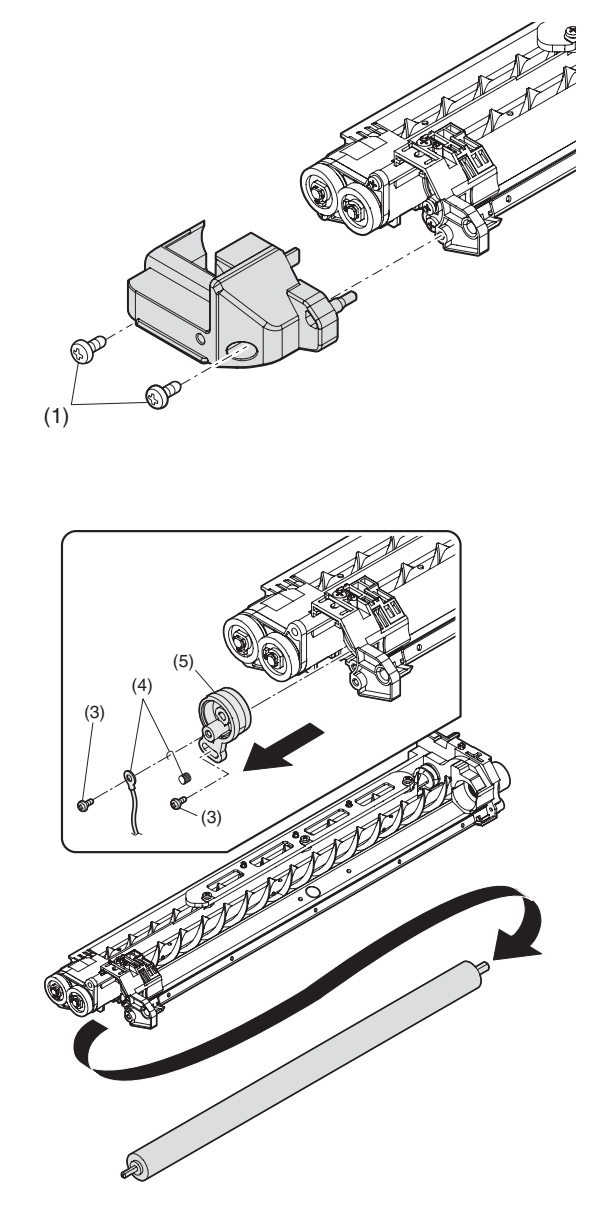

Adjustment: MG roller main pole position adjustment

Note: Attach it to fit with the attachment reference when replacing the DV blade.

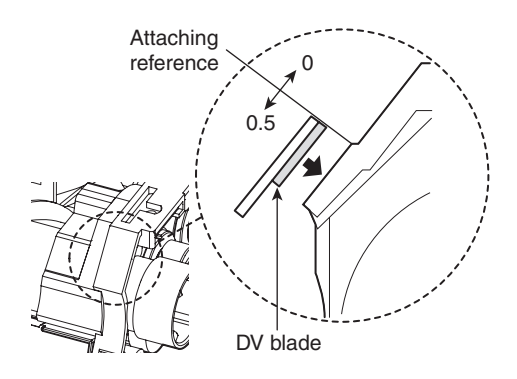

# **12.Process section**

| No. | Contents          |
|-----|-------------------|
| Α   | Drum unit         |
| В   | Main charger unit |
| С   | Cleaning blade    |

## A.Drum unit

When removing the drum, put the drum unit upside down to prevent waste toner from spilling.

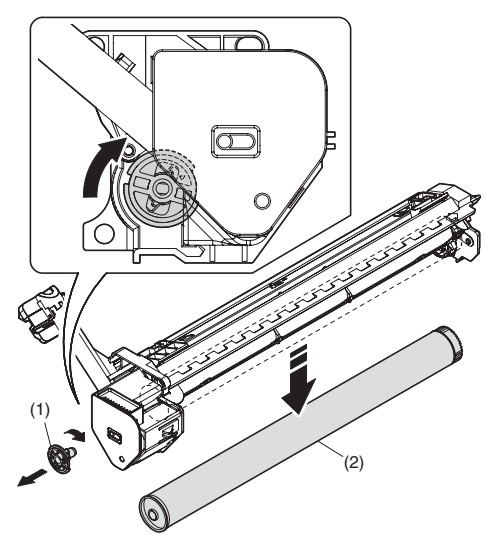

When the drum is replaced, be sure to replace the drum positioning boss with a new one, too.

# B. Main charger unit

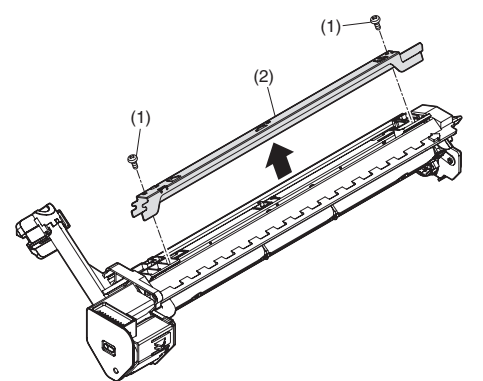

C.Cleaning blade

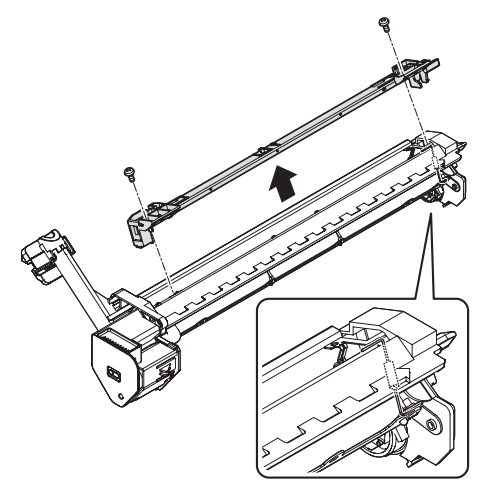

When installing a resistor, check to confirm that the terminal section is in contact with the metal section of the cleaning blade.

# 13.Others

| No. | Contents                                          |
|-----|---------------------------------------------------|
| Α   | Operation P.W.B.                                  |
| В   | Tray interface P.W.B.                             |
| С   | 2nd tray paper entry sensor / Paper empty sensor  |
| D   | 2nd tray paper feed solenoid / Transport solenoid |
| Е   | 2nd tray transport clutch                         |
| F   | 2nd tray transport roller                         |
| G   | 2nd tray paper feed clutch                        |
| Н   | 2nd tray paper feed roller                        |
| I   | Main motor                                        |
| J   | I/F P.W.B.                                        |
| K   | Paper entry sensor                                |
| L   | Paper empty sensor                                |
| М   | Paper feed roller                                 |

# A. Operation P.W.B.

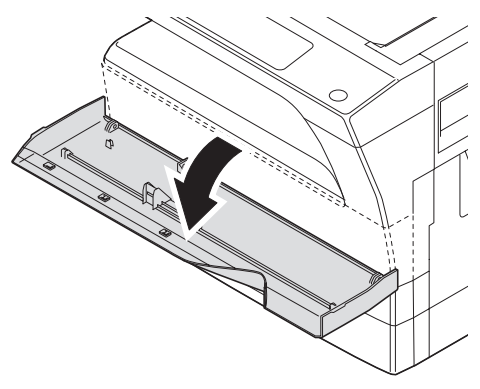

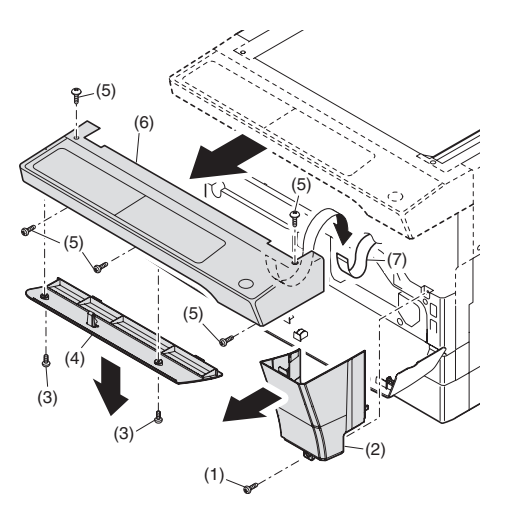

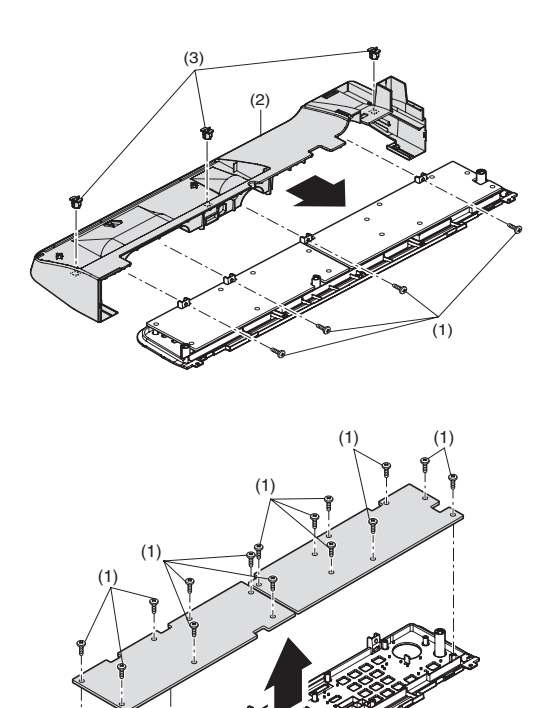

C. 2nd tray paper entry sensor / Paper empty sensor

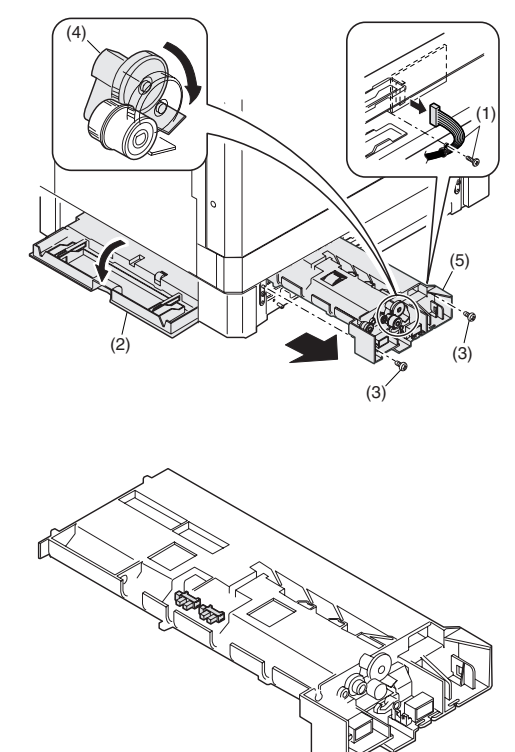

B. Tray interface P.W.B.

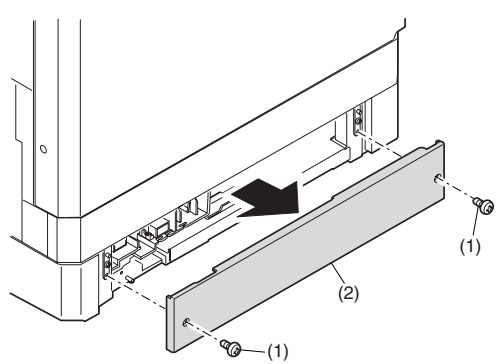

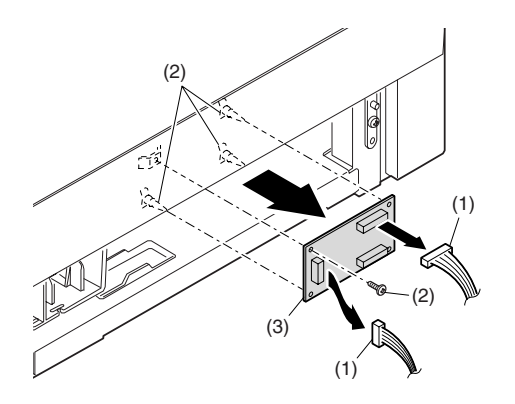

D. 2nd tray paper feed solenoid / Transport solenoid

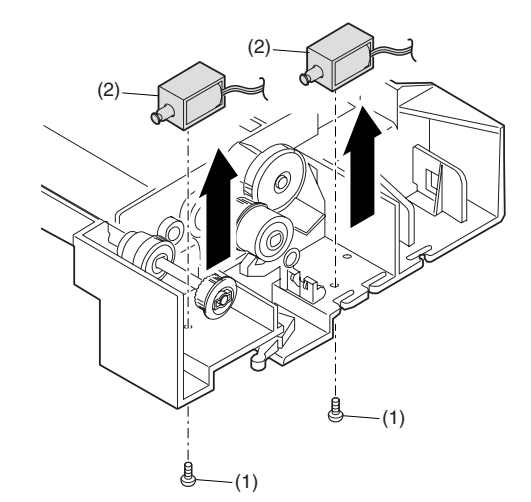

E.2nd tray transport clutch

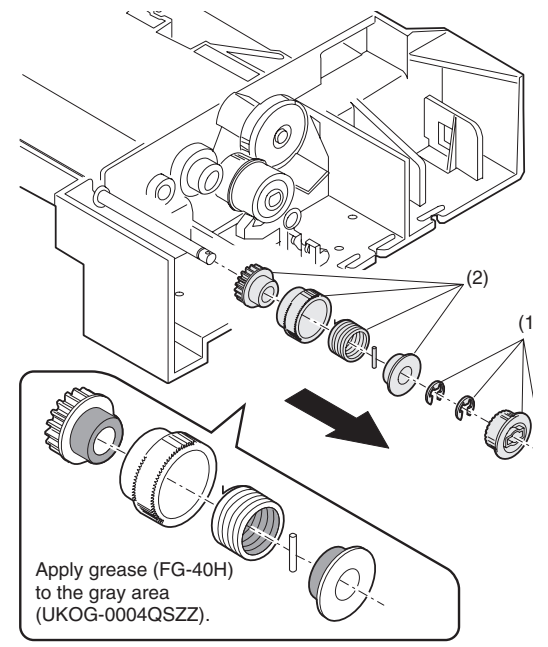

# F. 2nd tray transport roller

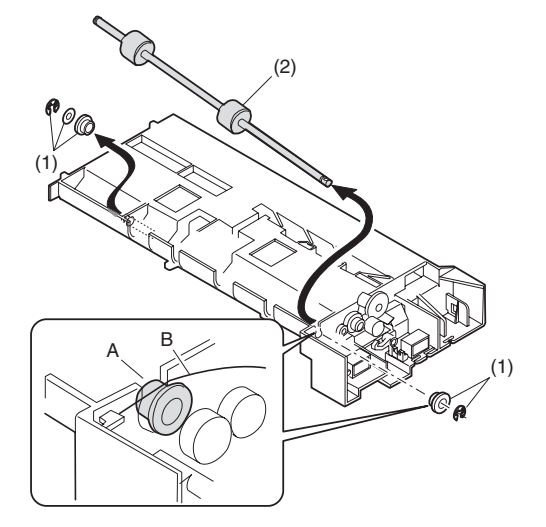

G. 2nd tray paper feed clutch

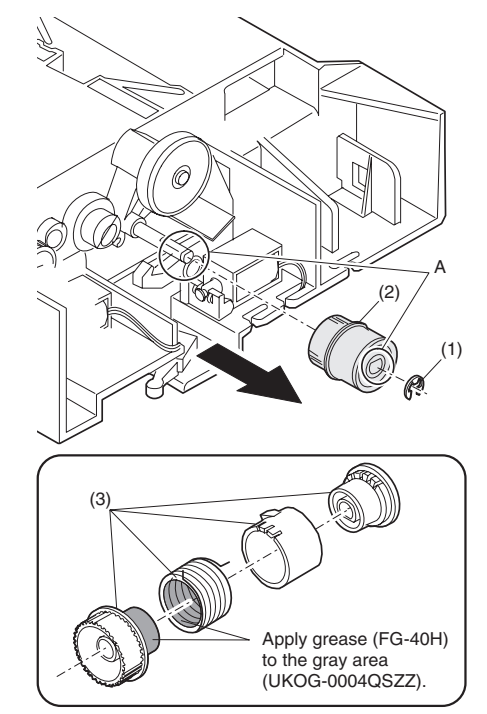

H. 2nd tray paper feed roller

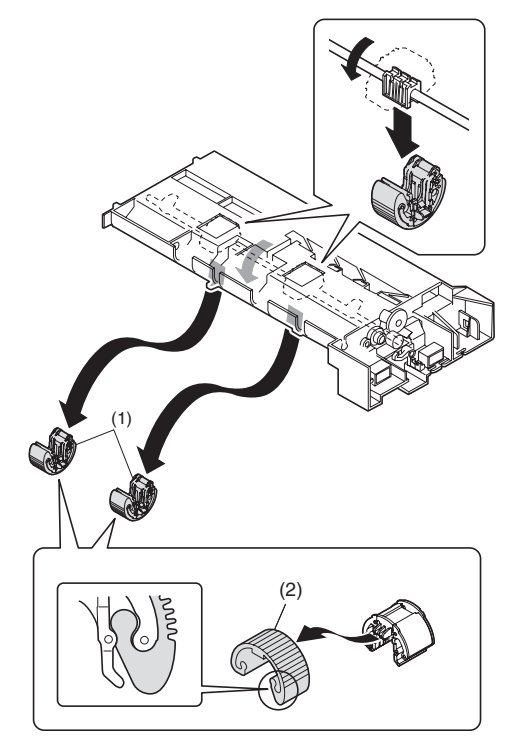

# I. Main motor

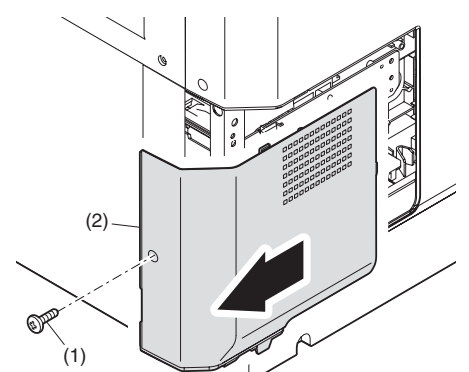

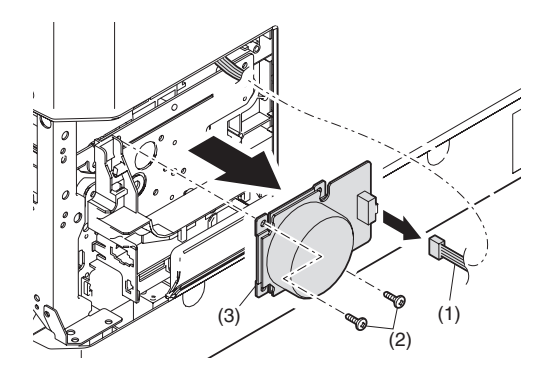

## J. Paper entry sensor

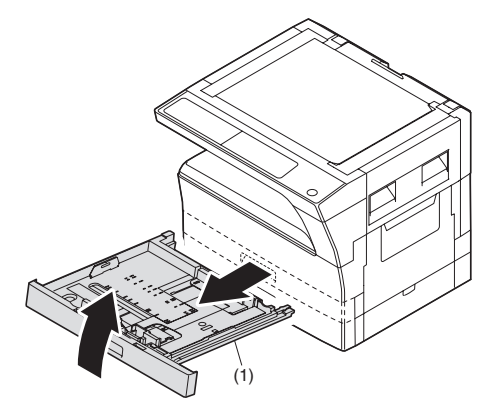

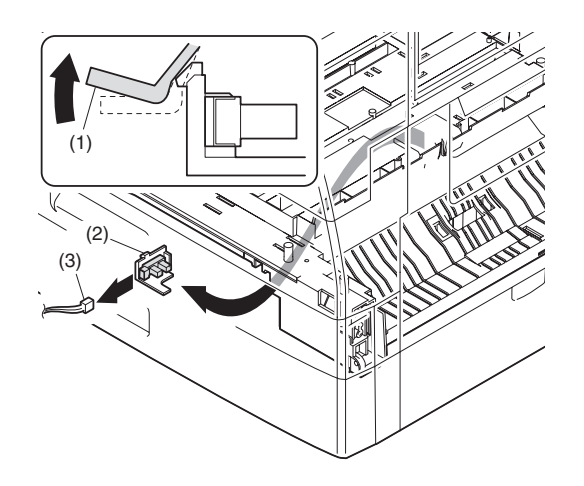

K. Paper empty sensor

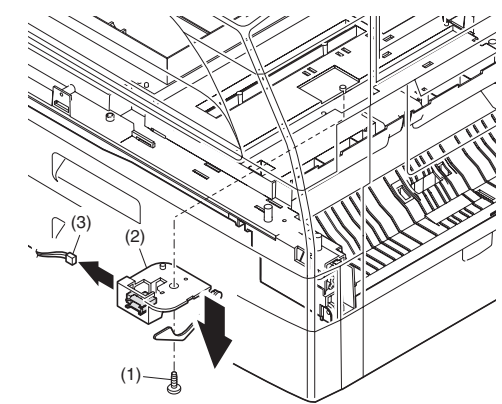

L. Paper feed roller

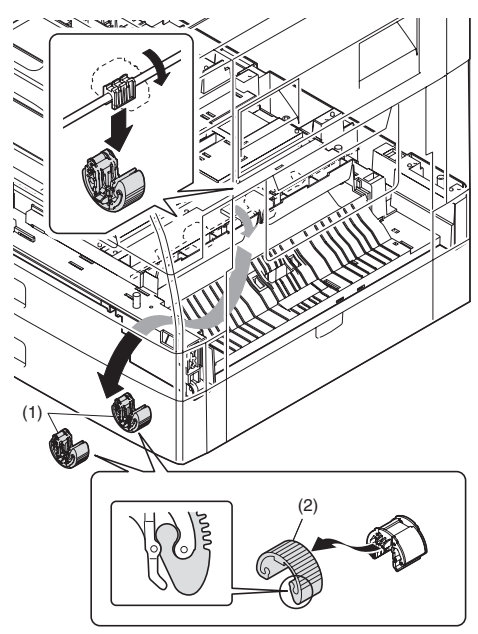

When removing the paper feed roller, operate the paper feed clutch with SIM 6-1, and keep the paper feed roller down as shown in the figure above for operation.

# [12]FLASH ROM VERSION UP PROCEDURE

# 1.Preparation

Write the download data (the file with the extension dwl) to the main body of AR-5516/AR-5520/AR-5516S/AR-5520S/AR-5516D/AR-5520D.

#### Necessary files for download

- Maintenance.exe (Maintenance software)
- ProcPegasus.mdl
- ProcPegasus.ini
- ProcPegasus.fmt
- Pegasus.inf
- Usbscan.sys
- Download file:\*\*\*.dwl

#### <Note>

- •The Download file(\*\*\*.dwl ) and the like that are to be downloaded should be copied, in advance, into folders that have a maintenance program.
- •When creating a folder for a maintenance tool in the PC, be sure that no lengthy folder name is included in the path.

#### (Example)

Incorrect c:\Maintenance Download Tool Correct c:\Maintenance\Downtool

# 2. Download procedure

1) Main body side:

Executable by performing the Service Simulation No. 49-01 (Flash Rom program-writing mode).

(A word "d" appears on the operation panel to denote the download mode status. )

2) Connect the PC and the main body with the download cable (USB cable).

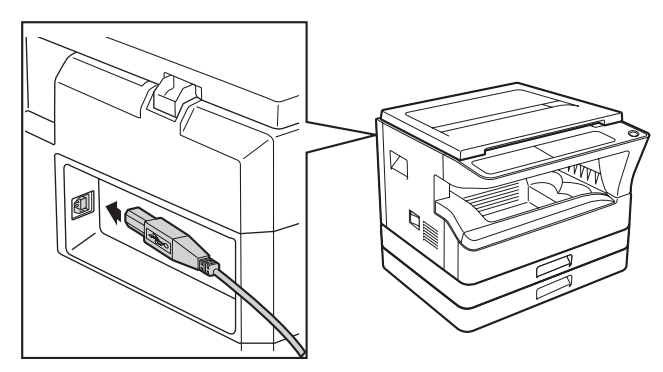

3) PC side:

Boot the maintenance program. Select the model icon.

| Select Model |           |        |
|--------------|-----------|--------|
| MODEL D      |           |        |
|              | Select(S) | Cancel |

<Sample display>

#### 4) PC side:

Confirm that the "Simulation Command List" tree is displayed on the maintenance program.

#### 5) PC side:

When the message "the main body has not got started running" is displayed on the lowest area of the figure below after the "maintenance program" is started up, select the "File" and then "Reconnect" in the menu bar.

| Reconnect(R)  |            |                      |  |
|---------------|------------|----------------------|--|
| dni(d) Cli+6  | Facsinile) |                      |  |
| Customer Mode |            | Port (1) Jushsran(1) |  |

6) PC side:

Confirm a tree is displayed under the "Special (MCU/IMC2/FAX)" on the maintenance program". (If no tree is displayed, confirm that the USB is connected and select the "Reconnect" (the above 5) again.)

| 😻 Integration Maintenance Program                                                     |                      |  |
|---------------------------------------------------------------------------------------|----------------------|--|
| File(E) Option(Q) Help(H)                                                             |                      |  |
| Tegt Option 20 Test<br>i Simulation Command List<br>(+ ) Special(MCU/TMrc2/Facsimile) |                      |  |
| Gurtomar Moda                                                                         | Port [1] Justicean() |  |

7) PC side:

Double click "Special (MCU/MCU2/FAX)" in the main tree item to develop the sub tree items, and double click "DWL Download" in the sub tree items.

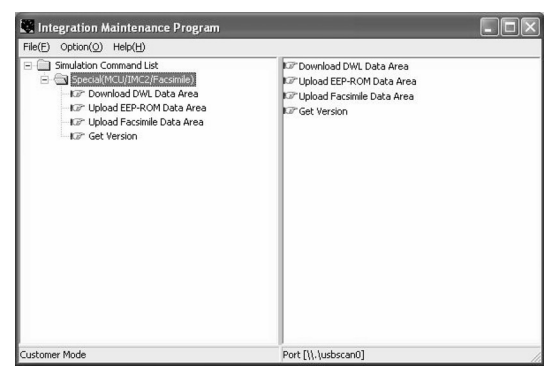

#### 8) PC side:

Specify the download file (\*.dwl).

| Select Downloa                                    | ıd File            |                           | ?×           |     |
|---------------------------------------------------|--------------------|---------------------------|--------------|-----|
| Look in:                                          | Pegasus            | ·■ * = •                  |              |     |
| My Recent<br>Documents<br>Desktop<br>My Documents | Test.dwl           |                           |              |     |
| My Computer                                       |                    |                           |              |     |
| My Network<br>Places                              | File <u>n</u> ame: | test                      | <u>O</u> pen |     |
|                                                   | Files of type:     | Download Data File(*.dwl) | Cancel       | 11. |

#### 9) PC side:

The download file is specified, download is automatically performed. The AUTO PAPER SELECT indicator and START indicator will blink approximately 15 seconds after the download file is specified.

#### 10) PC side:

When the message below is displayed, download is completed. Completion message: DOWNLOAD COMPLETED

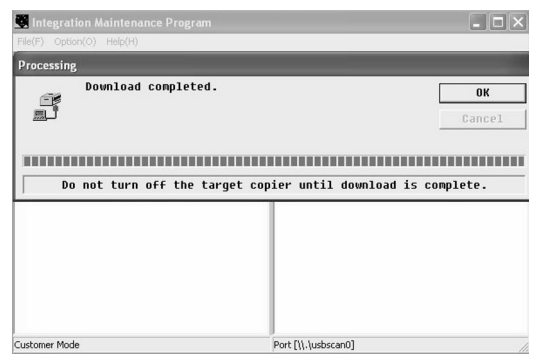

#### NOTE (Important):

•Be sure that the power is not turned off and the USB cable is not removed until the word "OFF" appears.

11) Main body side:

Wait until the word "OFF" appears on the operation panel. The appearance of "OFF" indicates the completion of the download (writing into ROM). Turn the power off. 12) After-process: Terminate the maintenance program, and turn on the power of the main body.

After the download (data transmission) has been completed, exit the software program. The USB cable can be removed at this point.

#### NOTE:

•For making a second connection with another machine, select the "File" and "Reconnect" in the menu bar on the maintenance program at the time of the USB being re-connected. Repeat the previous procedures from the above 5).

| Reconnect(R | .)     | st          |  |
|-------------|--------|-------------|--|
| Quit(Q)     | Ctrl+Q | (Facsinile) |  |
|             |        |             |  |

#### \* Forbidden actions while downloading (Important)

Failure in the download concerned may not allow you to conduct the subsequent download procedures. Added care should be taken to avoid having the situation below arise while downloading.

•Switching off the main body of AR-5516/AR-5520/AR-5516S/AR-5520S/AR-5516D/AR-5520D.

•Disconnecting the download cable (USB cable).

#### \* If the above inhibit item occurs during downloading:

Turn OFF and ON the power.

- If "d" (which means downloading) is displayed on the operation panel LED of the machine, perform downloading again.
- 2) If "d" (which means downloading) is not displayed on the operation panel LED of the machine, turn OFF the power, and press and hold the [Copy ratio display] key and the [READ-END] key and turn ON the power. If, then, "d" (which means downloading) is displayed on the operation panel LED of the machine, perform downloading again.

If "d" is still not displayed, the MCU must be replaced.

# 3. Installation procedure

#### A. USB joint maintenance program installation

The driver is installed by plug and play.

#### B. Installation procedure on Windows XP

1) Machine side:

Executable by performing the Service Simulation No. 49-01 (Flash Rom program-writing mode).

(A word "d" appears on the operation panel to denote the download mode status. )

2) Connect the machine and the PC with a USB cable.

 Check that the following display is shown. Select "Install from a list or the specific location" and press the NEXT button.

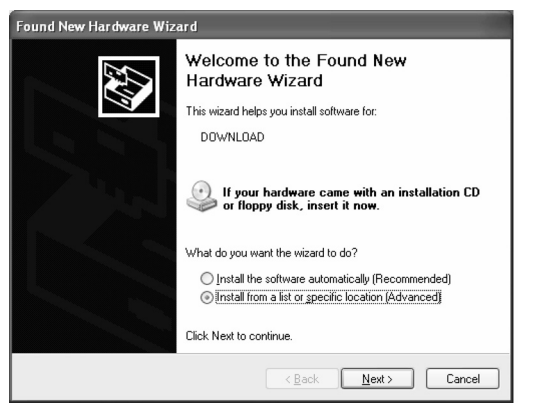

 Select "Include this location in the serch". If the retrieval area does not include the folder which includes the maintenance tool driver (Pegasus.inf), select "Browse"

If the folder path is properly shown, press the NEXT button to go to procedure 7).

| Found New Hardware Wizard                                                                                                    |
|----------------------------------------------------------------------------------------------------|
| Please choose your search and installation options.                                                                                                    |
| Search for the best driver in these locations.                                                                                                    |
| Use the check boxes below to limit or expand the default search, which includes local<br>paths and removable media. The best driver found will be installed.   |
| Search removable media (floppy, CD-ROM)                                                                                                    |
| Include this location in the search:                                                                                                    |
| D:\ENGLISH\WINXP\PR0\ Browse                                                                                                    |
| O Don't search. I will choose the driver to install.                                                                                                    |
| Choose this option to select the device driver from a list. Windows does not guarantee that<br>the driver you choose will be the best match for your hardware. |
| Cancel                                                                                                    |

 Select the folder which includes the maintenance tool driver (Pegasus.inf), and press the OK button.

(When the driver is included in the "C:\Pegasus" folder:)

| Browse For Folder                                     | ?×     |                                                |
|-------------------------------------------------------|--------|------------------------------------------------|
| Select the folder that contains drivers for your hard | ware.  |                                                |
|                                                       |        | t search, which includes local<br>e installed. |
| B WINDOWS<br>B WINNT                                  | >      | Browse                                         |
| To view any subfolders, click a plus sign above.      | ncel   | Windows does not guarantee that<br>dware.      |
| [                                                     | < Back | Next > Cancel                                  |

6) Check that the path to the folder which includes the maintenance tool driver (Pegasus.inf) is shown, and press the NEXT button.

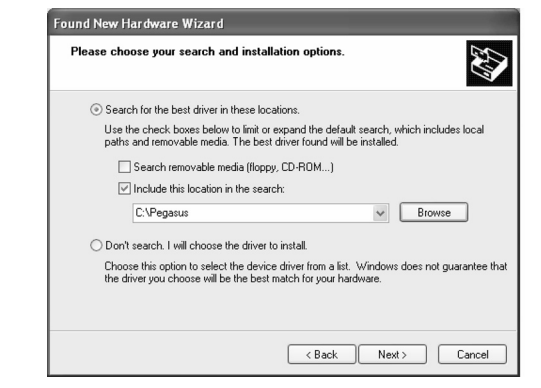

 Check that the following display is shown. Press the Continue Anyway button.

| lar dwa  | ire Installation                                                                                                    |
|----------|----------------------------------------------------------------------------------------------------|
| 1        | The software you are installing for this hardware:                                                                                                    |
| <u> </u> | Maintenance Tool Version 4.00 Generic USB Driver                                                                                                    |
|          | has not passed Windows Logo testing to verify its compatibility<br>with Windows XP. ( <u>Tell me why this testing is important.</u> )                                                                                                    |
|          | Continuing your installation of this software may impair<br>or destabilize the correct operation of your system<br>either immediately or in the future. Microsoft strongly<br>recommends that you stop this installation now and<br>contact the hardware verdor for software that has<br>passed Windows Logo testing. |
|          | Continue Anyway                                                                                                    |

 When installation is completed, the following display is shown. Press the Finish button.

| Found New Hardware Wi | zard                                                                                                    |
|-----------------------|----------------------------------------------------------------------------------------------------|
|                       | Completing the Found New<br>Hardware Wizard<br>The wizard has finished installing the software for:<br>Maintenance Tool Version 4.00 Generic USB Driver |
|                       | Click Finish to close the wizard.                                                                                                    |
|                       | K Back Finish Cancel                                                                                                    |

The installation procedure (on Windows XP) is completed with the above operation.

#### C. Installation procedure on Windows 2000

1) Machine side:

Executable by performing the Service Simulation No. 49-01 (Flash Rom program-writing mode).

(A word "d" appears on the operation panel to denote the download mode status. )

2) Connect the machine and the PC with a USB cable.

 Check that the new hardware search wizard is shown. Press the NEXT button.

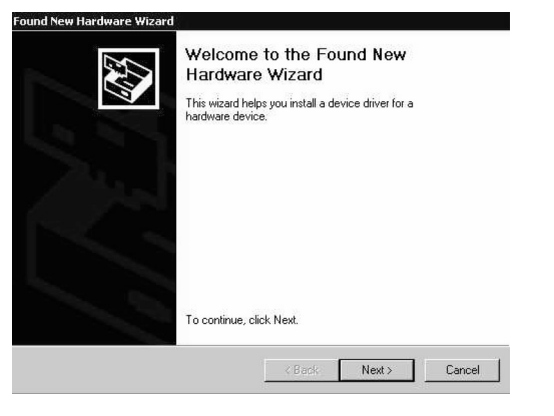

 Select "Serch for a suitable driver for my device" and press the NEXT button.

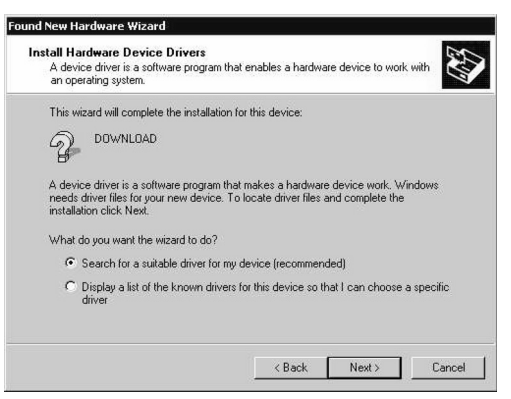

5) Select "Specify a location" and press the NEXT button.

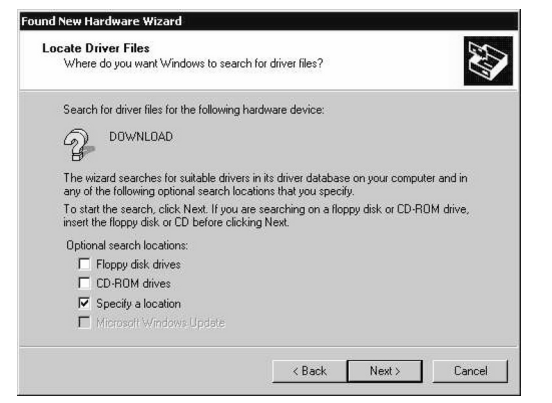

 Press the "Browse" button. Specify the folder which includes the maintenance tool driver (Pegasus.inf)

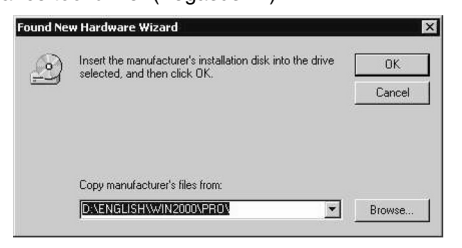

7) Specify the folder which includes the maintenance tool driver (Pegasus.inf), and press the OPEN button. Check that the path to the folder which includes the maintenance tool driver (Pegasus.inf) is properly displayed, and press the OK button.

(When the maintenance tool driver is included in the folder of "D:\Pegasus")

| Found Ne | w Hardware Wizard                                                                          | 2     |
|----------|--------------------------------------------------------------------------------------------|-------|
| 2        | Insert the manufacturer's installation disk into the drive<br>selected, and then click DK. | ок    |
|          | Ca                                                                                         | ancel |
|          | Copy manufacturer's files from:                                                            |       |
|          | C:\Pegasus Bro                                                                             | wse   |

8) Press the NEXT button, and installation is started.

Four

| Found New Ha          | rdware Wizard                                                                               |
|-----------------------|---------------------------------------------------------------------------------------------|
| Driver File<br>The wi | as Search Results<br>eard has finished searching for driver files for your hardware device. |
| The wiz               | ard found a driver for the following device:                                                |
| P                     | DOWNLOAD                                                                                    |
| Window                | vs found a driver for this device. To install the driver Windows found, click Next.         |
|                       | c:\pegarut\pegarut inf                                                                      |
|                       | < Back Next> Cancel                                                                         |

 When installation is completed, the following display is shown. Press the Finish button.

| Found New Hardware Wizard | Completing the Found New<br>Hardware Wizard<br>Maintenance Tool Version 4.00 Generic USB<br>Driver<br>Windows has finished installing the software for this device. |
|---------------------------|----------------------------------------------------------------------------------------------------|
|                           | To close this wizard, click Finish.                                                                                                    |

The installation procedure of the joint maintenance program on Windows 2000 is completed with the above operation.

# [13] ELECTRICAL SECTION

# 1.Block diagram

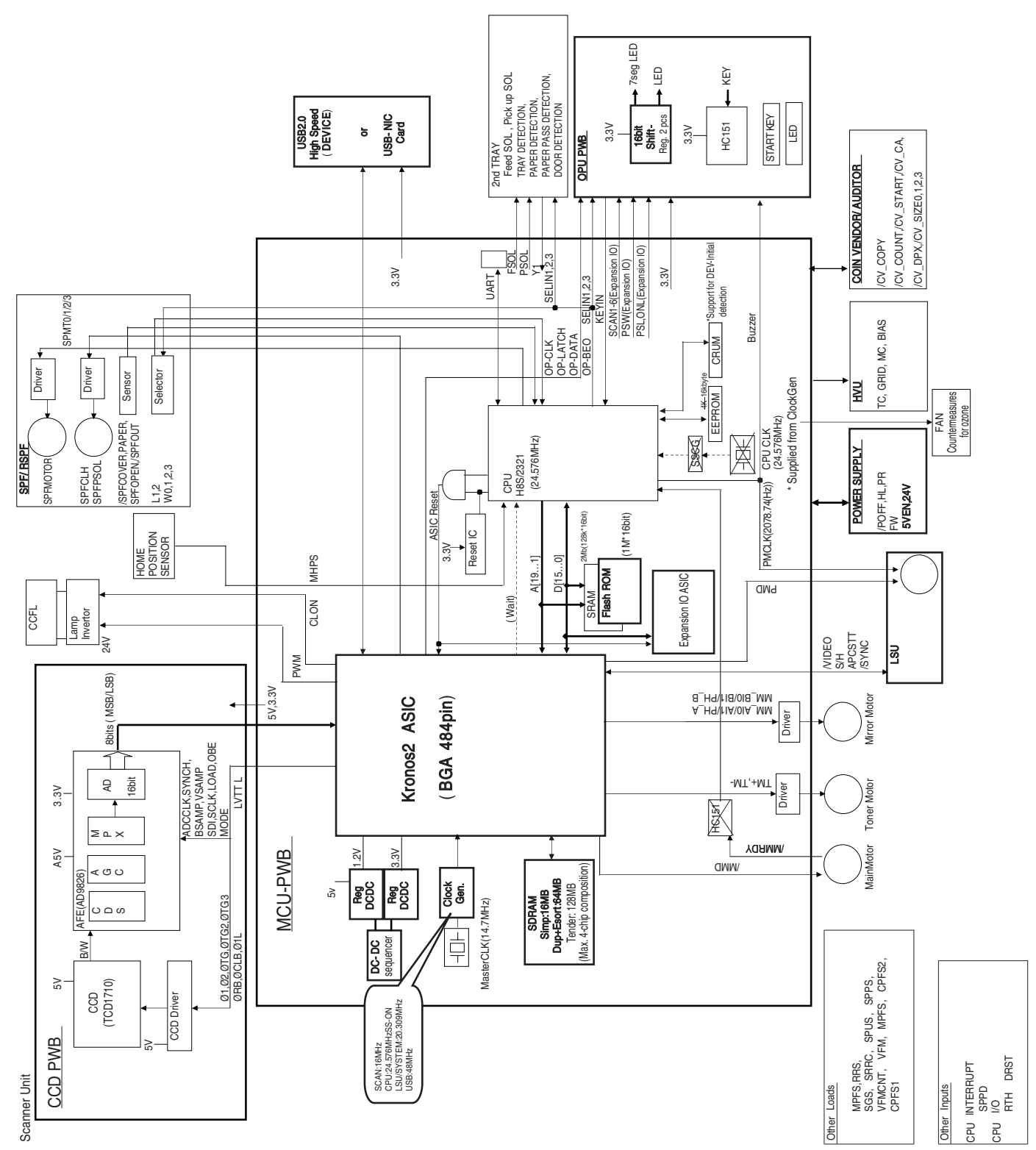

# 2. Actual wiring diagram

ACTUAL WIRING DIAGRAM 1/7

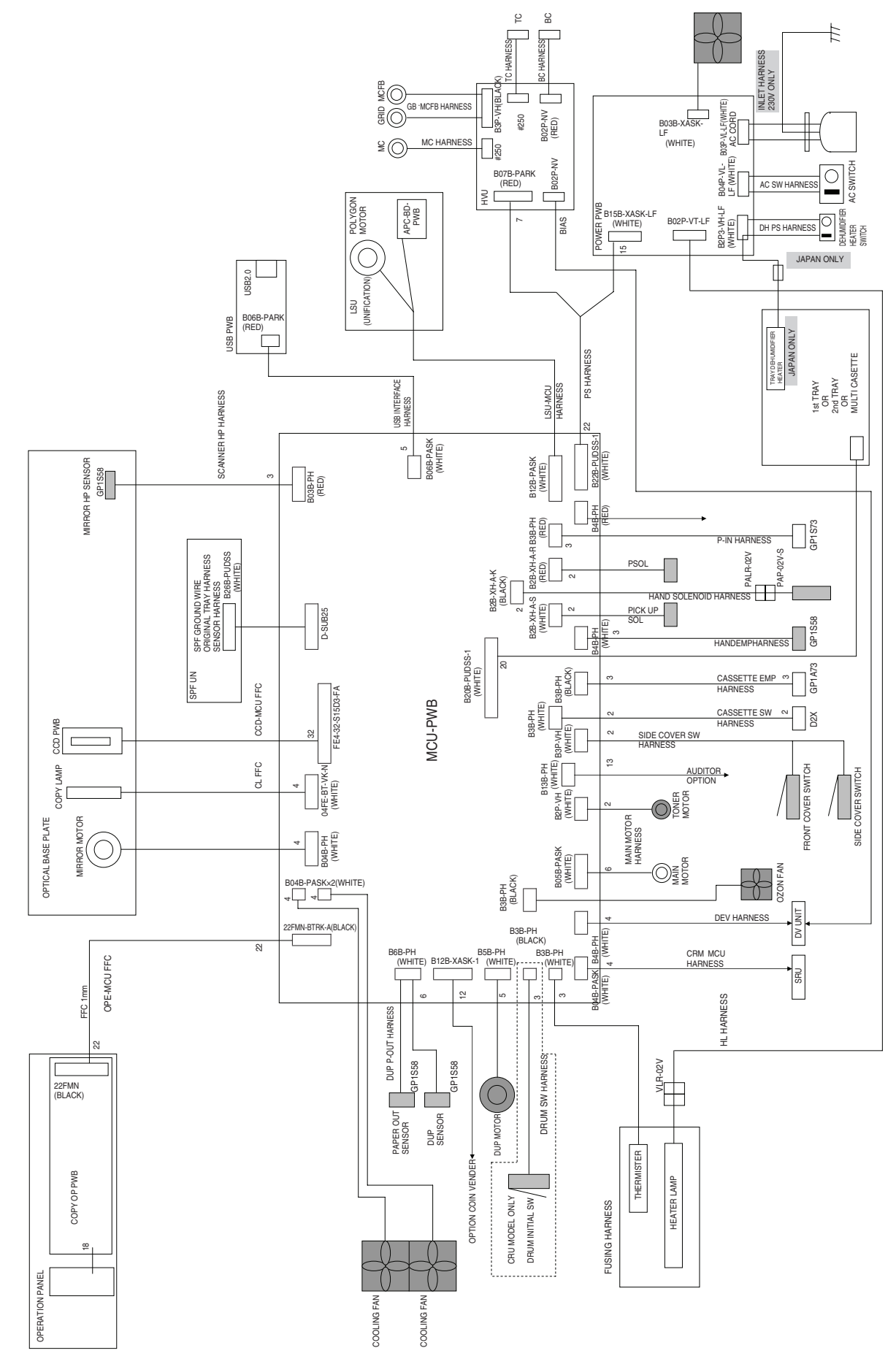

#### AR-5520 ELECTRICAL SECTION 13-2

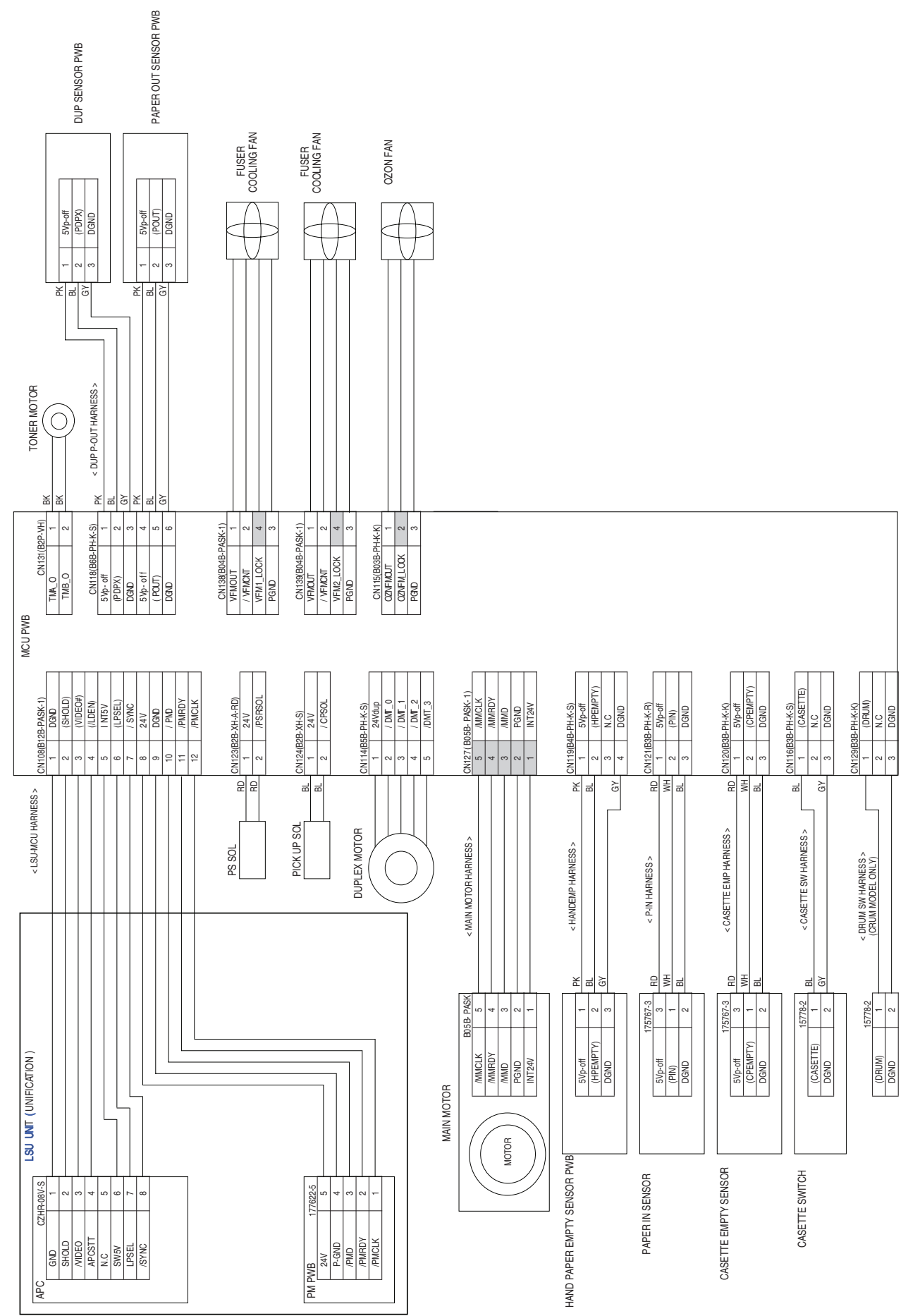

#### **ACTUAL WIRING DIAGRAM 2/7**

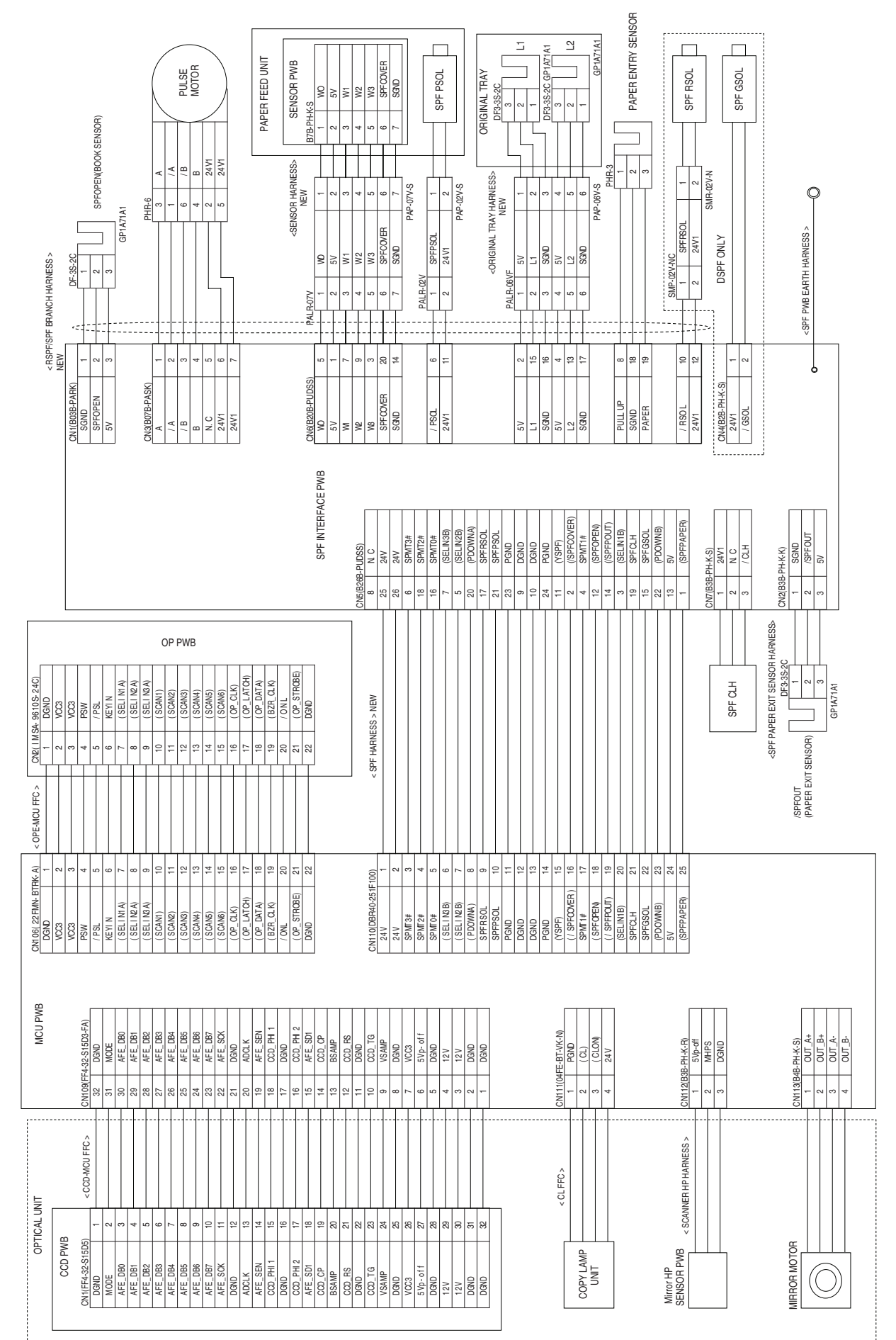

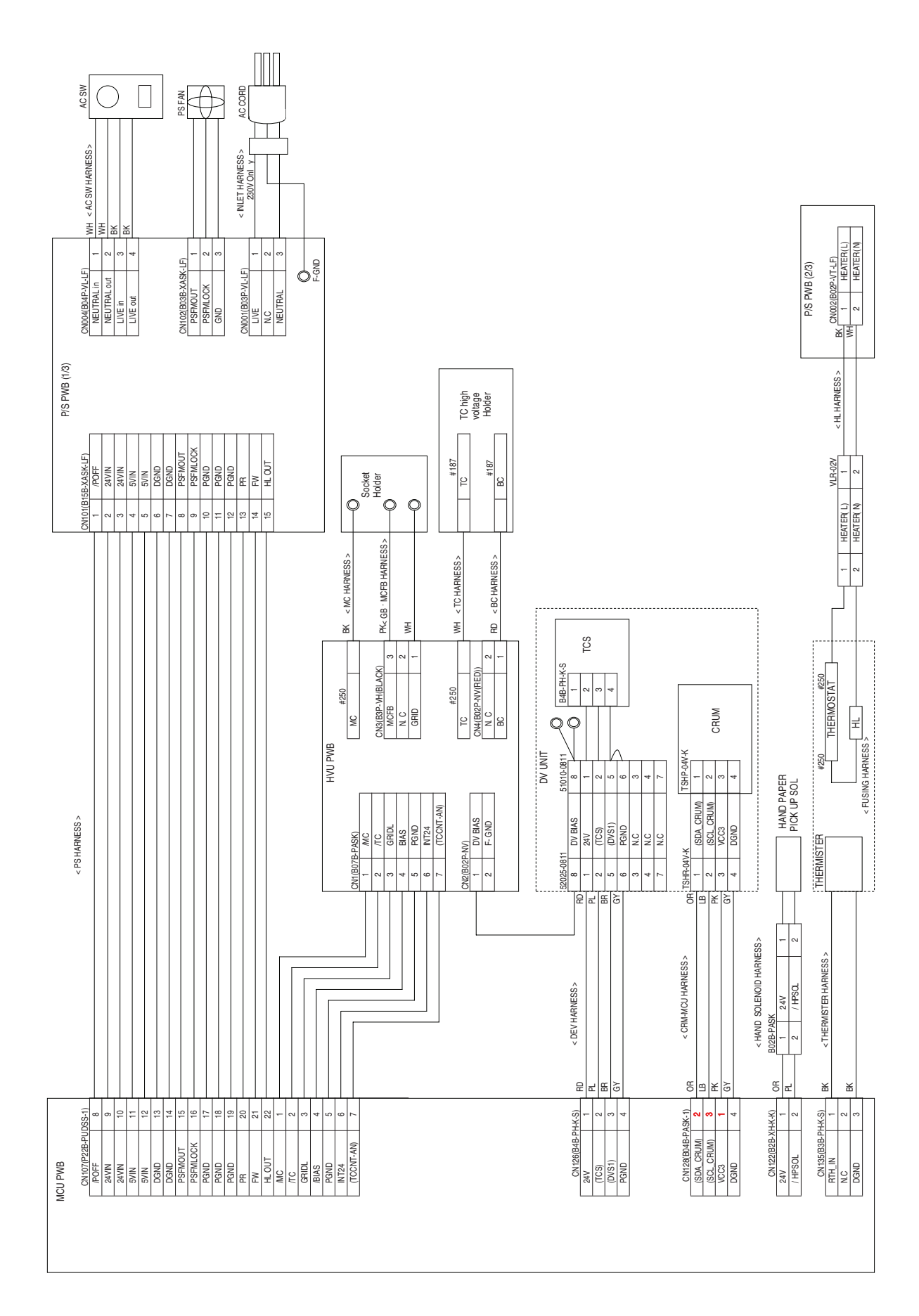

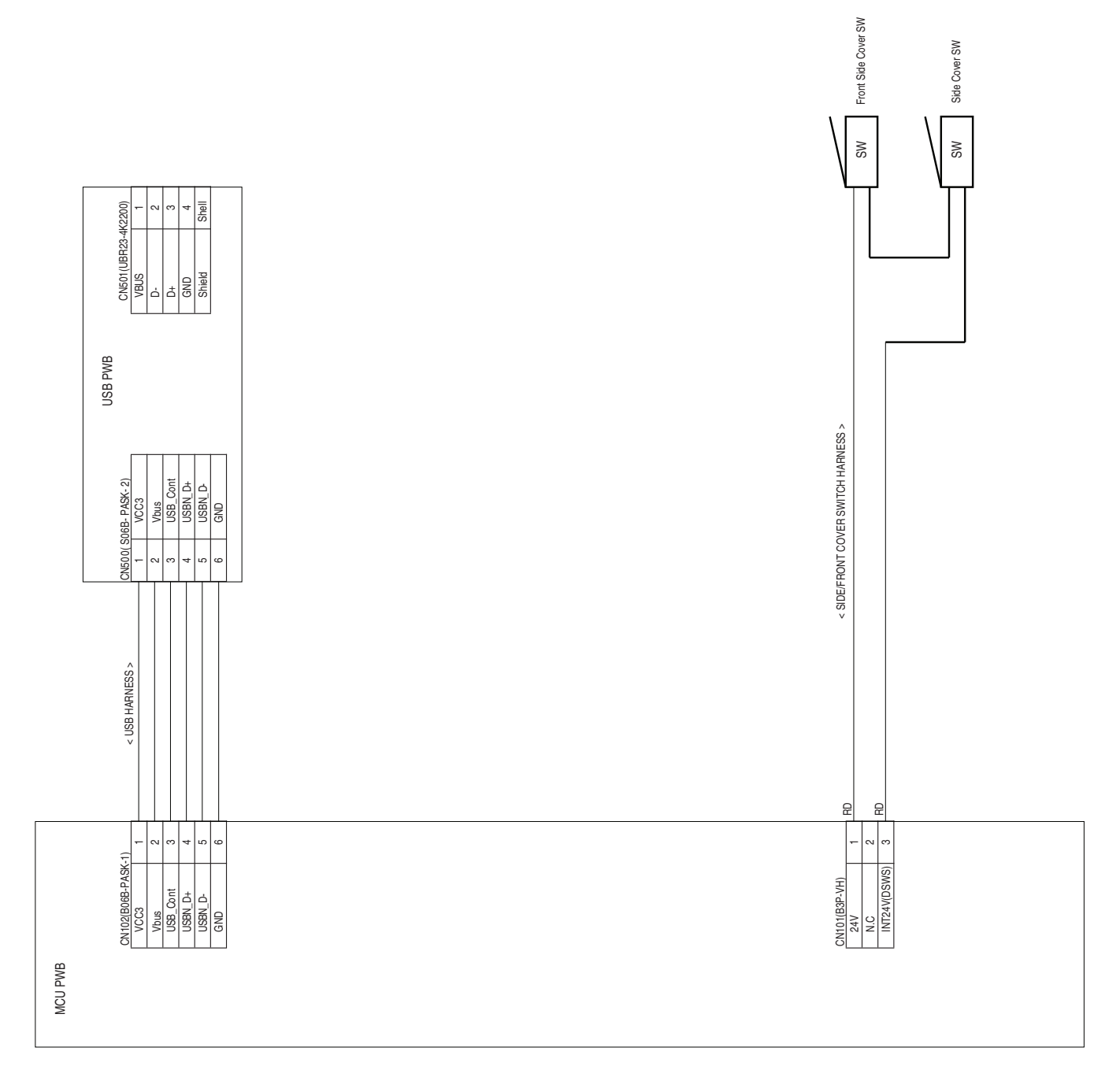

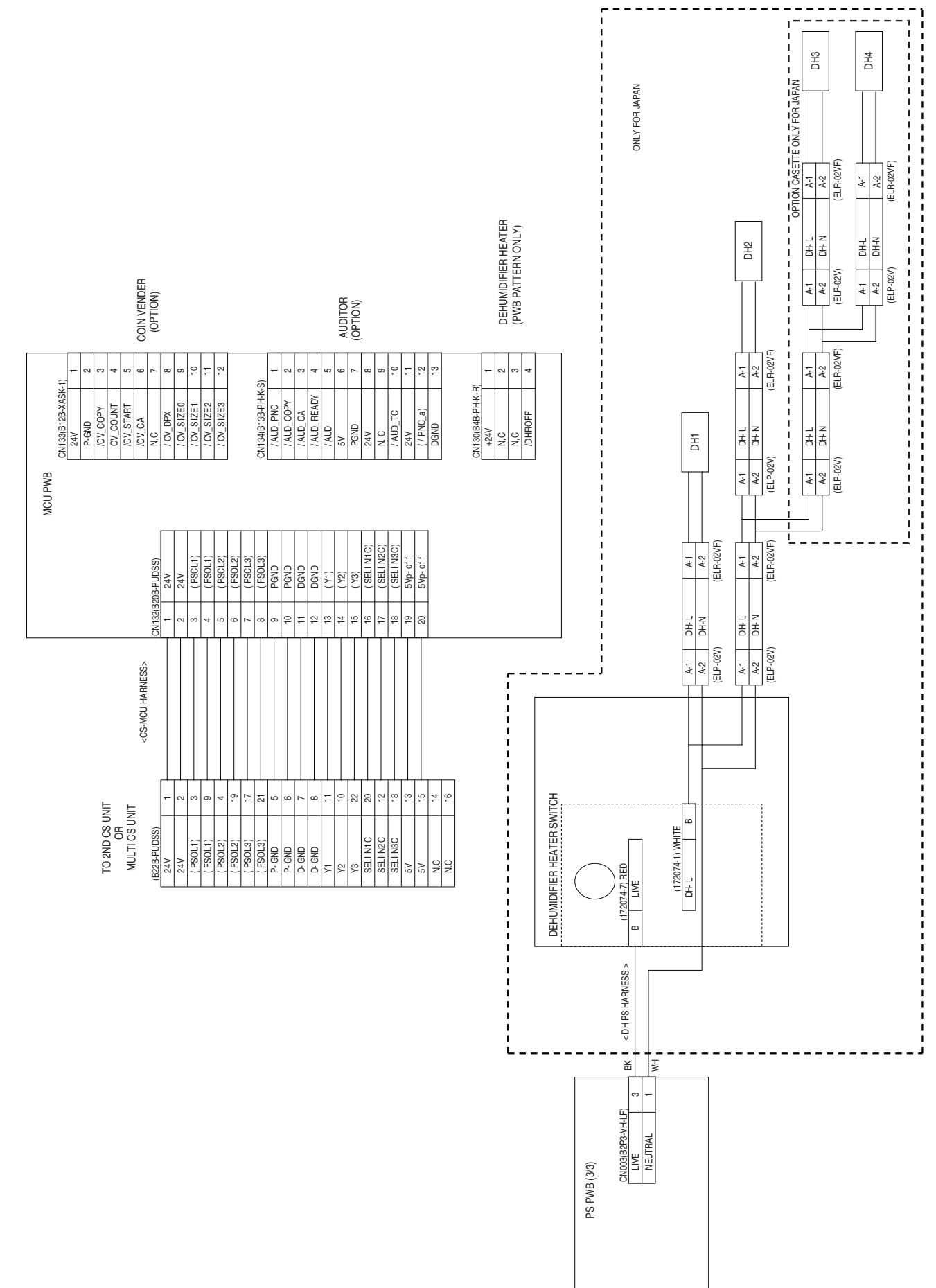

#### **ACTUAL WIRING DIAGRAM 7/7**

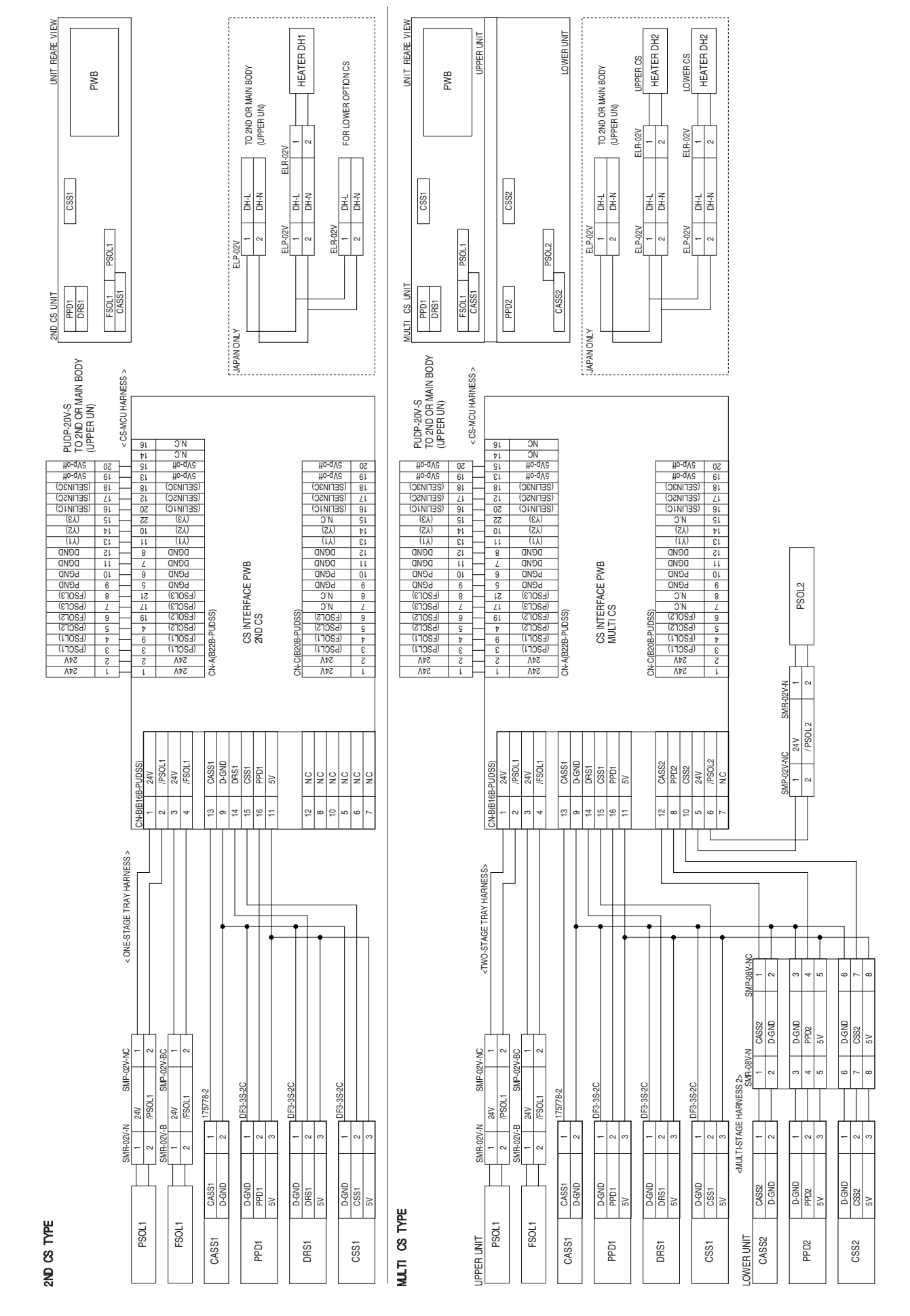

# LEAD-FREE SOLDER

The PWB's of this model employs lead-free solder. The "LF" marks indicated on the PWB's and the Service Manual mean "Lead-Free" solder. The alphabet following the LF mark shows the kind of lead-free solder.

#### Example:

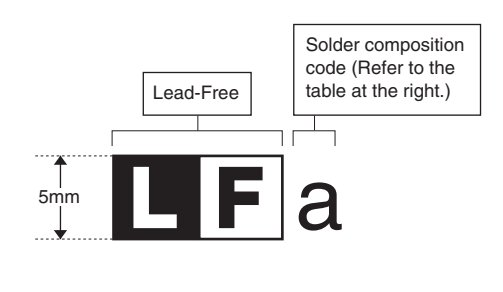

| Solder composition                        | Solder composition code |
|-------------------------------------------|-------------------------|
| Sn- <u>A</u> g-Cu                         | а                       |
| Sn-Ag- <u>B</u> i<br>Sn-Ag- <u>B</u> i-Cu | b                       |
| Sn- <u>Z</u> n-Bi                         | Z                       |
| Sn-In-Ag-Bi                               | i                       |
| Sn-Cu- <u>N</u> i                         | n                       |
| Sn-Ag-Sb                                  | S                       |
| Bi-Sn-Ag- <u>P</u><br>Bi-Sn-Ag            | р                       |

<Solder composition code of lead-free solder>

### (1) NOTE FOR THE USE OF LEAD-FREE SOLDER THREAD

When repairing a lead-free solder PWB, use lead-free solder thread.

Never use conventional lead solder thread, which may cause a breakdown or an accident.

Since the melting point of lead-free solder thread is about 40°C higher than that of conventional lead solder thread, the use of the exclusive-use soldering iron is recommendable.

### (2) NOTE FOR SOLDERING WORK

Since the melting point of lead-free solder is about 220°C, which is about 40°C higher than that of conventional lead solder, and its soldering capacity is inferior to conventional one, it is apt to keep the soldering iron in contact with the PWB for longer time. This may cause land separation or may exceed the heat-resistive temperature of components. Use enough care to separate the soldering iron from the PWB when completion of soldering is confirmed.

Since lead-free solder includes a greater quantity of tin, the iron tip may corrode easily. Turn ON/OFF the soldering iron power frequently.

If different-kind solder remains on the soldering iron tip, it is melted together with lead-free solder. To avoid this, clean the soldering iron tip after completion of soldering work.

If the soldering iron tip is discolored black during soldering work, clean and file the tip with steel wool or a fine filer.

### CAUTION FOR BATTERY REPLACEMENT

| (Danish) ADVARSEL !<br>Lithiumbatteri – Eksplosionsfare ved fejlagtig håndtering.<br>Udskiftning må kun ske med batteri<br>af samme fabrikat og type.<br>Levér det brugte batteri tilbage til leverandoren.<br>(English) Caution !                                                                            |    |
|----------------------------------------------------------------------------------------------------|----|
| Danger of explosion if battery is incorrectly replaced.<br>Replace only with the same or equivalent type<br>recommended by the manufacturer.<br>Dispose of used batteries according to manufacturer's instructions                                                                                            | i. |
| (Finnish) VAROITUS<br>Paristo voi räjähtää, jos se on virheellisesti asennettu.<br>Vaihda paristo ainoastaan laitevalmistajan suosittelemaan<br>tyyppiin. Hävitä käytetty paristo valmistajan ohjeiden<br>mukaisesti.                                                                                         |    |
| (French) ATTENTION<br>Il y a danger d'explosion s' il y a remplacement incorrect<br>de la batterie. Remplacer uniquement avec une batterie du<br>même type ou d'un type équivalent recommandé par<br>le constructeur.<br>Mettre au rebut les batteries usagées conformément aux<br>instructions du fabricant. |    |
| (Swedish) VARNING<br>Explosionsfara vid felaktigt batteribyte.<br>Använd samma batterityp eller en ekvivalent<br>typ som rekommenderas av apparattillverkaren.<br>Kassera använt batteri enligt fabrikantens<br>instruktion.                                                                                  |    |
| (German) Achtung<br>Explosionsgefahr bei Verwendung inkorrekter Batterien.<br>Als Ersatzbatterien dürfen nur Batterien vom gleichen Typ oder<br>vom Hersteller empfohlene Batterien verwendet werden.<br>Entsorgung der gebrauchten Batterien nur nach den vom<br>Hersteller angegebenen Anweisungen.         |    |

### ——— CAUTION FOR BATTERY DISPOSAL —

(For USA,CANADA) Contains lithium-ion battery. Must be disposed of properly. Remove the battery from the product and contact federal or state environmental

federal or state environmental agencies for information on recycling and disposal options.

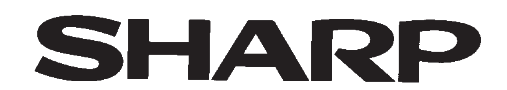

### COPYRIGHT © 2008 BY SHARP CORPORATION

All rights reserved. Printed in Japan. No part of this publication may be reproduced, stored in a retrieval system, or transmitted, in any form or by any means, electronic, mechanical, photocopying, recording, or otherwise, without prior written permission of the publisher.

### Trademark acknowledgments

Windows and Windows NT are trademarks of Microsoft Corporation in the U.S.A. and other countries.

IBM and PC/AT are trademarks of International Business Machines Corporation. PCL is a trademark of Hewlett-Packard Company.

Pentium is a registered trademark of Intel Corporation.

All other trademarks and copyrights are the property of their respective owners.

SHARP CORPORATION Digital Document System Group CS Promotion Center Yamatokoriyama, Nara 639-1186, Japan 2008 September Printed in Japan (N)